SigmaPlot<sup>®</sup> 5.0

# Programming Guide

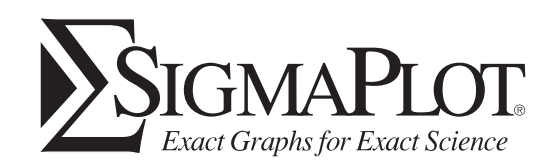

For more information about SPSS<sup>®</sup> Science software products, please visit our WWW site at *http://www.spss.com* or contact

SPSS Science Marketing Department SPSS Inc. 233 South Wacker Drive, 11<sup>th</sup> Floor Chicago, IL 60606-6307 Tel: (312) 651-3000 Fax: (312) 651-3668

SPSS and SigmaPlot are registered trademarks and the other product names are the trademarks of SPSS Inc. for its proprietary computer software. No material describing such software may be produced or distributed without the written permission of the owners of the trademark and license rights in the software and the copyrights in the published materials.

The SOFTWARE and documentation are provided with RESTRICTED RIGHTS. Use, duplication, or disclosure by the Government is subject to restrictions as set forth in subdivision (c)(1)(ii) of The Rights in Technical Data and Computer Software clause at 52.227-7013. Contractor/manufacturer is SPSS Inc., 233 South Wacker Drive, 11<sup>th</sup> Floor, Chicago, IL 60606-6307.

General notice: Other product names mentioned herein are used for identification purposes only and may be trademarks of their respective companies.

Windows is a registered trademark of Microsoft Corporation. ImageStream<sup>®</sup> Graphics & Presentation Filters, copyright © 1991-1997 by INSO Corporation. All Rights Reserved. ImageStream Graphics Filters is a registered trademark and ImageStream is a trademark of INSO Corporation.

SigmPlot 5.0<sup>®</sup> Programming Guide Copyright © 1998 by SPSS Inc. All rights reserved. Printed in the United States of America.

No part of this publication may be reproduced, stored in a retrieval system, or transmitted, in any form or by any means, electronic, mechanical, photocopying, recording, or otherwise, without the prior written permission of the publisher.

1 2 3 4 5 6 7 8 9 0 03 02 01 00 99 98 ISBN 1-56827-252-9

# **Table of Contents**

| Introduction                          | . 1  |
|---------------------------------------|------|
| Transforms                            | 1    |
| Regressions                           | 1    |
| Automation                            | 2    |
| Using Transforms                      | . 3  |
| Using the Transform Dialog Box        | 3    |
| Transform Syntax and Structure        | 4    |
| Transform Components                  | 6    |
| Transform Tutorial                    | 11   |
| Starting a Transform                  | 11   |
| Saving and Executing Transforms       | . 13 |
| Graphing the Transform Results        | . 13 |
| Recoding Example                      | 14   |
| Transform Operators                   | 17   |
| Order of Operation                    | 17   |
| Operations on Ranges                  | 18   |
| Arithmetic Operators                  | 18   |
| Relational Operators                  | 19   |
| Logical Operators                     | 20   |
| Transform Function Reference          | 21   |
| Function Arguments                    | 21   |
| Transform Function Descriptions       | . 22 |
| User-defined Functions                | 69   |
| Example Transforms                    | 71   |
| Data Transform Examples               | 71   |
| Graphing Transform Examples           | 84   |
| Introduction To The Regression Wizard | 143  |
| Regression Overview                   | 143  |
| The Regression Wizard                 | 144  |
| Opening .FIT Files                    | 145  |
| About the Curve Fitter                | 146  |

| References for the Marquardt-Levenberg<br>Algorithm | 147 |
|-----------------------------------------------------|-----|
| Begression Wizard                                   | 140 |
| Using the Regression Wizard                         |     |
| Bunning a Begression From a Notebook                | 153 |
| Creating New Regression Equations                   | 154 |
| Viewing and Editing Code                            | 154 |
| Variable Ontions                                    | 156 |
| Faultion Options                                    | 157 |
| Saving Begression Equation Changes                  | 163 |
| Watching The Fit Progress                           |     |
| Interpreting Initial Results                        |     |
| Saving Regression Results                           |     |
| Graphing Regression Equations                       | 168 |
| Interpreting Regression Reports                     |     |
| Curve Fitting Date And Time Data                    |     |
| Regression Results Messages                         | 182 |
| Editing Code                                        |     |
| About Regression Equations                          | 185 |
| Entering Regression Equation Settings               | 188 |
| Saving Equations                                    | 192 |
| Equations                                           | 193 |
| Variables                                           | 194 |
| Weight Variables                                    | 197 |
| Initial Parameters                                  | 198 |
| Constraints                                         | 199 |
| Other Options                                       | 200 |
| Automatic Determination of Initial Parameters       | 202 |
| Regression Lessons                                  | 205 |
| Lesson 1: Linear Curve Fit                          | 205 |
| Lesson 2: Sigmoidal Function Fit                    | 213 |
| Advanced Regression Examples                        | 219 |
| Curve Fitting Pitfalls                              | 219 |
| Example 2: Weighted Regression                      | 224 |
| Example 3: Piecewise Continuous Function            | 227 |
| Example 4: Using Dependencies                       | 229 |
| Example 5: Solving Nonlinear Equations              | 232 |
| Example 6: Multiple Function Nonlinear Regression   | 234 |

| Example 7: Advanced Nonlinear Regression | 237 |
|------------------------------------------|-----|
| Automating Routine Tasks                 | 241 |
| About the Macro Recorder                 | 242 |
| About Macros                             | 242 |
| Creating and Editing Macros              | 243 |
| Using the Macro Recorder                 | 243 |
| Running Your Macro                       | 245 |
| Managing Your Macros                     | 246 |
| Tips for Using the Macro Recorder        | 248 |
| About the Macro Window                   | 248 |
| Viewing and Modifying a Recorded Macro   | 252 |
| About user-defined functions             | 254 |
| Using the Dialog Box Editor              | 255 |
| Using the Object Browser                 | 256 |
| Using the Add Procedure Dialog Box       | 256 |
| Using the Debug Window                   | 257 |
|                                          |     |
| Regression Equation Library              | 259 |
|                                          |     |
| Index                                    | 275 |

# 

# Introduction

The *Programming Guide* provides you with complete descriptions of SigmaPlot's powerful math, data manipulation, regression, and curve fitting features. It also describes how to use SigmaPlot's Interactive Development Environment (IDE) and Macro Recorder to automate and customize SigmaPlot tasks.

## Transforms

*Transforms* are sets of equations that manipulate and calculate data. Math transforms apply math functions to existing data and also generate serial and random data. To perform a transform, you enter variables and standard arithmetic and logic operators into a *transform dialog*. Your equations can specify that a transform access data from a worksheet as well as save equation results to a worksheet.

Transforms can be saved as independent .XFM files for later opening or modification. Because transforms are saved as plain text (ASCII) files, they can be created and edited using any word processor that can edit and save text files.

The transform chapters describe the use and structure of transforms, followed by a brief tutorial, reference sections on transform operators and functions, and finally a list and description of the sample transform files and graphs included with SigmaPlot.

### Regressions

The SigmaPlot *Regression Wizard* replaces the older curve fitter with a new interface and over one hundred new equations. The major new features of this interface include:

- ► a graphical interface rather than text code
- ► a library of over 100 built-in equations in twelve different categories
- graphical examples of the curves and equations for built-in equations

Transforms 1

#### Introduction

| 1                 |           | 1 • •          | 1.         | •      | · 1    | •  |      |       |
|-------------------|-----------|----------------|------------|--------|--------|----|------|-------|
| automatic initial | parameter | determination— | -no coding | is req | Juired | ın | most | cases |

- selection of variables directly from either worksheet columns or graph curves
- ► full statistical report generation
- automatic curve plotting to existing or new graphs
- new regression equation documents for the notebook
- new text report documents for the notebook

The Regression Wizard chapters describe how to use these features.

The Curve Fitter The Regression Wizard uses the *curve fitter* to fit user-defined linear equations to data. The curve fitter modifies the parameters (coefficients) of your equation, and finds the parameters which cause the equation to most closely fit your data.

You can specify up to 25 equation parameters and ten independent equation variables. When you enter your equation, you can specify up to 25 parameter constraints, which limit the search area when the curve fitter checks for parameter values.

The curve fitter can also use weighted least squares for greater accuracy.

User-defined equations can be saved to notebooks or regression libraries and selected for later use or modification.

#### Automation

SigmaPlot *OLE Automation* technology provides you with a wide range of possibilities for automating frequently-performed tasks, using macros and user-defined features.

SigmaPlot's *Macro Recorder* lets you record is a set of procedures and then run them automatically with a single command. Most of the operations that you perform in SigmaPlot can be recorded.

The Macro Window provides a fully-featured programming environment that uses *SigmaPlot Basic* as the core programming language. If you are familiar with Microsoft Visual Basic, most of what you know will apply as you use SigmaPlot's macro language.

# 2 Using Transforms

*Transforms* are math functions and equations that generate and are applied to worksheet data. Transforms provide extremely flexible data manipulation, allowing powerful mathematical calculations to be performed on specific sets of your data.

# Using the Transform Dialog Box

To begin a transform, choose the Transforms menu User Defined command or press F10. The User-Defined Transform dialog box appears.

| Z-I<br>inod | 👷 User-Defined Transform - (untitled) |                 |
|-------------|---------------------------------------|-----------------|
| Box         | <u>E</u> dit Transform                |                 |
|             | A                                     | Execute         |
|             |                                       | <u>C</u> lose   |
|             |                                       |                 |
|             |                                       | <u>N</u> ew     |
|             |                                       | <u>0</u> pen    |
|             |                                       | <u>S</u> ave    |
|             |                                       | Save <u>a</u> s |
|             | T                                     |                 |
|             | - Trigonometric Units                 | Re <u>v</u> ert |
|             | Degrees C Radians C Grads             | 🔲 🔟 atch        |
|             |                                       | 🔲 Sjingle-Step  |

Figure 2–1 The User-Defined Transform Dialog Box

**Creating a Transform** The first step to transform worksheet data is to enter the desired equations in the edit box. If no previously entered transform equations exist, the edit box is empty: otherwise, the last transform entered appears.

Select the edit box to begin entering transform instructions. As you enter text into the transform edit box, the box scrolls down to accommodate additional lines.

Up to 100 lines of equations can be entered. Equations can be entered on separate lines or on the same line.

Using the Transform Dialog Box 3

| Using Transforms |                                                                                                    |
|------------------|----------------------------------------------------------------------------------------------------|
|                  | Once you have completed the transform, you can run it by selecting Execute.                                                                                                    |
| Transform Files  | Transforms can be saved as independent transform files. The default extension is .XFM. Transform files are plain text files that can also be edited with any word processing program.                                                                                      |
|                  | Use the New, Open, Save, and Save As options in the User-Defined Transform dialog<br>to begin new transforms, open existing transforms, save the contents of the current<br>edit box to a transform file, and save an existing transform file to a different file<br>name. |
|                  | The last transform you entered, opened, or imported always appears in the edit<br>window when you open the User-Defined Transform dialog. To permanently save a<br>transform, you must use the Save, or Save As options.                                                   |

# Transform Syntax and Structure

Use standard syntax and equations when defining user-defined transforms in SigmaPlot or SigmaStat. This section discusses the basics and the details for entering transform equations.

- Transform Syntax Transforms are entered as equations with the results placed to the left of the equal sign (=) and the calculation placed to the right of the equal sign. Results can be defined as either variables (which can be used in other equations), or as the worksheet column or cells where results are to be placed.
- **Entering Transforms** To type an equation in the transform edit box, click in the edit box and begin typing. When you complete a line, press Enter to move the cursor to the first position on the next line.

Figure 2–2 Typing Equations into the Edit Window

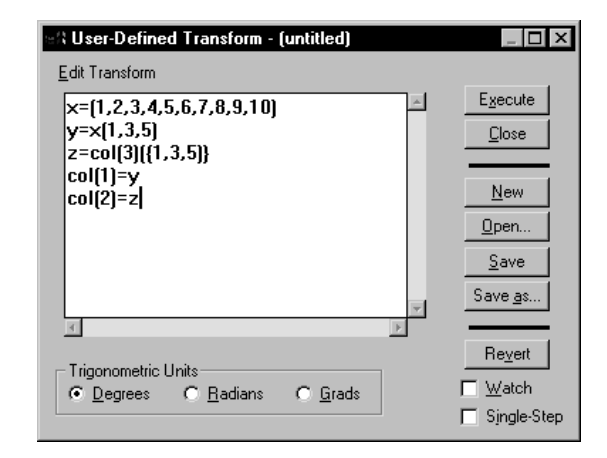

4 Transform Syntax and Structure

|                            | You can leave spaces between equation elements: $\mathbf{x} = \mathbf{a} + \mathbf{b}$ is the same as $\mathbf{x} = \mathbf{a} + \mathbf{b}$ . However, you may find it necessary to conserve space by omitting spaces. Blank lines are ignored so that you can use them to separate or group equations for easier reading. |
|----------------------------|----------------------------------------------------------------------------------------------------|
|                            | If the equation requires more than one line, you may want to begin the second and<br>any subsequent lines indented a couple of spaces (press the space bar before typing<br>the line). Although this is not necessary, indenting helps distinguish a continuing<br>equation from a new one.                                 |
| Σ                          | You can resize the transform dialog to enlarge the edit box. You can press Ctrl+X, Ctrl+C, and Ctrl+V to cut, copy, and paste text in the edit window.                                                                                                    |
|                            | Transforms are limited to a maximum of 100 lines. Note that you can enter more than one transform statement on a line; however, this is only recommended if space is a premium.                                                                                                    |
| Σ                          | Use only parentheses to enclose expressions. Curly brackets and square brackets are reserved for other uses.                                                                                                    |
| Commenting<br>on Equations | To enter a comment, type an apostrophe (') or a semicolon (;), then type the comment to the right of the apostrophe or semicolon. If the comment requires more than one line, repeat the apostrophe or semicolon on each line before continuing the comment.                                                                |
| Sequence<br>of Expression  | SigmaPlot and SigmaStat generally solve equations regardless of their sequence in the transform edit box. However, the col function (which returns the values in a worksheet column) depends on the sequence of the equations, as shown in the following example.                                                           |
|                            | <b>Example:</b> The sequence of the equations:                                                                                                    |
|                            | col(1)=col(4)^alpha<br>col(2)=col(1)*theta<br>must occur as shown. The second equation depends on the data produced by the<br>first. Reversing the order produces different results. To avoid this sequence problem,<br>assign variables to the results of the computation, then equate the variables to<br>columns:        |
|                            | x=col(4)<br>y=x^alpha<br>z=y*theta<br>col(1)=y<br>col(2)=z                                                                                                    |
|                            | The sequence of the equations is now unimportant.                                                                                                    |

Transform Syntax and Structure 5

Using Transforms

# **Transform Components**

Transform equations consist of *variables* and *functions*. *Operators* are used to define variables or apply functions to *scalars* and *ranges*. A scalar is a single worksheet cell, number, missing value, or text string. A range is a worksheet column or group of scalars.

Variables You can define variables for use in other equations within a transform. Variable definition uses the following form

variable = expression

Variable names must begin with a letter: after that, they can include any letter or number, or the underscore character (\_). Variable names are case sensitive—an "A" is not the equivalent of an "a." Once a variable has been defined by means of an expression, that variable cannot be redefined within the same transform.

Functions A function is similar to a variable, except that it refers to a general expression, not a specific one, and thus requires arguments. The syntax for a function declaration is

function(argument 1, argument 2,...) = expression

where *function* is the name of the function, and one or more argument names are enclosed in parentheses. Function and argument names must follow the same rules as variable names.

**User-Defined Functions** Frequently used functions can be copied to the Clipboard and pasted into the transform window.

- **Constructs** Transform constructs are special structures that allow more complex procedures than functions. Constructs begin with an opening condition statement, followed by one or more transform equations, and end with a closing statement. The available constructs are for loops and if...then...else statements.
- **Operators** A complete set of arithmetic, relational, and logic operators are provided. Arithmetic operators perform simple math between numbers. Relational operators define limits and conditions between numbers, variables, and equations. Logic operators set simple conditions for if statements. For a list of the operators and their functions, see Chapter , "Transform Operators".
- Numbers Numbers can be entered as integers, in floating point style, or in scientific notation. All numbers are stored with 15 figures of significance. Use a minus sign in front of the number to signify a negative value.

#### Using Transforms

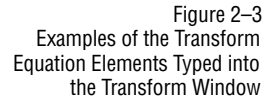

| 👷 User-Defined Transform - (untitle                                   | ed)                                      |   |                                   |
|-----------------------------------------------------------------------|------------------------------------------|---|-----------------------------------|
| <u>E</u> dit Transform                                                |                                          |   |                                   |
| x=data(0,15,.5)                                                       | 'x variable specified<br>'as a function  | * | E <u>x</u> ecute<br><u>C</u> lose |
| y=0.9*exp(-x)+0.1*exp(-2*x)                                           | 'y variable specified<br>'as an equation |   | New                               |
| put × into col(1)                                                     | 'setting column z to y                   |   | <u>O</u> pen<br><u>S</u> ave      |
|                                                                       |                                          |   | Save <u>a</u> s                   |
|                                                                       |                                          |   | Re <u>v</u> ert                   |
| R                                                                     | <u>)</u>                                 |   | 🥅 Single-Step                     |
| Trigonometric Units<br>© <u>D</u> egrees C <u>R</u> adians C <u>G</u> | irads                                    |   |                                   |

Missing values, represented in the worksheet as a pair of dashes, are considered nonnumeric. All arithmetic operations which include a missing value result in another missing value.

To generate a missing value, divide zero by zero

Example: If you define:

```
missing = 0/0
```

the operation:

size({1,2,3,missing})

returns a value of 4.0. (The *size* function returns the number of elements in a range, including labels and missing values.)

The transform language does not recognize two successive dashes; for example, the string  $\{1,2,3,--\}$  is not recognized as a valid range. Dashes are used to represent missing values in the worksheet only.

Strings, such as text labels placed in worksheet cells, are also non-numeric information. To define a text string in a transform, enclose it with double quotation marks.

As with missing values, strings may not be operated upon, but are propagated through an operation. The exception is for relational operators, which make a lexical comparison of the strings, and return true or false results accordingly.

| Using Transforms   |                                                                                                    |
|--------------------|----------------------------------------------------------------------------------------------------|
| Scalars and Ranges | The transform language recognizes two kinds of elements: <i>scalars</i> and <i>ranges</i> . A scalar is any single number, string, or missing value. Anything that can be placed in a single worksheet cell is a scalar.                                                                                                    |
|                    | A range (sometimes called a vector or list) is a one-dimensional array of one or more scalars. Columns in the worksheet are considered ranges.                                                                                                    |
|                    | Ranges can also be defined using curly bracket ({}) notation. The range elements are listed in sequence inside the brackets, separated by commas. Most functions which accept scalars also accept ranges, unless specifically restricted. Typically, whatever a function does with a scalar, it does repeatedly for each entry in a range. A single function can operate on either a cell or an entire column. |
|                    | Example 1: The entry:                                                                                                    |
|                    | {1,2,3,4,5}                                                                                                    |
|                    | produces a range of five values, from 1 through 5.                                                                                                    |
|                    | Example 2: The operation:                                                                                                    |
|                    | ${\operatorname{col}(1),\operatorname{col}(2)}$                                                                                                    |
|                    | concatenates columns 1 and 2 into a single range. Note that elements constituting a range need not be of the same type, i.e., numbers, labels and missing values.                                                                                                    |
|                    | Example 3: The entry:                                                                                                    |
|                    | $\{x, col(4)*3, 1, sin(col(3))\}$                                                                                                    |
|                    | also produces a range.                                                                                                    |
| Array References   | Individual scalars can be accessed within a range by means of the square bracket ([]) constructor notation. If the bracket notation encloses a range, each entry in the enclosed range is used to access a scalar, resulting in a new range with the elements rearranged.                                                                                                    |
|                    | Example: For the range:                                                                                                    |
|                    | $\mathbf{x} = \{1.4, 3.7, 3.3, 4.8\}$                                                                                                    |
|                    | the notation:                                                                                                    |
|                    | x[3]                                                                                                    |
|                    | returns 3.3, the third element in the range. The notation:                                                                                                    |
|                    | $x[\{4,1,2\}]$                                                                                                    |
|                    |                                                                                                    |

produces the range {4.8,1.4,3.7}. The constructor notation is not restricted to variables: any expression that produces a range can use this notation.

**Example:** The operation:

col(3)[2]

produces the same result as col(3,2,2), or cell(3,2). The notation:

{2,4,6,8}[3]

produces 6. If the value enclosed in the square brackets is also a range, a range consisting of the specified values is produced.

Example: The operation:

 $col(1)[\{1,3,5\}]$ 

produces the first, third, and fifth elements of column 1.

Figure 2–4 Range and Array Reference Operations Typed into the User Defined Transform Window

| 🚓 User-Defined Transform - (untitled)                                               | _ 🗆 ×                                               |
|-------------------------------------------------------------------------------------|-----------------------------------------------------|
| <u>E</u> dit Transform                                                              |                                                     |
| x={1,2,3,4,5,6,7,8,9,10]<br>y=x{1,3,5}<br>z=col(3){{1,3,5}}<br>col(1)=y<br>col(2)=z | Execute<br>Close<br>New<br>Open<br>Save<br>Save as  |
|                                                                                     |                                                     |
| Trigonometric Units<br>© Degrees © Radians © Grads                                  | Re <u>v</u> ert<br>□ <u>W</u> atch<br>□ Single-Step |

Using Transforms

Notes

The following tutorial is designed to familiarize you with some basic transform equation principles. You will enter transform data into a worksheet and generate a 2D graph.

# Starting a Transform

#### To begin a transform:

- 1. Click the New Notebook D button, or choose the File menu New command and select Notebook. An empty worksheet appears.
- 2. Choose the Transforms menu User-Defined command. The User-Defined Transform dialog appears. If necessary, select the New option to clear the edit window and begin a new session.
- 3. Defining a Variable Click the upper left corner of the edit window and type:

t=data(-10,11,1.5)

4. Add a few spaces, then type the comment:

'generates serial data

The data function is used to generate serial data from a specified start and stop, using an optional increment.

5. Press Enter to move to the next line, then type:

col(1)=t 'put t into column 1

This places the variable *t* into column 1 of the data worksheet.

6. Press Enter, then type:

Starting a Transform 11

Figure 3–1 The Edit Window with All the Transform Equations Entered

cell(2,1) = "Results:" 'enclose strings in quotes

| dit Transform                                                                                                    |                                                                                                    |
|----------------------------------------------------------------------------------------------------|----------------------------------------------------------------------------------------------------|
| t=data[-10,11,1.5] 'generates serial data<br>col[1]=t 'put t into column 1<br>cell[2,1] = "Results:" 'enclose strings in quotes<br>f(x]=2*x^3-7*x^2<br>+9*x-5<br>y=f(t]<br>put y into col[3] | Egecute<br><u>C</u> lose<br><u>New</u><br><u>Open</u><br><u>Save</u><br>Save <u>s</u><br><u>Reyett</u><br><u>Watch</u> |

This places the label "Results:" in row one of column 2. Text strings must be enclosed in quotation marks.

7. **Defining a Function** Press Enter, then type:

 $f(x) = 2 x^{3} - 7 x^{2}$ 

Press Enter, add a couple of spaces, then type:

+9\*x-5

If you want an equation to use more than one line, start each additional line with a blank space or two to distinguish it from a new equation.

8. Press Enter, then type:

y=f(t)

This variable declaration uses the function f and variable t declared in the previous equations.

9. Add a few spaces, then type:

put y into col(3)

This places the results of the preceding equation (which defines y) in column 3 of the worksheet.

12 Starting a Transform

Note that you can also collapse the last two lines into one equation:

col(3)=f(t)

Select Execute. If you have entered all the transform equations correctly, the data will appear as shown in Figure 3–2.

Figure 3–2 The Data Generated by the Transform Tutorial

| 🏢 🛛 ata  | 1*     |          |          |   |   | _ 🗆 | X  |
|----------|--------|----------|----------|---|---|-----|----|
| <u>#</u> | 1      | 2        | 3        | 4 | 5 | 6   |    |
| 1        | -10.00 | Results: | -2795.00 |   |   |     |    |
| 2        | -8.50  |          | -1815.00 |   |   |     |    |
| 3        | -7.00  |          | -1097.00 |   |   |     |    |
| 4        | -5.50  |          | -599.00  |   |   |     |    |
| 5        | -4.00  |          | -281.00  |   |   |     |    |
| 6        | -2.50  |          | -102.50  |   |   |     |    |
| 7        | -1.00  |          | -23.00   |   |   |     |    |
| 8        | 0.50   |          | -2.00    |   |   |     |    |
| 9        | 2.00   |          | -1.00    |   |   |     |    |
| 10       | 3.50   |          | -26.50   |   |   |     |    |
| 11       | 5.00   |          | -115.00  |   |   |     |    |
| 12       | 6.50   |          | -307.00  |   |   |     |    |
| 13       | 8.00   |          | -643.00  |   |   |     |    |
| 14       | 9.50   |          | -1163.00 |   |   |     |    |
| 15       | 11.00  |          | 1909.00  |   |   |     |    |
| 16       |        |          |          |   |   |     | -1 |
| <u>.</u> |        |          |          |   |   | •   | ſ  |

# Saving and Executing Transforms

After entering the transform equations, save the transform to a file, then execute the transform.

1. Select the Save option, and specify a file name and destination for the file. The default extension for transform files is .XFM.

Saved transforms can be opened with the Transform dialog Open button.

2. Select Execute. If you have entered all the transform equations correctly, you should generate the data shown in Figure 3–2.

# Graphing the Transform Results

Once the transform is executed and the results are placed in the worksheet, you then treat the results like any other worksheet data.

1. Select a scatter graph from the graph toolbar and select a simple scatter graph.

Saving and Executing Transforms 13

You can also choose the Graph menu Create Graph command, select Scatter Plot then click Next and select Simple Scatter.

2. Select XY Pair as the Data Format, then click Next. Select column 1 as your X column and column 3 as your Y column, then click Finish.

A Scatter Plot graph appears. The data in column 1 is plotted along the X axis and the data in column 3 is plotted along the Y axis.

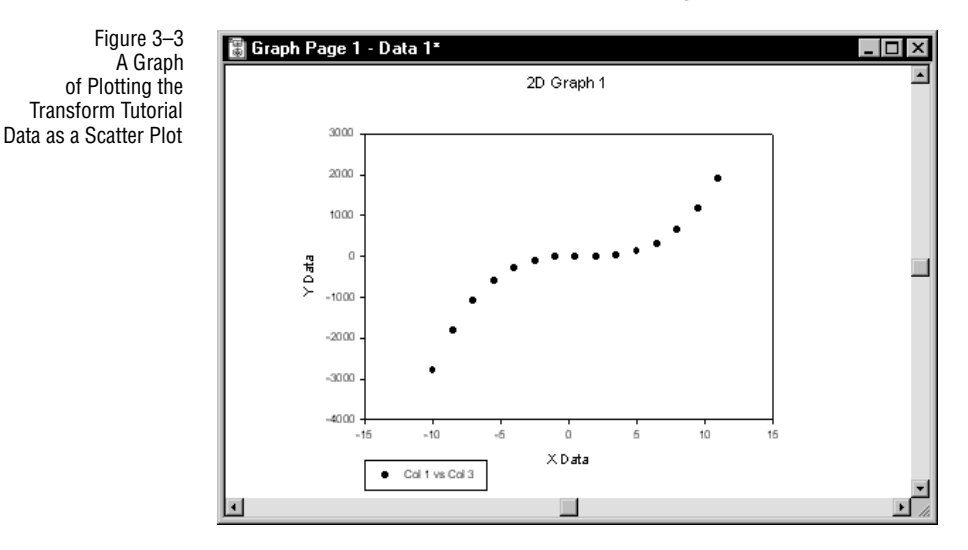

# **Recoding Example**

This example illustrates a simple recoding transform.

1. Choose the Transforms menu User-Defined command to open the User-Defined Transform dialog. If desired, press Save to save the existing transform to a file. Press New to begin a new transform.

14 Recoding Example

| Figure 3–4            |
|-----------------------|
| Entering the Recoding |
| Transform Example     |
| into the User-Defined |
| Transform Edit Window |
|                       |

| ାର୍ମ User-Defined Transform - (untitled)                                                                                                    |                                                          |
|----------------------------------------------------------------------------------------------------|----------------------------------------------------------|
| <u>E</u> dit Transform                                                                                                    |                                                          |
| k=round[random[15,2,0,7],2]<br>col[1]=x<br>col[2,1]="Recoded"<br>col[2,2]="Yariable:"<br>col[3]=if[x<2,"small",<br>if[x>=2 and x<5, "medium";"large"]) | Execute  Close  New  Dpen  Save Save Save Revert  Revert |
| R F                                                                                                    | - J Single-Step                                          |
| Trigonometric Units                                                                                                    |                                                          |

- 2. Click the upper left corner of the edit window and type:
  - x = random(15,2,0,7)

This creates uniformly random numbers distributed between 0 and 7, using 2 as a seed. However, the numbers generated have fifteen significant digits. To round off the numbers to two decimal places, modify this function to read:

x = round(random, 15, 2, 0, 7), 2)

3. Press Enter, then type:

col(1) = x

to place the random numbers in column 1.

4. Press Enter and type:

col(2,1) = "Recoded "

Note the space between the d and the quotation mark ( "). All characters, including space characters, within quotes are entered into cells as part of the label.

Press Enter, then type:

col(2,2) = "Variable:"

Recoding Example 15

Figure 3–5 Results of the Recoding Example Transform 5. To create the code data, press Enter, then type:

col(3) = if(x<2, "small",

Press Enter, add a couple of spaces, then type:

if(x >=2 and x<5, "medium","large"))

If you want an equation to use more than one line, start each additional line with a blank space or two to distinguish it from a new equation.

6. Select Execute. If you have entered all the transform equations correctly, the data will appear as shown in Figure 3–5.

| 🏢 Data 1   | 1*     |           |        |   |   |     |
|------------|--------|-----------|--------|---|---|-----|
| <u>#</u>   | 1      | 2         | 3      | 4 | 5 | 6 🔺 |
| 1          | 3.1200 | Recoded   | medium |   |   |     |
| 2          | 4.6600 | Variable: | medium |   |   |     |
| 3          | 4.9600 |           | medium |   |   |     |
| 4          | 0.4400 |           | small  |   |   |     |
| 5          | 5.0500 |           | large  |   |   |     |
| 6          | 0.9600 |           | small  |   |   |     |
| 7          | 2.8100 |           | medium |   |   |     |
| 8          | 4.2900 |           | medium |   |   |     |
| 9          | 6.5700 |           | large  |   |   |     |
| 10         | 3.5400 |           | medium |   |   |     |
| 11         | 3.3800 |           | medium |   |   |     |
| 12         | 5.7800 |           | large  |   |   |     |
| 13         | 6.2200 |           | large  |   |   |     |
| 14         | 4.9400 |           | medium |   |   |     |
| 15         | 3.3500 |           | medium |   |   |     |
| 16         |        |           |        |   |   |     |
| <u>ا ا</u> |        |           |        |   |   | - F |

7. You can save your new data with the Save command from the File menu.

16 Recoding Example

# **4** Tra

# **Transform Operators**

Transforms use operators to define variables and apply functions. A complete set of arithmetic, relational, and logical operators are provided.

# Order of Operation

The order of precedence is consistent with P.E.M.A. (Parentheses, Exponentiation, Multiplication, and Addition) and proceeds as follows, except that parentheses override any other rule.

- ► Exponentiation, associating from right to left
- ► Unary minus
- Multiplication and division, associating from left to right
- ► Addition and subtraction, associating from left to right
- ► Relational operators
- ► Logical negation
- Logical *and*, associating from left to right
- ► Logical *or*, associating from left to right

This list permits complicated expressions to be written without requiring too many parentheses.

**Example:** The statement:

a<10 and b<5

groups to (a<10) and (b<5), not to (a<(10 and b))<5.

 $\Sigma$  Note that only parentheses can group terms for processing. Curly and square brackets are reserved for other uses.

Order of Operation 17

Transform Operators

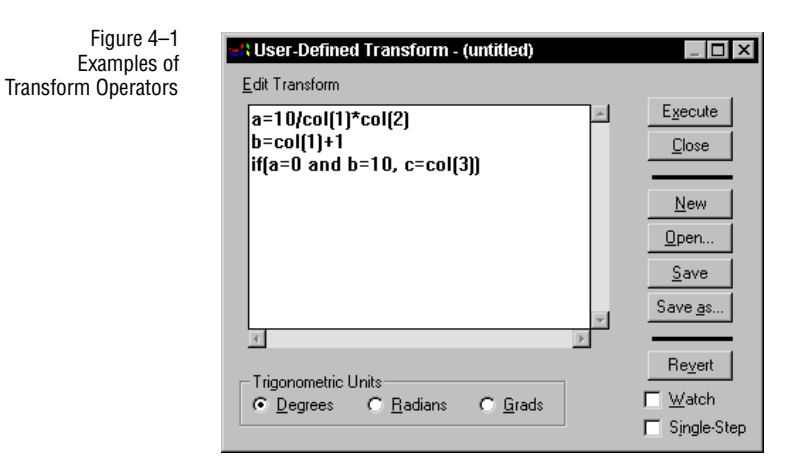

## **Operations on Ranges**

The standard arithmetic operators—addition, subtraction, multiplication, division, and exponentiation—follow basic rules when used with scalars. For operations involving two ranges corresponding entries are added, subtracted, etc., resulting in a range representing the sums, differences, etc., of the two ranges.

If one range is shorter than the other, the operation continues to the length of the longer range, and missing value symbols are used where the shorter range ends.

For operations involving a range and a scalar, the scalar is used against each entry in the range.

Example: The operation:

col(4)\*2

produces a range of values, with each entry twice the value of the corresponding value in column 4.

## **Arithmetic Operators**

Arithmetic operators perform arithmetic between a scalar or range and return the result.

- + Add
  - Subtract (also signifies unary minus)
- \* Multiply

18 Operations on Ranges

/ Divide ^ or \*\* Exponentiate

Multiplication must be explicitly noted with the asterisk. Adjacent parenthetical terms such as (a+b) (c-4) are not automatically multiplied.

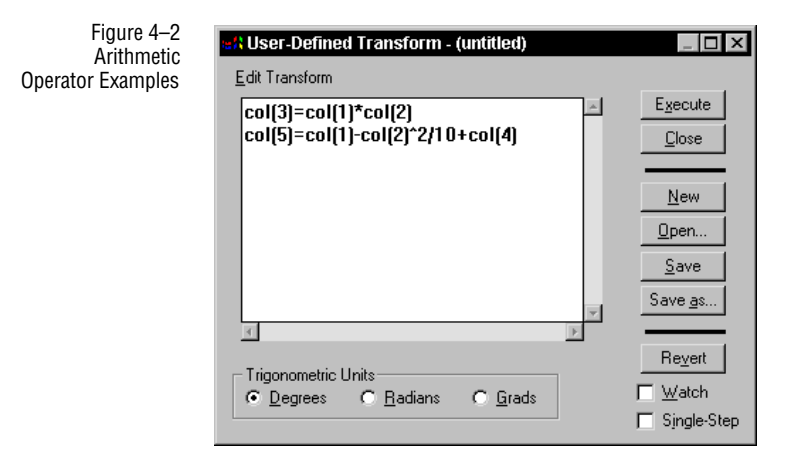

# **Relational Operators**

Relational operators specify the relation between variables and scalars, ranges or equations, or between user-defined functions and equations, establishing definitions, limits and/or conditions.

| = or .EQ.         | Equal to                 |
|-------------------|--------------------------|
| > or .GT.         | Greater than             |
| >= or .GE.        | Greater than or equal to |
| < or .LT.         | Less than                |
| <= or .LE.        | Less than or equal to    |
| <>,!=, #, or .NE. | Not equal to             |

Relational Operators 19

Transform Operators

| Figure 4–3<br>Relational and Logical<br>Operator Examples | <b>HA User-Defined Transform - (untitled)</b><br>Edit Transform |                                                                                                    |
|-----------------------------------------------------------|-----------------------------------------------------------------|----------------------------------------------------------------------------------------------------|
|                                                           | x=col(1)<br>y=col(2)<br>if(y>0.75 and x!=1, z=1, 0)<br>col(3)=z | Execute<br><u>C</u> lose<br><u>New</u><br><u>Open</u><br><u>Save</u><br>Save <u>as</u><br><u>Revert</u><br><u>Watch</u><br>Single-Step |

The alphabetic characters can be entered in upper or lower case.

# Logical Operators

Logical operators are used to set the conditions for if function statements.

| and, & | Intersection |
|--------|--------------|
| or,    | Union        |
| not, ~ | Negation     |

SigmaPlot provides many predefined functions, including arithmetic, statistical, trigonometric, and number-generating functions. In addition, you can define functions of your own.

### **Function Arguments**

Function arguments are placed in parentheses following the function name, separated by commas. Arguments must be typed in the sequence shown for each function.

You must provide the required arguments for each function first, followed by any optional arguments desired. Any omitted optional arguments are set to the default value. Optional arguments are always omitted from right to left. If only one argument is omitted, it will be the last argument. If two are omitted, the last two arguments are set to the default value.

You can use a missing value (i.e., 0/0) as a placeholder to omit an argument.

Example: The col function has three arguments: *column*, *top*, and *bottom*. Therefore, the syntax for the col function is:

col(column,top,bottom)

The column number argument is required, but the first (top) and last (bottom) rows are optional, defaulting to row 1 as the first row and the last row with data for the last row.

col(2) returns the entirety of column 2. col(2,5) returns column 2 from row 5 to the end of the column. col(2,5,100) returns column 2 from row 5 to row 100. col(2,0/0,50) returns column 2 from row 1 to the 50th row in the column.

Function Arguments 21

# **Transform Function Descriptions**

The following list groups transforms by function type. It is followed by an alphabetical reference containing complete descriptions of all transform functions and their syntax, with examples.

WorksheetThese worksheet functions are used to specify cells and columns from the worksheet,<br/>either to read data from the worksheet for transformation, or to specify a destination<br/>for transform results.

| Function                     | Description                                                                                                    |
|------------------------------|----------------------------------------------------------------------------------------------------|
| block                        | The block function returns a specified block of cells from the worksheet.                                              |
| blockheight, block-<br>width | The blockheight and blockwidth functions return a speci-<br>fied block of cells or block dimension from the worksheet. |
| cell                         | The cell function returns a specific cell from the worksheet.                                                          |
| col                          | The col function returns a worksheet column or portion of a column.                                                    |
| put into                     | The put into function places variable or equation results in a worksheet column.                                       |
| subblock                     | The subblock function returns a specified block of cells from within another block.                                    |

#### Data Manipulation Functions

The data manipulation functions are used to generate non-random data, and to sample, select, and sort data.

| Function | Description                                                  |
|----------|--------------------------------------------------------------|
| data     | The data function generates serial data.                     |
| if       | The if function conditionally selects between two data sets. |
| nth      | The nth function returns an incremental sampling of data.    |
| sort     | The sort function rearranges data in ascending order.        |

Trigonometric SigmaPlot and SigmaStat provide a complete set of trigonometric functions.. Functions

| Function               | Description                                                                                     |
|------------------------|-------------------------------------------------------------------------------------------------|
| arccos, arcsin, arctan | These functions return the arccosine, arcsine, and arctan-<br>gent of the specified argument.   |
| cos, sin, tan          | These functions return the cosine, sine, and tangent of the specified argument.                 |
| cosh, sinh, tanh       | These functions return the hyperbolic cosine, sine, and tan-<br>gent of the specified argument. |

# **Numeric Functions** The numeric functions perform a specific type of calculation on a number or range of numbers and returns the appropriate results.

| Function  | Description                                                                                            |
|-----------|----------------------------------------------------------------------------------------------------|
| abs       | The abs function returns the absolute value.                                                           |
| exp       | The exp function returns the values for $e$ raised to the specified numbers.                           |
| factorial | The factorial function returns the factorial for each specified number.                                |
| mod       | The mod function returns the modulus, or remainder of division, for specified numerators and divisors. |
| ln        | The ln function returns the natural logarithm for the specified numbers.                               |
| log       | The log function returns the base 10 logarithm for the specified numbers.                              |
| sqrt      | The sqrt function returns the square root for the specified numbers.                                   |

Range Functions The following functions give information on ranges.

| Function | Description                                                                            |
|----------|----------------------------------------------------------------------------------------|
| count    | The count function returns the number of numeric values in a range.                    |
| missing  | The missing function returns the number of missing values and text strings in a range. |

| Function | Description                                                                                                    |
|----------|----------------------------------------------------------------------------------------------------|
| size     | The size function returns the number of data points in a range, including all numbers, missing values, and text strings. |

#### Accumulation

Functions

The accumulation functions return values equal to the accumulated operation of the function.

| Function | Description                                                          |
|----------|----------------------------------------------------------------------|
| diff     | The diff function returns the differences of the numbers in a range. |
| sum      | The sum function returns the cumulative sum of a range of numbers.   |
| total    | The total function returns the value of the total sum of a range.    |

#### Random Generation Functions

The two "random" number generating functions can be used to create a series of normally or uniformly distributed numbers.

| Function | Description                                                                                                    |
|----------|----------------------------------------------------------------------------------------------------|
| gaussian | The gaussian function is used to generate a series of <i>nor-mally</i> (Gaussian or "bell" shaped) distributed numbers with a specified mean and standard deviation. |
| random   | The random function is used to generate a series of <i>uni-formly</i> distributed numbers within a specified range.                                                  |

**Precision Functions** The precision functions are used to convert numbers to whole numbers or to round off numbers.

| Function | Description                                                                            |
|----------|----------------------------------------------------------------------------------------|
| int      | The int function converts numbers to integers.                                         |
| prec     | The prec function rounds numbers off to a specified num-<br>ber of significant digits. |
| round    | The round function rounds numbers off to a specified number of decimal places.         |

| Function | Description                                                                                                    |
|----------|----------------------------------------------------------------------------------------------------|
| avg      | The avg function calculates the averages of corresponding<br>numbers across ranges. It can be used to calculate the aver-<br>age across rows for worksheet columns. |
| max, min | The max function returns the largest value in a range; the min function returns the smallest value.                                                                 |
| mean     | The mean function calculates the mean of a range.                                                                                                    |
| runavg   | The runavg function produces a range of running averages.                                                                                                    |
| stddev   | The stddev function returns the standard deviation of a range.                                                                                                    |
| stderr   | The stderr function calculates the standard error of a range.                                                                                                    |

Statistical Functions The statistical functions perform statistical calculations on a range or ranges of numbers.

#### Area and Distance Functions

These functions can be used to calculate the areas and distances specified by X,Y coordinates. Units are based on the units used for X and Y.

| Function | Description                                                                                                    |
|----------|----------------------------------------------------------------------------------------------------|
| area     | The area function finds the area of a polygon described in X,Y coordinates.                                                               |
| distance | The distance function calculates the distance of a line whose segments are described in X,Y coordinates.                                  |
| partdist | The partdist function calculates the distances from an initial X,Y coordinate to successive X,Y coordinates in a cumula-<br>tive fashion. |

Curve Fitting Functions These functions are designed to be used in conjunction with SigmaPlot's nonlinear curve fitter, to allow automatic determination of initial equation parameter estimates from the source data.

You can use these functions to develop your own parameter determination function by using the functions provided with the Standard Regression Equations library provided with SigmaPlot.

| Function | Description                                                                                                    |
|----------|----------------------------------------------------------------------------------------------------|
| ape      | This function is used for the polynomials, rational polyno-<br>mials and other functions which can be expressed as linear<br>functions of the parameters. A linear least squares estima-<br>tion procedure is used to obtain the parameter estimates.                       |
| dsinp    | This function returns an estimate of the phase in radians of damped sine functions.                                                                                                    |
| fwhm     | This function returns the x width of a peak at half the peak's maximum value for peak shaped functions.                                                                                                    |
| inv      | The inv function generates the inverse matrix of an invert-<br>ible square matrix provided as a block.                                                                                                    |
| lowess   | The lowess algorithm is used to smooth noisy data. "Low-<br>ess" means <i>locally weighted regression</i> . Each point along the<br>smooth curve is obtained from a regression of data points<br>close to the curve point with the closest points more heavily<br>weighted. |
| lowpass  | The lowpass function returns smoothed y values from ranges of x and y variables, using an optional user-defined smoothing factor that uses FFT and IFFT.                                                                                                    |
| sinp     | This function returns an estimate of the phase in radians of sinusoidal functions.                                                                                                    |
| x25      | This function returns the x value for the y value 25% of the distance from the minimum to the maximum of smoothed data for sigmoidal shaped functions.                                                                                                    |
| x50      | This function returns the x value for the y value 50% of the distance from the minimum to the maximum of smoothed data for sigmoidal shaped functions.                                                                                                    |
| x75      | This function returns the x value for the y value 75% of the distance from the minimum to the maximum of smoothed data for sigmoidal shaped functions.                                                                                                    |
| xatymax  | This function returns the x value for the maximum y in the range of y coordinates for peak shaped functions.                                                                                                    |
| xwtr     | This function returns x75-x25 for sigmoidal shaped func-<br>tions.                                                                                                    |

Miscellaneous These functions are specialized functions which perform a variety of operations.. Functions

| Function    | Description                                                                                                    |
|-------------|----------------------------------------------------------------------------------------------------|
| choose      | The choose function is the mathematical "n choose r" func-<br>tion.                                                                  |
| histogram   | The histogram function generates a histogram from a range or column of data.                                                         |
| interpolate | The interpolate function performs linear interpolation between X,Y coordinates.                                                      |
| polynomial  | The polynomial function returns results for specified inde-<br>pendent variables for a specified polynomial equation.                |
| rgbcolor    | The rgbcolor(r,g,b) color function takes arguments r,g, and<br>b between 0 and 255 and returns color to cells in the work-<br>sheet. |

Special Constructs Transform constructs are special structures that allow more complex procedures than functions.

| Function   | Description                                                                                                    |
|------------|----------------------------------------------------------------------------------------------------|
| for        | The for statement is a looping construct used for iterative processing.                                                                 |
| ifthenelse | The ifthenelse construct proceeds along one of two pos-<br>sible series of procedures based on the results of a specified<br>condition. |

#### Fast Fourier Transform Functions

These functions are used to remove noise from and smooth data using frequencybased filtering.

| Function | Description                                                                                                    |
|----------|----------------------------------------------------------------------------------------------------|
| fft      | The fft function finds the frequency domain representation of your data.                                                     |
| invfft   | The invfft function takes the inverse fft of the data pro-<br>duced by the fft to restore the data to its new filtered form. |
| real     | The real function strips the real numbers out of a range of complex numbers.                                                 |

| Function | Description                                                                                                  |
|----------|----------------------------------------------------------------------------------------------------|
| img      | The img function strips the imaginary numbers out of a range of complex numbers.                             |
| complex  | The complex function converts a block of real and/or imag-<br>inary numbers into a range of complex numbers. |
| mulcpx   | The mulcpx function multiplies two ranges of complex numbers together.                                       |
| invcpx   | The invcpx takes the reciprocal of a range of complex numbers.                                               |

#### abs

Summary The abs function returns the absolute value for each number in the specified range.

Syntax abs(*numbers*)

The *numbers* argument can be a scalar or range of numbers. Any missing value or text string contained within a range is ignored and returned as the string or missing value.

Example The operation col(2) = abs(col(1)) places the absolute values of the data in column 1 in column 2.

#### ape

Summary The ape function is used for the polynomials, rational polynomials and other functions which can be expressed as linear functions of the parameters. A linear least squares estimation procedure is used to obtain the parameter estimates. The ape function is used to automatically generate the initial parameter estimates for SigmaPlot's nonlinear curve fitter from the equation provided.

Syntax ape(x range, y range, n, m, s, f)

The *x* range and *y* range arguments specify the independent and dependent variables, or functions of them (e.g., ln(x)). Any missing value or text string contained within one of the ranges is ignored and will not be treated as a data point. *x* range and *y* range must be the same size

The *n* argument specifies the order of the numerator of the equation. The *m* argument specifies the order of the denominator of the equation. *n* and *m* must be greater than or equal to 0 (n,  $m \ge 0$ ). If *m* is greater than 0 then *n* must be less than or equal to *m* (if m > 0,  $n \le m$ ).

The *s* argument specifies whether or not a constant is used. *s*=0 specifies no constant term  $y_0$  in the numerator, *s*=1 specifies a constant term  $y_0$  in the numerator. *s* must be either 0 or 1. If n = 0, *s* cannot be 0 (there must be a constant).

The number of valid data points must be greater than or equal to n + m + s.

The optional *f* argument defines the amount of Lowess smoothing, and corresponds to the fraction of data points used for each regression. *f* must be greater than or equal to 0 and less than or equal to 1.  $0 \le f \le 1$ . If *f* is omitted, no smoothing is used.

**Example** For  $x = \{0,1,2\}$ ,  $y=\{0,1,4\}$ , the operation col(1)=ape(x,y,1,1,1,0.5]) places the 3 parameter estimates for the equation

$$f(x) = \frac{a+bx}{1+cx}$$

as the values {5.32907052e-15, 0.666666667, -0.33333333} in column 1.

#### arccos

| Summary           | This function returns the inverse of the corresponding trigonometric function.                                                                                                    |
|-------------------|----------------------------------------------------------------------------------------------------|
| Syntax            | arccos( <i>numbers</i> )                                                                                                    |
|                   | The <i>numbers</i> argument can be a scalar or range. You can also use the abbreviated function name acos.                                                                                                    |
|                   | The values for the numbers argument must be within -1 and 1, inclusive. Results are returned in degrees, radians, or grads, depending on the Trigonometric Units selected in the User-Defined Transform dialog. Any missing value or text string contained within a range is ignored and returned as the string or missing value. |
|                   | The function domain (in radians) is                                                                                                    |
|                   | arccos Oto $\pi$                                                                                                    |
| Example           | The operation $col(2) = acos(col(1))$ places the arccosine of all column 1 data points in column 2.                                                                                                    |
| Related Functions | cos, sin, tan<br>arcsin, arctan                                                                                                    |

#### arcsin

Summary This function returns the inverse of the corresponding trigonometric function.

| Syntax            | arcsin( <i>numbers</i> )                                                                                                    |
|-------------------|----------------------------------------------------------------------------------------------------|
|                   | The <i>numbers</i> argument can be a scalar or range. You can also use the abbreviated function name asin.                                                                                                    |
|                   | The values for the numbers argument must be within -1 and 1, inclusive. Results are returned in degrees, radians, or grads, depending on the Trigonometric Units selected in the User-Defined Transform dialog. Any missing value or text string contained within a range is ignored and returned as the string or missing value. |
|                   | The function domain (in radians) is:                                                                                                    |
|                   | arcsin $-\frac{\pi}{2}$ to $\frac{\pi}{2}$                                                                                                    |
| Example           | The operation $col(2) = asin(col(1))$ places the arcsine of all column 1 data points in column 2.                                                                                                    |
| Related Functions | cos, sin, tan<br>arccos, arctan                                                                                                    |
| arctan            |                                                                                                    |
| Summary           | This function returns the inverse of the corresponding trigonometric function.                                                                                                    |
| Syntax            | arctan( <i>numbers</i> )                                                                                                    |
|                   | The <i>numbers</i> argument can be a scalar or range. You can also use the abbreviated function name atan.                                                                                                    |
|                   | The numbers argument can be any value. Results are returned in degrees, radians, or grads, depending on the Trigonometric Units selected in the User-Defined Transform dialog.                                                                                                    |
|                   | The function domain (in radians) is:                                                                                                    |
|                   | arctan $-\frac{\pi}{2}$ to $\frac{\pi}{2}$                                                                                                    |
| Example           | The operation $col(2) = atan(col(1))$ places the arctangent of all column 1 data points in column 2.                                                                                                    |
| Related Functions | cos, sin, tan<br>arccos, arcsin                                                                                                    |
|                   |                                                                                                    |
#### area

| Summary                                                                                                    | The area function returns the area of a simple polygon. The outline of the polygon is formed by the xy pairs specified in an $x$ range and a $y$ range.                 |  |  |  |
|----------------------------------------------------------------------------------------------------|----------------------------------------------------------------------------------------------------|--|--|--|
|                                                                                                    | The list of points does not need to be closed. If the last xy pair does not equal the first xy pair, the polygon is closed from the last xy pair to the first.          |  |  |  |
| The area function only works with simple non-overlapping polygons. If line segments in the polygon cross, the overlapping portion is considered a negativ and results are unpredictable. |                                                                                                    |  |  |  |
| Syntax                                                                                                    | area( <i>x range,y range</i> )                                                                                                    |  |  |  |
|                                                                                                    | The <i>x range</i> argument contains the x coordinates, and the <i>y range</i> argument contains the x coordinates. Corresponding values in these ranges form xy pairs. |  |  |  |
|                                                                                                    | If the ranges are uneven in size, excess x or y points are ignored.                                                                                                    |  |  |  |
| Example                                                                                                    | For the ranges $x = \{0,1,1,0\}$ and $y = \{0,0,1,1\}$ , the operation area (x,y) returns a value of 1. The X and Y coordinates provided describe a square of 1 unit.   |  |  |  |
| Related Functions                                                                                                    | dist                                                                                                    |  |  |  |

## avg

Summary The avg function averages the numbers across corresponding ranges, instead of within ranges. The resulting range is the row-wise average of the range arguments. Unlike the mean function, avg returns a range, not a scalar.

The avg function calculates the arithmetic mean, defined as:

$$\bar{x} = \frac{1}{n} \sum_{i=1}^{n} x_i$$

The avg function can be used to calculate averages of worksheet data across rows rather than within columns.

Syntax  $avg(\{x_1, x_2, ...\}, \{y_1, y_2, ...\}, \{z_1, z_2, ...\})$ 

The  $x_1$ ,  $y_1$ , and  $z_1$  are corresponding numbers within ranges. Any missing value or text string contained within a range returns the string or missing value as the result.

**Example** The operation  $avg(\{1,2,3\},\{3,4,5\})$  returns  $\{2,3,4\}$ . 1 from the first range is averaged with 3 from the second range, 2 is averaged with 4, and 3 is averaged with 5. The result is returned as a range.

Related Functions mean

## block

| Summary           | The block function returns a block of cells from the worksheet, using a range specified by the upper left and lower right cell row and column coordinates.                                                                                                    |
|-------------------|----------------------------------------------------------------------------------------------------|
| Syntax            | block(column 1,row 1,column 2,row 2)                                                                                                    |
|                   | The <i>column 1</i> and <i>row 1</i> arguments are the coordinates for the upper left cell of the block; the <i>column 2</i> and <i>row 2</i> arguments are the coordinates for the lower right cell of the block. All values within this range are returned. Operations performed on a block always return a block.             |
|                   | If <i>column 2</i> and <i>row 2</i> are omitted, then the last row and/or column is assumed to be the last row and column of the data in the worksheet. If you are equating a block to another block, then the last row and/or column is assumed to be the last row and column of the equated block (see the following example). |
|                   | All column and row arguments must be scalar (not ranges). To use a column title for<br>the column argument, enclose the column title in quotes; block uses the column in<br>the worksheet whose title matches the string.                                                                                                    |
| Example           | The command $block(5,1) = -block(1,1,3,24)$ reverses the sign for the values in the range from cell (1,1) to cell (3,24) and places them in a block beginning in cell (5,1).                                                                                                    |
| Related Functions | blockheight, blockwidth<br>subblock                                                                                                    |

# blockheight, blockwidth

| Summary | The blockheight and blockwidth functions return the number of rows or columns, respectively, of a defined block of cells from the worksheet.                |
|---------|----------------------------------------------------------------------------------------------------|
| Syntax  | blockheight( <i>block</i> ) blockwidth( <i>block</i> )<br>The <i>block</i> argument can be a variable defined as a block, or a block function<br>statement. |
| Example | For the statement $x = block(2,1,12,10)$                                                                                                    |

|                   | The operation $cell(1,1) = blockheight(x)$ places the number 10 in column 1, row 1 of the worksheet                                                                                                    |
|-------------------|----------------------------------------------------------------------------------------------------|
|                   | The operation $cell(1,2) = blockwidth(x)$ places the number 11 in column 1, row 2 of the worksheet.                                                                                                    |
| Related Functions | block<br>subblock                                                                                                    |
| cell              |                                                                                                    |
| Summary           | The cell function returns the contents of a cell in the worksheet, and can specify a cell destination for transform results.                                                                                                    |
| Syntax            | cell ( <i>column,row</i> )                                                                                                    |
|                   | Both <i>column</i> and <i>row</i> arguments must be scalar (not ranges). To use a column title for the column argument, enclose the column title in quotes; cell uses the column in the worksheet whose title matches the string. |
|                   | Data placed in a cell inserts or overwrites according to the current insert mode.                                                                                                    |
| Example 1         | For the worksheet shown in Figure 5–1, both the operations cell(2,3) and cell("EXP2",3) return a value of 0.5.                                                                                                    |
| Example 2         | For the worksheet shown in Figure 5–1, the operation $cell(3,3) = 64^{cell(2,3)}$ raises 64 to the power of the number in cell (2,3), and places the result in cell (3,3).                                                        |
| Related Functions | col                                                                                                    |

#### Figure 5–1

| 🋄 Data   | 1*     |         |        |   |   |        |
|----------|--------|---------|--------|---|---|--------|
| <u>#</u> | 1      | EXP2    | 3      | 4 | 5 | 6 🔺    |
| 1        | 1.0000 | -0.5000 |        |   |   |        |
| 2        | 1.5000 | 0.0000  |        |   |   |        |
| 3        | 2.0000 | 0.5000  | 8.0000 |   |   |        |
| 4        | 2.5000 | 1.0000  |        |   |   |        |
| 5        | 3.0000 | 1.5000  |        |   |   |        |
| 6        |        |         |        |   |   |        |
| 7        |        |         |        |   |   |        |
| 8        |        |         |        |   |   |        |
| 9        |        |         |        |   |   |        |
| 10       |        |         |        |   |   |        |
| 11       |        |         |        |   |   | ►<br>► |

## choose

- Summary The choose function determines the number of ways of choosing r objects from n distinct objects without regard to order.
  - Syntax choose(*n*,*r*)

For the arguments n and r, r < n and "n choose r" is defined as:

$$\binom{n}{r} = \frac{n!}{r!(n-r)!}$$

| Examples | To create a function for the binomial distribution, enter the equation: |
|----------|-------------------------------------------------------------------------|
|          | $binomial(p,n,r) = choose(n,r) * (p^r) * (1-p) ^ (n-r)$                 |

col

- Summary The col function returns all or a portion of a worksheet column, and can specify a column destination for transform results.
  - Syntax col (column, top, bottom)

The *column* argument is the column number or title. To use a column title for the column argument, enclose the title in quotation marks. The *top* and *bottom* arguments specify the first and last row numbers, and can be omitted. The default row numbers are 1 and the end of the column, respectively; if both are omitted, the entire column is used. All parameters must be scalar. Data placed in a column inserts or overwrites according to the current insert mode.

- Example 1 For the worksheet shown in Figure 5–1, the operation col(3) returns the entire range of five values, the operation col(3,4) returns {8.9, 9.1}, and the operation col("data2",2,3) returns {7.9,8.4}.
- Example 2 For the worksheet shown in Figure 5–1, the operation col(4) = col(3)\*2 multiples all the values in column 3 and places the results in column 4.

## Related Functions cell

| Figure 5- | -2 |
|-----------|----|
|-----------|----|

| <u>#</u> | 1        | data2   | 3      | 4       | 5 | 6 |
|----------|----------|---------|--------|---------|---|---|
| 1        | 5.9000 ( | 6.8000  | 6.3000 | 12.6000 |   | ( |
| 2        | 6.2000   | 7.9000  | 7.2000 | 14.4000 |   |   |
| 3        | 7.1000   | 8.4000  | 8.0000 | 16.0000 |   |   |
| 4        | 8.8000   | 9.6000  | 8.9000 | 17.8000 |   |   |
| 5        | 9.5000   | 10.2000 | 9.1000 | 18.2000 |   |   |
| 6        |          |         |        |         |   |   |
| 7        |          |         |        |         |   |   |
| 8        |          |         |        |         |   |   |
| 9        |          |         |        |         |   |   |
| 10       |          |         |        |         |   |   |
| , 11     |          |         |        |         |   |   |

# complex

| Summary           | Converts a block of real and imaginary numbers into a range of complex numbers.                                                                                                    |
|-------------------|----------------------------------------------------------------------------------------------------|
| Syntax            | complex ( <i>range</i> , <i>range</i> )                                                                                                    |
|                   | The first range contains the real values, the second range contains the imaginary values and is optional. If you do not specify the second range, the complex transform returns zeros for the imaginary numbers. If you do specify an imaginary range, it must contain the same number of values as the real value range. |
| Example           | If $x = \{1,2,3,4,5,6,7,8,9,10\}$ , the operation complex(x) returns $\{\{1,2,3,4,,9,10\}, \{0,0,0,0,,0,0\}\}$ .                                                                                                    |
|                   | If $x = \{1.0, -0.75, 3.1\}$ and $y = \{1.2, 2.1, -1.1\}$ , the operation complex(x,y) returns $\{\{1.0, -0.75, 3.1\}, \{1.2, 2.1, -1.1\}\}$ .                                                                                                    |
| Related Functions | fft, invfft, real, imaginary, mulcpx, invcpx                                                                                                    |

## COS

| Summary | This function returns ranges consisting of the cosine of each value in the argument given.                                                                                               |
|---------|----------------------------------------------------------------------------------------------------|
|         | This and other trigonometric functions can take values in radians, degrees, or grads.<br>This is determined by the Trigonometric Units selected in the User-Defined<br>Transform dialog. |
| Syntax  | cos( <i>numbers</i> )                                                                                                    |

|                   | The <i>numbers</i> argument can be a scalar or range.                                                                                                    |
|-------------------|----------------------------------------------------------------------------------------------------|
|                   | If you regularly use values outside of the usual $-2\pi$ to $2\pi$ (or equivalent) range, use<br>the mod function to prevent loss of precision. Any missing value or text string<br>contained within a range is ignored and returned as the string or missing value.                                 |
| Example           | If you choose Degrees as your Trigonometric Units in the User-Defined Transform dialog, the operation $\cos(\{0,60,90,120,180\})$ returns values of $\{1,0.5,0,-0.5,-1\}$ .                                                                                                    |
| Related Functions | acos, asin, atan<br>sin, tan                                                                                                    |
| cosh              |                                                                                                    |
| Summary           | This function returns the hyperbolic cosine of the specified argument.                                                                                                    |
| Syntax            | cosh( <i>numbers</i> )                                                                                                    |
|                   | The <i>numbers</i> argument can be a scalar or range.                                                                                                    |
|                   | Like the circular trig functions, this function also accepts numbers in degrees,<br>radians, or grads, depending on the units selected in the User-Defined Transform<br>dialog. Any missing value or text string contained within a range is ignored and<br>returned as the string or missing value. |
| Example           | The operation $x = \cosh(\operatorname{col}(2))$ sets the variable <i>x</i> to be the hyperbolic cosine of all data in column 2.                                                                                                    |
| Related Functions | sinh, tanh                                                                                                    |
| count             |                                                                                                    |
| Summary           | The count function returns the value or range of values equal to the number of non-<br>missing numeric values in a range. Missing values and text strings are not counted.                                                                                                    |
| Syntax            | count( <i>range</i> )                                                                                                    |
|                   | The <i>range</i> argument must be a single range (indicated with the $\{\}$ brackets) or a worksheet column.                                                                                                    |
| Examples          | For the worksheet in Figure 5–1:                                                                                                    |

the operation count(col(1)) returns a value of 5, the operation count(col(2)) returns a value of 6, and the operation count(col(3)) returns a value of 0.

## Related Functions missing, size

Figure 5–3

| 📗 Data ' | 1*     |         |          |   |   |   | ] ×    |
|----------|--------|---------|----------|---|---|---|--------|
| <u>非</u> | 1      | 2       | 3        | 4 | 5 | 6 | -      |
| 1        |        | 2.3000  | Sample 1 |   |   |   |        |
| 2        | 5.9000 | 6.8000  |          |   |   |   |        |
| 3        | 6.2000 | 7.9000  |          |   |   |   |        |
| 4        | 7.1000 | 8.4000  | Sample 2 |   |   |   |        |
| 5        | 8.8000 | 9.6000  |          |   |   |   |        |
| 6        | 9.5000 | 10.2000 |          |   |   |   |        |
| 7        |        |         |          |   |   |   |        |
| 8        |        |         |          |   |   |   |        |
| 9        |        |         |          |   |   |   |        |
| 10       |        |         |          |   |   |   |        |
| 11       |        |         |          |   |   |   | ►<br>► |

## data

| Summary           | The data function generates a range of numbers from a starting number to an end number, in specified increments.                                                                                              |
|-------------------|----------------------------------------------------------------------------------------------------|
| Syntax            | data( <i>start,stop,step</i> )                                                                                                    |
|                   | All arguments must be scalar. The <i>start</i> argument specifies the beginning number and the <i>end</i> argument sets the last number.                                                                      |
|                   | If the <i>step</i> parameter is omitted, it defaults to 1. The start parameter can be more than or less than the stop parameter. In either case, data steps in the correct direction. Remainders are ignored. |
| Examples          | The operation data(1,5) returns the range of values $\{1,2,3,4,5\}$ .<br>The operation data(10,1,2) returns the values $\{10,8,6,4,2\}$ .                                                                     |
|                   | Note that if start and stop are equal, this function produces a number of copies of start equal to step. For example, the operation data(1,1,4) returns {1,1,1,1}.                                            |
| Related Functions | size, [ ] array reference                                                                                                    |

# diff

| Summary           | The diff function returns a range or ranges of numbers which are the differences<br>between a given number in a range and the preceding number. The value of the<br>preceding number is subtracted from the value of the following number. |
|-------------------|----------------------------------------------------------------------------------------------------|
|                   | Because there is no preceding number for the first number in a range, the value of the first number in the result is always the same as the first number in the argument range.                                                            |
| Syntax            | diff( <i>range</i> )                                                                                                    |
|                   | The <i>range</i> argument must be a single range (indicated with the {} brackets) or a worksheet column. Any missing value or text string contained within the range is returned as the string or missing value.                           |
| Examples          | For x = {9,16,7}, the operation diff(x) returns a value of {9,7,-9}.<br>For y = {4,-6,12}, the operation diff(y) returns a value of {4,-10,18}.                                                                                            |
| Related Functions | sum, total                                                                                                    |
| dist              |                                                                                                    |
| Summary           | The dist function returns a scalar representing the distance along a line. The line is described in segments defined by the X,Y pairs specified in an $x$ range and a $y$ range.                                                           |
| Syntax            | dist( <i>x range,y range</i> )                                                                                                    |
|                   | The x range argument contains the X coordinates, and the $y$ range argument contains the Y coordinates. Corresponding values in these ranges form X,Y pairs. If the ranges are uneven in size, excess X or Y points are ignored.           |
| Example           | For the ranges $x = \{0,1,1,0,0\}$ and $y = \{0,0,1,1,0\}$ , the operation dist(x,y) returns 4.0. The X and Y coordinates provided describe a square of 1 unit <i>x</i> by 1 unit <i>y</i> .                                               |
| Related Functions | partdist                                                                                                    |
| dsinp             |                                                                                                    |
| Summary           | The dsinp function automatically generates the initial parameter estimates for a damped sinusoidal functions using the FFT method. The four parameter estimates are returned as a vector.                                                  |

| dsinp(x range, y range)                                                                                                    |
|----------------------------------------------------------------------------------------------------|
| The <i>x range</i> argument specifies the x variable, and the y range argument specifies the y variable. Any missing value or text string contained within one of the ranges is ignored and will not be treated as a data point. <i>x range</i> and <i>y range</i> must be the same size, and the number of valid data points must be greater than or equal to 3. |
| dsinp is especially used to estimate parameters on waveform functions. This is only<br>useful when this function is used in conjunction with nonlinear regression.                                                                                                    |
| sinp                                                                                                    |
|                                                                                                    |
| The exp function returns a range of values consisting of the number $e$ raised to each number in the specified range. This is numerically identical to the expression $e^{(numbers)}$ , but uses a faster algorithm.                                                                                                    |
| exp( <i>numbers</i> )                                                                                                    |
| The <i>numbers</i> argument can be a scalar or range of numbers. Any missing value or text string contained within a range is ignored and returned as the string or missing value.                                                                                                    |
| The operation exp(1) returns a value of 2.718281828459045.                                                                                                    |
| ln                                                                                                    |
|                                                                                                    |
| The factorial function returns the factorial of a specified range.                                                                                                    |
| <pre>factorial({range})</pre>                                                                                                    |
| The <i>range</i> argument must be a single range (indicated with the {} brackets) or a worksheet column. Any missing value or text string contained within a range is ignored and returned as the string or missing value. Non-integers are rounded down to the nearest integer or 1, whichever is larger.                                                        |
|                                                                                                    |

For factorial(*x*):

x < 0 returns a missing value,  $0 \le x < 180$  returns x!, and  $x \ge 180$  returns  $+\infty$ 

Example 1 The operation factorial  $(\{1,2,3,4,5\})$  returns  $\{1,2,6,24,120\}$ .

| Example 2         | To create a transform equation function for the Poisson distribution, you can type:                                                                                                    |
|-------------------|----------------------------------------------------------------------------------------------------|
|                   | $Poisson(m,x)=(m^x)*exp(-m)/factorial(x)$                                                                                                    |
|                   |                                                                                                    |
|                   |                                                                                                    |
|                   |                                                                                                    |
| Summary           | The fft function finds the frequency domain representation of your data using the                                                                                                    |
|                   | Fast Fourier Iransform.                                                                                                    |
| Syntax            | fft( <i>range</i> )                                                                                                    |
|                   | The parameter can be a range of real values or a block of complex values. For complex values there are two columns of data. The first column contains the real values and the second column represents the imaginary values. This function works on data sizes of size $2^n$ numbers. If your data set is not $2^n$ in length, the fft function pads 0 at the beginning and end of the data range to make the length $2^n$ . |
|                   | The fft function returns a range of complex numbers.                                                                                                    |
| Example           | For $x = \{1,2,3,4,5,6,7,8,9,10\}$ , the operation fft(x) takes the Fourier transform of the ramp function with real data from 1 to 10 with 3 zeros padded on the front and back and returns a 2 by 16 block of complex numbers.                                                                                                    |
| Related Functions | invfft, real, imaginary, complex, mulcpx, invcpx                                                                                                    |

# for

fft

| Summary | The for statement is a looping construct used for iterative processing.                                                                                                    |
|---------|----------------------------------------------------------------------------------------------------|
| Syntax  | for <i>loop variable = initial value</i> to <i>end value</i> step <i>increment</i> do equation equation                                                                                                    |
|         | end for                                                                                                    |
|         | Transform equation statements are evaluated iteratively within the for loop. When a for statement is encountered, all functions within the loop are evaluated separately from the rest of the transform.                                                                                                    |
|         | The <i>loop variable</i> can be any previously undeclared variable name. The <i>initial value</i> for the loop is the beginning value to be used in the loop statements. The <i>end value</i> for the loop variable specifies the last value to be processed by the for statement. After the end value is processed, the loop is terminated. In addition, you can specify a loop |

variable step *increment*, which is used to "skip" values when proceeding from the initial value to end value. If no increment is specified, an increment of 1 is assumed.

Σ You must separate *for, to, step, do, end for,* and all condition statement operators, variables and values with spaces.

The for loop statement is followed by a series of one or more transform equations which process the loop variable values.

Inside for loops, you can:

- indent equations
- nest for loops

Note that these conditions are allowed only within for loops. You cannot redefine variable names within for loops.

Example 1 The operation:

for i = 1 to size(col(1)) do cell(2,i) = cell(1,i)\*i end for

multiplies all the values in column 1 by their row number and places them in column 2.

Example 2 The operation:

for j = cell(1,1) to cell (1,64) step 2 do  $col(10) = col(9)^{j}$ end for

Takes the value from cell (1,1) and increments by 2 until the value in cell (1,64) is reached, raises the data in column 9 to that power, and places the results in column 10.

## fwhm

- Summary The fwhm function returns value of the x width at half-maxima in the ranges of coordinates provided, with optional Lowess smoothing.
  - Syntax fwhm(x range, y range, f)

The *x range* argument specifies the x variable, and the y range argument specifies the y variable. Any missing value or text string contained within one of the ranges is ignored and will not be treated as a data point. *x range* and *y range* must have the same size, and the number of valid data points must be greater than or equal to 3.

|                   | The optional <i>f</i> argument defines the amount of Lowess smoothing, and corresponds to the fraction of data points used for each regression. <i>f</i> must be greater than or equal to 0 and less than or equal to 1. $0 \le f \le 1$ . If <i>f</i> is omitted, no smoothing is used.                                                               |
|-------------------|----------------------------------------------------------------------------------------------------|
| Example           | For $x = \{0,1,2\}, y=\{0,1,4\}$ , the operation                                                                                                    |
|                   | col(1)=fwhm(x,y)                                                                                                    |
|                   | places the x width at half-maxima 1.00 into column 1.                                                                                                    |
| Related Functions | xatymax                                                                                                    |
| gaussian          |                                                                                                    |
| Summary           | This function generates a specified number of normally (Gaussian or "bell" shaped)<br>distributed numbers from a seed number, using a supplied mean and standard<br>deviation.                                                                                                    |
| Syntax            | gaussian(number,seed,mean,stddev)                                                                                                    |
|                   | The <i>number</i> argument specifies how many random numbers to generate.                                                                                                    |
|                   | The <i>seed</i> argument is the random number generation seed to be used by the function. If you want to generate a different random number sequence each time the function is used, enter 0/0 for the seed. Enter the same number to generate an identical random number sequence. If the seed argument is omitted, a randomly selected seed is used. |
|                   | The <i>mean</i> and <i>stddev</i> arguments are the mean and standard deviation of the normal distribution curve, respectively. If mean and stddev are omitted, they default to 0 and 1.                                                                                                    |
|                   | Note that function arguments are omitted from right to left. If you want to specify a stddev, you must either specify the mean argument or omit it by using 0/0.                                                                                                    |
| Example           | The operation gaussian(100) uses a seed of 0 to produce 100 normally distributed random numbers, with a mean of 0.0 and a standard deviation of 1.0.                                                                                                    |
| Related Functions | random                                                                                                    |
| histogram         |                                                                                                    |
| Summary           | The histogram function produces a histogram of the values range in a specified range, using a defined interval set.                                                                                                    |
|                   |                                                                                                    |

#### Syntax histogram(*range*, *buckets*)

The *range* argument must be a single range (indicated with the {} brackets) or a worksheet column. Any missing value or text string contained within a range is ignored.

The *buckets* argument is used to specify either the number of evenly incremented histogram intervals, or both the number and ranges of the intervals. This value can be scalar or a range. In both versions, missing values and strings are ignored.

If the buckets parameter is a scalar, it must be a positive integer. A scalar buckets argument generates a number of intervals equal to the buckets value. The histogram intervals are evenly sized; the range is the minimum value to the maximum value of the specified range.

If the buckets argument is specified as a range, each number in the range becomes the upper bound (inclusive) of an interval. Values from  $-\infty$  to  $\leq$  the first bucket fall in the first histogram interval, values from > first bucket to  $\leq$  second bucket fall in the second interval, *etc.* The buckets range must be strictly increasing in value. An additional interval is defined to catch any value which does not fall into the defined ranges. The number of values occurring in this extra interval (including 0, or no values outside the range) becomes the last entry of the range produced by histogram function.

- Example 1 For col(1) = {1,20,30,35,40,50,60}, the operation col(2) = histogram(col(1),3) places the range {2,3,2} in column 2. The bucket intervals are automatically set to 20, 40, and 60, so that two of the values in column 1 fall under 20, three fall under 40, and two fall under 60.
- Example 2 For buckets = {25,50,75}, the operation col(3) = histogram(col(1),buckets) places {2,4,1,0} in col(3). Two of the values in column 1 fall under 25, four fall under 50, one under 75, and no values fall outside the range.
- if
- Summary The if function either selects one of two values based on a specified condition, or proceeds along a series of calculations bases on a specified condition.
  - Syntax if(condition,true value,false value)

The *true value* and *false value* arguments can be any scalar or range. For a true *condition*, the true value is returned; for a false condition, the false value is returned. If the false value argument is omitted, a false condition returns a missing value.

If the condition argument is scalar, then the entire true value or false value argument is returned. If the condition argument contains a range, the result is a new range. For

each true entry in the condition range, the corresponding entry in the true value argument is returned. For a false entry in the condition range, the corresponding entry in false value is returned.

If the false value is omitted and the condition entry is false, the corresponding entry in the true value range is omitted. This can be used to conditionally extract data from a range.

- Example 1 The operation col(2) = if(col(1) < 75, "FAIL", "PASS") reads in the values from column 1, and places the word "FAIL" in column 2 if the column 1 value is less than 75, and the word "PASS" if the value is 75 or greater.</p>
- Example 2 For the operation y = if(x < 2 or x > 4,99,x), an *x* value less than 2 or greater than 4 returns a *y* value of 99, and all other *x* values return a *y* value equal to the corresponding *x* value.

If you set  $x = \{1,2,3,4,5\}$ , then *y* is returned as  $\{99,2,3,4,99\}$ . The condition was true for the first and last *x* range entries, so 99 was returned. The condition was false for x = 2, 3, and 4, so the *x* value was returned for the second, third, and fourth *x* values.

## if...then...else

Summary The if...then...else function proceeds along one of two possible series of calculations based on a specified condition.

#### Syntax if condition then statement else statement statement statement... end if

To use the if...then...else construct, follow the if *condition* then statement by one or more transform equation statements, then specify the else statement(s). When an if...then...else statement is encountered, all functions within the statement are evaluated separately from the rest of the transform.

 $\Sigma$  You must separate if, then, and all condition statement operators, variables, and values with spaces.

Inside if...then...else constructs, you can:

type more than one equation on a line

|                   | <ul> <li>indent equations</li> <li>nest additional if constructs</li> <li>Note that these conditions are allowed only within ifelse statements. You cannot redefine variable names within an ifthenelse construct.</li> </ul> |
|-------------------|----------------------------------------------------------------------------------------------------|
| Example           | The operations:                                                                                                    |
|                   | i = cell(1,1)<br>j = cell(1,2)<br>If $i < 1$ and $j > 1$ then $x = col(3)$<br>else $x = col(4)$<br>end if                                                                                                    |
|                   | sets <i>x</i> equal to column 3 if <i>i</i> is less than 1 and <i>j</i> is greater than 1; otherwise, <i>x</i> is equal to column 4.                                                                                          |
| imaginary (img)   |                                                                                                    |
| Summary           | The imaginary function strips the imaginary values out of a range of complex numbers.                                                                                                    |
| Syntax            | img( <i>block</i> )                                                                                                    |
|                   | The range is made up of complex numbers.                                                                                                    |
| Example           | If $x = \{\{1,2,3,4,5,6,7,8,9,10\}, \{0,0,0,,0,0\}\}\$ , the operation img(x) returns $\{0,0,0,0,0,0,0,0,0,0\}$ .                                                                                                    |
|                   | If $x = \{\{1.0, -0.75, 3.1\}, \{1.2, 2.1, -1.1\}\}$ , the operation img(x) returns $\{1.2, 2.1, -1.1\}$ .                                                                                                    |
| Related Functions | real, fft, invfft, complex, mulcpx, invcpx                                                                                                    |
| int               |                                                                                                    |
| Summary           | The int function returns a number or range of numbers equal to the largest intege                                                                                                    |

less than or equal to each corresponding number in the specified range. All numbers are rounded down to the nearest integer.Syntax int(*numbers*)

The numbers argument can be a scalar or range of numbers. Any missing value or text string contained within a range is ignored and returned as the string or missing value.

| Example           | The operation $int(\{.9,1.2,2.2,-3.8\})$ returns a range of $\{0.0,1.0,2.0,-4.0\}$ .                                                                                                    |
|-------------------|----------------------------------------------------------------------------------------------------|
| Related Functions | prec, round                                                                                                    |
| interpolate       |                                                                                                    |
| Summary           | The interpolate function performs linear interpolation on a set of X,Y pairs defined<br>by an $x$ range and a $y$ range. The function returns a range of interpolated $y$ values<br>from a range of values between the minimum and maximum of the $x$ range.     |
| Syntax            | interpolate(x range, y range, range)                                                                                                    |
|                   | Values in the <i>x range</i> argument must be strictly increasing or strictly decreasing.                                                                                                    |
|                   | The <i>range</i> argument must be a single range (indicated with the {} brackets) or a worksheet column. Missing values and text strings are not allowed in the <i>x range</i> and <i>y range</i> . Text strings in <i>range</i> are replaced by missing values. |
|                   | Extrapolation is not possible; missing value symbols are returned for range argument values less than the lowest $x$ range value or greater than the highest $x$ range value.                                                                                    |
| Examples          | For $x = \{0,1,2\}$ , $y = \{0,1,4\}$ , and range = data(0,2,.5) (this data operation returns numbers from 0 to 2 at increments of 0.5), the operation $col(1) = interpolate(x,y,range)$ places the range $\{0.0,0.5,1.0,2.5,4.0\}$ into column 1.               |
|                   | If <i>range</i> had included values outside the range for $x$ , missing values would have been returned for those out-of-range values.                                                                                                    |
| inv               |                                                                                                    |
| Summary           | The inv function generates the inverse matrix of an invertible square matrix provided as a block.                                                                                                    |
| Syntax            | inv( <i>block</i> )                                                                                                    |
|                   | The <i>block</i> argument is a block of numbers with real values in the form of a square matrix. The number of rows must equal the number of columns.                                                                                                    |
|                   | The function returns a block of numbers with real values in the form of the inverse of the square matrix provided.                                                                                                    |
|                   |                                                                                                    |

### **Example** For the matrix:

| 1.00 | 3.00 | 4.00 |
|------|------|------|
| 2.00 | 1.00 | 3.00 |
| 3.00 | 4.00 | 2.00 |

in block(2,3,4,5) the operation block(2,7)=inv(block(2,3,4,5)) generates the inverse matrix:

| -0.40 | 0.40  | 0.20  |
|-------|-------|-------|
| 0.20  | -0.40 | 0.20  |
| 0.20  | 0.20  | -0.20 |

in block (2,7,4,9).

# invcpx

| Summary           | This function takes the reciprocal of a range of complex numbers.                                                                                                    |
|-------------------|----------------------------------------------------------------------------------------------------|
| Syntax            | invcp( <i>block</i> )                                                                                                    |
|                   | The input and output are blocks of complex numbers. The invcpx function returns the range 1/c for each complex number in the input block.                                                                                                    |
| Example           | If x = complex ({3,0,1}, {0,1,1}), the operation invcpx(x) returns {{0.33333, 0.0, 0.5}, {0.0,-1.0,-0.5}}.                                                                                                    |
| Related Functions | fft, invfft, real, imaginary, complex, mulcpx                                                                                                    |
| invfft            |                                                                                                    |
| Summary           | The inverse fft function (invfft) takes the inverse Fast Fourier Transform (fft) of the data produced by the fft to restore the data to its new filtered form.                                                                                            |
| Syntax            | invfft( <i>block</i> )                                                                                                    |
|                   | The parameter is a complex block of spectral numbers with the real values in the first column and the imaginary values in the second column. This data is usually generated from the fft function. The invfft function works on data sizes of size 2 $^n$ |

|                   | numbers. If your data set is not 2 <sup>n</sup> in length, the invfft function pads 0 at the beginning and end of the data range to make the length 2 <sup>n</sup> .               |
|-------------------|----------------------------------------------------------------------------------------------------|
|                   | The function returns a complex block of numbers.                                                                                                    |
| Example           | If $x = \{\{1,2,3,,9,10\}, \{0,0,0,,0,0\}\}$ , the operation invfft(fft(x)) returns $\{\{0,0,0,1,2,3,,9,10,0,0,0\}, \{0,0,0,0,0\}.$                                                |
| Related Functions | fft, real, imaginary, complex, mulcpx, invcpx                                                                                                    |
| In                |                                                                                                    |
| Summary           | The ln function returns a value or range of values consisting of the natural logarithm of each number in the specified range.                                                      |
| Syntax            | ln(numbers)                                                                                                    |
|                   | The <i>numbers</i> argument can be a scalar or range of numbers. Any missing value or text string contained within a range is ignored and returned as the string or missing value. |
|                   | For $\ln(x)$ :                                                                                                    |
|                   | $x < 0$ returns an error message, and $x = 0$ returns $-\infty$                                                                                                    |
|                   | The largest value allowed is approximately $x < 10^{4933}$ .                                                                                                    |
| Example           | The operation $\ln(2.71828)$ returns a value $\approx 1.0$ .                                                                                                    |
| Related Functions | exp                                                                                                    |
| log               |                                                                                                    |
| Summary           | The log function returns a value or range of values consisting of the base 10 logarithm of each number in the specified range.                                                     |
| Syntax            | log(numbers)                                                                                                    |
|                   | The <i>numbers</i> argument can be a scalar or range of numbers. Any missing value or text string contained within a range is ignored and returned as the string or missing value. |
|                   | For $\log(x)$ :                                                                                                    |
|                   | x < 0 returns an error message,<br>$x = 0$ returns $-\infty$                                                                                                    |
|                   |                                                                                                    |

|        |         | The largest value allowed is approximately $x < 10^{4933}$ .                                                                                                    |
|--------|---------|----------------------------------------------------------------------------------------------------|
|        | Example | The operation $log(100)$ returns a value of 2.                                                                                                    |
| lookup |         |                                                                                                    |
|        | Summary | The lookup function compares values with a specified table of boundaries and returns either a corresponding index from a one-dimensional table, or a corresponding value from a two-dimensional table.                                                                                                    |
|        | Syntax  | lookup( <i>numbers,x table,y table</i> )                                                                                                    |
|        |         | The <i>numbers</i> argument is the range of values looked up in the specified <i>x table</i> . The x table argument consists of the upper bounds (inclusive) of the <i>x</i> intervals within the table and must be ascending in value. The lower bounds are the values of the previous numbers in the table ( $-\infty$ for the first interval).                                                                                                    |
|        |         | You must specify numbers and an x table. If only the numbers and x table arguments are specified, the lookup function returns an index number corresponding to the x table interval; the interval from $-\infty$ to the first boundary corresponds to an index of 1, the second to 2, <i>etc.</i>                                                                                                    |
|        |         | If a number value is larger than the last entry in x table, lookup will return a missing value as the index. You can avoid missing value results by specifying 1/0 (infinity) as the last value in x table.                                                                                                    |
|        |         | The optional <i>y table</i> argument is used to assign <i>y</i> values to the <i>x</i> index numbers. The y table argument must be the same size as the x table argument, but the elements do not need to be in any particular order. If y table is specified, lookup returns the y table value corresponding to the x table index value, <i>i.e.</i> , the first y table value for an index of 1, the second y table value for an index of 2, <i>etc.</i> |
|        | Σ       | Note that the <i>x table</i> and <i>y table</i> ranges correspond to what is normally called a "lookup table."                                                                                                    |

Example 1 For n={-4,11,31} and x={1,10,30}, col(1)=lookup(n,x) places the index values of 1, 3, and -- (missing value) in column 1.

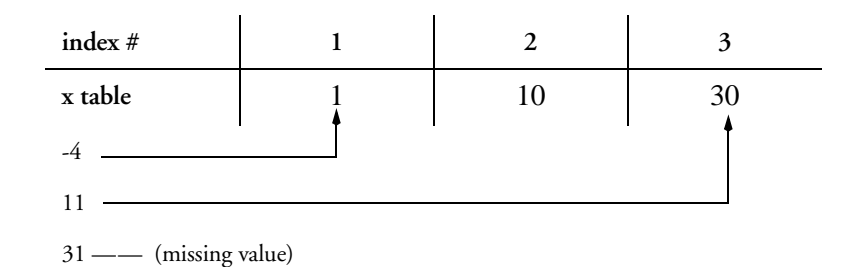

-4 falls beneath 1, or the first x boundary; 11 falls beyond 10 but below 30, and 31 lies beyond 30.

**Example 2** To generate triplet values for the range  $\{9,6,5\}$ , you can use the expression lookup(data(1/3,3,1/3),data(1,3), $\{9,6,5\}$ ) to return  $\{9,9,9,6,6,6,5,5,5\}$ . This looks up the numbers 1/3, 2/3, 1, 1 1/3,  $1^2/3$ , 2, 2 1/3, 22/3, and 3 using x table boundaries 1, 2, and 3 and corresponding y table values 9, 6, and 5.

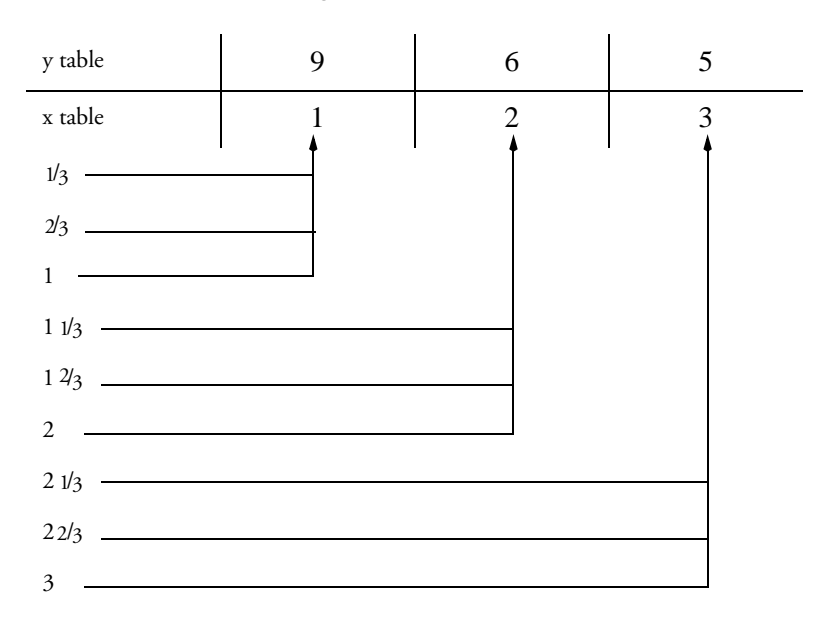

# lowess

| Summary           | The lowess function returns smoothed y values as a range from the ranges of x and y variables provided, using a user-defined smoothing factor. "Lowess" means <i>locally weighted regression</i> . Each point along the smooth curve is obtained from a regression of data points close to the curve point with the closest points more heavily weighted.                |
|-------------------|----------------------------------------------------------------------------------------------------|
| Syntax            | lowess(x range, y range, f)                                                                                                    |
|                   | The <i>x</i> range argument specifies the x variable, and the <i>y</i> range argument specifies the y variable. Any missing value or text string contained within one of the ranges is ignored and will not be treated as a data point. <i>x</i> range and <i>y</i> range must be the same size, and the number of valid data points must be greater than or equal to 3. |
|                   | The <i>f</i> argument defines the amount of Lowess smoothing, and corresponds to the fraction of data points used for each regression. <i>f</i> must be greater than or equal to 0 and less than or equal to 1. $0 \le f \le 1$ . Note that unlike lowpass, lowess requires an <i>f</i> argument.                                                                        |
| Example           | For x = {1,2,3,4}, y={0.13, 0.17, 0.50, 0.60}, the operation                                                                                                    |
|                   | col(1)=lowess(x,y,1)                                                                                                    |
|                   | places the smoothed y data 0.10, 0.25, 0.43, 0.63 into column 1.                                                                                                    |
| Related Functions | lowpass                                                                                                    |

# lowpass

| Summary | The lowpass function returns smoothed y values from ranges of x and y variables, using an optional user-defined smoothing factor that uses FFT and IFFT.                                                                                                    |
|---------|----------------------------------------------------------------------------------------------------|
| Syntax  | lowpass(x range, y range, f)                                                                                                    |
|         | The <i>x</i> range argument specifies the x variable, and the <i>y</i> range argument specifies the y variable. Any missing value or text string contained within one of the ranges is ignored and will not be treated as a data point. <i>x</i> range and <i>y</i> range must be the same size, and the number of valid data points must be greater than or equal to 3. |
|         | The optional f argument defines whether FFT and IFFT are used. f must be greater than or equal to 0 and less than or equal to 100 ( $0 \le f \le 100$ ). If f is omitted, no Fourier transformation is used.                                                                                                    |
| Σ       | lowpass is especially designed to perform smoothing on waveform functions as a part of nonlinear regression.                                                                                                    |

| Example           | <b>Example</b> For $x = \{0,1,2\}, y=\{0,1,4\}$ , the operation                                                                                                    |  |
|-------------------|----------------------------------------------------------------------------------------------------|--|
|                   | col(1)=lowpass(x,y,88)                                                                                                    |  |
|                   | places the newly smoothed data 0.25, 1.50, 2.25 into column 1.                                                                                                    |  |
| Related Functions | lowess                                                                                                    |  |
| max               |                                                                                                    |  |
| Summary           | The max function returns the largest number found in the range specified.                                                                                                    |  |
| Syntax            | max( <i>range</i> )                                                                                                    |  |
|                   | The <i>range</i> argument must be a single range (indicated with the {} brackets) or a worksheet column. Any missing value or text string contained within a range is ignored. |  |
| Example           | For $x = \{7,4,-4,5\}$ , the operation max(x) returns a value of 7, and the operation min(x) returns a value of $-4$ .                                                         |  |
| mean              |                                                                                                    |  |
| Summary           | The mean function returns the average of the range specified. Use this function to calculate column averages (as opposed to using the avg function to calculate row averages). |  |

The mean function calculates the arithmetic mean, defined as:

$$x = \frac{1}{n} \sum_{i=1}^{n} x_i$$

#### Syntax mean(range)

The *range* argument must be a single range (indicated with the {} brackets) or a worksheet column. Any missing value or text string contained within a range is ignored.

**Example** The operation mean $(\{1,2,3,4\})$  returns a value of 2.5.

Related Functions avg

# min

| Summary           | The min function returns the smallest number in the range specified.                                                                                                    |  |  |
|-------------------|----------------------------------------------------------------------------------------------------|--|--|
| Syntax            | min( <i>range</i> )                                                                                                    |  |  |
|                   | The <i>range</i> argument must be a single range (indicated with the {} brackets) or a worksheet column. Any missing value or text string contained within a range is ignored.  |  |  |
| Example           | For $x = \{7,4,-4,5\}$ , the operation max(x) returns a value of 7, and the operation min(x) returns a value of $-4$ .                                                          |  |  |
| missing           |                                                                                                    |  |  |
| Summary           | The missing function returns a value or range of values equal to the number of missing values and text strings in the specified range.                                          |  |  |
| Syntax            | missing( <i>range</i> )                                                                                                    |  |  |
|                   | The <i>range</i> argument must be a single range (indicated with the {} brackets) or a worksheet column.                                                                        |  |  |
| Example           | For Figure 5–1, the operation missing(col(1)) returns a value of 1, the operation missing(col(2)) returns a value of 0, and the operation missing(col(3)) returns a value of 4. |  |  |
| Related Functions | count, size                                                                                                    |  |  |
| Figure 5–4        | Data 1*     _□×       1     2     3     4     5     6     ▲                                                                                                    |  |  |

| Data     | <u> </u> |         |          |   |   |     |
|----------|----------|---------|----------|---|---|-----|
| <u>#</u> | 1        | 2       | 3        | 4 | 5 | 6 🔺 |
| 1        |          | 2.3000  | Sample 1 |   |   |     |
| 2        | 0.5000   | 2.6000  |          |   |   |     |
| 3        | 0.6000   | 5.2000  |          |   |   |     |
| 4        | 0.8500   | 8.9000  | Sample 2 |   |   |     |
| 5        | 0.9500   | 11.2000 |          |   |   |     |
| 6        | 1.1000   | 14.9000 |          |   |   |     |
| 7        |          |         |          |   |   |     |
| 8        |          |         |          |   |   |     |
| 9        |          |         |          |   |   |     |
| 10       |          |         |          |   |   |     |
| 41 11    |          |         |          |   |   |     |
|          |          |         |          |   |   |     |

## mod

| Summary | The mod function returns the modulus (the remainder from division) for corresponding numbers in numerator and divisor arguments.                                                  |  |
|---------|----------------------------------------------------------------------------------------------------|--|
|         | This is the real (not integral) modulus, so both ranges may be nonintegral values.                                                                                                |  |
| Syntax  | mod( <i>numerator</i> , <i>divisor</i> )                                                                                                    |  |
|         | The <i>numerator</i> and <i>divisor</i> arguments can be scalars or ranges. Any missing value or text string contained within a range is returned as the string or missing value. |  |
|         | For any divisor $\neq 0$ , the mod function returns the remainder of $\frac{numerator}{divisor}$ .                                                                                |  |
|         | For $mod(x,0)$ , that is, for <i>divisor</i> = 0,                                                                                                    |  |
|         | $x > 0 \text{ returns } +\infty$<br>$x = 0 \text{ returns } +\infty$<br>$x < 0 \text{ returns } -\infty$                                                                          |  |
| Example | The operation $mod(\{4,5,4,5\},\{2,2,3,3\})$ returns the range $\{0,1,1,2\}$ . These are the remainders for $4\div 2$ , $5\div 2$ , $4\div 3$ , and $5\div 3$ .                   |  |
|         |                                                                                                    |  |
| Summary | The mulcpx function multiplies two blocks of complex numbers together.                                                                                                    |  |
| Syntax  | mulcpx( <i>block</i> , <i>block</i> )                                                                                                    |  |
|         | Both input blocks should be the same length. The mulcpx function returns a block that contains the complex multiplication of the two ranges.                                      |  |

Example If  $u = \{\{1,1,0\},\{0,1,1\}\}\$ , the operation mulcpx(u,u) returns  $\{\{1,0,-1\},\{0,2,0\}\}\$ .

Related Functions fft, invfft, real, imaginary, complex, invcpx

## nth

mulcpx

- Summary The nth function returns a sampling of a provided range, with the frequency indicated by a scalar number. The result always begins with the first entry in the specified range.
  - Syntax nth(range,increment)

|                   | The <i>range</i> argument is either a specified range (indicated with the {} brackets) or a worksheet column. The <i>increment</i> argument must be a positive integer.                                                                                                    |
|-------------------|----------------------------------------------------------------------------------------------------|
| Example           | The operation $col(1)=nth(\{1,2,3,4,5,6,7,8,9,10\},3)$ places the range $\{1,4,7,10\}$ in column 1. Every third value of the range is returned, beginning with 1.                                                                                                    |
| partdist          |                                                                                                    |
| Summary           | The partdist function returns a range representing the distance from the first X,Y pair to each other successive pair. The line segment X,Y pairs are specified by an $x$ range and a $y$ range.                                                                                                    |
|                   | The last value in this range is numerically the same as that returned by dist, assuming the same $x$ and $y$ ranges.                                                                                                    |
| Syntax            | partdist <i>(x range,y range)</i>                                                                                                    |
|                   | The <i>x</i> range argument specifies the x coordinates, and the <i>y</i> range argument specifies the y coordinates. Corresponding values in these ranges form xy pairs.                                                                                                    |
|                   | If the ranges are uneven in size, excess x or y points are ignored.                                                                                                    |
| Example           | For the ranges $x = \{0,1,1,0,0\}$ and $y = \{0,0,1,1,0\}$ , the operation <b>partdist</b> ( <b>x</b> , <b>y</b> ) returns a range of $\{0,1,2,3,4\}$ . The X and Y coordinates provided describe a square of 1 unit <i>x</i> by 1 unit y.                                                                                          |
| Related Functions | dist                                                                                                    |
| polynomial        |                                                                                                    |
| Summary           | The polynomial function returns the results for independent variable values in polynomials. Given the coefficients, this function produces a range of $y$ values for the corresponding $x$ values in range.                                                                                                    |
|                   | The function takes one of two forms. The first form has two arguments, both of<br>which are ranges. Values in the first range are the independent variable values. The<br>second range represents the coefficients of the polynomial, with the constant<br>coefficient listed first, and the highest order coefficient listed last. |
|                   | The second form accepts two or more arguments. The first argument is a range consisting of the independent variable values. All successive arguments are scalar and represent the coefficients of a polynomial, with the constant coefficient listed first and the highest order coefficient listed last.                           |

prec

| Syntax    | polynomial <i>(range,coefficents)</i> or<br>polynomial <i>(range,a0,a1,,an)</i>                                                                                                    |
|-----------|----------------------------------------------------------------------------------------------------|
|           | The <i>range</i> argument must be a single range (indicated with the {} brackets) or a worksheet column. Text strings contained within a range are returned as a missing value.                                                                                                    |
|           | The <i>coefficients</i> argument is a range consisting of the polynomial coefficient values, from lowest to highest. Alternately, the coefficients can be listed individually as scalars.                                                                                                    |
| Example   | To solve the polynomial $y = x^2 + x + 1$ for x values of 0, 1, and 2, type the equation <b>polynomial</b> ({0,1,2},1,1,1). Alternately, you could set x ={1,1,1}, then enter <b>polynomial</b> ({0,1,2},x). Both operations return a range of {1,3,7}.                                                                                                    |
| Summary   | The prec function rounds a number or range of numbers to the specified number of significant digits, or places of significance. Values are rounded to the nearest integer; values of exactly 0.5 are rounded up.                                                                                                    |
| Syntax    | prec(numbers,digits)                                                                                                    |
|           | The <i>numbers</i> argument can be a scalar or range of numbers. Any missing value or text string contained within a range is ignored and returned as the string or missing value.                                                                                                    |
|           | If the <i>digits</i> argument is a scalar, all numbers in the range have the same number of places of significance. If the digits argument is a range, the number of places of significance vary according to the corresponding range values. If the size of the digits range is smaller than the numbers range, the function returns missing values for all numbers with no corresponding digits. |
| Example   | For x = { $13570, 3.141, 0155, 999, 1.92$ }, the operation prec(x,2) returns { $14000, 3.100, 0160, 1000, 1.90$ }.                                                                                                    |
|           | For $y = \{123.5, 123.5, 123.5, 123.5\}$ , the operation $prec(y, \{1, 2, 3, 4\})$ returns $\{100.0, 120.0, 124.0, 123.5\}$ .                                                                                                    |
| Functions | int, round                                                                                                    |
|           |                                                                                                    |

**Summary** The put into function places calculation results in a designated column on the worksheet. It operates faster than the equivalent equality relationship.

56 Transform Function Descriptions

Related

put into

| put <i>results</i> into col(column)                                                                                                    |  |  |
|----------------------------------------------------------------------------------------------------|--|--|
| The <i>results</i> argument can be either the result of an equation, function or variable. The <i>column</i> argument is either the column number of the destination column, or the column title, enclosed in quotes.                                                           |  |  |
| Data put into columns inserts or overwrites according to the current insert mode.                                                                                                    |  |  |
| To place the results of the equation $y = data(1,100)$ in column 1, you can type $col(1) = y$ . However, entering <b>put y into col</b> (1) runs faster.                                                                                                    |  |  |
| col = (arithmetic) operator                                                                                                    |  |  |
|                                                                                                    |  |  |
| This function generates a specified number of uniformly distributed numbers within the range.                                                                                                    |  |  |
| Rand and rnd are synonyms for the random function.                                                                                                    |  |  |
| random( <i>number</i> ; <i>seed,low,high</i> )                                                                                                    |  |  |
| The <i>number</i> argument specifies how many random numbers to generate.                                                                                                    |  |  |
| The <i>seed</i> argument is the random number generation seed to be used by the function. If you want to generate a different random number sequence each time the function is used, enter 0/0 for the seed. If the seed argument is omitted, a randomly selected seed is used. |  |  |
|                                                                                                    |  |  |

The *low* and *high* arguments specify the beginning and end of the random number distribution range. The low boundary is included in the range. If low and high are omitted, they default to 0 and 1, respectively.

Note that function arguments are omitted from right to left. If you want to specify a high boundary, you must specify the low boundary argument first.

**Example** The operation **random**(**50,0/0,1,7**) produces 50 uniformly distributed random numbers between 1 and 7. The sequence is different each time this random function is used.

Related Functions gaussian

## real

| Summary           | The real function strips the real values from a complex block of numbers.                                                                            |
|-------------------|----------------------------------------------------------------------------------------------------|
| Syntax            | real ( <i>range</i> )<br>The <i>range</i> argument consists of complex numbers.                                                                      |
| Example           | If $x = \text{complex} (\{1,2,3,,9,10\}, \{0,0,,0\})$ , the operation real(x) returns $\{1,2,3,4,5,6,7,8,9,10\}$ , leaving the imaginary values out. |
| Related Functions | fft, invfft, imaginary, complex, mulcpx, invcpx                                                                                                    |

# rgbcolor

| Summary  | The transform function rgbcolor takes arguments r, g, and b between 0 and 255 and returns the corresponding color to cells in the worksheet. This function can be used to apply custom colors to any element of a graph or plot that can use colors chosen from a worksheet column. |
|----------|----------------------------------------------------------------------------------------------------|
| Syntax   | rgbcolor( <b>r</b> , <b>g</b> , <b>b</b> )                                                                                                    |
|          | The <i>r</i> , <i>g</i> , <i>b</i> arguments define the red, green, and blue intensity portions of the color. These values must be scalars between 0 and 255. Numbers for the arguments less than 0 or greater than 255 are truncated to these values.                              |
| Examples | The operation <b>rgbcolor</b> ( <b>255,0,0</b> ) returns red.<br>The operation <b>rgbcolor</b> ( <b>0,255,0</b> ) returns green.<br>The operation <b>rgbcolor</b> ( <b>0,0,255</b> ) returns blue.                                                                                  |
|          | The following statements place the secondary colors yellow, magenta, and cyan into rows 1, 2, and 3 into column 1:                                                                                                    |
|          | cell(1,1)=rgbcolor(255,255,0)<br>cell(1,2)=rgbcolor(255,0,255)<br>cell(1,3)=rgbcolor(0,255,255)                                                                                                    |
|          | Shades of gray are generated using equal arguments. To place black, gray, and white in the first three rows of column 1:                                                                                                    |
|          | cell(1,1)=rgbcolor(0,0,0)<br>cell(1,2)=rgbcolor(127,127,127)<br>cell(1,3)=rgbcolor(255,255,255)                                                                                                    |

## round

| Summary           | The round function rounds a number or range of numbers to the specified decimal places of accuracy. Values are rounded up or down to the nearest integer; values of exactly 0.5 are rounded up.      |
|-------------------|----------------------------------------------------------------------------------------------------|
| Syntax            | round(numbers, places)                                                                                                    |
|                   | The <i>numbers</i> argument can be a scalar or range of numbers. Any missing value or text string contained within a range is ignored and returned as the string or missing value.                   |
|                   | If the <i>places</i> argument is negative, rounding occurs to the left of the decimal point.<br>To round to the nearest whole number, use a places argument of 0.                                    |
| Examples          | The operation <b>round(92.1541,2)</b> returns a value of 92.15.<br>The operation <b>round(0.19112,1)</b> returns a value of 0.2.<br>The operation <b>round(92.1541,-2)</b> returns a value of 100.0. |
| Related Functions | int, prec                                                                                                    |

## runavg

**Summary** The runavg function produces a range of running averages, using a window of a specified size as the size of the range to be averaged. The resulting range is the same length as the argument range.

#### Syntax runavg(range,window)

The *range* argument must be a single range (indicated with the {} brackets) or a worksheet column. Any missing value or text string contained within a range is replaced with 0.

If the *window* argument is even, the next highest odd number is used. The tails of the running average are computed by appending

 $\frac{(window - 1)}{2}$  additional initial and final values to their respective ends of range.

Example The operation runavg({1,2,3,4,5},3) returns {1.33,2,3,4,4.67}.

The value of the window argument is 3, so the first result value is calculated as:

$$\frac{(3-1)}{2} + 1 + 2$$

The second value is calculated as:

$$\frac{1+2+3}{3}$$
 , etc.

Related Functions avg

mean

sin

| Summary           | This function returns ranges consisting of the sine of each value in the argument given.                                                                                                    |
|-------------------|----------------------------------------------------------------------------------------------------|
|                   | This and other trigonometric functions can take values in radians, degrees, or grads.<br>This is determined by the Trigonometric Units selected in the User-Defined<br>Transform dialog.                                                                                    |
| Syntax            | sin(numbers)                                                                                                    |
|                   | The <i>numbers</i> argument can be a scalar or range.                                                                                                    |
|                   | If you regularly use values outside of the usual $-2\pi$ to $2\pi$ (or equivalent) range, use<br>the <b>mod</b> function to prevent loss of precision. Any missing value or text string<br>contained within a range is ignored and returned as the string or missing value. |
| Example           | If you choose Degrees as your Trigonometric Units in the transform dialog, the operation $sin(\{0,30,90,180,270\})$ returns values of $\{0,0.5,1,0,-1\}$ .                                                                                                    |
| Related Functions | acos, asin, atan<br>cos, tan                                                                                                    |

# sinh

| Summary           | This function returns the hyperbolic sine of the specified argument.                                                                                                    |
|-------------------|----------------------------------------------------------------------------------------------------|
| Syntax            | sinh(numbers)                                                                                                    |
|                   | The <i>numbers</i> argument can be a scalar or range.                                                                                                    |
|                   | Like the circular trig functions, this function also accepts numbers in degrees, radians, or grads, depending on the units selected in the User-Defined Transform dialog.                                                                                                    |
| Example           | The operation $\mathbf{x} = \sinh(\operatorname{col}(3))$ sets the variable <i>x</i> to be the hyperbolic sine of all data in column 3.                                                                                                    |
| Related Functions | cosh, tanh                                                                                                    |
| sinp              |                                                                                                    |
| Summary           | The sinp function automatically generates the initial parameter estimates for a sinusoidual functions using the FFT method. The three parameter estimates are returned as a vector.                                                                                                    |
| Syntax            | sinp(x range, y range)                                                                                                    |
|                   | The <i>x range</i> argument specifies the x variable, and the y range argument specifies the y variable. Any missing value or text string contained within one of the ranges is ignored and will not be treated as a data point. <i>x range</i> and <i>y range</i> must be the same size, and the number of valid data points must be greater than or equal to 3. |
| Σ                 | sinp is especially used to perform smoothing on waveform functions, used in determination of initial parameter estimates for nonlinear regression.                                                                                                    |
| size              |                                                                                                    |
| Summary           | The size function returns a value equal to the total number of elements in the specified range, including all numbers, missing values, and text strings.                                                                                                    |
|                   | Note that $size(X) \frac{1}{2} count(X) + missing(X)$ .                                                                                                    |
| Syntax            | size(range)                                                                                                    |
|                   | The range argument must be a single range (indicated with the {} brackets) or a worksheet column.                                                                                                    |

**Example** For Figure 5–1:

the operation size(col(1)) returns a value of 6, the operation size(col(2)) returns a value of 6, and the operation size(col(3)) returns a value of 4.

Related Functions count, missing

Figure 5–5

| 🛄 Data   | 1 <b>*</b> |         |          |   |   | _ 🗆 ×  |
|----------|------------|---------|----------|---|---|--------|
| <u>#</u> | 1          | 2       | 3        | 4 | 5 | 6 🔺    |
| 1        |            | 2.3000  | Sample 1 |   |   |        |
| 2        | 0.5000     | 2.6000  |          |   |   |        |
| 3        | 0.6000     | 5.2000  |          |   |   |        |
| 4        | 0.8500     | 8.9000  | Sample 2 |   |   |        |
| 5        | 0.9500     | 11.2000 |          |   |   |        |
| 6        | 1.1000     | 14.9000 |          |   |   |        |
| 7        |            |         |          |   |   |        |
| 8        |            |         |          |   |   |        |
| 9        |            |         |          |   |   |        |
| 10       |            |         |          |   |   |        |
| 11       |            |         |          |   |   | •<br>• |

#### sort

Summary This function can be used to sort a range of numbers in ascending order, or a range of numbers in ascending order together with a block of data.

Syntax sort(block,range)

The *range* argument can be either a specified range (indicated with the {} brackets) or a worksheet column. If the block argument is omitted, the data in range is sorted in ascending order.

Example The operation col(2) = sort(col(1)) returns the contents of column 1 arranged in ascending order and places it in column 2.

To reverse the order of the sort, you can create a custom function:

reverse(x) = x[data(size(x), 1)]

then apply it to the results of the sort. For example, reverse(sort(x)) sorts range x in descending order.

| Example           | The operation:                                                                                                    |
|-------------------|----------------------------------------------------------------------------------------------------|
|                   | block(3,1) = sort(block(1,1,2,size(col(2)),col(2)))                                                                                                    |
|                   | sorts data in columns 1 and 2 using column 2 as the key column and places the sorted data in columns 3 and 4.                                                                                                  |
| Related Functions | size, data                                                                                                    |
| sqrt              |                                                                                                    |
| Summary           | The sqrt function returns a value or range of values consisting of the square root of each value in the specified range. Numerically, this is the same as { <i>numbers</i> }^0.5, but uses a faster algorithm. |
| Syntax            | sqrt(numbers)                                                                                                    |
|                   | The <i>numbers</i> argument can be a scalar or range of numbers. Any missing value or text string contained within a range is ignored and returned as the string or missing value.                             |
|                   | For numbers < 0, sqrt generates a missing value.                                                                                                    |
| Example           | The operation $sqrt(\{-1,0,1,2\})$ returns the range $\{,0,1,1.414\}$ .                                                                                                    |

## stddev

Summary The stddev function returns the standard deviation of the specified range, as defined by:

$$s = \left[\frac{1}{n-1}\sum_{i=1}^{n} (x_i - x)^2\right]^{\frac{1}{2}}$$

Syntax stddev(range)

The *range* argument must be a single range (indicated with the {} brackets) or a worksheet column. Any missing value or text string contained within a range is ignored.

**Example** For the range  $x = \{1,2\}$ , the operation stddev(x) returns a value of .70711.

Related Functions stderr

# stderr

| Summary           | The stderr function returns the standard error of the mean of the specified range, as defined by                                                                                                    |
|-------------------|----------------------------------------------------------------------------------------------------|
|                   | $\frac{s}{\sqrt{n}}$                                                                                                    |
|                   | where $s$ is the standard deviation.                                                                                                    |
| Syntax            | stderr( <i>range</i> )                                                                                                    |
|                   | The <i>range</i> argument must be a single range (indicated with the {} brackets) or a worksheet column. Any missing value or text string contained within a range is ignored.                                                                                                    |
| Example           | For the range $x = \{1,2\}$ , the operation stderr(x) returns a value of 0.5.                                                                                                    |
| Related Functions | stddev                                                                                                    |
| subblock          |                                                                                                    |
| Summary           | The subblock function returns a block of cells from within another previously<br>defined block of cells from the worksheet. The subblock is defined using the upper<br>left and lower right cells of the subblock, relative to the range defined by the source<br>block.                                                                                                    |
| Syntax            | subblock (block, column 1, row 1, column 2, row 2)                                                                                                    |
|                   | The <i>block</i> argument can be a variable defined as a block, or a block function statement.                                                                                                    |
|                   | The <i>column 1</i> and <i>row 1</i> arguments are the relative coordinates for the upper left cell of the subblock with respect to the source block. The <i>column 2</i> and <i>row 2</i> arguments are the relative coordinates for the lower right cell of the subblock. All values within this range are returned. Operations performed on a block always return a block. If column 2 and row 2 are omitted, then the last row and/or column is assumed to be the last row and column of the source block. |
|                   | All column and row arguments must be scalar (not ranges).                                                                                                    |
| Example           | For $x = block(3,1,20,42)$ the operation subblock $(x,1,1,1,1)$ returns cell $(3,1)$ and the operation subblock $(x,5,5)$ returns the block from cell $(7, 5)$ to cell $(20, 42)$ .                                                                                                    |
| Related Functions | block, blockheight, blockwidth                                                                                                    |

## sum

| Summary           | The function sum returns a range of numbers representing the accumulated sums<br>along the list. The value of the number is added to the value of the preceding<br>cumulative sum.                               |
|-------------------|----------------------------------------------------------------------------------------------------|
|                   | Because there is no preceding number for the first number in a range, the value of the first number in the result is always the same as the first number in the argument range.                                  |
| Syntax            | sum(range)                                                                                                    |
|                   | The <i>range</i> argument must be a single range (indicated with the {} brackets) or a worksheet column. Any text string or missing value contained within the range is returned as the string or missing value. |
| Example           | For $x = \{2,6,7\}$ , the operation $sum(x)$ returns a value of $\{2,8,15\}$ .<br>For $y = \{4,12,-6\}$ , the operation $sum(y)$ returns a value of $\{4,16,10\}$ .                                              |
| Related Functions | diff, total                                                                                                    |

## tan

| Summary           | This function returns ranges consisting of the tangent of each value in the argument given.                                                                                                    |
|-------------------|----------------------------------------------------------------------------------------------------|
|                   | This and other trigonometric functions can take values in radians, degrees, or grads.<br>This is determined by the Trigonometric Units selected in the User-Defined<br>Transform dialog.                                                                             |
| Syntax            | tan <i>(numbers)</i>                                                                                                    |
|                   | The <i>numbers</i> argument can be a scalar or range.                                                                                                    |
|                   | If you regularly use values outside of the usual $-2\pi$ to $2\pi$ (or equivalent) range, use<br>the mod function to prevent loss of precision. Any missing value or text string<br>contained within a range is ignored and returned as the string or missing value. |
| Example           | If you choose Degrees as your Trigonometric Units in the transform dialog, the operation $tan({0,45,135,180})$ returns values of $\{0,1,-1,0\}$ .                                                                                                    |
| Related Functions | acos, asin, atan<br>cos, sin                                                                                                    |

## tanh

| Summary           | This function returns the hyperbolic tangent of the specified argument.                                                                                                    |  |
|-------------------|----------------------------------------------------------------------------------------------------|--|
| Syntax            | tanh( <i>numbers</i> )                                                                                                    |  |
|                   | The <i>numbers</i> argument can be a scalar or range.                                                                                                    |  |
|                   | Like the circular trig functions, this function also accepts numbers in degrees, radians, or grads, depending on the units selected in the User-Defined Transform dialog.                                                                                                |  |
| Example           | The operation $x = tanh(col(3))$ sets the variable <i>x</i> to be the hyperbolic tangent of all data in column 3.                                                                                                    |  |
| Related Functions | cosh, sinh                                                                                                    |  |
| total             |                                                                                                    |  |
| Summary           | The function total returns a single value equal to the total sum of all numbers in a specified range. Numerically, this is the same as the last number returned by the sum function.                                                                                     |  |
| Syntax            | total( <i>range</i> )                                                                                                    |  |
|                   | The <i>range</i> argument must be a single range (indicated with the {} brackets) or a worksheet column. Missing values and text strings contained within the range are ignored.                                                                                         |  |
| Examples          | For $x = \{9,16,7\}$ , the operation <b>total</b> ( <b>x</b> ) returns a value of 32.<br>For $y = \{4,12,-6\}$ , the operation <b>total</b> ( <b>y</b> ) returns a value of 10.                                                                                          |  |
| Related Functions | diff, sum                                                                                                    |  |
| x25               |                                                                                                    |  |
| Summary           | The x25 function returns value of the x at $y_{min} + \frac{r_{range}}{4}$ in the ranges of coordinates provided, with optional Lowess smoothing. This is typically used to return the x value for the y value at 25% of the distance from the minimum to the maximum of |  |

smoothed data for sigmoidal shaped functions.
Transform Function Reference

| Syntax            | x25(x range, y range, f)                                                                                                    |
|-------------------|----------------------------------------------------------------------------------------------------|
|                   | The <i>x range</i> argument specifies the x variable, and the y range argument specifies the y variable. Any missing value or text string contained within one of the ranges is ignored and will not be treated as a data point. <i>x range</i> and <i>y range</i> must have the same size, and the number of valid data points must be greater than or equal to 3. |
|                   | The optional <i>f</i> argument defines the amount of Lowess smoothing, and corresponds to the fraction of data points used for each regression. <i>f</i> must be greater than or equal to 0 and less than or equal to 1. $0 \le f \le 1$ . If <i>f</i> is omitted, no smoothing is used.                                                                            |
| Example           | For x = {0,1,2}, y={0,1,4}, the operation<br>col(1)=x25(x,y)<br>places the x at $y_{min} + \frac{r_{range}}{4}$ as 1.00 into column 1.                                                                                                    |
| Related Functions | x50, x75, xatymax, xwtr                                                                                                    |

x50

| Summary           | The x50 function returns value of the x at $y_{min} + \frac{r_{range}}{2}$ in the ranges of coordinates provided, with optional Lowess smoothing. This is typically used to return the x value for the y value at 50% of the distance from the minimum to the maximum of smoothed data for sigmoidal shaped functions.                                              |
|-------------------|----------------------------------------------------------------------------------------------------|
| Syntax            | x50(x range, y range, f)                                                                                                    |
|                   | The <i>x range</i> argument specifies the x variable, and the y range argument specifies the y variable. Any missing value or text string contained within one of the ranges is ignored and will not be treated as a data point. <i>x range</i> and <i>y range</i> must have the same size, and the number of valid data points must be greater than or equal to 3. |
|                   | The optional <i>f</i> argument defines the amount of Lowess smoothing, and corresponds to the fraction of data points used for each regression. <i>f</i> must be greater than or equal to 0 and less than or equal to 1. $0 \le f \le 1$ . If <i>f</i> is omitted, no smoothing is used.                                                                            |
| Example           | For $x = \{0,1,2\}, y=\{0,1,4\}$ , the operation                                                                                                    |
|                   | col(1)=x50(x,y)                                                                                                    |
|                   | places the x at $y_{min} + \frac{r_{range}}{2}$ as 1.00 into column 1.                                                                                                    |
| Related Functions | x25, x75, xatymax, xwtr                                                                                                    |

Transform Function Descriptions 67

# x75

| Summary           | The x75 function returns value of the x at $y_{min} + \frac{3r_{range}}{4}$ in the ranges of coordinates provided, with optional Lowess smoothing. This is typically used to return the x value for the y value at 75% of the distance from the minimum to the maximum of smoothed data for sigmoidal shaped functions.                                             |
|-------------------|----------------------------------------------------------------------------------------------------|
| Syntax            | x75(x range, y range, f)                                                                                                    |
|                   | The <i>x range</i> argument specifies the x variable, and the y range argument specifies the y variable. Any missing value or text string contained within one of the ranges is ignored and will not be treated as a data point. <i>x range</i> and <i>y range</i> must have the same size, and the number of valid data points must be greater than or equal to 3. |
|                   | The optional <i>f</i> argument defines the amount of Lowess smoothing, and corresponds to the fraction of data points used for each regression. <i>f</i> must be greater than or equal to 0 and less than or equal to 1. $0 \le f \le 1$ . If <i>f</i> is omitted, no smoothing is used.                                                                            |
| Example           | For $x = \{0,1,2\}, y=\{0,1,4\}$ , the operation                                                                                                    |
|                   | col(1)=x75(x,y)                                                                                                    |
|                   | places the x at $y_{min} + \frac{3r_{range}}{4}$ as 2.00 into column 1.                                                                                                    |
| Related Functions | x25, x50, xatymax, xwtr                                                                                                    |
|                   |                                                                                                    |

# xatymax

| Summary | The xatymax function returns the x value at the maximum y value found, with optional Lowess smoothing.                                                                                                    |
|---------|----------------------------------------------------------------------------------------------------|
| Syntax  | xatymax(x range, y range, f)                                                                                                    |
|         | The <i>x</i> range argument specifies the x variable, and the y range argument specifies the y variable. Any missing value or text string contained within one of the ranges is ignored and will not be treated as a data point. <i>x</i> range and <i>y</i> range must have the same size, and the number of valid data points must be greater than or equal to 3. |
|         | The optional f argument defines the amount of Lowess smoothing, and corresponds to the fraction of data points used for each regression. f must be greater than or equal to 0 and less than or equal to 1. $0 \le f \le 1$ . If f is not defined, no smoothing is used.                                                                                             |
| Σ       | If duplicate y maximums are found xatymax will return the average value of all the x at y maximums.                                                                                                    |

Transform Function Reference

| Example                  | For $x = \{0, 1, 2\}, y = \{0, 1, 4\}$ , the operation                                                                                                    |
|--------------------------|----------------------------------------------------------------------------------------------------|
|                          | col(1)=xatymax(x,y)                                                                                                    |
|                          | places the x at the y maximum as 2.00 into column 1.                                                                                                    |
| Related Functions        | x25, x50, x75, xwtr                                                                                                    |
| xwtr                     |                                                                                                    |
| Summary                  | The xwtr function returns value of x75-x25 in the ranges of coordinates provided, with optional Lowess smoothing.                                                                                                    |
| Syntax                   | xwtr(x range, y range, f)                                                                                                    |
|                          | The <i>x range</i> argument specifies the x variable, and the y range argument specifies the y variable. Any missing value or text string contained within one of the ranges is ignored and will not be treated as a data point. <i>x range</i> and <i>y range</i> must have the same size, and the number of valid data points must be greater than or equal to 3. |
|                          | The optional <i>f</i> argument defines the amount of Lowess smoothing, and corresponds to the fraction of data points used for each regression. <i>f</i> must be greater than or equal to 0 and less than or equal to 1. $0 \le f \le 1$ . If <i>f</i> is omitted, no smoothing is used.                                                                            |
| Example                  | For $x = \{0,1,2\}, y=\{0,1,4\}$ , the operation                                                                                                    |
|                          | col(1)=xwtr(x,y)                                                                                                    |
|                          | places the x75-x25 as double 1.00 into column 1.                                                                                                    |
| <b>Related Functions</b> | x25, x50, x75, xatymax                                                                                                    |

# **User-defined Functions**

You can create any user-defined function, consisting of any expression in the transform language, and then refer to it by name.

For example, the following transform defines the function *dist2pts*, which returns the distance between two points

 $dist2pts(x1,y1,x2,y2) = sqrt((x2-x1)^2+(y2-y1)^2)$ 

You can then use this custom-defined function, instead of the expression to the right of the equal sign, in subsequent equations. For example, to plot the distances

User-defined Functions 69

#### Transform Function Reference

between two sets of XY coordinates, with the first points stored in columns 1 and 2, and the second in columns 3 and 4, enter:

col(5) = dist2pts(col(1),col(2),col(3),col(4))

The resulting distances are placed in column 5.

Saving Frequently used variable values and custom transforms can be saved to a transform **User-Defined** file, then copied and pasted into the desired transform. **Functions** 

To save user-defined functions to a file, then apply them to a transform:

- 1. Define the variables and functions in the Transform window, then click the Save button.
- When the Save dialog appears, name the file something like "User-Defined 2. Functions."
- Select the function you want to use in the transform, then press Ctrl+C or 3. Ctrl+Ins.
- 4. Open the transform file you want to copy the function to, click the point in the text where you want to enter the function, then press Ctrl+V or Shift+Ins.

#### 70 User-defined Functions

Many mathematical transform examples, along with appropriate graphs and worksheets are included with SigmaPlot. This chapter is describes the data transform examples and the graphing transform examples provided. Each description contains the text of the transform and, where applicable, a graph displaying the possible results of the transform.

The sample transforms and the XFMS.JNB notebook can be found in the XFMS folder.

# Data Transform Examples

The data transform examples are provided to show you how transform equations can manipulate and calculate data.

## One Way Analysis of Variance (ANOVA)

A One Way Analysis of Variance (ANOVA) table can be created from the results of a regression or nonlinear regression. The original Y values, the Y data from the fitted curve, and the parameters are used to generate the table.

The transform assumes you have placed the original Y data in column 2, the fitted Y data in column 3, and the regression coefficients or function parameters in column 4. You can either place this data in these columns, or change the column numbers used by the transform.

The One Way ANOVA transform contains examples of the following transform functions:

- ► count
- ≻ if
- ► total
- ► mean
- ► {...} (constructor notation)

## To use the One Way ANOVA transform:

|                                           | <ol> <li>Make sure your original Y data is in column 2. Perform the desired regression<br/>using the Regression Wizard, and save your your Predicted values (fitted Y data)<br/>in column 3, and Parameters (the regression coefficients) in column 4.</li> </ol>                                                                                                    |
|-------------------------------------------|----------------------------------------------------------------------------------------------------|
|                                           | For more information on using the Regression Wizard, see Chapter 8, "Regression Wizard."                                                                                                    |
|                                           | 2. Press F10 to open the User-Defined Transform dialog, then click the Open but-<br>ton and open the ANOVA.XFM transform file in the XFMS directory. The<br>ANOVA transform appears in the edit window.                                                                                                    |
|                                           | 3. Click Execute. The ANOVA results are placed in columns 5 through 9, or beginning at the column specified with the anova variable.                                                                                                    |
| One Way<br>ANOVA Transform<br>(ANOVA.XFM) | <pre>'****** Analysis of Variance (ANOVA) Table ****** 'This transform takes regression or curve fit 'results and constructs an ANOVA table 'Required INPUT: y data, fitted y data, function ' parameters/coefficients 'RESULTS: sum of squares, degrees of freedom, mean ' squared, F-value, R-squared &amp; R values, ' standard error of fit; 'INPUT to be placed in (specify source columns): y_col=2 'y data column number fit_col=3 'fitted y data column number param_col=4 'parameter column number ' ANOVA to be placed in column: anova=5 'ANOVA table starting column</pre> |

```
se=sqrt(SSE/rdof)
'F value:
f1=((SSM-SSE)/(edof))/(SSE/rdof)
F=if(n<2,"n < 2 !",f1)
'R squared:
R2=(1-SSE/SSM)
'***** PLACE ANOVA TABLE IN WORKSHEET ******
col(anova)={0/0, "REGRESSION", "ERROR", "TOTAL"}
col(anova+1)={"SUM OF SQUARES", SSR, SSE, SSM}
col(anova+2)={"DEG FREEDOM", edof, rdof, tdof}
col(anova+3)={"MEAN SQUARE",(SSR/edof),(SSE/rdof)}
col(anova+4)={"F",F}
col(anova,7)={"#POINTS","R SQUARED","R","STD ERR"}
col(anova+1,7)={n,R2, sqrt(R2), se}</pre>
```

## Area Beneath a Curve Using Trapezoidal Rule

This transform computes the area beneath a curve from X and Y data columns using the trapezoidal rule for unequally spaced X values. The algorithm applies equally well to equally spaced X values.

This transform uses an example of the diff function.

#### To use the Area Under Curve transform:

- 1. Place your X data in column 1 and your Y data in column 2. If your data has been placed in other columns, you can specify these columns after you open the AREA.XFM file. You can use an existing or new worksheet.
- 2. Press F10 to open the User-Defined Transform dialog, then click the Open button and open the AREA.XFM transform file in the XFMS directory. The Area transform appears in the edit window.
- 3. Click Execute. The area is placed in column 3 or in the column specified with the res variable.

```
Area Under
                `*Transform for Calculating Area Beneath a Curve*
                ' This transform integrates under curves using the
Curve Transform
                   trapezoidal rule. This can be used for equal
   (AREA.XFM)
                  or unequally spaced x values.
                  The algorithm is: sigma i from 0 to n-1, or
                  \{yi(xi+1 - xi) + (1/2)(yi+1 - yi)(xi+1 - xi)\}
                ' Place your x data in x_col and y data in y_col or
                ' change the column numbers to suit your data.
                ' Results are placed in column res.
                             'column number for x data
               x_col=1
                            `column number for y data
               y_col=2
                          'column number for result
               res=3
                'Define x and y data
```

```
x=col(x_col)
y=col(y_col)
'Compute the range of differences between
' x[i] & x[i-1]
xdif1=diff(x)
n=count(x)
                'Delete first value-
xdif=xdif1[data(2,n)] `not a difference
'Compute the range of differences between
' y[i] & y[i-1]
ydif1=diff(y)
                  'Delete first value-
ydif=ydif1[data(2,n)] `not a difference
'Use only y values from y[1] to y[n-1]
y1=y[data(1,n-1)]
'Calculate trapezoidal integration
intgrl=y1*xdif+0.5*ydif*xdif
a=total(intgrl)
`******* PLACE RESULTS IN WORKSHEET ********
            'Put area in column res
col(res)=a
```

## **Bivariate Statistics**

This transform takes two data columns of equal length and computes their means, standard deviations, covariance, and correlation coefficient. The columns must be of equal length.

The Bivariate transform uses examples of these transform functions

- ► mean
- ► stddev
- ► total

#### To use the Bivariate transform:

- 1. Place your X data in column 1 and your Y data in column 2. If your data has been placed in other columns, you can specify these columns after you open the BIVARIAT.XFM transform file. You can enter data into an existing worksheet or a new worksheet.
- 2. Press F10 to open the User-Defined Transform dialog, then click the Open button, and open the BIVARIAT.XFM transform file in the XFMS directory. The Bivariate Statistics transform appears in the edit window.
- 3. Click Execute. The results are placed in columns 3 and 4, or beginning in the column specified with the res variable.

| <b>Bivariate Statistics</b> | ' This transform integrates under curves using the                                                                                                    |
|-----------------------------|----------------------------------------------------------------------------------------------------|
| Transform                   | ` trapezoidal rule                                                                                                    |
| (BIVARIAT.XFM)              | <pre>`*** Transform to Compute Bivariate Statistics *** ` This transform takes x and y data and returns ` the means, standard deviations, covariance, and ` correlation coefficient (rxy)</pre>                                                                                                    |
|                             | Place your x data in x_col and y data in y_col                                                                                                    |
|                             | ' or change the column numbers to suit your data.                                                                                                    |
|                             | ' Results are placed in columns res and res+1                                                                                                    |
|                             | x_col=1 `column number for x data                                                                                                    |
|                             | y_col=2 `column number for y data                                                                                                    |
|                             | res=3 `first results column                                                                                                    |
|                             | 'Define x and y data                                                                                                    |
|                             | x=col(x_col)                                                                                                    |
|                             | y=col(y_col)                                                                                                    |
|                             | ***************** CALCULATE STATISTICS ************************************                                                                                                    |
|                             | n=size(col(x_col)) 'number of x values                                                                                                    |
| 'n must be > 1              |                                                                                                    |
|                             | mx=mean(x) 'mean of x data                                                                                                    |
|                             | my=mean(y) `mean of y data                                                                                                    |
|                             | sx=stddev(x) 'standard deviation of x data                                                                                                    |
|                             | sy=stddev(y) 'standard deviation of y data                                                                                                    |
|                             | Covariance of x and y                                                                                                    |
|                             | <pre>sxy=11(n&gt;1,(tota1(x^y)-n^mx^my)/(n-1),0)</pre>                                                                                                    |
|                             | 'correlation coefficient of x and y                                                                                                    |
|                             | rxy=sxy/(sx^sy)                                                                                                    |
|                             | col/more place statistics in worksheet *********                                                                                                    |
|                             | $COT(res) = \{"N", "MEAN A", "MEAN Y", "STD DEV X", "COED DEV X", "COED $ |
|                             | "SID DEV I", "COVARIANCE", "CORR COEFF" }                                                                                                    |
|                             | cor(res+r)= lr(n>r, {n,mx,my,sx,sy,sxy,rxy}, "n<=1")                                                                                                    |

## **Differential Equation Solving**

This transform can be used to solve user-defined differential equations. You can define up to four first order equations, named  $fp1(x_1,y_1,y_2,y_3,y_4)$  through  $fp4(x_1,y_1,y_2,y_3,y_4)$ . Set any unused equations = 0.

#### To solve a first order differential equation:

- 1. Begin a new worksheet by choosing the File menu New command, then choosing Worksheet; this transform requires a clean worksheet to work correctly.
- Open the User-Defined Transforms dialog by selecting the Transforms menu User Defined command, then clicking the Open button, and opening the DIF-FEQN.XFM transform file in the XFMS directory. The Differential Equation Solving transform appears in the edit window.
- 3. Scroll to the Number of Equations section and enter a value for the **neqn** variable. This is the number of equations you want to solve, up to four.
- 4. Scroll down to the Differential Equations section, and set the fp1 through fp4 functions to the desired functions. Set any unused equations = 0. If only one first order differential equation is used, then only the fp1 transform equation is used and fp2, fp3, and fp4 are set to 0. For example, if you only wanted to solve the differential equation:

$$\frac{dy_1}{dt} = -ay_1$$

you would enter:

 $fp1(x,y1,y2,y3,y4) = -a^*y1$  fp2(x,y1,y2,y3,y4) = 0 fp3(x,y1,y2,y3,y4) = 0fp4(x,y1,y2,y3,y4) = 0

- 5. Scroll down to the Initial Values heading and set the **nstep** variable to the number of integration (X variable) steps you want to use. The more steps you set, the longer the transform takes.
- 6. Set the initial X value x0, final X value x1, and the Y1 through Y4 values (placed in cells (2,1) through (5,1)). If you are not using a y1 value, set that value to zero (0). For example, for the single equation example above, you could enter:

| x0 = 0                         | ;initial x        |
|--------------------------------|-------------------|
| x1 = 1                         | ;final x          |
| cell(2,1) = 1                  | y1 initial value; |
| $\operatorname{cell}(3,1) = 0$ | y2 initial value; |

| $\operatorname{cell}(4,1) = 0$ | ;y3 initial value |
|--------------------------------|-------------------|
| cell(5,1) = 0                  | ;y4 initial value |

- 7. Click Execute. The results output is placed in columns 1 through neqn+1.
- 8. To graph your results, create a Line Plot graphing column 1 as your X data and columns 2 through 5 as your Y data.

Figure 6–1 Differential Equation Graph

Plasma Iron Kinetics - IV Bolus <sup>55</sup>Fe

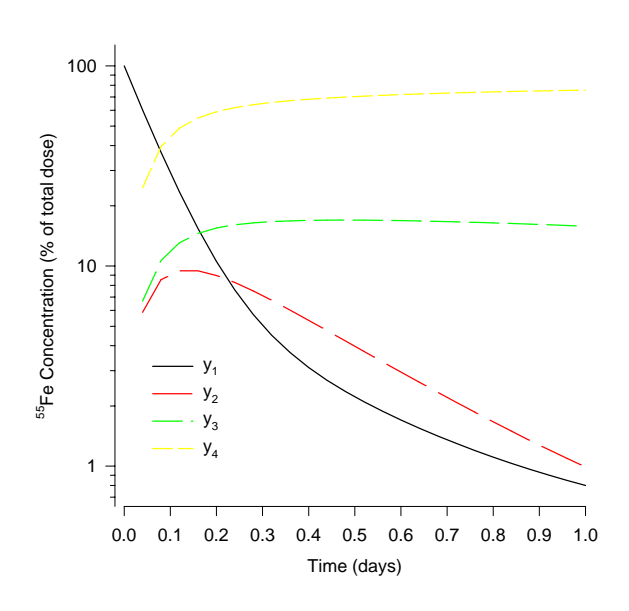

For information on creating a graph plotting one X data column against many Y data columns see the SigmaPlot's *User's Manual*.

Differential Equation Solving Transform (DIFFEQN.XFM) The transform example solves the equations:

$$\frac{dy_1}{dt} = -(r_{65} + r_{75} + r_{85})y_1 + r_{56}y_2 + r_{57}y_3$$
$$\frac{dy_2}{dt} = r_{65}y_1 - r_{56}y_2$$
$$\frac{dy_3}{dt} = r_{75}y_1 - r_{57}y_3$$
$$\frac{dy_4}{dt} = r_{85}y_1$$

```
`*** Solution of Coupled First Order Differential ***
`*** Equations by Fourth Order Runge-Kutta Method ***
    ***** Number of Equations *****
'Enter the number of differential equations "neqn"
'the number of differential equations, less than or
'equal to 4
neqn = 4
             'number of differential equations
     ***** Differential Equations ******
'Set the functions fp1, fp2, fp3, fp4 to be equal to
'coupled first order ordinary differential equations
'where x is the independent variable and y1, y2, y3,
`and y4 are the dependent variables. The number of
'equations must be equal to the negn value set above.
'If neqn < 4 then use zeros (0) for the unused
`equations
fp1(x,y1,y2,y3,y4) = -(r65+r75+r85)*y1+r56*y2+r57*y3
fp2(x,y1,y2,y3,y4) = r65*y1-r56*y2
fp3(x,y1,y2,y3,y4) = r75*y1-r57*y3
fp4(x,y1,y2,y3,y4) = r85*y1
       ****** Initial Values *****
'Enter the maximum number of integration
`steps "nstep".
nstep = 25
           ;number of integration steps
'Enter the initial and final x values followed by the
'initial values of y1 (and y2, y3 and y4, if they are
'used). If negn < 4 then use zeros (0) for the unused
'initial yi values.
x0 = 0
            `initial x
x1 = 1
            `final x
cell(2,1) = 100 'y1 initial value
cell(3,1) = 0 'y2 initial value
cell(4,1) = 0 'y3 initial value
cell(5,1) = 0 'y4 initial value
       **** RESULTS ****
' The output will be placed in columns 1 through negn+1.
'x is placed in column 1. The yi values are placed in
'columns 2 through neqn+1. Other columns are used for
```

```
'program working space.
  ***** Parameter Values *****
'Enter all necessary parameter values below
r65 = 2.2
r75 = 2.3
r85 = 8.4
r56 = 4.2
r57 = 0.32
      ******** PROGRAM ********
fp(x,y1,y2,y3,y4,m) = if(m=1, fp1(x,y1,y2,y3,y4)),
      if(m=2, fp2(x,y1,y2,y3,y4),
      if(m=3, fp3(x,y1,y2,y3,y4)),
      if(m=4, fp4(x,y1,y2,y3,y4)))))
h = (x1-x0)/nstep
hh = 0.5 * h
h6 = h/6
cell(1,1) = x0
n2 = neqn+2
               `yt
n3 = neqn+3
               'dydx
n4 = neqn+4
               `dyt
n5 = neqn+5
               'dym
' Fixed Step Size Fourth Order Runge-Kutta
for k = 1 to nstep do
  xk = x0 + (k-1)*h
 xh = xk + hh
 for i = 1 to negn do
   cell(n3,i) = fp(xk,cell(2,k),cell(3,k),
    cell(4,k),cell(5,k),i) `dydx
   cell(n2,i) = cell(i+1,k) +
   hh*cell(n3,i)
                        `yt
 end for
 for i1 = 1 to neqn do
  cell(n4,i1) = fp(xh,cell(n2,1),cell(n2,2),
   cell(n2,3),cell(n2,4),i1)
                             `dyt
  cell(n2,i1) = cell(i1+1,k) +
   hh*cell(n4,i1)
                          `yt
 end for
 for i2 = 1 to negn do
  cell(n5,i2) = fp(xh,cell(n2,1),cell(n2,2),
   cell(n2,3),cell(n2,4),i2)
                             'dym
  cell(n2,i2) = cell(i2+1,k) +
```

```
h*cell(n5,i2) 'yt
cell(n5,i2) = cell(n5,i2) +
cell(n4,i2) 'dym = dym + dyt
end for
for i3 = 1 to neqn do
cell(n4,i3) = fp(xk+h,cell(n2,1),cell(n2,2),
cell(n2,3),cell(n2,4),i3) 'dyt
cell(i3+1,k+1) = cell(i3+1,k) + h6*(cell(n3,i3)
+ cell(n4,i3) + 2*cell(n5,i3))
end for
cell(1,k+1) = cell(1,k) + h
end for
```

## F-test to Determine Statistical Improvement in Regressions

This transform compares two equations from the same family to determine if the higher order provides a statistical improvement in fit.

Often it is unclear whether a higher order model fits the data better than a lower order. Equations where higher orders may produce better fits include: simple polynomials of different order, the sums of exponentials for transient response data, and the sums of hyperbolic functions for saturation ligand binding data.

F-TEST.XFM uses the residuals from two regressions to compute the sums of squares of the residuals, then creates the F statistic and computes an approximate P value for the significance level.

You can try this transform out on the provided sample graph, or run it on the residuals produced by your own regression sessions. Residuals are saved to the worksheet by the Regression Wizard.

1. To use the provided sample data and graph , open the *F*-test worksheet and graph in the XFMS.JNB notebook. The worksheet contains raw data in columns 1 and 2, and curve fit results for the two competitive binding models in columns 3-5 and 6-8. The graph plots the raw data and the two curve fits.

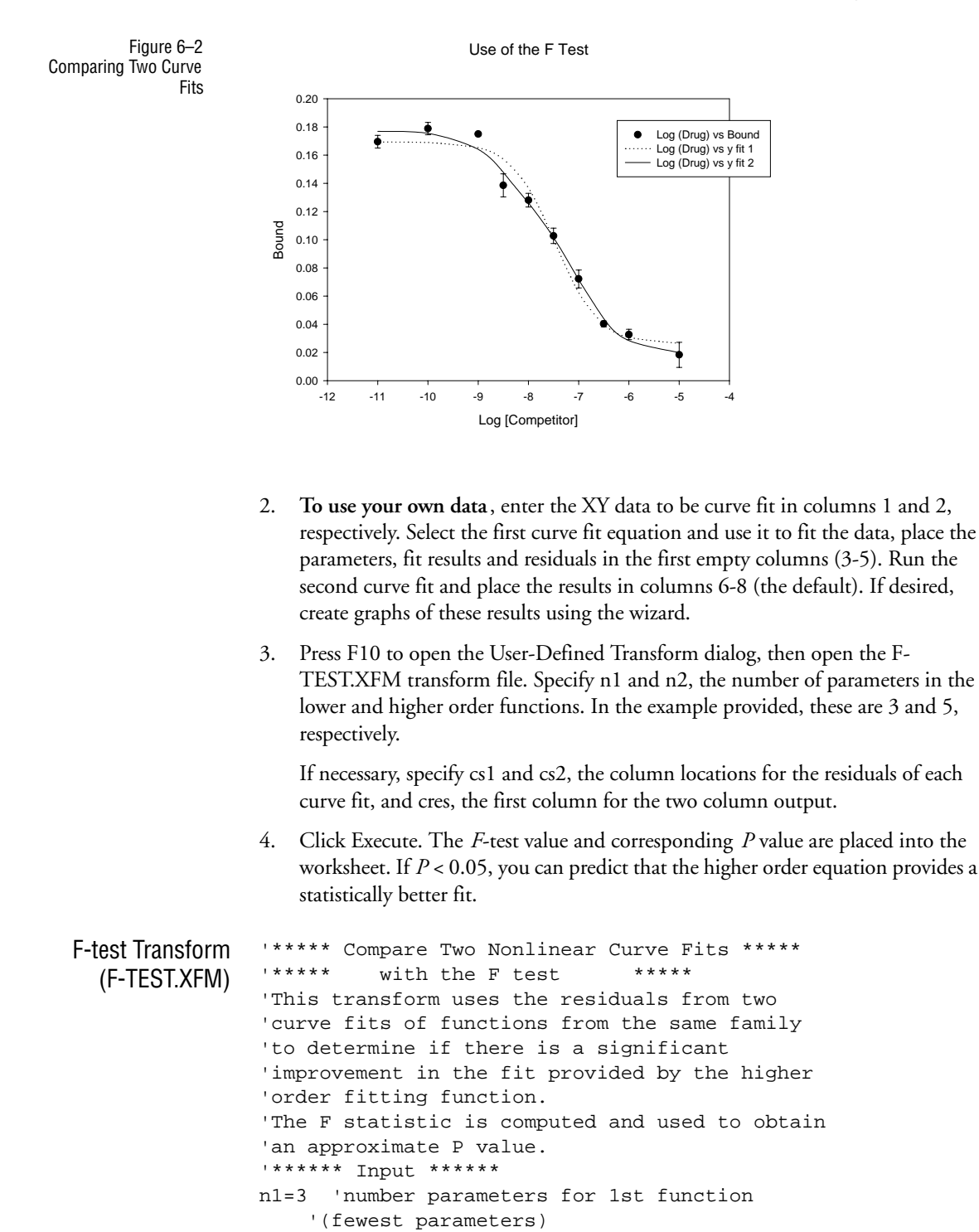

```
n2=5 ' number parameters for 2nd function
cs1 = 6 ' residual column for function 1
cs2 = 9 ' residual column for function 2
cres =10 ' first column of two results columns
'***** Program *****
N=size(col(cs1))
ss1=total(col(cs1)^2)
ss2=total(col(cs2)^2)
F = ((ss1-ss2)/ss2)*((N-n2)/(n2-n1))
'Approximate P value for F distribution
N1=n2-n1
             ' A&S, Eq. 26.6.15, p. 947
N2=N-n2
x=(F^{(1/3)*(1-2/(9*N2))-(1-2/(9*N1)))/
 sqrt(2/(9*N1)+F^(2/3)*2/(9*N2))
'Normal distribution approximation for P value
pi=3.1415926 ' A&S, Eq. 26.2.17, p 932
z=exp(-x^2/2)/sqrt(2*pi)
t=1/(1+.2316419*x)
p=z*(.31938153*t-.356563782*t^2+1.781477937
 *t^3-1.821255978*t^4+1.330274429*t^5)
'***** Output *****
col(cres)={" F = ", " p = "}
col(cres+1) = \{F, p\}
```

## R<sup>2</sup> for Nonlinear Regressions

You can use this transform to compute the coefficient of determination ( $R^2$ ) for the results of a nonlinear regression. The original Y values and the Y data from the fitted curve are used to calculate  $R^2$ .

To save the fitted Y values of the nonlinear regression to the worksheet, use the Regression Wizard to save the Function results to the appropriate column (for this transform, column 3).

- 1. Place your original Y data in column 2 of the worksheet and the fitted Y data in column 3. If your data has been placed in other columns, you can specify these columns after you open the R2.XFM transform file. You can enter data into an existing or a new worksheet.
- 2. Press F10 to open the User-Defined Transform dialog, then click the Open button and open the R2.XFM transform file in the XFMS directory. The  $R^2$  transform appears in the edit window.
- 3. Click Execute. The  $R^2$  value is placed in column 4 of the worksheet, or in the column specified with the res variable.

```
R Squared `***Transform to Compute R Square (Coefficient ***
Transform (R2.XFM) `** of Determination) for Nonlinear Curve Fits **
```

```
' Place your y data in y_col and the fitted y data
' in fit_col or change the column numbers to suit
' your data. Results are placed in column res.
y_col=2 `column number for y data
fit_col=3
             'column number for fit results
           'column number for R2 result
res=4
'Define y and fitted y values
y=col(y_col)
yfit=col(fit_col)
`************** CALCULATE R SOUARE **************
n=yfit-y
d=y-mean(y)
r2=1.0-total(n^2)/total(d^2)
`****** PLACE R SQUARE VALUE IN WORKSHEET ******
col(res)={"R SQUARE",r2}
```

## Standard Deviation of Linear Regression Parameters

This transform computes linear 1st-order regression parameter values (slope and intercept) and their standard deviations using X and Y data sets of equal length.

# To calculate 1st-order regression parameters and their standard deviations for XY data points:

- 1. Place the X data in column 1 of the worksheet and the Y data in column 2. If your data is in other columns, you can specify these columns after you open the STDV\_REG.XFM transform file. You can enter data into an existing worksheet or a new worksheet.
- 2. Press F10 to open the User-Defined Transform dialog, then click the Open button, and open the STDV\_REG.XFM transform file in the XFMS directory. If necessary, change the x\_col, y\_col, and res variables to the correct column numbers.
- 3. Click Execute. The results are placed in columns 3 and 4, or in the columns specified by the res variable.

```
Standard Deviation
               `** Transform to Compute Standard Deviations of **
               `******* Linear Regression Coefficients *********
     Regression
               'Place your x data in x_col and y data in y_col or
      Transform
               ' change the column numbers to suit your data.
(STDV_REG.XFM)
               ' Results are placed in columns res and res+1.
               x_col=1 `column number for x data
                          `column number for y data
               y_col=2
               res=3 'first results column
               x=col(x_col) `Define x values
                           'Define y values
               y=col(y_col)
               n=size(col(x_col)) 'n must be > 2
```

```
mx = mean(x)
my=mean(y)
sumxx=total(x*x)
sumyy=total(y*y)
sumxy=total(x*y)
al=(sumxy-n*mx*my)/(sumxx-n*mx*mx)
                                    'slope
                       `intercept
a0=my-a1*mx
`**** CALCULATE PARAMETER STANDARD DEVIATIONS ****
sregxy=if(n>2,sqrt((sumyy-n*a0*my-a1*sumxy)/(n-2)),0)
s0=sregxy*sqrt(sumxx/(n*(sumxx-n*mx*mx))) 'SD a0
s1=sregxy/sqrt(sumxx-n*mx*mx)
                               `SD al
`******** PLACE RESULTS IN WORKSHEET *********
col(res)={"n","INTERCEPT","SLOPE","STD DEV INT ",
 "STD DEV SLOPE" }
col(res+1)=if(n>2,{n,a0,a1,s0,s1},{"n <= 2"})
```

# Graphing Transform Examples

The graph transform examples are provided to show you how transform equations can manipulate and calculate data to create complex graphs.

Each of the following descriptions provide instructions on how to use SigmaPlot to create graphs. Most of these graphs, however, are already set up as sample graphs. If you use the provided worksheet and graphs with the corresponding transform files, SigmaPlot will automatically create the graphs after you run the transform.

## Control Chart for Fractional Defectives with Unequal Sample Sizes

This example computes the fraction of defectives p for a set of unequally sized samples using their corresponding numbers of defects, the control limits for p, and data for the upper and lower control lines.

This transform contains examples of the following transform functions:

- ► stddev
- ► sqrt

To calculate and graph the fraction of defectives and control lines for given sample sizes and number of defects per sample, you can either use the provided sample data and graph or begin a new notebook, enter your own data and create your own graph using the data.

 To use the provided sample data and graph, open the Control Chart worksheet and graph in the Control Chart section of the Transform Examples notebook. The worksheet appears with data in columns 1, 2, and 3. The graph page appears with an empty graph.

- 2. To use your own data, place the sample sizes in column 1 and the corresponding number of defects data in column 2 of a new worksheet. If your data is in other columns, you can specify these columns after you open the CONTCHRT.XFM transform file. You can enter your data in an existing or a new worksheet.
- Press F10 to open the User-Defined Transform dialog, then click the Open button and open the CONTCHRT.XFM transform file in the XFMS directory. The Control Chart transform appears in the edit window.
- 4. Select Execute. The results are placed in columns 4 through 5 of the worksheet.
- 5. If you opened the Control Chart graph, view the graph page. The graph plots the fraction of defectives using a Line and Scatter plot with a Simple Straight Line style graphing column 3 as Y data versus the row numbers. The control lines are plotted as a Simple Horizontal Step Plot using columns 4 and 5 versus their row numbers. The mean line for the fractional defectives is drawn with a reference line.
- 6. To create your own graph, create a Line and Scatter Plot, with a Simple Line style, then plot column 3 as Y data against the row numbers. Add an additional Line Plot using the Multiple Horizontal Step Plot style, plotting columns 4 and 5 versus their two numbers, then add a reference line to plot the mean line for the fractional device.

For more information on creating graphs in SigmaPlot, see "Creating and Modifying Graphs" on page 161 in the SigmaPlot *User's Manual*.

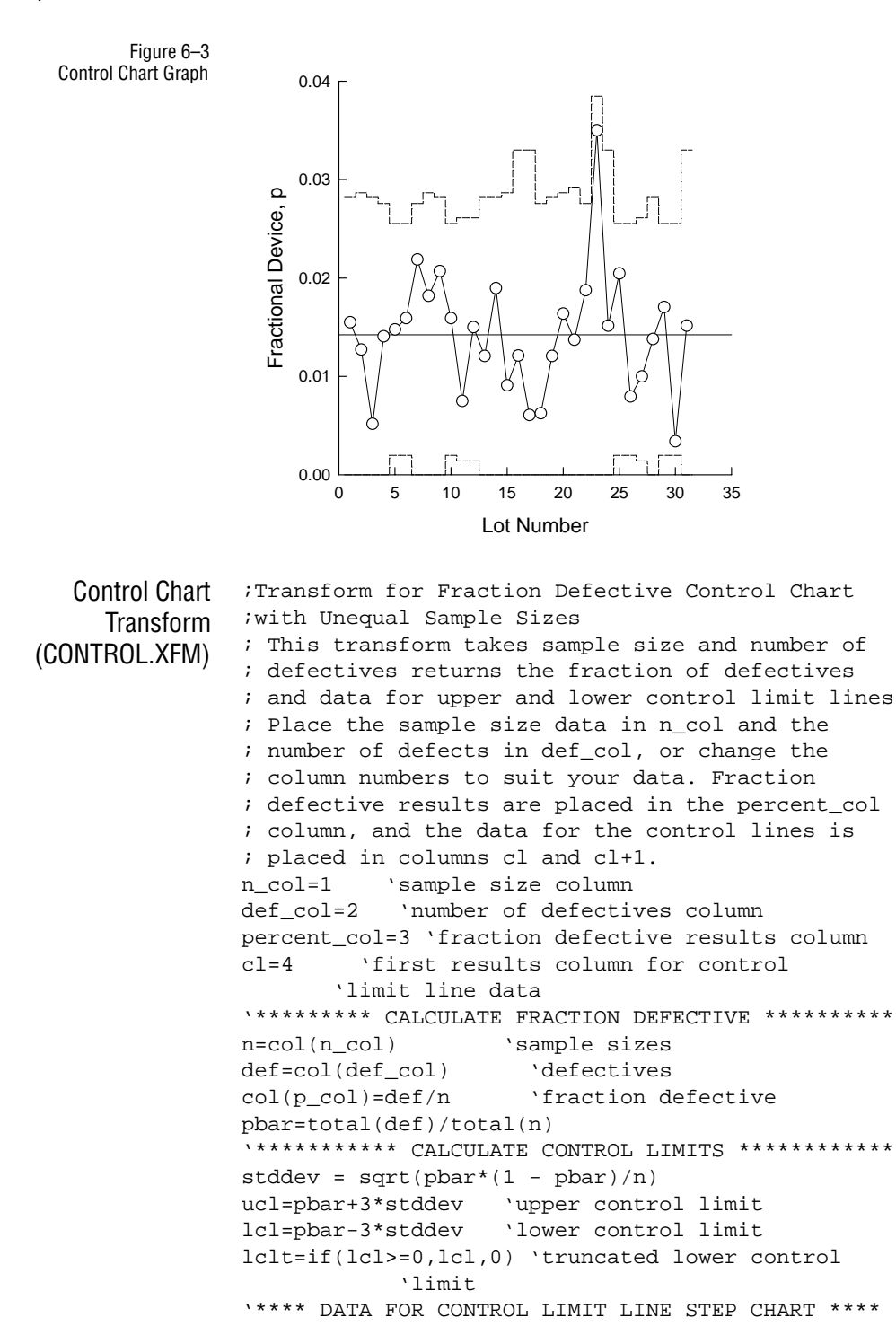

col(cl)=ucl
col(cl+1)=lclt

### Cubic Spline Interpolation and Computation of First and Second Derivatives

This example takes data with irregularly spaced X values and generates a cubic spline interpolant. The CBESPLN1.XFM transform takes X data which may be irregularly spaced and generates the coefficients for a cubic spline interpolant. The CBESPLN2.XFM transform takes the coefficients and generates the spline interpolant and its two derivatives.

The values for the interpolant start at a specified minimum X which may be less than, equal to, or greater than the X value of the original first data point. The interpolant has equally spaced X values that end at a specified maximum which may be less than, equal to, or greater than the largest X value of the original data.

Note that this is not the same algorithm that SigmaPlot uses; this algorithm does not handle multiple valued functions, whereas SigmaPlot does.

To use the transform to generate and graph a cubic spline interpolant, you can either use the provided sample data and graph, or begin a new notebook, enter your own data and create your own graph using the data.

- 1. To use the provided sample data and graph, open the Cubic Spline worksheet and graph by double-clicking the graph page icon in the Cubic Spline section of the Transform Examples notebook. The worksheet appears with data in columns 1 and 2 and the graph page appears with two graphs. The first graph plots the original XY data as a scatter plot. The second graph appears empty.
- 2. To use your own data, enter the irregularly spaced XY data into the worksheet. The X values must be sorted in strictly increasing values. The default X and Y data columns used by the transform are columns 1 and 2, respectively.
- 3. Press F10 to open the User-Defined Transform dialog, then click the Open button, and open the CBESPLN1.XFM transform file in the XFMS directory. The first Cubic Spline transform appears in the edit window.
- 4. Move to the Input Variables heading. Set the X data column variable cx, the Y data column cy, the beginning interpolated X value xbegin, the ending interpolated X value xend, and the X increments for the interpolated points xstep. A larger X step results in a smoother curve but takes longer to compute.
- 5. Enter the end condition setting iend for the interpolation.
- 6. You can use first, second, or third order conditions.

If you have only a few data points, you should try different orders to see which one you like the most. See the example for the effect of too low an order on the first and second derivatives.

- 1 end spline segments approach straight lines asymptotically
- 2 end spline segments approach parabolas asymptotically
- 3 end spline segments approach cubics asymptotically
- 7. Move to the RESULTS heading and enter the first column number for the results **cr**. This column for the beginning of the results block is specified in both transforms.
- 8. Click Execute to run the transform. When it finishes, press F10 then open the CBESPLN2.XFM transform file in the XFMS directory. Make sure that the **cr** variable is identical to the previous value, then click Execute.
- 9. If you opened the Cubic Spline graph, view the page. The first graph plots the original XY data as a scatter plot and the interpolated data as a second line plot by picking the cr column as the X column and cr+1 as the Y column. The second graph plots the derivatives as line plots using the cr column versus the cr+2 column and the cr column versus the cr+3 column.
- 10. To create your own graphs using SigmaPlot, create a Scatter Plot using a Simple Scatter style which plots the original data in columns 1 and 2 as XY pairs. Add an additional Line Plot using a Simple Spline Curve, then plot the cr column as the X column against the cr+1 column as the Y column.

For more information on creating graphs in SigmaPlot, see the SigmaPlot User's Manual.

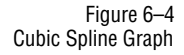

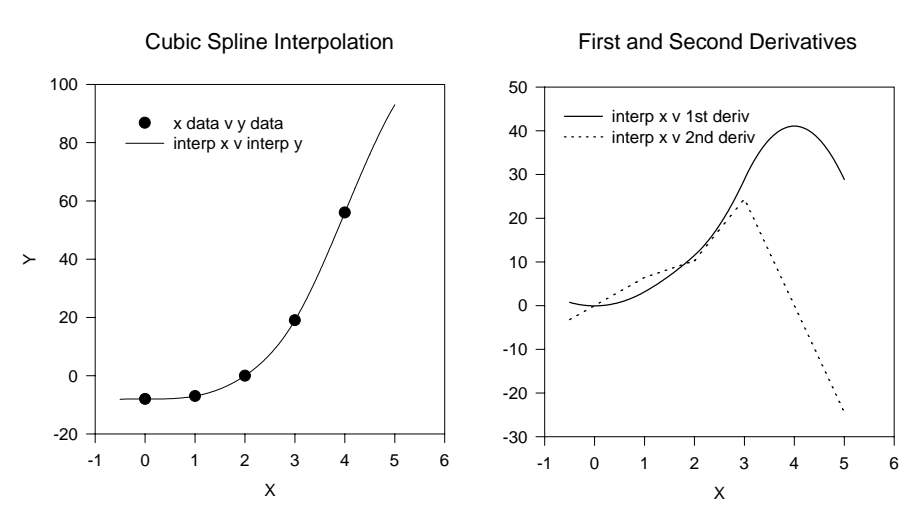

Cubic Spline `\*\*\*\* Cubic Spline Interpolation and Computation \*\*\*\* \*\*\*\* of Derivatives \*\*\*\* 1 Transform (CBESPLN1.XFM) 'This transform takes an x,y data set with increasing 'ordered x values and computes a cubic spline 'interpolation. The first and second derivatives of 'the spline are also computed. 'Two transform files are run in sequence. This 'transform computes the spline coefficients. The 'CBESPLN2.XFM transform computes the spline and two 'derivatives. \*\*\*\*\*\*\*\*\* Input Variables \*\*\*\*\*\*\*\*\* cx=1 'x data column number cy=2 'y data column number xbegin=-.5 'first x value for interpolation 'last x value for interpolation xend=5 xstep=.025 `x interval for interpolation 'There are 3 spline end conditions allowed: ' iend = 1: linear end conditions iend = 2: quadratic end conditions iend = 3: cubic end conditions iend=1 'end condition = 1, 2, or 3 \*\*\*\*\*\*\*\*\*\* RESULTS \*\*\*\*\*\*\*\*\*\* 'The results are placed into a block of 9 columns 'starting at column cr. Column cr MUST be 'specified identically in both transforms. Columns 'cr to cr+3 contain the x mesh the spline and the 'first two derivatives. Columns cr+4 to cr+7 'contain the a, b, c and d spline coefficients. 'Column cr+8 is for working variables. cr=3'1st column of results block \*\*\*\*\*\*\*\*\*\* PROGRAM \*\*\*\*\*\*\*\*\*\* cr4=cr+4 'column for "a" spline coefficients 'column for "b" spline coefficients cr5=cr+5 'column for "c" spline coefficients cr6=cr+6 'column for "d" spline coefficients cr7=cr+7 'working column cr8=cr+8 n=size(col(cx))

```
cell(cr8,1)=cx
cell(cr8,2)=cy
cell(cr8,3)=cr
cell(cr8,4)=xbegin
cell(cr8,5)=xend
cell(cr8,6)=xstep
`compute S for n-2 rows
nm1=n-1
nm2=n-2
cell(cr8,7)=cell(cx,2)-cell(cx,1)
                                       `dx1
cell(cr8,8)=(cell(cy,2)-cell(cy,1))
 /cell(cr8,7)*6
                             'dy1
for i=1 to nm2 do
dx2=cell(cx,i+2)-cell(cx,i+1)
                                     'dx2
dy2=(cell(cy,i+2)-cell(cy,i+1))/dx2*6 'dy2
cell(cr4,i)=cell(cr8,7)
                                 `dx1
                                    `2(dx1+dx2)
cell(cr5,i)=2*(cell(cr8,7)+dx2)
 cell(cr6,i)=dx2
                             'dx2
cell(cr7,i)=dy2-cell(cr8,8)
                                  `dy2-dy1
cell(cr8,7)=dx2
                            'dx1=dx2
                            'dy1=dy2
cell(cr8,8)=dy2
end for
'adjust first and last rows for end condition
dx11=cell(cx,2)-cell(cx,1)
dx1n=cell(cx,n)-cell(cx,nm1)
if iend=2 then
cell(cr5,1)=cell(cr5,1)+dx11
cell(cr5,nm2)=cell(cr5,nm2)+dx1n
else if iend = 3 then
 dx12=cell(cx,3)-cell(cx,2)
cell(cr5,1)=(dx11+dx12)*(dx11+2*dx12)/dx12
cell(cr6,1)=(dx12*dx12-dx11*dx11)/dx12
dx2n=cell(cx,nm1)-cell(cx,nm2)
cell(cr4,nm2)=(dx2n*dx2n-dx1n*dx1n)/dx2n
cell(cr5,nm2) = (dx1n+dx2n)*(dx1n+2*dx2n)/dx2n
end if
end if
'solve the tridiagonal system
`first reduce
for j = 2 to nm2 do
 jm1=j-1
 cell(cr4,j)=cell(cr4,j)/cell(cr5,jm1)
```

```
cell(cr5,j)=cell(cr5,j)-cell(cr4,j)*cell(cr6,jm1)
                cell(cr7,j)=cell(cr7,j)-cell(cr4,j)*cell(cr7,jm1)
               end for
               ' next back substitute
               cell(cr7,nm1)=cell(cr7,nm2)/cell(cr5,nm2)
               for k = nm2-1 to 1 step -1 do
                 cell(cr7,k+1)=(cell(cr7,k)-cell(cr6,k)*
                  cell(cr7,k+2))/cell(cr5,k)
               end for
               ' specify the end conditions
               if iend = 1 then
                                        'linear ends
                cell(cr7, 1) = 0.0
                cell(cr7,n)=0.0
               else if iend = 2 then
                                          'quadratic ends
                cell(cr7,1)=cell(cr7,2)
                cell(cr7,n)=cell(cr7,nm1)
               else if iend = 3 then
                                          'cubic ends
                cell(cr7,1)=((dx11+dx12)*cell(cr7,2)-
                 dx11*cell(cr7,3))/dx12
                cell(cr7,n)=((dx2n+dx1n)*cell(cr7,nm1)-
                 dx1n*cell(cr7,nm2))/dx2n
               end if
               end if
               end if
               ' compute coefficients of cubic polynomial
               for m = 1 to nm1 do
                mp1=m+1
                h=cell(cx,mp1)-cell(cx,m)
                cell(cr4,m)=(cell(cr7,mp1)-cell(cr7,m))/(6*h) `a(i)
                cell(cr5,m)=cell(cr7,m)/2
                                                     `b(i)
                cell(cr6,m) = ((cell(cy,mp1)-cell(cy,m))/h) -
                 ((2*h*cell(cr7,m)+h*cell(cr7,mp1))/6) `c(i)
               end for
  Cubic Spline 2
               `******** Spline Generation *********
     Transform
               'Run this transform after you run CBESPLN1.XFM.
               'Make sure to enter the same results column
(CBESPLN2.XFM)
               'number value cr as in CBESPLN1.XFM.
                    ********* Input Variables *********
               cr=3 `1st column of results block, contains
```

```
'spline x mesh. This must be the same
   'value as in CBESPLN1.XFM.
     ١
cr1=cr+1 'column for spline values
cr2=cr+2 'column for 1st derivative of spline
cr3=cr+3 'column for 2nd derivative of spline
cr4=cr+4 `column for "a" spline coefficients
cr5=cr+5 'column for "b" spline coefficients
cr6=cr+6 `column for "c" spline coefficients
cr8=cr+8 'working column
xbegin=cell(cr8,4)
xend=cell(cr8,5)
xstep=cell(cr8,6)
cx=cell(cr8,1)
cy=cell(cr8,2)
n=size(col(cx))
xlend=int((xend-xbegin)/xstep)+1
cell(cr8,9)=1
                 'index of x value
x=col(cx)
f(a,b,c,y,dxx) = y+dxx*(c+dxx*(b+dxx*a))
f1(a,b,c,dxx)=c+dxx*(2*b+dxx*(3*a))
f2(a,b,dxx)=2*b+6*a*dxx
for ul = 1 to xlend do
u=xbegin+(u1-1)*xstep
cell(cr,u1)=u
                   'put u value in col cr
xj=cell(cr8,9)
 if u \le x[n] then
  if u \le x[xj+1] then 'test u \le x(i+1)
  dx=u-x[xj]
                  ١dx
   cell(cr1,u1)=f(cell(cr4,xj),cell(cr5,xj),
    cell(cr6,xj),cell(cy,xj),dx)
   cell(cr2,u1)=f1(cell(cr4,xj),
    cell(cr5,xj),cell(cr6,xj),dx)
   cell(cr3,u1)=f2(cell(cr4,xj),cell(cr5,xj),dx)
 else
  for j1 = 1 to n do 'start search loop
  if j1>1 then
  if u \le x[j1] then
  if u > x[j1-1] then
  xj1=j1-1
  dx1=u-x[xj1]
                 `dx
  cell(cr1,u1)=f(cell(cr4,xj1),cell(cr5,xj1),
```

```
cell(cr6,xj1),cell(cy,xj1),dx1)
  cell(cr2,u1)=f1(cell(cr4,xj1),cell(cr5,xj1),
  cell(cr6,xj1),dx1)
  cell(cr3,u1)=f2(cell(cr4,xj1),
   cell(cr5,xj1),dx1)
  cell(cr8,9)=j1-1
  end if
  end if
  end if
 end for
              'end search loop
  end if
  else
xj2=xj
dx2=u-x[xj2]
cell(cr1,u1)=f(cell(cr4,xj2),cell(cr5,xj2),
  cell(cr6,xj2),cell(cy,xj2),dx2)
cell(cr2,u1)=f1(cell(cr4,xj2),cell(cr5,xj2),
  cell(cr6,xj2),dx2)
cell(cr3,u1)=f2(cell(cr4,xj2),cell(cr5,xj2),dx2)
end if
end for
```

## **Fast Fourier Transform**

The Fast Fourier Transform converts data from the time domain to the frequency domain. It can be used to remove noise from, or smooth data using frequency-based filtering. Use the fft function to find the frequency domain representation of your data, then edit the results to remove any frequency which may adversely affect the original data.

The Fast Fourier Transform uses the following transform functions:

- ► fft
- ➤ invfft
- ► real
- ► img
- ► complex
- ► mulcpx
- ► invcpx

The Fast Fourier Transform operates on a range of real values or a block of complex values. For complex values there are two columns of data. The first column contains

| r <sub>1</sub> | i <sub>1</sub> |
|----------------|----------------|
| r <sub>2</sub> | i <sub>2</sub> |
|                |                |
| r <sub>n</sub> | i <sub>n</sub> |

the real values and the second column represents the imaginary values. The worksheet format of a block of complex numbers is:

where r values are real elements, and i values are imaginary elements. In transform language syntax, the two columns  $\{\{r_1, r_2, ..., r_n\}, \{i_1, i_2, ..., i_n\}\}$  are written as:

 $block({r_1, r_2, ..., r_n}, {i_1, i_2, ..., i_n})$ 

This function works on data sizes of size  $2^{n}$  numbers. If your data set is not  $2^{n}$  in length, the fft function pads 0 at the beginning and end of the data range to make the length  $2^{n}$ . A procedure for unpadding the results is given in the example *Smoothing with a Low Pass Filter* on page 100.

The fft function returns a range of complex numbers. The Fast Fourier Transform is usually graphed with respect to frequency. To produce a frequency scale, use the relationship:

f=fs\*(data(0,n/2)-1)/n

where *fs* is the sampling frequency. The example transform POWSPEC.XFM. includes the automatic generation of a frequency scale (see page 95).

The *Fast Fourier Transform* operates on data which is assumed to be periodic over the interval being analyzed. If the data is not periodic, then unwanted high frequency components are introduced. To prevent these high frequency components from occurring, *windows* can be applied to the data before using the fft transform. The Hanning window is a cosine function that drops to zero at each end of the data. The example transform POWSPEC.XFM includes the option to implement the Hanning window (see page 95).

#### Using the Block Function

#### To return the full fft data to the worksheet:

- 1. First assign the data you want to filter to column 1 of the worksheet. You can generate the data using a transform, or use your own measurements.
- 2. Press F10 to open the User-Defined Transforms dialog, then click the New button to start a new transform.

3. Type the following transform in the edit window:

4. Select Execute. The results are placed starting one column over from the original data.

## **Computing Power** Spectral Density The example transform POWSPEC.XFM uses the Fast Fourier Transform function, then computes the power spectral density, a frequency axis, and makes optional use of a Hanning window.

To calculate and graph the power spectral density of a set of data, you can either use the provided sample data and graph, or begin a new notebook, enter your own data and create your own graph using the data.

 To use the sample worksheet and graph, open the Power Spectral Density worksheet and graph by double-clicking the graph page icon in the Power Spectral Density section of the Transform Examples notebook. Data appears in column 1 of the worksheet, and two graphs appear on the graph page. The top graph shows data generated by the sum of two sine waves plus Gaussian random noise. The data is represented by:

f(t)=sin(2\*pi\*f1\*t)+0.3\*sin(2\*pi\*f2\*t)+g(t)

where f1=10 cycles/sec (cps), f2=100cps, and the Gaussian random noise has mean 0 and standard deviation of 0.2. The lower graph is empty.

- 2. To use your own data, place your data in column 1. If your data is in a different column, specify the new column after you open the POWSPEC.XFM transform file.
- 3. Press F10 to open the User-Defined Transform dialog, then click the Open button, and open POWSPEC.XFM transform file in the XFMS directory. The Power Spectral Density transform appears in the edit window.

 $\sum$  To use this transform, the Trigonometric Units must be set to Radians.

- 4. Select Execute. Since the frequency sampling value (fs) is nonzero, a frequency axis is generated in column 2 and the power spectral density data in column 3.
- 5. If you opened the Power Spectral Density graph, view the graph page. Two graphs appear on the page. The top graph plots the data generated by the sum of two sine waves plus Gaussian random noise using a Line Plot with Simple Straight Line style graphing column 1 versus row numbers. The lower graph plots the power spectral density using a Line Plot with a Simple Straight Line style, graphing column 2 as the X data (frequency), and column 3 as the Y data.

6. To plot your own data using SigmaPlot, choose the Graph menu Create Graph command, or select the Graph Wizard from the toolbar. Create a Line Plot with a Simple Straight Line style plotting your original data versus row numbers by choosing Single Y data format. If you set the frequency sampling value (fs) to nonzero, create a Line Plot with a Simple Straight Line style, graphing columns 2 and 3 using XY Pair data format. Otherwise, create a Line Plot with a Simple Straight Line style plotting column 3 (power spectral density) versus row numbers by choosing Single Y data format.

The power spectral density plot of the signal f(t) shows two major peaks at the two frequencies of the sine waves (10cps and 100cps), and a more or less constant noise level in between.

For more information on how to create graphs in SigmaPlot, see the SigmaPlot *User's Manual*.

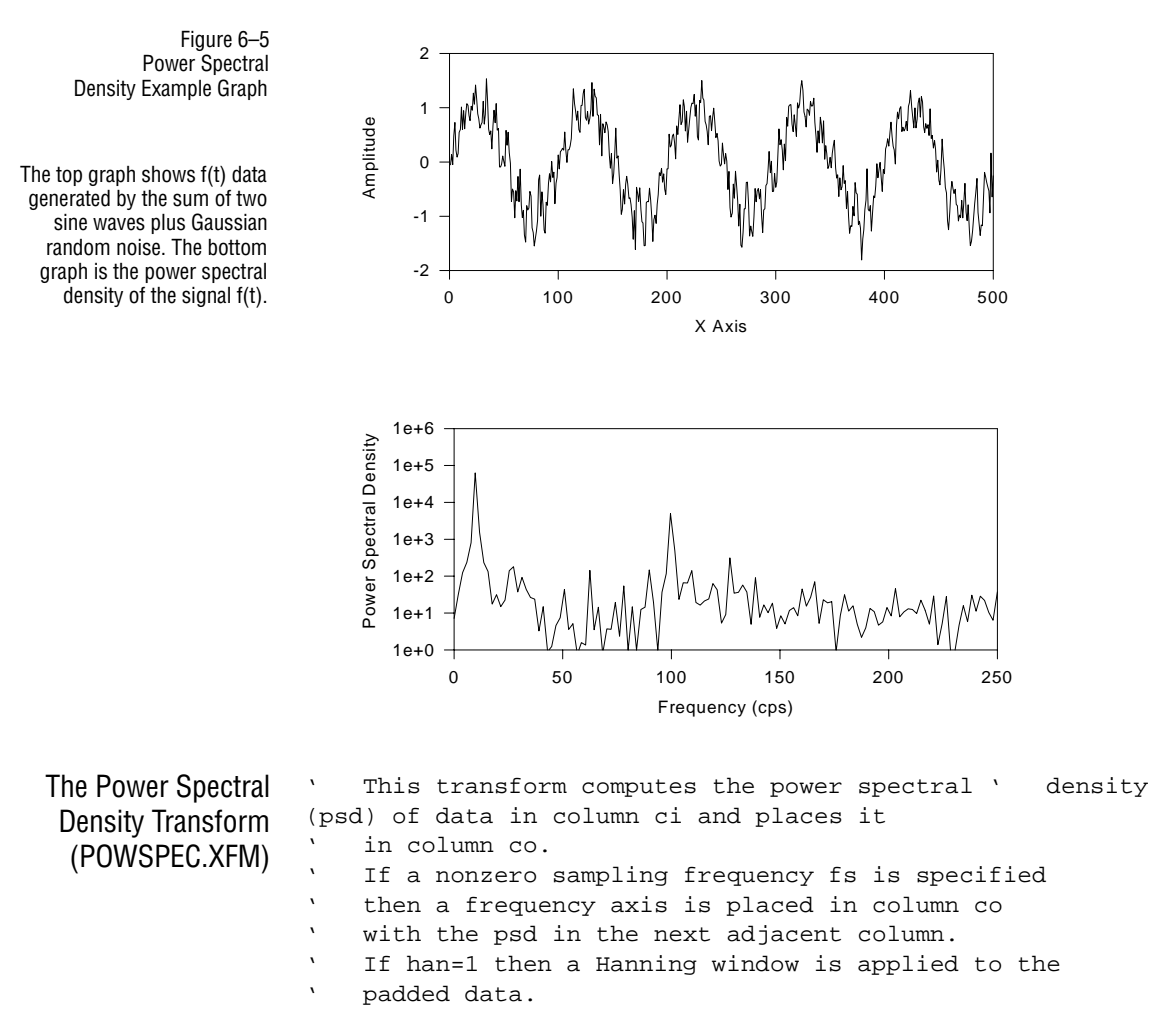

<sup>96</sup> Graphing Transform Examples

```
Set Trigonometric Units to Radians
                 ' Input
                        'input column number
                 ci=1
                        'first output column number
                 co=2
                 fs=10
                        'sampling frequency (produces frequency axis
                      ` if fs>0)
                 han=1 'Hanning window (1=use, 0=don't use)
                 ' Program
                 pi=3.1415926
                 x1=col(ci)
                 if han=1 then
                                     'use Hanning window
                  n=size(x1)
                  nlog2=log(n)/log(2) 'pad data if necessary
                  powup=int(nlog2)
                  intup1=if(nlog2-powup<1e-14, 2^powup, 2^(powup+1))</pre>
                  rl=if(mod(n,2)>0, (intupl-n+1)/2, (intupl-n+2)/2
                  ru=if(mod(n,2)>0, intup1-rl, intup1-r1+1)
                  x=if(rl-1>0, if(intupl-ru>0, {data(0,0,rl-1), x1,
                 data(0,0,intup1-ru) }, {data(0,0,rl),x1}),
                    if(intup1-ru>0, {x1,data,(0,0,intup1-ru)}, {x1}))
                  w=.5*(1-cos(2*pi*data(0,intup1-1)/(intup1-1)))
                  xf=w*x
                                'multiply padded data by window
                 else
                   xf=x1
                 end if
                 tx=fft(xf)
                                     `fft of data
                 nf=size(tx)/4
                                      'half the zero padded
                                `data length
                 spec=real(tx)^2+img(tx)^2 'power spectral density
                 spechalf=spec[data(1,nf+1)] `half the symmetric psd
                                 `data
                 f=fs*data(0,nf)/(2*nf)
                                            'frequency axis
                 ' Output
                 col(co)=if(fs>0,f,spechalf)
                 col(co+1)=if(fs>0,spechalf)
Kernel Smoothing
                 The example transform SMOOTH.XFM smooths data by convolving the Fast
```

Fourier Transform of a triangular smoothing kernel together with the fft of the data. Smoothing data using this transform is computationally very fast; the number of operations is greatly reduced over traditional methods, and the results are comparable. To increase the smoothing, increase the width of the triangular smoothing kernel.

To calculate and graph the smoothed data, you can either use the provided sample data and graph, or begin a new notebook, enter your own data, and create your own graph using the data.

- 1. To use the sample worksheet and graph, open the Kernel Smoothing worksheet and graph by double-clicking the graph page icon in the Kernel Smoothing section of the Transform Examples notebook. Data appears in columns 1 through 4, 6, and 7 of the worksheet, and two graphs appear on the graph page. The first graph has two plots, the signal, and the signal with noise distortion. Column 1 contains the X data, column 2 contains the Y data for the signal, and column 3 contains the Y data for the signal and the noise distortion. The lower graph is empty.
- 2. To use your own data, place your data in columns 1 through 2. If your data is in other columns, specify the new columns after you open the SMOOTH.XFM transform file. If necessary, specify a new column for the results.
- 3. Press F10 to open the User-Defined Transform dialog, then click the Open button, and open SMOOTH.XFM transform file in the XFMS directory. The Kernel Smoothing transform appears in the edit window.
- $\Sigma$  To use this transform, make sure the Insert mode is turned off.
- 4. Select Execute. The results are placed in column 5 unless you specified a different column in the transform.
- 5. If you opened the Kernel Smoothing graph, view the graph page. Two graphs appear on the page. The first graph has two plots, the signal, and the signal with noise distortion. The Line Plot with a Multiple Straight Line style graphs column 1 as the X data, column 2 as the Y data for the signal, and column 3 as the Y data for the signal and the noise distortion. The lower Line Plot with a Simple Straight Line style plots column 1 as the X data, and column 5 as the Y data using XY Pairs data format.
- 6. To plot your own data using SigmaPlot, choose the Graph menu Create Graph command, or select the Graph Wizard from the toolbar. Create a Line Plot with a Multiple Straight Line style using X Many Y data format, plotting column 1 as the X data, column 2 as the Y data for the signal, and column 3 as the Y data for the signal and the noise distortion. Create a second Line Plot graph with a Simple Straight Line style using the data in columns 1 and 5, graphing column 1 as the X data and column 5 as the Y data using XY Pairs data format.

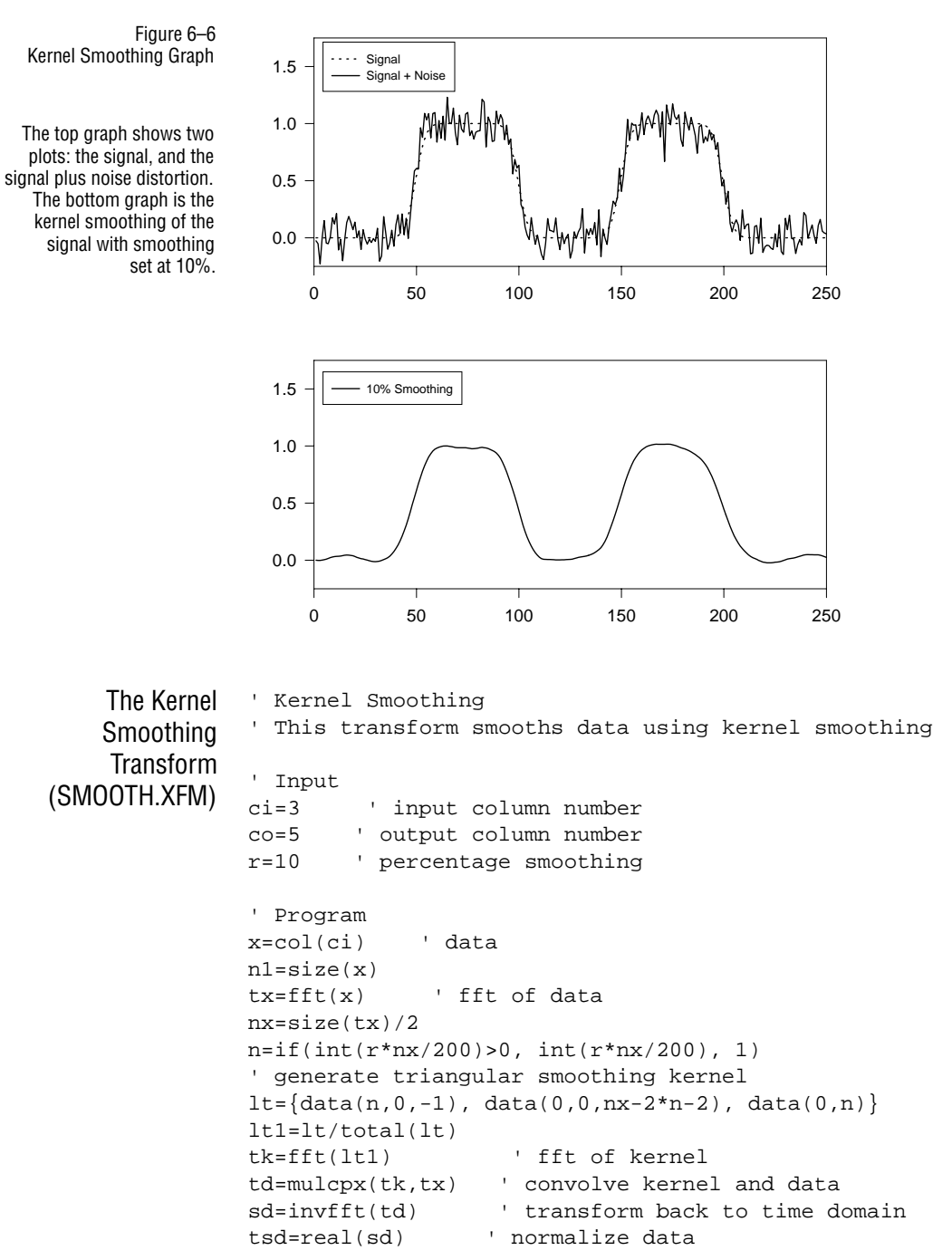

For more information on how to create graphs in SigmaPlot, see the SigmaPlot User's Manual.

```
' Output
                   ru=if(mod(n1,2)>0, (nx-n1+1)/2, (nx-n1+2)/2)
                    ' strip out padded channels
                   rl=if(mod(n1,2)>0, nx-ru, nx-ru+1)
                   tsd1=tsd[data(ru,rl)]
                   col(co)=tsd1 ' save smoothed data to worksheet
Smoothing with a
                   The Low Pass Filter transform smooths data by eliminating high frequencies. Use
  Low Pass Filter
                   this transform in contrast to the Kernel Smoothing transform which smooths data by
                   augmenting some frequencies while minimizing others. The transform statements
                   describing how the low pass filter works are:
                   x=col(1)
                                  'the data to smooth
                   f=5
                                'number of channels to eliminate
                                       `fft of data
                   tx = fft(x)
                   r=data(1,size(tx)/2) `total number of channels
                                        'get the midpoint
                   mp=size(tx)/4
                                 'remove the frequencies
                   td=if( r<mp-f or r>mp+1+f,tx,0)
                   sd=invfft( td )
                                           'convert back to time domain
                   col(2)=real(sd)
                                           'save smoothed data to worksheet
                   The LOWPASS.XFM transform expresses f as a percentage for ease of use. As the
                   value of f increases, more high frequency channels are removed. Note that this is a
                   digital transform which cuts data at a discrete boundary. In addition, this transform
                   does not alter the phase of the data, which makes it more accurate than analog
                   filtering. A high pass or band pass filter can be constructed in the same manner.
```

To calculate and graph the smoothing of a set of data using a low pass filter, you can either use the provided sample data and graph, or begin a new notebook, enter your own data, and create your own graph using the data.

- To use the sample worksheet and graph, open the Low Pass Smoothing worksheet and graph by double-clicking the graph page icon in the Low Pass Smoothing section of the Transform Examples notebook. Data appears in columns 1 through 4 of the worksheet, and two graphs showing plots appear on the graph page. Column 1 contains the X data, column 2 contains the Y data for the signal and the noise distortion, column 3 contains the X data, and column 4 contains the Y data for the original signal. The top graph plots the signal plus the noise distortion; the bottom graph plots the signal.
- 2. To use your own data, place your data in columns 1 through 2. If your data is in other columns, specify the new columns after you open the LOWPASS.XFM transform file. If necessary, specify a new column for the results.

- 3. Press F10 to open the User-Defined Transform dialog, then click the Open button, and open LOWPASS.XFM transform file in the XFMS directory. The Low Pass Filter transform appears in the edit window.
- $\Sigma$  To use this transform, make sure Insert mode is turned off.
- 4. Select Execute. The results are placed starting in column 5, unless you specified a different column in the transform.
- 5. If you opened the Low Pass Smoothing graph, view the graph page. Two graphs appear. The top graph plots the signal plus the noise distortion, using a Line Plot with a Simple Straight Line style and XY Pairs data format graphing column 1 as the X data, column 2 as the Y data for the signal and the noise distortion. The bottom graph displays two plots. A Scatter Plot with a Simple Scatter Style and XY Pairs data format, plots column 3 as the X data, and column 4 as the Y data for the original signal. A second Line Plot with a Simple Straight Line style using data in columns 1 and 5, plots column 1 as the X data and column 5 as the Y data using XY Pairs data format.
- 6. To plot your own data using SigmaPlot, choose the Graph menu Create Graph command, or select the Graph Wizard from the toolbar. Create two graphs. Graph the signal plus the noise distortion, using a Line Plot with a Simple Straight Line style and XY Pairs data format graphing column 1 as the X data, column 2 as the Y data for the signal and the noise distortion. Create a second graph with two plots. Plot the original signal using a Scatter Plot with a Simple Scatter Style and XY Pairs data format, plotting column 3 as the X data, and column 4 as the Y data for the original signal. Add a second Line Plot with a Simple Straight Line style using data in columns 1 and 5, plotting column 1 as the X data and column 5 as the Y data using XY Pairs data format.

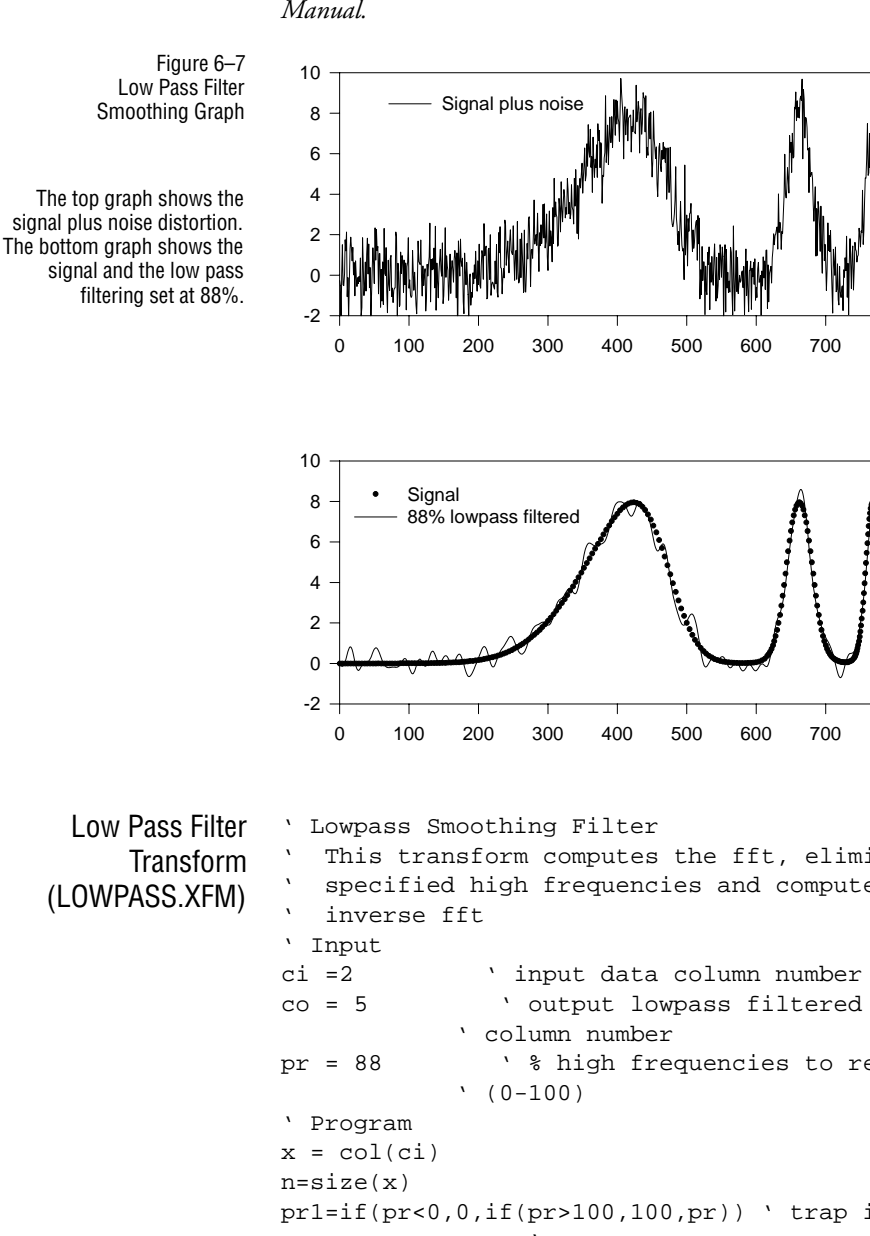

For more information on how to create graphs in SigmaPlot, see the SigmaPlot User's Manual.

800

900

900

800

This transform computes the fft, eliminates specified high frequencies and computes the ' output lowpass filtered data ' % high frequencies to remove pr1=if(pr<0,0,if(pr>100,100,pr)) ' trap input pr ' errors f=int((pr1/100)\*mp) `number of channels to ' eliminate tx = fft(x)' fft of data r = data(1,size(tx)/2) ' number of data + padded ' channels

102 Graphing Transform Examples

Example Transforms
```
mp = size(tx)/4 ' mid point of symmetric
                                   ` channels
                      ' frequencies
                      td = mulcpx(complex(fc),tx)
                      sd = invfft( td )
                                           ' convert back to time domain
                      ' Output
                      ru=if(mod(n,2)>0, (2*mp-n+1)/2, (2*mp-n+2)/2)
                                     ' remove padded channels
                      rl=if(mod(n,2)>0, 2*mp-ru, 2*mp-ru+1)
                      col(co) = real(sd)[data(ru,rl)]
                                    ' place results in worksheet
                      block(6,1)=tx
                      cell(8,1) = mp
                      cell(8,2)=f
                      cell(8,3)=pr1
                      cell(8,4)=n
                      col(9)=fc
                      col(10)=r
                      col(11)=real(tx)^{2}+img(tx)^{2}
                                                         ' PSD
Gain Filter Smoothing
                      The GAINFILT.XFM transform example demonstrates gain filter smoothing. This
                      method eliminates all frequencies with power spectral density levels below a specified
                      threshold. The transform statements describing how gain filter smoothing works are:
                      P=4000
                                     'psd threshold
                      x=col(1)
                                      'data
                                          'compute fft of data
                      tx=fft(x)
                      md=real(tx)^{2}+img(tx)^{2} `compute sd
                      kc=if(md>P,1,0) `remove frequencies with
                                     `psd<P
                      sd=mulcpx(complex(kc),tx) `remove frequency
                                     `components from x
                      td=real( invfft(sd) ) 'convert back to time domain
                      col(2)=td
                                           'place results in worksheet
                      To calculate and graph the smoothing of a set of data using a gain filter, you can
                      either use the provided sample data and graph, or begin a new notebook, enter your
                      own data, and create your own graph using the data.
                         To use the sample worksheet and graph, open the Gain Filter Smoothing work-
                      1.
                          sheet and graph by double-clicking the graph page icon in the Gain Filter
                          Smoothing section of the Transform Examples notebook. Data appears in col-
                          umns 1 through 3 of the worksheet, and two graphs showing plots, and one
                          blank graph appear on the graph page. Column 1 contains the Y data for the sig-
```

nal plus noise, column 2 contains the X data and column 3 contains the Y data for the power spectral density graph. The top graph plots the signal plus the noise distortion; the middle graph plots the power spectral density.

- 2. To use your own data, place your data in column 1. If your data is in a different column, specify the new column after you open the GAINFILT.XFM transform file. If necessary, specify a new column for the results.
- 3. Press F10 to open the User-Defined Transform dialog, then click the Open button, and open GAINFILT.XFM transform file in the XFMS directory. The Gain Filter transform appears in the edit window.
- $\Sigma$  To use this transform, make sure Insert mode is turned off.
- 4. Select Execute. The results are placed in column 5 unless you specified a different column in the transform.
- 5. If you opened the Gain Filter Smoothing graph, view the graph page. Three graphs appear. The top graph plots the signal plus the noise distortion using a Line Plot with a Simple Straight line style and Single Y data format, plotting column 1 as the Y data for the signal plus noise. The middle graph plots the power spectral density using a Line Plot with a Simple Straight Line style and XY Pairs data format, plotting column 2 as the X data and column 3 as the Y data for the power spectral density graph. The lower graph is a plot of the gain filtered signal, using a Line Plot with a Simple Straight Line style, and single Y data format from column 5.
- 6. To plot your own data using SigmaPlot, choose the Graph menu Create Graph command, or select the Graph Wizard from the toolbar. Create two graphs. Plot the signal plus the noise distortion using a Line Plot with a Simple Straight line style and Single Y data format, plotting column 1 as the Y data for the signal plus noise. Plot the gain filtered signal using a Line Plot with a Simple Straight Line style, and single Y data format from column 5.

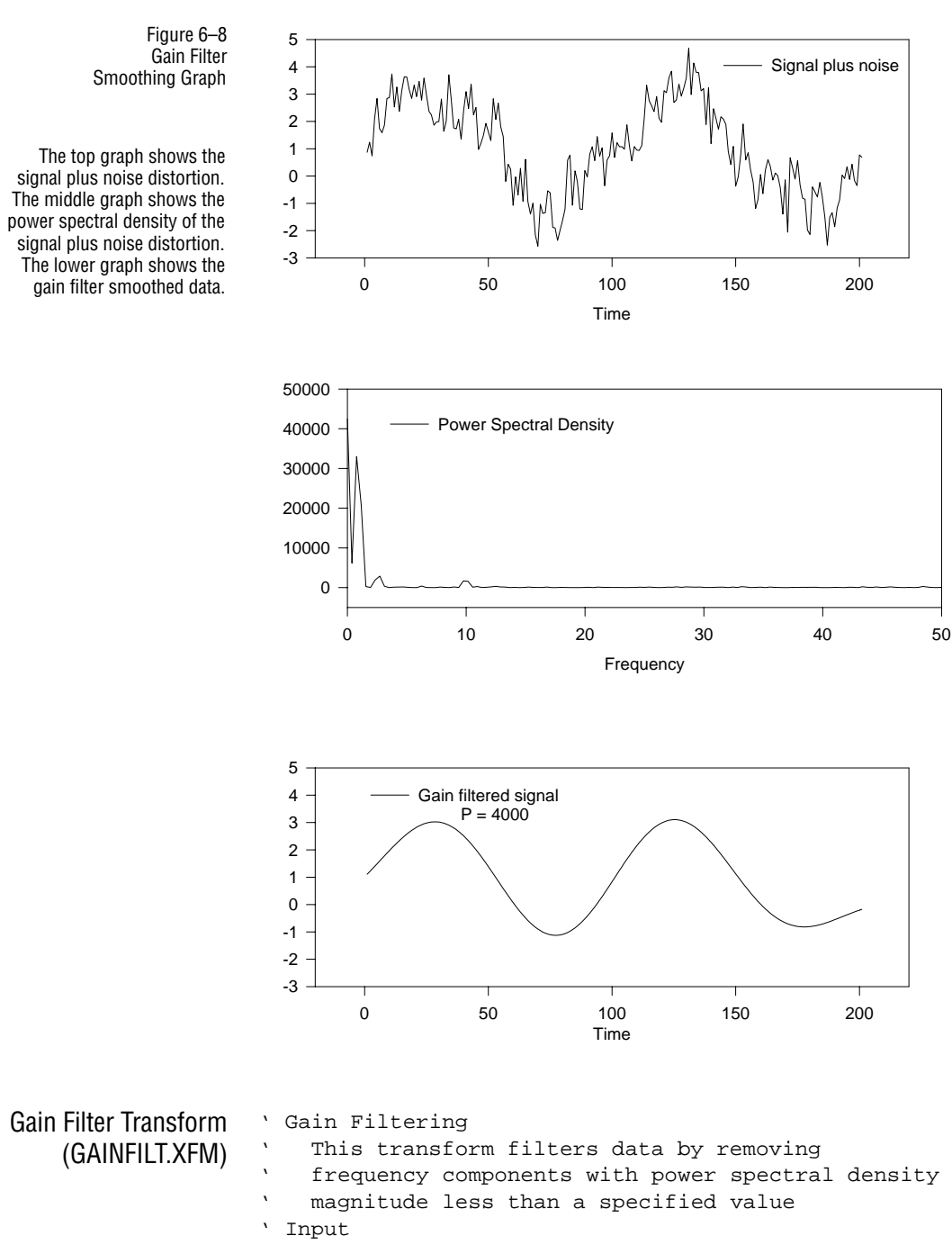

For more information on how to create graphs in SigmaPlot, see the SigmaPlot User's Manual.

```
ci = 1
          ' input data column number
         ' output column number
co = 5
P = 4000 ' psd threshold
' Program
x=col(ci)
n=size(x)
                 ' compute fft
tx = fft(x)
md = real(tx)^2 + img(tx)^2 ' compute psd
kc = if(md > P, 1, 0) ' find frequencies with psd < P
sd = mulcpx(complex(kc),tx) ' remove frequency
              ' components from x
td = real( invfft(sd) ) 'convert back to the time
           ' domain
nx=size(tx)/2
                 ' remove padded channels
ru=if(mod(n,2)>0, (nx-n+1)/2, (nx-n+2)/2)
rl=if(mod(n,2)>0, nx-ru, nx-ru+1)
' Output
col(co) = td[data(ru,rl)] ` place results in worksheet
```

## **Frequency Plot**

This transform example creates a frequency plot showing the frequency of the occurrence of data in the Y direction. Data is grouped in specified intervals, then horizontally plotted for a specific Y value. Parameters can be set to display symbols that are displaced a specific distance from each other or that touch or overlap. You can also plot the mean value of each data interval. This transform example shows overlapping symbols which give the impression of data mass.

To calculate and graph the frequency of the occurrence of a set of data, you can either use the provided sample data and graph, or begin a new notebook, enter your own data and create your own graph using the data.

- 1. To use the sample worksheet and graph, open the Frequency Plot worksheet and graph by double-clicking the graph page icon in the Frequency Plot section of the Transform Examples notebook. Data appears in columns 1 through 3 of the worksheet, and an empty graph appears on the graph page.
- 2. To use your own data, place your data in columns 1 through 3. You can put data in as many or as few columns as desired, but if you use the sample transform you must change the X locations of the Y values in the second line under the Input heading in the transform file to reflect the number of data columns you are using. If your data is in other columns or more than three columns, specify the new columns after you open the FREQPLOT.XFM transform file.

Enter the tick labels for the X axis in a separate column, and specify tick labels

from a column using the Tick Labels Type drop-down list in the Tick Labels panel in Graph Properties Axis tab.

- 3. Press F10 to open the User-Defined Transform dialog, then click the Open button, and open the FREQPLOT.XFM transform file in the XFMS directory. The Frequency Plot transform appears in the edit window.
- 4. Select Execute. The results are placed starting one column over from the original data.
- 5. If you opened the sample Frequency Plot graph, view the graph page. A Scatter Plot appears plotting columns 5 and 6, 7 and 8, and 9 and 10 as three separate XY Pair plots. The lines passing through each data interval is a fourth Line Plot with a Simple Straight Line style plotting columns 11 and 12 as an XY pair, representing the mean value of each data interval. The X axis tick marks are generated by the transform. The axis labels are taken from column 13.

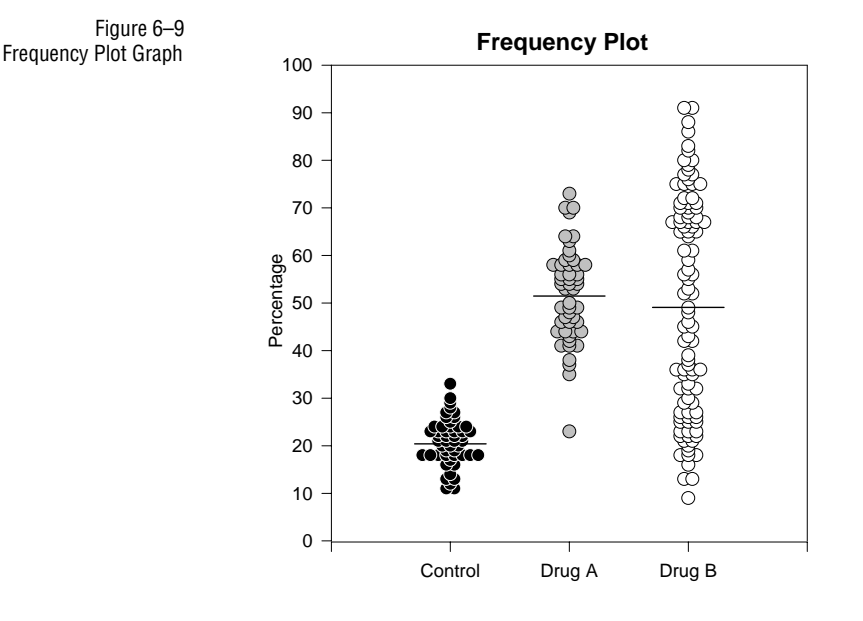

6. To create your own graph using SigmaPlot, make a graph with three Scatter Plots with Simple Scatter styles. Plot each consecutive result column pair as XY pair scatter plots. If the mean line option is active in the transform, plot the last consecutive result column pair as a XY pair Line Plot with Simple Straight Line style. Use labels typed into a worksheet column as the X axis tick labels.

For more information on how to create graphs in SigmaPlot, see the SigmaPlot User's Manual.

| Frequency<br>Plot Transform<br>(FREQPLOT.XFM) | <pre>************************************</pre>                                                                                                    |
|-----------------------------------------------|----------------------------------------------------------------------------------------------------|
|                                               | 'This transform creates frequency plots and mean bars 'of multiple y data columns                                                                                                    |
|                                               | 'It uses data in the first columns of the worksheet and<br>'creates column pairs for graphing                                                                                                    |
|                                               | <pre>********Procedure - Data Entry******</pre>                                                                                                    |
|                                               | '1. TURN INSERT OFF '2. Enter y data groups into columns in the worksheet 'starting with column 1 '3. Select a symbol diameter d (try 0.05 to 0.10 in) '4. Specify the x locations for the groups (1,2,3, 'are typically used since ticks are usually labeled) 'Important! Make sure that the number of numbers in 'x={1,2,} equals the number of y data columns '5. Enter the width of your graph wg in inches (double 'click on graph to determine its width) '6. Enter the x range of your graph (usually 1 + number 'of groups) '7. Enter the vertical data interval w into which data 'points will be grouped '8. Enter the first vertical data interval start value '(e.g., 0 if the vertical range is 0 to 100) '9. Enter the horizontal distance fx between symbols '(try 0.05, use negative value for overlap effect) '10. Specify ml=1 if you want mean lines computed and 'specify mean line width eml '11. Specify intvl=1, 2 or 3 to place the y data at the 'bottom, center or top of the vertical data interval |
|                                               | <ul><li>'1. Create x,y scatter plots for the column pairs</li><li>'2. If mean lines are computed create an x,y line plot</li><li>' with no symbols from the last two columns generated</li></ul>                                                                                                    |
|                                               | ` ******Input*****                                                                                                    |
|                                               | <pre>d =.08'size (diameter) of symbol (in)<br/>x={1,2,3}'x locations for groups of y<br/>'values(typically 1,2,3, etc.)<br/>wg=5'width of graph (in)<br/>wd=4'x range of graph (x maximum minus 'x mininum)<br/>fx=0.05'horizontal distance between<br/>'symbols (fraction of symbol</pre>                                                                                                    |

```
'diameter)
w=1`vertical data interval (y axis
'units)
ys=0'first vertical data interval
'start value (y axis units)
intvl=3'specifies y display position in w
           `interval(1=bottom,2=center,3=top)
ml=1`include mean lines (0=no, 1=yes)
eml=.6'width of mean line (x axis units)
       *********Program********
cy=1'first y group column number
colfi=size(x)
e=1e-18
wx=(1+fx)*d*wd/wg`horizontal distance between
'symbol centers (user units)
ypos=if(intvl=1,w,if(intvl=2,w/2,0)) `y display
         'position
for j = 1 to colfi do
                        `multiple column loop
coly=col(cy+j-1)-e
buckets=data(ys,max(coly)+w+e,w)
h=histogram(coly,buckets) 'histogram of data
h0=if(h>0,h)
               'histogram with zero values
   `excluded
buckets0=if(h>0,buckets) `corresponding bucket values
hs0=sum(h0)
col(colfi+2*j+1)=lookup(data(1,total(h0)),sum(h0),buckets0)-
       'y values
vpos
tem=lookup(data(1,total(h0)),sum(h0),h0)
col(colfi+2*j)=x[j]+ wx*(mod(data(1,size(tem)),tem)-(tem-1)/
2)'x values
col(3*colfi+2,3*j-2,3*j)=if(ml>0,{x[j]-eml/2,x[j]+eml/2,0/
0})'x values for mean lines
col(3*colfi+3,3*j-2,3*j)=if(ml>0,{1,1,0/0} *mean(col(j))'y
values for mean lines
end for
```

#### Gaussian Cumulative Distribution from the Error Function

Rational approximations can be used to compute many special functions. This transform demonstrates a polynomial approximation for the error function. The error function is then used to generate the Gaussian cumulative distribution function. The absolute maximum error for the error function approximation is less than  $2.5 \times 10^{-5}$  (M. Abramowitz and L.A. Stegun, *Handbook of Mathematical Functions*, p. 299).

To calculate and graph the Gaussian cumulative distribution for given X values, you can either use the provided sample data and graph or begin a new notebook, enter your own data and create your own graph using the data.

- 1. To use the sample worksheet and graph, open the Gaussian worksheet and graph by double-clicking the graph page icon in the Gaussian section of the Transform Examples notebook. Data appears in column 1 of the worksheet and two empty graphs appear on the graph page.
- 2. To use your own data, place the X data in column 1. If your data has been placed in another column, you can specify the column after you open the GAUSDIST.XFM transform file.
- 3. Press F10 to open the User-Defined Transform dialog, then click the Open button, and open the GAUSDIST.XFM transform file in the XFMS directory. The Gaussian Cumulative transform appears in the edit window.
- 4. Select Execute. The results are placed in column 2, or in the column specified by the res variable.
- 5. If you opened the sample Gaussian graph, view the graph page. A Line Plot appears with a spline curve in the first graph with column 1 as the X data versus column 2 as the distribution (Y) data (see Figure 6–10 on page 111).
- 6. To create your own graph using SigmaPlot, make a Line Plot graph with a Simple Spline Curve. The spline curve plots column 1 as the X data versus column 2 as the distribution (Y) data (see Figure 6–10 on page 111).

For more information on how to create graphs in SigmaPlot, see the SigmaPlot User's Manual.

Gaussian Cumulative Distribution on a Probability Scale

The probability scale is the inverse of the Gaussian cumulative distribution function. When a Gaussian cumulative distribution function is graphed using the probability scale, the result is a straight line.

- 1. If you opened the sample Gaussian graph, view the graph page. A straight line plot appears in the second graph plotting the distribution data in column 3 along a probability scale.
- 2. To create your own graph using SigmaPlot, create a Line Plot with a Simple Straight Line using column 1 as your X data and column 3 as your Y data, and set the Y axis scale to Probability.

For information on how to create graphs in SigmaPlot, see the SigmaPlot User's Manual.

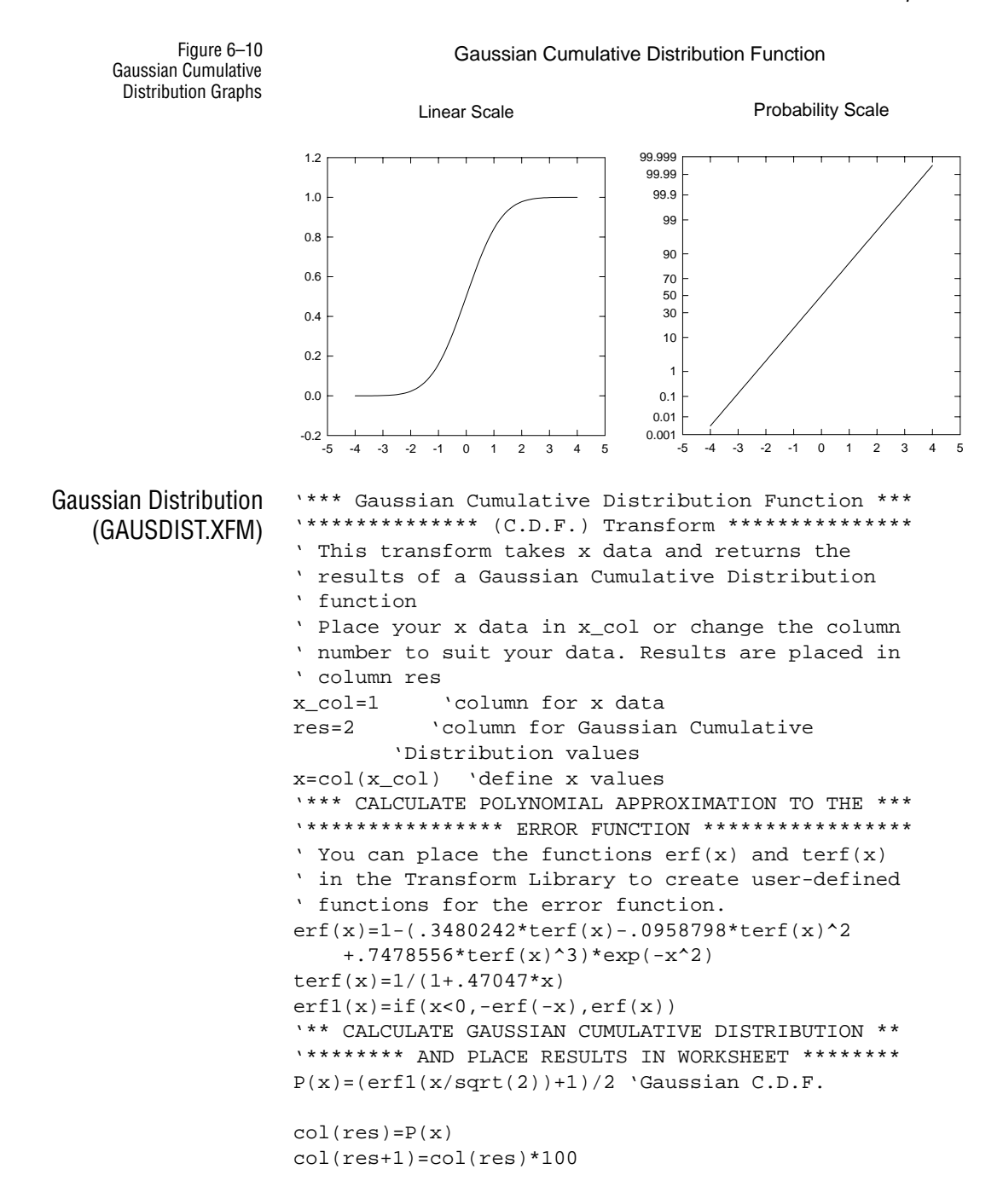

# Histogram with Gaussian Distribution

This transform calculates histogram data for a normally distributed sample, then uses the sample mean and standard deviation of the histogram to compute and graph a Gaussian distribution for the histogram data.

The Histogram Gaussian transform uses examples of the following functions:

- ► gaussian
- ➤ histogram
- ► size
- ► [...] (array reference)

To calculate and graph a histogram and Gaussian curve for a normally distributed sample, you can either use the provided sample data and graph or begin a new notebook, enter your own data, and create your own graph using the data.

#### To use the sample worksheet and graph:

1. Open the Histogram Gaussian worksheet and graph by double-clicking the graph page icon in the Histogram Gaussian section of the Transform Examples notebook. The Histogram worksheet with data in column 1 and an empty graph page appears.

The data in the Histogram Gaussian worksheet was generated using the transform:

col(1) = gaussian(100,0,325,2)

#### To use your own data:

- Place the sample in column 1 of the worksheet. If your data has been placed in another column, you can specify this column after you open the HIST-GAUS.XFM transform file. You can enter the data into an existing or new worksheet.
- 2. Press F10 to open the User-Defined Transform dialog, then click the Open button, and open the HISTGAUS.XFM transform file in the XFMS directory. The Histogram with Gaussian Distribution transform appears in the edit window.
- 3. Select Execute. The results are placed in columns 2 through 5 of the worksheet, or in the columns specified by the res variable.
- 4. If you opened the Histogram Gaussian graph, view the graph page. A histogram appears using column 2 as X data versus column 3 as the Y data. The curve plots the Gaussian distribution using column 4 as X data versus column 5 as the Y data.
- 5. To create your own graph using SigmaPlot, create a simple vertical bar chart and set the bar widths as wide as possible. Add the Gaussian curve to the graph by

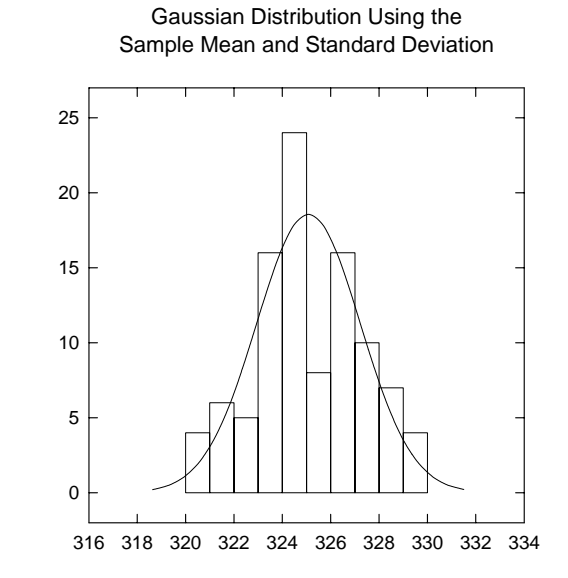

Figure 6–11 The Histogram Gaussian Graph creating another plot using the data in column 4 as the X data and the data in column 5 as the Y data.

| Histogram with        | \****** Transform for a Histogram with a ******    |
|-----------------------|----------------------------------------------------|
| Gaussian Distribution | ****** Superimposed Gaussian Distribution *****    |
| Transform             | ' This transform can be used to create histogram   |
| (HISTGALIS XEM)       | ' values for a sample with a normal distribution   |
|                       | ' and the data for a smooth Gaussian curve for the |
|                       | \ histogram                                        |
|                       | ' Place your normally distributed sample data in   |
|                       | ` x_col or change the column number to suit your   |
|                       | ' data. Results are placed in columns res through  |
|                       | ' rc+3.                                            |
|                       | x_col=1 `column number for sample data             |
|                       | res=2 `first results column                        |
|                       | 'Set histogram range:                              |
|                       | min=318 `left limit of histogram                   |
|                       | max=334 `right limit of histogram                  |
|                       | interval=1 `histogram interval                     |
|                       | 'define source data:                               |
|                       | x=col(x_col)                                       |
|                       | `*********** GENERATE HISTOGRAM DATA ************  |
|                       | historange = data(min,max,interval)                |
|                       | h=histogram(x,historange)                          |
|                       | int2=interval/2                                    |

```
y=h[data(2,size(h)-1)]
`***** PLACE HISTOGRAM XY DATA IN WORKSHEET *****
'bar positions (x values):
col(res)=historange[data(1,size(historange)-1)]
 +int2
'bar heights (y values):
col(res+1) = y
`*** GENERATE GAUSSIAN DISTRIBUTION CURVE DATA ***
pi=3.1415926
m = mean(x)
s=stddev(x)
x1=data(m-3*s,m+3*s,6*s/20)
y1=exp(-((x1-m)/s)^2/2)/(sqrt(2*pi)*s)
`**** PLACE GAUSSIAN CURVE DATA IN WORKSHEET *****
col(res+2) = x1
col(res+3) = y1*interval*total(y)
```

## Linear Regression with Confidence and Prediction Intervals

This transform computes the linear regression and upper and lower confidence and prediction limits for X and Y columns of equal length. A rational polynomial approximation is used to compute the *t* values used for these confidence limits.

Figure 6–17 displays the sample Linear Regression graph with the results of the LINREGR.XFM transform plotted.

The LINREGR.XFM transform contains examples of these two functions:

- ► min
- ► max

To calculate and graph a linear regression and confidence and prediction limits for XY data points, you can either use the provided sample data and graph or begin a new notebook, enter your own data, and create your own graph using the data.

- 1. To use the provided sample data and graph, open the Linear Regression worksheet and graph by double-clicking the graph page icon in the Linear Regression section of the Transform Examples notebook. The worksheet appears with data in columns 1 and 2. The graph page appears with a scatter graph plotting the original data in columns 1 and 2.
- 2. To use your own data, place the X data in column 1 and the Y data in column 2. If your data has been placed in other columns, you can specify these columns after you open the LINREGR.XFM transform file. You can enter data into an existing or a new worksheet.
- 3. Press F10 to open the User-Defined Transform dialog, then click the Open button, and open the LINREGR.XFM transform in the XFMS directory. The Linear Regression transform appears in the edit window. If necessary, change the

x\_col, y\_col, and res variables to the correct column numbers (this is not necessary for the example Linear Regression worksheet data).

- 4. Change the Z variable to reflect the desired confidence level (this is not necessary for the example Linear Regression worksheet data).
- 5. Select Execute. The results are placed in columns 3 through 8, or in the columns specified by the res variable.
- 6. If you opened the Linear Regression graph, view the graph page. The original data in columns 1 and 2 is plotted as a scatter plot. The regression is plotted as a solid line plot using column 3 as the X data versus column 4 as the Y data, the confidence limits are plotted as dashed lines using column 3 as a single X column versus columns 7 and 8 as many Y columns, and the prediction limits are plotted as dotted lines using column 3 as a single X column 8 as many Y columns.
- 7. To create your own graph in SigmaPlot, create a Scatter Plot with a Simple Regression, plotting column 1 against column 2 as the symbols and using column 3 plotted against column 4 as the regression. Add confidence and prediction intervals using column 3 as the X column and columns 7 and 8 as the Y columns.

For more information on creating graphs in SigmaPlot, see the SigmaPlot User's Manual.

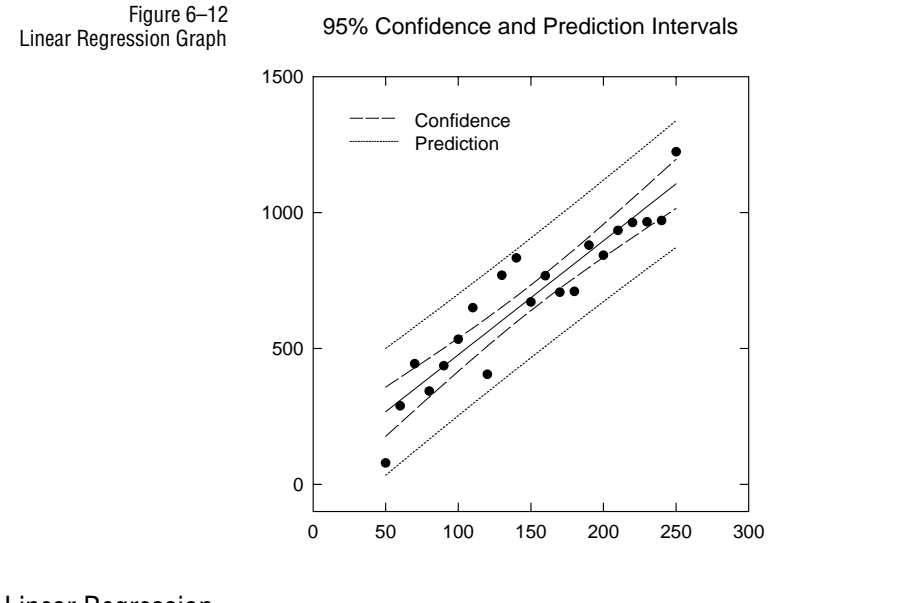

Linear Regression Transform (LINREGR.XFM)

' Place your x data in x\_col and y data in y\_col or ' change the column numbers to suit your data. ' Results are placed in columns res through res+5. x col=1 'column number for x data 'column number for y data y col=2 'first results column res=3 x=col(x\_col) 'Define x values y=col(y\_col) 'Define y values 'Define z value for 95% confidence interval 'for 99% confidence interval, use z=2.576 'z for 95% confidence z=1.96 `z=2.576 'z for 99% confidence ;\*\*\*\*\*\*\*\* DEFINE REGRESSION PARAMETERS \*\*\*\*\*\*\*\*\* n=size(x) 'number of data points 'n must be > 2v=n-2 `mean of x xbar=mean(x) denom=total((x-xbar)^2) `sum of sqs about mean alpha=total(x^2)/(n\*denom) `1,1 coeff of (X'X)^-1 beta=-xbar/denom `1,2 coeff of (X'X)^-1  $2,2 \text{ coeff of } (X'X)^{-1}$ delta=1/denom '1st row of X'Y r1=total(y) r2=total(x\*y) '2nd row of X'Y b0=alpha\*r1+beta\*r2 'intercept parameter bl=beta\*r1+delta\*r2 'slope parameter **`\*\*\*** CALCULATE REGRESSION AND CONFIDENCE DATA \*\*\* 'Regression data xreg=data(min(x), max(x), (max(x)-min(x))/20)yreg=b0+b1\*xreg 'Compute t value  $t123=z+(z^{3}+z)/(4*v)+(5*z^{5}+16*z^{3}+3*z)/(96*v^{2})$  $t4 = (3 \times z^7 + 19 \times z^5 + 17 \times z^3 - 15 \times z) / (384 \times v^3)$ t5=79\*z^9+776\*z^7+1482\*z^5-1920\*z^3-945\*z  $t=t123+t4+t5/(92160*v^4)$ 'Estimate of sigma  $s=sqrt(total(((y-(b0+b1*x))^2))/v)$ 'Confidence Limit data term=alpha+2\*beta\*xreg+delta\*xreg^2 conf\_lim=sqrt(term) up\_conf=yreg+t\*s\*conf\_lim 'upper limit low\_conf=yreg-t\*s\*conf\_lim 'lower limit 'Prediction Intervals data pred\_lim=sqrt(1+term)

```
up_pred=yreg+t*s*pred_lim 'upper prediction limit
low pred=yreq-t*s*pred lim `lower prediction limit
`****** PLACE REGRESSION AND CONFIDENCE ********
'Regression
                 'x values of regression line
col(res)=xreg
col(res+1)=yreg
                  'y values of regression line
'Confidence Interval
col(res+2)=up conf
                 'upper confidence limit
col(res+3)=low_conf 'lower confidence limit
'Prediction
col(res+4)=up_pred `upper prediction limit
col(res+5)=low pred `lower prediction limit
```

## Low Pass Filter

This transform is a smoothing filter which produces a data sequence with reduced high frequency components. The resulting data can be graphed using the original X data.

To calculate and graph a data sequence with reduced high frequency components, you can either use the provided sample data and graph or begin a new notebook, enter your own data, and create your own graph using the data.

- 1. To use the provided sample data and graph, double-click the Low Pass Filter graph page icon in the Low Pass Filter section of the Transform Examples notebook. The worksheet appears with data in columns 1 and 2. The graph page appears with two graphs. The first is a line graph plotting the raw data in columns 1 and 2 (see Figure 6–11 on page 113). The second graph is empty.
- 2. To use your own data, place your Y data (amplitude) in column 2 of the worksheet, and the X data (time) in column 1. If your data is in other columns, you can specify these columns after you open the LOWPFILT.XFM file. You can enter your data in an existing or new worksheet.
- 3. Press F10 to open the User-Defined Transform dialog, then click the Open button, and open the LOWPFILT.XFM transform file in the XFMS directory. The Low Pass Filter transform appears in the edit window.
- 4. Set the sampling interval **dt** (the time interval between data points) and the half power point **fc** values. The half power point is the frequency at which the squared magnitude of the frequency response is reduced by half of its magnitude at zero frequency.
- 5. If necessary, change the cy1 source column value and cy2 filtered data results to

the correct column numbers.

- 6. Select Execute to run the transform. Filtered data appears in column 3 in the worksheet, or in the worksheet column you specified in the transform.
- 7. If you opened the Low Pass Filter graph, view the graph page. The second graph appears as a line graph plotting the smoothed data in columns 1 and 3.

Figure 6–13 Low Pass Filter Graph Plotting Raw Data and Filtered Data

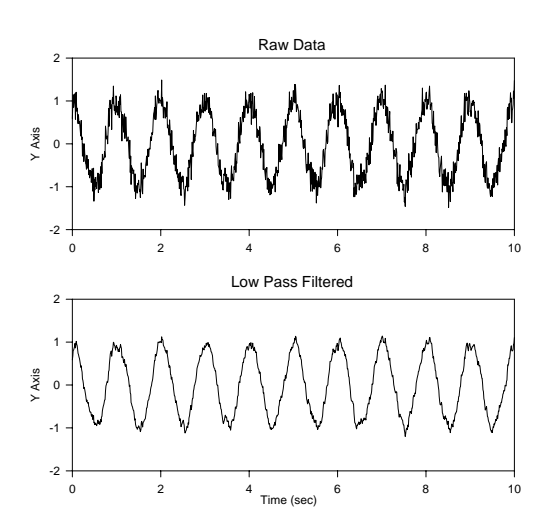

8. To create your own graphs in SigmaPlot, create the first graph as a Line Plot with a Simple Spline Curve using the raw data in columns 1 and 2 as the X and Y data. Make the second Line Plot graph with a Simple Spline Curve using the data in column1 as the X data and the smoothed data in column 3 as the Y data.

For more information on creating graphs in SigmaPlot, see the SigmaPlot User's Manual.

# Lowess Smoothing

Smoothing is used to elicit trends from noisy data. Lowess smoothing produces smooth curves under a variety of conditions <sup>1</sup>. "Lowess" means locally weighted regression. Each point along the smooth curve is obtained from a regression of data points close to the curve point with the closest points more heavily weighted.

The y value of the data point is replaced by the y value on the regression line. The amount of smoothing, which affects the number of points in the regression, is specified by the user with the parameter f. This parameter is the fraction of the total number of points that is used in each regression. If there are 50 points along the smooth curve with f = 0.2 then 50 weighted regressions are performed and each regression is performed using 10 points.

An example of the use of lowess smoothing for the U.S. wheat production from 1872 to 1958 is shown in the figures below. The smoothing parameter f was chosen to be

1. Visualizing Data, William S. Cleveland

0.2 since this produced a good tradeoff between noisy undersmoothing and oversmoothing which misses some of the peak-and-valley details in the data.

- 1. To use the provided sample data and graph, open the Lowess Smoothing worksheet and graph in the Lowess Smoothing section of the Transform Examples notebook. The worksheet appears with data in columns 1, 2, and 3.
- 2. To use your own data, enter the XY data for your curve in columns 1 and 2, respectively. If your data has been placed in other columns, you can specify these columns after you open the LOWESS.XFM transform file. Enter data into an existing or a new worksheet.
- 3. Press F10 to open the User-Defined Transform dialog, then click the Open button, and open the LOWESS.XFM transform file in the XFMS directory. The Lowess transform appears in the edit window.
- 4. Select Execute. The results are placed in column 3 of the worksheet, or in the column specified by the ouput variable.
- 5. If you opened the Lowess Smoothing graph, view the graph page. The smoothed curve is plotted on the second graph and both the orginal and smoothed data are plotted on the third.

If you want to plot your own results, create a line plot of column 1 versus column 3.

For more information of creating graphs, see the SigmaPlot User's Manual.

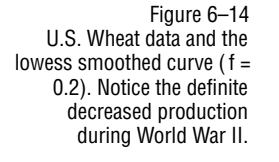

```
LOWESS.XFM '*****Lowess Smoothing Example*****
x=col(1)
y=col(2)
f=0.2
'*****Results*****
col(3)=output
'*****Program*****
output=lowess(x,y,f)
```

## Normalized Histogram

This simple transform creates a histogram normalized to unit area. The resulting data can be graphed as a bar chart. Histogram bar locations are shifted to be placed over the histogram box locations. The resulting bar chart is an approximation to a probability density function (see Figure 6–15 on page 122).

To calculate and graph a normalized histogram sample, you can either use the provided sample data and graph or begin a new notebook, enter your own data, and create your own graph using the data.

 To use the provided sample data and graph, open the Normalized Histogram worksheet and graph in the Normalized Histogram and Graph section of the Transform Examples notebook. The worksheet appears with data in column 1. The data is made up of exponentially distributed random numbers generated with the transform:

x = random(200, 1, 1.e - 10, 1)col(1) = -ln(x)

The graph page appears with an empty graph.

- 2. To use your own data, place your data in column 1 of the worksheet. If your data has been placed in another column, you can specify this column after you open the NORMHIST.XFM transform file. You can enter data into an existing or new worksheet.
- Press F10 to open the User-Defined Transform dialog, then click the Open button, and open the NORMHIST.XFM transform file in the XFMS directory. The Normalized Histogram transform appears in the edit window.
- 4. Select Execute. The results are placed in columns 2 and 3 of the worksheet, or in the columns specified by the res variable.
- 5. If you opened the Normalized Histogram graph, view the graph page. A histogram appears using column 2 as X data versus column 3 as the Y data.
- 6. To create your own graph in SigmaPlot, create a Vertical Bar chart with simple bars, then set the bar widths as wide as possible.

For more information of creating bar charts and setting bar widths, see the SigmaPlot *User's Manual*.

Figure 6–15 Normalized Histogram Graph

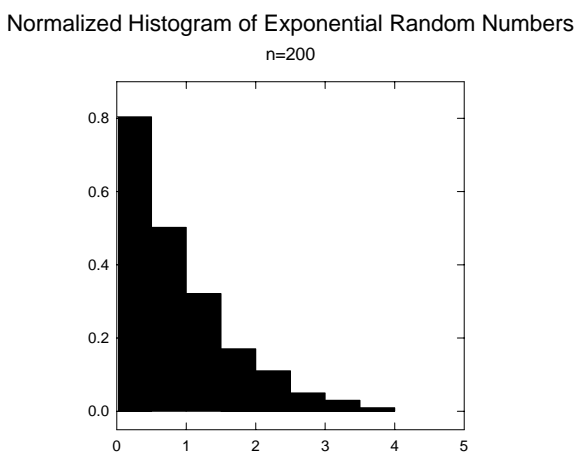

| Normalized<br>Histogram Transform<br>(NORMHIST.XFM) | `** Transform to                                                                                                    | o Generate Normalized Histogram **                                                          |  |
|-----------------------------------------------------|----------------------------------------------------------------------------------------------------|---------------------------------------------------------------------------------------------|--|
|                                                     | <ul> <li>This transform</li> <li>area. Box loca</li> <li>drawn about the</li> </ul>                                                                                   | n normalizes a bar chart to unit<br>ations are shifted since bars are<br>neir center points |  |
|                                                     | <ul> <li>Place your sample data in x_col or change the</li> <li>column number to suit your data. Results are</li> <li>placed in columns res through res+1.</li> </ul> |                                                                                             |  |
|                                                     | x_col=1<br>res=2                                                                                                    | ` sample data column<br>`first results column                                               |  |
|                                                     | `Set histogram }<br>limit=5.5<br>delta=0.5                                                                                                    | oox width and upper limit<br>`upper limit of last box<br>`histogram box width               |  |
|                                                     | x=col(x_col)                                                                                                    |                                                                                             |  |
|                                                     | `*** CALCULATE                                                                                                    | AND NORMALIZE HISTOGRAM DATA ****                                                           |  |
|                                                     | r=data(delta,lin<br>h=histogram(x,r<br>h1=h[data(1,size                                                                                                    | nit,delta) `histogram boxes<br>) `create histogram<br>e(h)-1)] `remove last box             |  |

'shift bar center locations xl=r-delta/2 'histogram x values 'normalize histogram yl=h1/(total(h1)\*delta) 'histogram Y values '\* PLACE NORMALIZED HISTOGRAM DATA IN WORKSHEET \* col(res)=x1 col(res+1)=y1

## Shading Beneath Line Plot Curves

These are a pair of transforms that use two different methods to draw colors or hatches below a curve.

SHADE\_1.XFM uses bar chart fills or colors to fill the area below a curve. This method must be used if you want to fill with a color; however, you can only shade to an axis, and you can only use the default Windows fill patterns.

SHADE\_2.XFM uses line plots to fill below curves. This transform can also be used to draw fill lines between two curves.

# Shading Below a<br/>Curve with ColorTo use this transform to create a shade under a curve, you can either use the provided<br/>sample data and graph or begin a new notebook, enter your own data, and create<br/>your own graph using the data.

- To use the provided sample data and graph, open the Shade 1 worksheet and graph by double-clicking the graph page icon in the Shade 1 section of the Transform Examples notebook. The worksheet appears with data in columns 1 and 2. The graph page appears with a line graph plotting column 1 against column 2.
- To use your own data, enter the XY data for your curve in columns 1 and 2, respectively. If your data has been placed in other columns, you can specify these columns after you open the SHADE\_1.XFM transform file. Enter data into an existing or a new worksheet.
- 3. Create a line graph with two curves using your own data by creating a Line Plot with a Simple Straight Line curve plotting the column 1 data against the column 2 data.
- Press F10 to open the User-Defined Transform dialog, then open the SHADE\_1.XFM transform file. The Shade 1 transform appears in the edit window. If necessary, change the source column numbers x\_data and y\_data to the correct column numbers.
- 5. Select Execute. The data for the bar chart is placed in columns 3 and 4, or what-

ever columns were specified.

- 6. If you opened the sample Shade 1 graph, view the graph page. The graph automatically appears plotting the curve of the original data and the data representing the shade under the curve.
- 7. If you created your own graph (see step 3) and you want to use SigmaPlot to plot the shade under the curve, add the shade under the curve by creating a Simple Vertical Bar Chart that plots columns 3 and 4, setting the bar width to maximum and the bar fill to either no pattern and the same color fill and edge as the line, or with a default Windows hatch pattern and fill and edge colors of none.

For more information on creating graphs in SigmaPlot, see the SigmaPlot User's Manual.

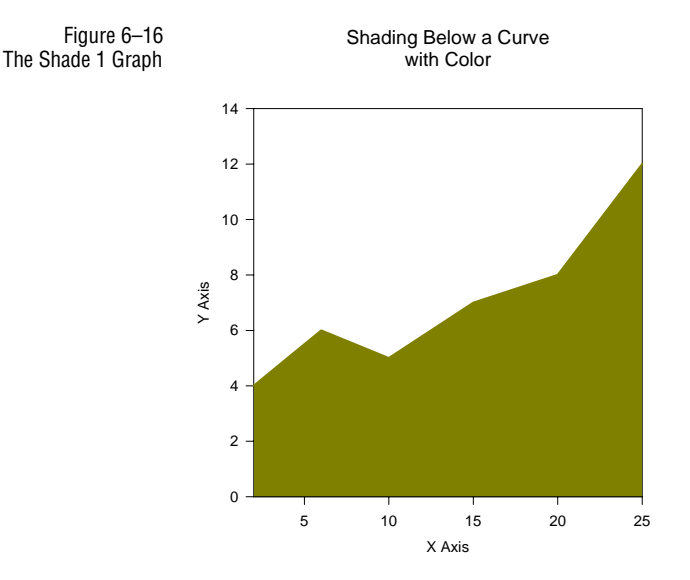

```
' The density determines how many bars are used
                  'to create the fill under the curve. The larger
                  'the density, the more bars are used, and the
                  'longer the graph takes to draw or print. For
                  'relatively "flat" curves, try using a smaller
                  'value for the density (like about 150). For
                  'sharply peaked curves, it may be necessary to
                  'increase the value of the density (to about 350).
                          ********* Output *********
                 x result = 3 ' column for x patterned bar fill
                 y result = 4 ' column for y patterned bar fill
                        *********** Program **********
                 dmax = max(x_data)
                 dmin = min(x_data)
                 dx = (dmax-dmin)/density
                 x = data(dmin, dmax, dx)
                 y = interpolate(x_data,y_data,x)
                 col(x_result) = x
                 col(y_result) = y
       Shading
                 To use this transform to create a shade pattern between two curves, you can either use
Between Curves
                  the provided sample data and graph, or begin a new notebook, enter your own data,
                 and create your own graph using the data.
                  1. To use the provided sample data and graph, open the Shade 2 worksheet and
                      graph by double-clicking the graph page icon in the Shade 2 section of the
                      Transform Examples notebook. The worksheet appears with data in columns 1
                      through 4. The graph page appears with a line and scatter graph with two curves
                      plotting column 1 against column 2 and column 3 against column 4.
                     To use your own data, enter the XY data for the first curve in columns one and
                 2.
                      two, and the XY data for the second curve in columns three and four, respec-
                      tively. The X data for both curves must be in strictly increasing order. If your
                      data has been placed in other columns, you can specify these columns after you
                      open the SHADE_2.XFM transform file. You can enter data into an existing or
                     a new worksheet.
                 3. To use your own data to create a graph, make a Line Plot with Multiple Straight
                     Lines plotting the column 1 data against column 2 data for the first curve, and
                     column 3 data against column 4 data as the second curve.
                 4. Press F10 to open the User-Defined Transform dialog, then click the Open but-
                      ton, and open the SHADE_2.XFM transform in the XFMS directory. If neces-
                      sary, change the source column numbers to the correct column numbers.
```

- Set the fill density to use. For a solid color between the curves, use a large density, about 500. For a nicely spaced vertical fill, try a density of 50.
- 6. Select Execute. The data for the shade lines is placed in columns 5 and 6, or whatever columns were selected.
- 7. If you opened the Shade 2 graph, view the graph page. The graph automatically appears with the new plot filling the space between the curves in the original plot
- 8. If you created your own graph (see step 3) and you want to use SigmaPlot to plot the shade between the curves, add a new Line and Scatter Plot with Multiple Straight Lines to the graph using columns 5 and 6 for the X and Y data, and if necessary, turn symbols off. The new plot appears as shade between the curves of the original plot.

For more information on creating graphs in SigmaPlot, see the SigmaPlot User's Manual.

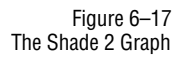

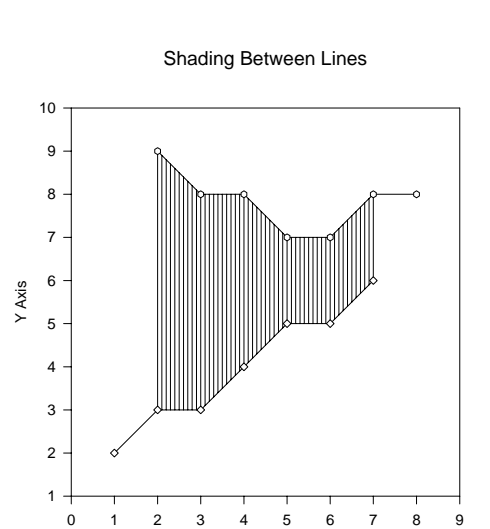

Shade Between ' \*\*\*\*\* Shading Between Curves \*\*\*\*\* Curves Transform 'This transform fills the area between two x-y 'line curves with vertical lines. The x data 'for both curves MUST be in strictly increasing 'order. 'Create a new line and scatter plot, select

X Axis

```
''result_x' and 'result_y' columns for the x
'and y axes.; Turn symbols off in the Symbols panel of
'the Plot tab in the Graph Properties dialog.
'For a solid color between the curves, use a
'large density, about 500. For a nicely spaced
'vertical fill, try a density of 50.
     ************ Input ***********
cx1=1
          'column for first curve x data
          'column for first curve y data
cy1=2
cx2=3
          'column for second curve x data
          'column for second curve y data
cy2=4
density = 50 `line density of fill
    ********* RESULTS **********
result x = 5 'column for x fill results
result_y = 6 `column for y fill results
    ********** Program ***********
١
X1 = col(cx1) 'x data for first curve
Y1 = col(cy1) 'y data for first curve
X2 = col(cx2) 'x data for second curve
Y2 = col(cy2) 'y data for second curve
x1_min = min(X1)
x2_min = min(X2)
x1_max = max(X1)
x2_max = max(X2)
'Take the largest x_min and the smallest x_max
x_{\min} = if(x1_{\min} < x2_{\min}, x2_{\min}, x1_{\min})
x_max = if(x1_max > x2_max,x2_max,x1_max)
dx = abs(x_max - x_min)/density
x = data(x_min, x_max, dx)
y1 = interpolate(X1,Y1,x)
y^2 = interpolate(X^2, Y^2, x)
a = interpolate(x,x,x)
for i = 1 to size(a) do
cell(result_x,3*i-2) =a[i]
cell(result_x,3*i-1) =a[i]
cell(result_x, 3*i) = 0/0
```

```
cell(result_y,3*i-2) = y1[i]
cell(result_y,3*i-1) = y2[i]
cell(result_y,3*i) = 0/0
end for
```

## Smooth Color Transition Transform

This transform example creates a smooth color transition corresponding to the changes across a range of values. The transform places color cells in a worksheet column that change from a specified start color to a specified end color, each color cell incrementing an equivalent shade for each data value in the range. This transform example shows how the color transform can be set to display a "cool" (blue) color that corresponds to small residuals, and a "hot" (red) color that corresponds to large residuals resulting from a nonlinear regression. Since residuals vary positively and negatively about zero, the absolute values for the residuals are used in the transform.

 $\Sigma$  It is unnecessary to sort the data before executing the smooth color transition transform.

To calculate and graph the smooth color transition of a set of data, you can either use the provided sample data and graph, or begin a new notebook, enter your own data, and create your own graph using the data.

- 1. To use the sample worksheet and graph, open the Smooth Color Transition worksheet and graph by double-clicking the graph page icon in the Smooth Color Transition section of the Transform Examples notebook. Data appears in columns 1 and 2 of the worksheet, and a scatter graph appears on the graph page.
- 2. To use your own data, place your data in columns 1 and 2. For the residuals example, column 2 is the absolute value of the residuals in column 1. To obtain absolute values of your data, use the abs transform function. For example, to obtain the absolute values of the data set in column 1, type the following transform in the User-Defined Transform dialog:

col(2)=abs(col(1))

If your data is in a different column, specify the new column after you open the RGBCOLOR.XFM transform file.

- 3. Press F10 to open the User-Defined Transform dialog, then click the Open button, and open the RGBCOLOR.XFM transform file in the XFMS directory. The Smooth Color Transition transform appears in the edit window.
- 4. Select Execute. The results are placed starting one column over from the original data, or in the column you specified in the transform.

If you opened the sample Smooth Color Transition graph, view the graph page. 5. A Scatter Plot appears plotting column 2 as a Simple Scatter plot style using Single Y data format. The symbol colors are obtained by specifying column 3 in the Symbols, Fill Color drop-down list in the Plots panel of the Graph Properties dialog. The Smooth Color Transition transform applies gradually changing colors to each of the data points. The smaller residual values are colored blue, which gradually changes to red for the larger residuals.

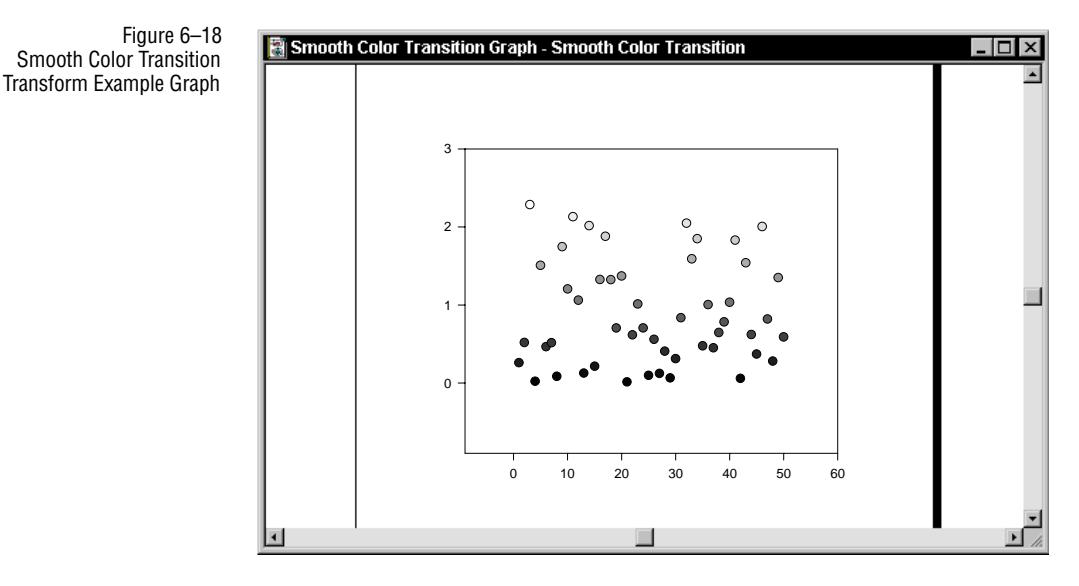

6. To create your own graph using SigmaPlot, make a Scatter Plot graph with a Scatter Plot with Simple Scatter style. Plot the data as Single Y data format. Use the color cells produced by the transform by selecting the corresponding worksheet column from the Symbol Fill Color drop-down list.

For more information on how to create graphs in SigmaPlot, see the SigmaPlot User's Manual.

```
Smooth Color
                   Smooth Color Shade Transition from a Data Column
Transition Transform
                      This transform creates a column of colors which
                      change smoothly from a user defined initial
 (RGBCOLOR.XFM)
                      intensity to a final intensity as the data
                      changes from its minimum value to its maximum
                      value.
                    Input
                             ' data input column
                 ci
                    = 2
                             ' color output column
                 CO
                    = 3
                 sr =0
                             ' initial red intensity
                 sq = 50
                              ' initial green intensity
                 sb = 255
                              ' initial blue intensity
```

```
fr = 255 ` final red intensity
fg = 50 ` final green intensity
fb = 0 ` final blue intensity
` Program
d = max(col(ci))-min(col(ci))
range = if( d=0, 1, d)
t = (col(ci) - min(col(ci)))/range
r = (fr-sr)*t+sr
g = (fg-sg)*t+sg
b = (fb-sb)*t+sb
` Output
col(co) = rgbcolor(r,g,b) ` place colors into worksheet
```

## Survival (Kaplan-Meier) Curves with Censored Data

This transform creates Kaplan-Meier survival curves with or without censored data. The survival curve may be graphed alone or with the data.

To use the transform, you can either use the provided sample data and graph or begin a new notebook, enter your own data, and create your own graph using the data.

- 1. To use the sample worksheet and graph, double-click the graph page icon in the Survival section of the Transforms Examples notebook. The Survival worksheet appears with data in columns 1 and 2. The graph page appears with an empty graph. If you open the sample worksheet and graph, skip to step 7.
- 2. To use your own data, enter survival times in column 1 of the worksheet. Ties (identical survival times) are allowed. You can enter data into an existing or a new worksheet.
- 3. Enter the censoring identifier in column 2. This identifier should be 1 if the corresponding data point in column 1 is a true response, and 0 if the data is censored.
- 4. If desired, save the unsorted data by copying the data to two other columns.
- 5. Select columns 1 and 2, then choose the Transforms menu Sort Selection command. Specify the *key column* in the Sort Selection dialog as column 1, and the sort order option as Ascending.
- 6. Check for any ties between true response and censored data. If any exist, make sure that within the tied data, the censored data follows the true response data.
- 7. From the worksheet, press F10 to open the User-Defined Transform dialog, then click the Open button, and open the SURVIVAL.XFM transform in the XFMS

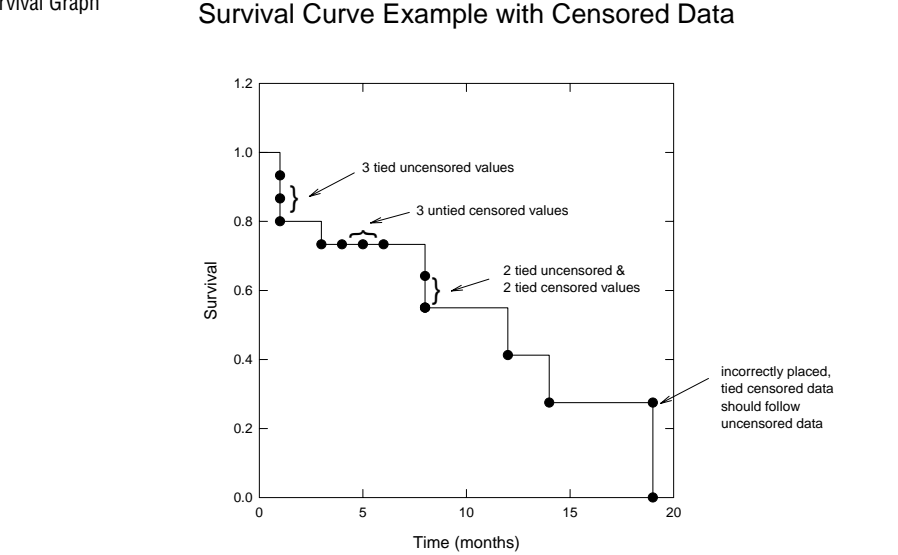

Figure 6–19 The Survival Graph

directory.

- 8. Select Execute to run the file. The sorted time, cumulative survival probability, and the standard error are placed in columns res, res+1, and res+2, respectively. For graphical purposes a zero, one, and zero have been placed in the first rows of the sorted time, cumulative survival curve probability and standard error columns.
- 9. If you opened the sample Survival graph, view the page. The Simple Horizontal Step Plot graphs the survival curve data from columns res as the X data versus column res+1 as the Y data and a Scatter Plot graphs the data from the same columns. The first data point of the Scatter Plot at (0,1) is not displayed by selecting rows 2 to end in the Portions of Columns Plotted area of the Data section in the Plots tab of the Graph Properties dialog. As shown in Figure 6–19, a tied censored data point has been incorrectly placed; it should follow uncensored data.
- 10. To graph a survival curve using SigmaPlot, create a Line graph with a Simple Horizontal Step Plot graphing column res as the X data versus column res+1 as the Y data. If desired, create an additional Scatter plot, superimposing the survival data using the same columns for X data and Y data. To turn off the symbol drawn at x = 0 and y = 1, select Plot 2 and set Only rows = 2 to end by 1 in the Plots tab and Data sections of the Graph Properties dialog.

For more information on creating graphs, see the SigmaPlot User's Manual.

| Survival Transform<br>(SURVIVAL.XFM) | '*Kaplan-Meier Survival Curves with Censored Data*                                                                                                    |
|--------------------------------------|----------------------------------------------------------------------------------------------------|
|                                      | <ul> <li>This transform calculates cumulative survival</li> <li>probabilities and their standard errors</li> <li>Enter survival times in column sur_col and a</li> <li>censor index in column cen_col (0=censored,</li> <li>1=not), or change the column numbers to suit</li> <li>your data. Results are placed in columns res</li> <li>and res+1.</li> </ul>                                                                                                    |
|                                      | ' Procedure:                                                                                                    |
|                                      | ' 1) sort by increasing survival time                                                                                                    |
|                                      | ' 2) place censored data last if ties                                                                                                    |
|                                      | ' 3) run this transform                                                                                                    |
|                                      | ' 4) plot survival data as columns 3 vs 4, as                                                                                                    |
|                                      | ' a stepped line shape with symbols                                                                                                    |
|                                      | sur_col=1                                                                                                    |
|                                      | cen_col=2                                                                                                    |
|                                      | res=3                                                                                                    |
|                                      | sur=col(sur_col) 'survival data                                                                                                    |
|                                      | cen=col(cen_col) 'censored data                                                                                                    |
|                                      | ********* CALCULATE CUMULATIVE SURVIVAL *********                                                                                                    |
|                                      | mv=0/0 'missing value                                                                                                    |
|                                      | 1=data(1,size(sur)) 'integers                                                                                                    |
|                                      | N=size(sur) 'number of cases                                                                                                    |
|                                      | n=N+1                                                                                                    |
|                                      | $p_1=(N-1+1-cen)/(N-1+1)$                                                                                                    |
|                                      | CS=10 (Sum(log(p1))) Cumulative Survival                                                                                                    |
|                                      | carculate standard error or survivar                                                                                                    |
|                                      |                                                                                                    |
|                                      | $r_{\text{LACE}}$ $r_{\text{EOULOS}}$ IN WORKSHEET ANALANA $r_{\text{EOULOS}}$                                                                                                    |
|                                      | $cot(tco, -1) = \begin{cases} 1 & cot \\ cot(tco, -1) = \begin{cases} 1 & cot \\ cot \\ cot $ |
|                                      | $Cot(tes+t) = \{1, cs\}$ Cumutative survival probability                                                                                                    |
|                                      | COL(res+2)={U,se} 'standard error of survival                                                                                                    |

# User-Defined Axis Scale

The USERAXIS.XFM transform is a specific example how to transform data to fit the user-defined axis scale.

$$log\left(log\left(\frac{100}{y}\right)\right)$$

This transform:

- ► transforms the data using the new axis scale
- creates Y interval data for the new scale

To use this transform to graph data along a  $log\left(log\left(\frac{100}{y}\right)\right)$  Y axis, you can either use the provided sample data and graph, or begin a new notebook, enter your own data, and create your own graph using the data.

- To use the sample worksheet and graph, double-click the graph page icon in the User Defined Axis Scale section of the Transforms Examples notebook. The User Defined Axis Scale worksheet appears with data in columns 1 through 3. The graph page appears with an empty graph with gridlines.
- To use your own data, place your original X data in column 1, Y data in column 2, and the Y axis tick interval values in column 3. If your data has been placed in other columns, you can specify these columns after you open the USER-AXIS.XFM file.
- 3. Press F10 to open the User-Defined Transform dialog, then open the USER-AXIS.XFM transform. If necessary, change the y\_col, tick\_col, and res variables to the correct column numbers.
- 4. Select Execute. The results are placed in columns 4 and 5, or the columns specified by the res variable.
- 5. If you opened the User Defined Axis Scale graph, view the page. The graph is already set up to plot the data and grid lines.
- 6. To plot the transformed Y data using SigmaPlot, plot column 1 as the X values versus column 4 as the Y values.

To plot the Y axis tick marks, open the Ticks panel under the Axes tab of the Graph Properties dialog. Select Column 5 from the Major Tick Intervals drop-down list.

To draw the tick labels, use the Y tick interval data as the tick label source by selecting Column 3 from the Tick Label Type drop-down list in the Tick Labels panel under the Axes tab of the Graph Properties dialog.

For more information on creating graphs and modifying tick marks and tick

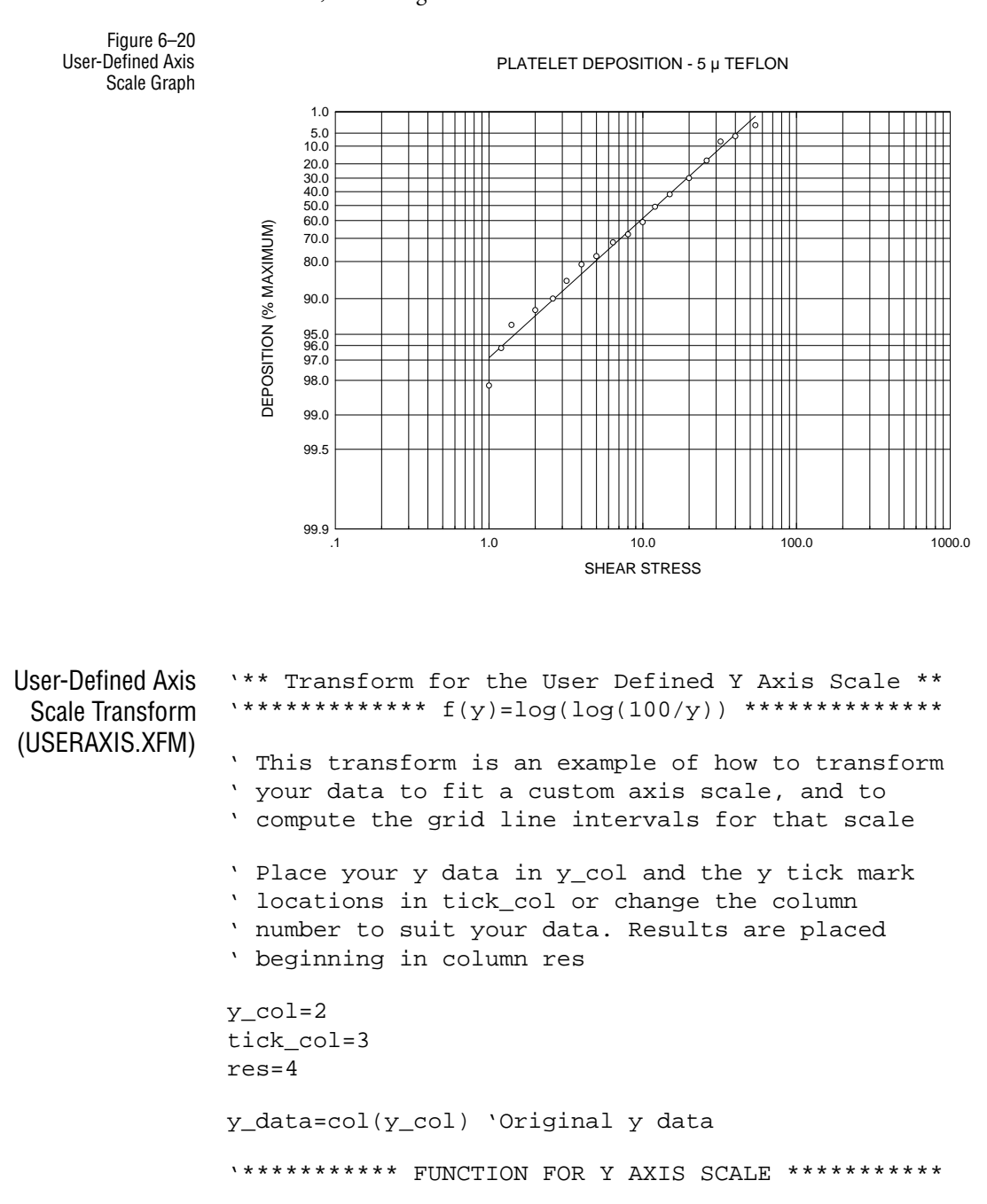

labels, see the SigmaPlot User's Manual.

# Vector Plot

The VECTOR.XFM transform creates a field of vectors (lines with arrow heads) from data which specifies the X and Y position, length, and angle of each vector. The data is entered into four columns. Executing the transform produces six columns of three XY pairs, which describe the arrow body and the upper and lower components of the arrow head.

Other settings are:

- ► the length of the arrow head
- ► the angle in degrees between the arrow head and the arrow body
- ► the length of the vector (if you want to specify it as a constant)

To generate a vector plot, you can either use the provided sample data and graph or begin a new notebook, enter your own data, and create your own graph using the data.

- 1. To use the sample worksheet and graph, double-click the graph page icon in the Vector section of the Transform Examples notebook. The Vector worksheet appears with data in columns 1 through 4. The graph page appears with an empty graph.
- 2. To use your own data, enter the vector information into the worksheet. Data must be entered in four column format, with the XY position of the vector starting in the first column, the length of the vectors (which correspond to the axis units), and the angle of the vector, in degrees. The default starting column for this block is column one.
- 3. Press F10 to open the User-Defined Transforms dialog, then click the Open button to open the VECTOR.XFM file in the XFMS directory.
- 4. If necessary, change the starting worksheet column for your vector data block xc.
- 5. If desired, change the default arrowhead length L (in axis units) and the Angle used by the arrowhead lines. This is the angle between the main line and each arrowhead line.
- 6. If you want to use vectors of constant length, set the l value to the desired length, then uncomment the remaining two lines under the Constant Vector

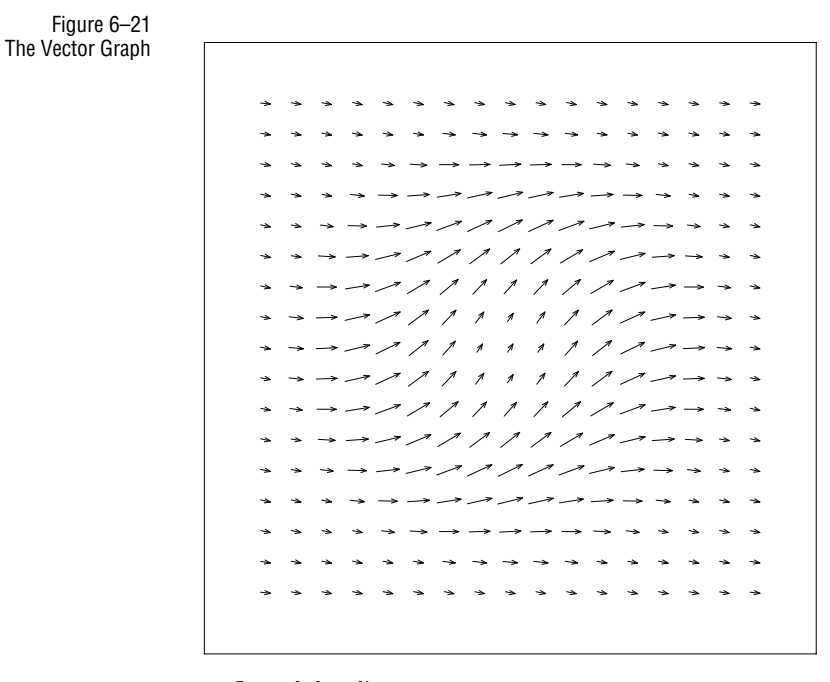

Length heading.

- 7. Make sure that Radians are selected as the Trigonometric Units (they should be by default.
- 8. Select Execute to run the transform. The transform produces six columns of three XY pairs, which describe the arrow body and the upper and lower components of the arrow head.
- 9. If you opened the Vector graph, view the page. The Line Plot with Multiple Straight Line appears plotting columns 5 through 10 as XY pairs.
- 10. To plot the vector data using SigmaPlot, create a Line Plot with Multiple Straight Line graph that plots columns 5 through 10 as three vector XY column pairs.

For more information on creating graphs in SigmaPlot, see the *SigmaPlot User's Manual*.

| Vector Transform | ' ******* VECTOR PLOT TRANSFORM *******           |
|------------------|---------------------------------------------------|
| (VECTOR.XFM)     | ' Given a field of vector x,y positions, angles   |
| (120101          | ' and lengths (in four columns), this transform   |
|                  | ' will generate six columns of data that can be   |
|                  | ' plotted to display the original data as vectors |
|                  | ' with arrow heads.                               |

```
' The input data is located in columns xc to xc+3
' with x,y in columns xc and xc+1, vector angles
' in column xc+2 and vector lengths in column xc+3.
' The results are placed in columns xc+4 to xc+9
' To generate the vector plot, make a Line Plot
' with Multiple Straight Lines using XYpairs of
' these columns: xc+4 vs xc+5, xc+6 vs xc+7,
' xc+8 vs xc+9.
' This transform may be used in conjunction with the
' MESH.XFM transform which generates x, y pairs and
' corresponding z values.
pi= 3.14159265359
.
     ************ Input ***********
xc=1
             ' column for start of data block
L =.1
              ' length of arrow head
Angle = pi/6
               ' angle of arrow head (radians).
' ********** Constant Vector Length *********
' To specify a constant vector length uncomment the
' two lines below and specify the vector length.
l=.5 ' length of vector (used only for constant
    ' length vectors). Uncomment the two
    ' statements below to use this value to specify
    ' vectors with constant length 1.
    ' This will overwrite any data in column xc+3.
'nm=size(col(xc))
col(xc+3) = data(1,1,nm)
   *********** Results ***********
' Column numbers for the vector output. These
' two columns will contain the data that displays
' the body of each vector.
body_x = xc+4
body_y = xc+5
' Columns containing the coordinates of the
' "left-hand" branch of the arrow head.
left_branch_x = xc+6
left_branch_y = xc+7
' Columns containing the coordinates of the
' "right-hand" branch of the arrow head.
right_branch_x = xc+8
right_branch_y = xc+9
   *********** Program ***********
x=col(xc)
                  'x positions of the vector field
y=col(xc+1)
                  'y positions of the vector field
theta=col(xc+2)
                   'angles of the vectors
m=abs(col(xc+3)) 'lengths of the vectors
start_x=x-(m/2)*cos(theta)
start_y=y-(m/2)*sin(theta)
end_x=x+(m/2)*cos(theta)
end_y=y+(m/2)*sin(theta)
```

```
' Calculate the coordinates of the bodies of
' the vectors.
sx = data(1, size(end_x)*3)
col(body_x) = if(mod(sx,3)=1, start_x[int(sx/3)+1],
      if(mod(sx,3)=2,end_x[int(sx/3)+1],0/0))
col(body_y) = if(mod(sx,3)=1, start_y[int(sx/3)+1],
      if(mod(sx,3)=2,end_y[int(sx/3)+1],0/0))
' Calculate the coordinates of the arrow heads for
' the vectors.
vec_col_size = size(col(body_x))
for i = 1 to vec_col_size step 3 do
temp = if(cell(body_x,i)=cell(body_x,i+1),pi/2,
 arctan((cell(body_y,i+1) - cell(body_y,i))/
   (cell(body_x,i+1)-cell(body_x,i))))
Theta = if(cell(body_y,i)-cell(body_y,i+1)<0,
if(cell(body_x,i) <= cell(body_x,i+1),temp,</pre>
if(cell(body_x,i) > cell(body_x,i+1),pi+temp,0/0)),
if(cell(body_x,i) < cell(body_x,i+1),temp,</pre>
if(cell(body_x,i) >= cell(body_x,i+1),pi+temp,0/0)))
cell(left_branch_x,i) = cell(body_x,i+1)
cell(left_branch_x,i+1) = L * cos(pi + Theta
 - Angle) + cell(body_x,i+1)
cell(left_branch_x,i+2) = 0/0
cell(left_branch_y,i) = cell(body_y,i+1)
cell(left_branch_y,i+1) = L * sin(pi + Theta
 - Angle) + cell(body_y,i+1)
cell(left_branch_y, i+2) = 0/0
cell(right_branch_x,i) = cell(body_x,i+1)
cell(right_branch_x, i+1) = L * cos(pi + Theta
+ Angle) + cell(body_x,i+1)
cell(right_branch_x, i+2) = 0/0
cell(right_branch_y,i) = cell(body_y,i+1)
cell(right_branch_y,i+1) = L * sin(pi + Theta
 + Angle) + cell(body_y,i+1)
cell(right_branch_y,i+2) = 0/0
end for
```

## Z Plane Design Curves

The ZPLANE.XFM transform is a specific example of the use of transforms to generate data for a unit circle and curves of constant damping ratio and natural frequency.

The root locus technique analyzes performance of a digital controller in the z plane using the unit circle as the stability boundary and the curves of constant damping ratio and frequency for a second order system to evaluate controller performance.
Root locus data is loaded from an external source and plotted in Cartesian coordinates along with the design curves in order to determine performance.

Refer to *Digital Control of Dynamic Systems*, Gene. F. Franklin and J. David Powell, Addison-Wesley, pp. 32 and 104 for the equations and graph.

To calculate the data for the design curves, you can either use the provided sample data and graph, or begin a new notebook, enter your own data, and create your own graph using the data.

- 1. To use the sample worksheet and graph, double-click the graph page icon in the Z Plane section of the Transform Examples notebook. The Z Plane worksheet appears with data in columns 1 through 10. The Z Plane graph page appears with the design curve data plotted over some sample root locus data. This plot uses columns 1 and 2 as the first curve and columns 3 and 4 as the second curve.
- 2. To use your own data, place your root locus, zero, and pole data in columns 1 through 10. If your locus data has been placed in other columns, you can change the location of the results columns after you open the ZPLANE.XFM file.
- 3. To plot the design curves of your data, create a Line Plot with Multiple Spline Curves, then plot column 1 as the X data against column 2 as the Y data for the first curve and column 3 as the X data against column 4 as the Y data as the second curve.
- Press F10 to open the User-Defined Transform dialog, then click the Open button, and open the ZPLANE.XFM transform in the XFMS directory. If necessary, change the res variable to the correct column number.
- 5. Select Execute. The results are placed in columns 11 through 20, or the columns specified by the res variable.
- 6. If you opened the Z Plane graph, view the page. The circle, frequency trajectory, and damping trajectory data is automatically plotted with the design data.
- 7. To plot the circle data using SigmaPlot, create Multiple Line Plots with Simple Spline Curves. For the first plot use column 11 as the X values versus column 12 as the Y values. To plot the frequency trajectory data (zeta) plot column 13 versus column 14 and column 15 versus column 16 as the XY pairs. To plot the damping trajectory data (omega) plot column 17 versus column 18 and column 19 versus column 20 as the XY pairs.

For more information on creating graphs in SigmaPlot, see the SigmaPlot User's Manual.

Figure 6–22 Z Plane Graph

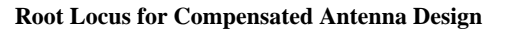

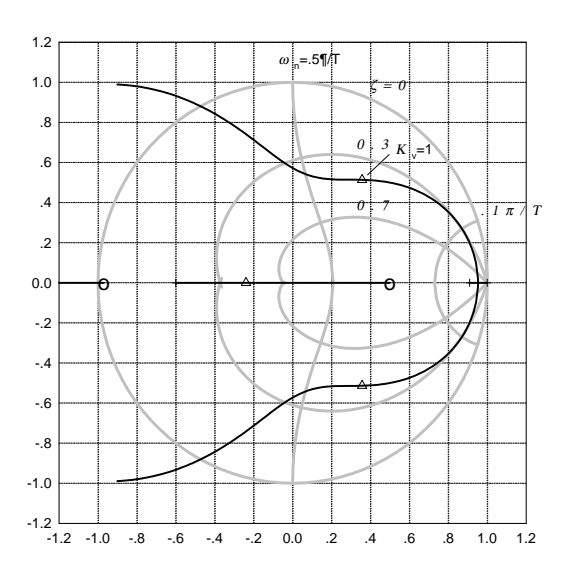

| Z Plane Transform<br>(ZPLANE.XFM) | <pre>`****** Transform for Z Plane Design Curves ****** ' This transform generates the data for a unit ' circle and curves of constant damping ratio and ' natural frequency</pre> |
|-----------------------------------|----------------------------------------------------------------------------------------------------|
|                                   | ' See Digital Control of Dynamic Systems,                                                                                                    |
|                                   | ' G.F. Franklin, J.D. Powell, pp. 32, 104.                                                                                                    |
|                                   | ' Root locus, zero, and pole data is loaded from an                                                                                                    |
|                                   | ' external source                                                                                                    |
|                                   | res=11                                                                                                    |
|                                   | **************************************                                                                                                    |
|                                   | p1=3.1415926                                                                                                    |
|                                   | $\frac{11-50}{11-50}$                                                                                                    |
|                                   | dira x=cos(theta)                                                                                                    |
|                                   | circ_x-cos(theta) circle x coordinates                                                                                                    |
|                                   | **** CALCULATE CONSTANT DAMPING TRAIFCTORIES ****+                                                                                                    |
|                                   | th=data( $0.pi*(1+1/n).pi/n$ )                                                                                                    |
|                                   | 'Data for zeta 1:                                                                                                    |
|                                   | z1=.3 `zeta 1 constant                                                                                                    |
|                                   | r1=exp(-th*z1/(sqrt(1-z1^2)))                                                                                                    |
|                                   | $z1_x=\{r1*cos(th), "", r1*cos(th)\}$ 'zeta 1 x coord                                                                                                    |
|                                   | <pre>z1_y={r1*sin(th),"",-r1*sin(th)} 'zeta 1 y coord</pre>                                                                                                    |

140 Graphing Transform Examples

```
'Data for zeta 2:
z2=.7
                    'zeta 2 constant
r2=exp(-th*z2/(sqrt(1-z2^2)))
z2_x=\{r2*cos(th), "--", r2*cos(th)\} 'zeta 2 x coord
z2_y={r2*sin(th),"--",-r2*sin(th)} `zeta 2 y coord
`*** CALCULATE CONSTANT FREQUENCY TRAJECTORIES ***
'Data for omega 1:
wnTl=0.1*pi
                      'omega 1 constant
z = \{ data(0, .99, .05), .9999 \}
th1=wnT1*sqrt(1-z^2)
r3=exp(-th1*z/(sqrt(1-z^2)))
w1_x={r3*cos(th1),"--",r3*cos(th1)}
                                      'omega 1 x
w1_y={r3*sin(th1),"--",-r3*sin(th1)} `omega 1 y
'Data for omega 2:
wnT2=.5*pi
                     'omega 1 constant
th2=wnT2*sqrt(1-z^2)
r4=exp(-th2*z/(sqrt(1-z^2)))
w2_x=\{r4*cos(th2), "--", r4*cos(th2)\}
                                      'omega 2 x
w2_y={r4*sin(th2),"--",-r4*sin(th2)} `omega 2 y
`* PLACE CIRCLE AND TRAJECTORY DATA IN WORKSHEET *
                    `circle x coordinates
col(res)=circ_x
col(res+1)=circ_y
                     'circle y coordinates
col(res+2)=z1_x
                   `zeta 1 x coordinates
col(res+3)=z1_y
                    'zeta 1 y coordinates
col(res+4)=z2_x
                    'zeta 2 x coordinates
col(res+5)=z2_y
                    'zeta 2 y coordinates
col(res+6)=w1_x
                    'omega 1 x coordinates
col(res+7)=w1_y
                    'omega 1 y coordinates
                    'omega 2 x coordinates
col(res+8)=w2_x
                    'omega 2 y coordinates
col(res+9)=w2_y
```

Graphing Transform Examples 141

Notes

142 Graphing Transform Examples

# 7

# Introduction To The Regression Wizard

This chapter describes:

- ► an overview of regression
- ► the Regression Wizard (see page 144)
- ► opening .FIT files (see page 145)
- ► the Marquardt-Levenberg curve fitting algorithm (see page 147)

# **Regression Overview**

What is Regression? *Regression* is most often used by scientists and engineers to visualize and plot the curve that best describes the shape and behavior of their data.

Regression procedures find an association between independent and dependent variables that, when graphed on a Cartesian coordinate system, produces a straight line, plane or curve. This is also commonly known as curve fitting.

The *independent* variables are the known, or predictor, variables. These are most often your X axis values. When the independent variables are varied, they result in corresponding values for the *dependent*, or response, variables, most often assigned to the Y axis.

Regression finds the equation that most closely describes, or fits, the actual data, using the values of one or more independent variables to predict the value of a dependent variable. The resulting equation can then be plotted over the original data to produce a curve that fits the data.

## The Regression Wizard

SigmaPlot uses the Regression Wizard to perform regression and curve fitting. The Regression Wizard provides a step-by step guide through the procedures that let you fit the curve of a known function to your data, and then automatically plot the curve and produce statistical results.

The Regression Wizard greatly simplifies curve fitting. There is no need to be familiar with programming or higher mathematics. The large library of built-in equations are graphically presented and organized by different categories, making selection of your models very straight-forward. Built-in shortcuts let you bypass all but the simplest procedures; fitting a curve to your data can be as simple as picking the equation to use, then clicking a button.

The Regression Wizard can be used to

- Select the function describing the shape of your data. SigmaPlot provides over 100 built-in equations. You can also create your own custom regression equations.
- Select the variables to fit to the function. You can select your variables from either a graph or a worksheet.
- Evaluate and save your results. Resulting curves can be plotted automatically on a graph, and statistical results saved to the worksheet and text reports.

These procedures are described in further detail in the next chapter.

| Regression Wizard                                                                 |                                                                                                    | ×                                   |
|-----------------------------------------------------------------------------------|----------------------------------------------------------------------------------------------------|-------------------------------------|
| Select the equation to fit your data                                              | Equation Category<br>Sigmoidal                                                                                                    | <u>S</u> ave                        |
| $y = y_0 + \frac{d}{\left[1 + e^{-\left(\frac{x - x_0}{\delta}\right)}\right]^c}$ | Equation Name<br>Sigmoid, 3 Parameter<br>Sigmoid, 4 Parameter<br>Logistic, 3 Parameter<br>Logistic, 3 Parameter<br>Weibull, 4 Parameter | Save <u>A</u> s<br>New<br>Edit Code |
| <u>H</u> elp Cancel                                                               | <u>B</u> ack <u>N</u> ext                                                                                                    | Einish                              |

Feature Highlights

Figure 7–1

Selecting an Equation from the Regression Wizard

- The Regression Wizard offers notable improvements over the previous SigmaPlot curve fitters. These include
  - a built-in Equation Library that can be extended limitlessly with your own userdefined functions and libraries

144 The Regression Wizard

- ► graphical display of built-in equations
- > graphical selection of variables from worksheets or graphs
- ► automatic parameter estimation for widely varied datasets
- ► automatic plotting of results
- automatic generation of textual reports
- inclusion of fit equations into notebooks

The Regression Wizard is also one-hundred percent compatible with older .FIT files, as described below.

# **Opening** .FIT Files

Use the File menu Open command to open old curve fit (.FIT) files, selecting SigmaPlot Curve Fit as the file type. .FIT files are opened as a single equation in a notebook.

.FIT files can also be opened from the library panel of the Regression Wizard.

Adding .FIT Files to a Library or Notebook You can add these equations to other notebooks by copying and pasting. To add them to your regression library, open the library notebook (STANDARD.JFL for SigmaPlot's built-in library), then copy the equation and paste it into the desired section of the library notebook.

> You can also create your own library by simply combining all your old .FIT files into a single notebook, then setting this notebook to be your default equation library (see "Using a Different Library for the Regression Wizard" on page 178).

Figure 7–2

Opening a .FIT file as a notebook using the File menu Open... command

| )pen               |                                            |                | ?            |
|--------------------|--------------------------------------------|----------------|--------------|
| Look jn:           | 🔄 Nonlin                                   | · 🖻 🖻          | *            |
| 🖪 3dimens.fit      | Hyperbol.fit                               | Statfit2.fit   |              |
| 🖪 Advanced.        | fit 🔄 Logistic.fit                         | 🗐 Tut_1.fit    |              |
| 🖪 Automat.fit      | Multfunc.fit                               | 🕘 Tut_2.fit    |              |
| 🖪 Dependen         | .fit 🔄 🔄 Piecewis.fit                      | 🖪 Weighted.fit |              |
| 🔄 Expdcay1.        | fit 🔄 Pitfalls.fit                         |                |              |
| 🗐 Expdcay2.1       | fit 🔄 Poly.fit                             |                |              |
| 🗐 Exprise.fit      | Solvegn.fit                                |                |              |
|                    | _                                          |                |              |
| File warner        | [                                          |                | 0            |
| rile <u>n</u> ame. | 1                                          |                | <u>U</u> pen |
| Files of type:     | SigmaPlot Curve Fit                        | •              | Cancel       |
|                    | Jandel Notebook                            |                | -            |
|                    | Template Notebook                          |                |              |
|                    | Regression Library<br> Sigma Plot 1.0, 2.0 |                |              |
|                    | SigmaPlot Curve Fit                        |                |              |
|                    | SigmaPlot Macintosh                        |                |              |
|                    | SigmaStat 1.0                              |                |              |
|                    | SigmaPlot DOS                              |                |              |
|                    | ISIgmaStat DUS                             | -              |              |

Remember, sections appear as categories in the library, so create a new section to create a new equation category.

.FIT files as well as new equations do not have graphic previews of the equation.

# About the Curve Fitter

The curve fitter works by varying the parameters (coefficients) of an equation, and finds the parameters which cause the equation to most closely fit your data. Both the equation and initial parameter values must be provided. All built-in equations have the curve equation and initial parameters predefined.

The curve fitter accepts up to 25 equation parameters and ten independent equation variables. You can also specify up to 25 parameter constraints, which limit the search area of the curve fitter when checking for parameter values.

The regression curve fitter can also use weighted least squares for greater accuracy.

Curve-fitting Algorithm The SigmaPlot curve fitter uses the Marquardt-Levenberg algorithm to find the coefficients (parameters) of the independent variable(s) that give the "best fit" between the equation and the data.

This algorithm seeks the values of the parameters that minimize the sum of the squared differences between the values of the observed and predicted values of the dependent variable where  $y_i$  is the observed and  $\hat{y}_i$  is the predicted value of the dependent variable.

$$SS = \sum_{i=1}^{n} w_i (y_i - \hat{y}_i)^2$$

This process is *iterative*—the curve fitter begins with a "guess" at the parameters, checks to see how well the equation fits, then continues to make better guesses until the differences between the residual sum of squares no longer decreases significantly. This condition is known as *convergence*.

For informative references about curve-fitting algorithms, see below.

# References for the Marquardt-Levenberg Algorithm

Press, W. H., Flannery, B. P., Teukolsky, S. A., and Vetterling, W. T. (1986). *Numerical Recipes*. Cambridge: Cambridge University Press.

Marquardt, D.W. (1963). An Algorithm for Least Squares Estimation of Parameters. *Journal of the Society of Industrial and Applied Mathematics*, 11, 431-441.

Nash, J.C. (1979). Compact Numerical Methods for Computers: Linear Algebra and Function Minimization. New York: John Wiley & Sons, Inc.

Shrager, R.I. (1970). Regression with Linear Constraints: An Extension of the Magnified Diagonal Method. *Journal of the Association for Computing Machinery*, 17, 446-452.

Shrager, R.I. (1972). Quadratic Programming for N. *Communications of the ACM*, 15, 41-45.

Notes

148 References for the Marquardt-Levenberg Algorithm

# 8

# **Regression Wizard**

The Regression Wizard is designed to help you select an equation and other components necessary to run a regression on your data. The Regression Wizard guides you through.

- ► Selecting your equation, variables, and other options
- ► Saving the results and generating a report
- ► Plotting the predicted variables

# Using the Regression Wizard

#### To run the Regression Wizard

| Selecting the 1.<br>Data Source | 1. | Open or view the page or worksheet with the data you want to fit.                                                                                                    |  |
|---------------------------------|----|----------------------------------------------------------------------------------------------------|--|
|                                 |    | If you select a graph, right-click the curve you want fitted, and choose Fit Curve.                                                                                                    |  |
|                                 |    | If you are using a worksheet, highlight the variables you want to fit, then press F5 or choose the Statistics menu Regression Wizard command. The Regression Wizard opens.                                                                 |  |
| Selecting the Equation to Use   | 2. | Select an equation using the Equation Category and Equation Name drop-down<br>lists. You can view different equations by selecting different categories and<br>names. The equation's mathematical expression and shape appear to the left. |  |

Using the Regression Wizard 149

Figure 8–1 Selecting an Equation Category and Equation Name

| Regression Wizard                                          | >                                                                                                    |
|------------------------------------------------------------|----------------------------------------------------------------------------------------------------|
| Select the equation to fit your data                       | Equation Category           Equation Category         Save           Peak         Image: Save                                     |
| $y = ae^{\left[-0.5\left(\frac{x-x_0}{b}\right)^2\right]}$ | Equation Name Save As                                                                                                    |
|                                                            | Gaussian, 3 Parameter<br>Modified Gaussian, 4 Pa<br>Modified Gaussian, 5 Pa<br>Lorentzian, 3 Parameter<br>Lorentzian, 4 Parameter |
| <u>H</u> elp Cancel                                        | <u>B</u> ack <u>N</u> ext <u>F</u> inish                                                                                          |

For a complete list of the built-in equations, see "Regression Equation Library" on page 259.

If the equation you want to use isn't on this list, you can create a new equation. See "Editing Code" on page 185 for more information. You can also browse other notebooks and regression equation libraries for other equations; see "Regression Equation Libraries and Notebooks" on page 177 for more information on using equation libraries.

 $\sum$  Note that the equation you select is remembered the next time you open the wizard.

If the Finish button is available, you can click it to complete your regression. If it is not available, or if you want to further specify your results, click Next.

Selecting the 3. Clicking Next opens the variables panel. You can select or reselect your variables variables to Fit from this panel. To select a variable, click a curve on a graph, or click a column in a worksheet. The equation picture to the left prompts you for which variable to select.

You can also modify other equation settings and options from this panel using the Options button. These options include changing initial parameter estimates, parameter constraints, weighting, and other related settings.

For more information on setting options, see "Equation Options" on page 157.

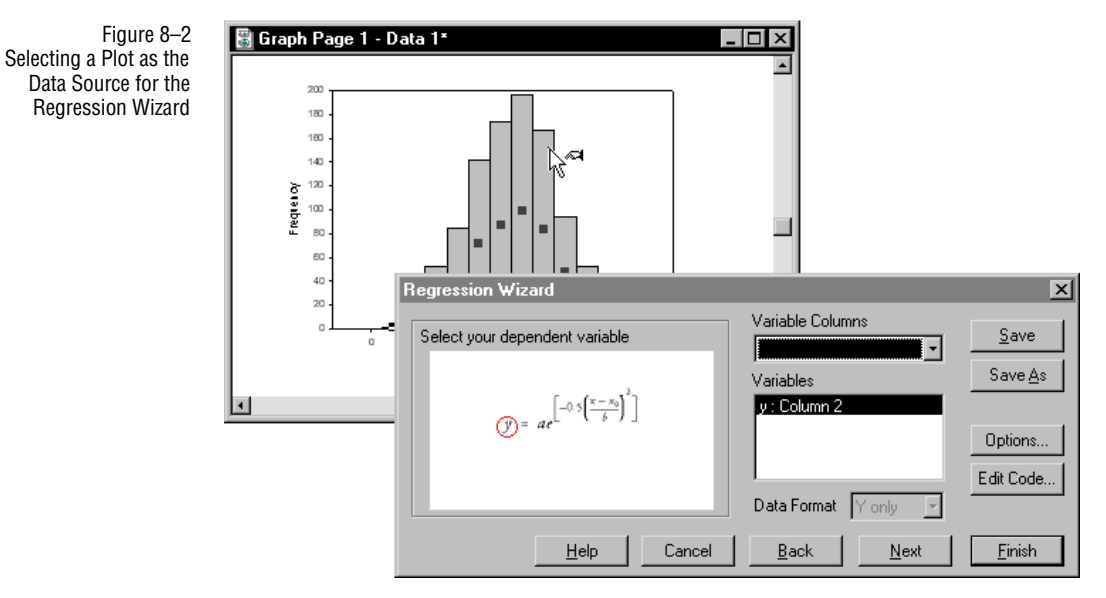

If you pick variables from a worksheet column, you can also set the data format. See "Variable Options" below for descriptions of the different data formats.

#### Viewing Initial Results

Figure 8–3 The Initial Results for a Regression 4. When you have selected your variables, you can either click Finish, or click Next to continue.

Clicking Next executes the regression equation and displays the initial results. These results are also displayed if you receive a warning or error message about your fit.

| Regression W              | /izard                                    |                                            |                                           |                                                     | ×                |
|---------------------------|-------------------------------------------|--------------------------------------------|-------------------------------------------|-----------------------------------------------------|------------------|
| Converged, to             | plerance satisfied                        | <b>1</b> .                                 |                                           |                                                     | More Iterations  |
| Rsqr = 0.9913             | 330164 Norr                               | n = 21.81195                               | 5882                                      |                                                     | View Constraints |
| Parameter<br>a<br>b<br>x0 | Value<br>1.943e+2<br>2.071e+0<br>6.659e+0 | StdErr<br>4.651e+0<br>5.738e-2<br>5.723e-2 | CV(%)<br>2.393e+0<br>2.770e+0<br>8.594e-1 | Dependencies<br>0.3343040<br>0.3343042<br>0.0000004 | ×                |
| ,                         | <u>H</u> elp                              | Cance                                      | el <u>B</u> a                             | ck <u>N</u> ex                                      | <u> </u>         |

For interpretation of these results, see "Interpreting Initial Results" on page 164.

#### Setting Results Options

5. If you wish to modify the remainder of the results that are automatically saved, click Next. Otherwise, click Finish.

The first results panel lists

- ► which results are saved to the worksheet
- ➤ whether or not a text report of the regression is to be generated
- whether or not a copy of the regression equation is saved to the section that contains the data that was fitted
- 6. Select which results you want to keep. These settings are remembered between regression sessions.

Figure 8–4 Selecting the Results to Save

These settings are retained between sessions.

| Regression Wizard                                                                                                    | ×                                                                                                    |
|----------------------------------------------------------------------------------------------------|----------------------------------------------------------------------------------------------------|
| Select the columns for your results           1         55 730         76           2         57.800         75           3         60.020         76           4         62.430         73           5         56.190         82 | Columns       Save         Results       Save ≜s         ✓ Parameters: First Empty       Predicted: First Empty         ✓ Residuals: First Empty       Residuals: First Empty         ✓ Report       Add Equation to Notebook |
| <u>H</u> elp Cancel                                                                                                    | <u>B</u> ack <u>N</u> ext <u>F</u> inish                                                                                                    |

7. Click Finish or click Next to select the graphed results.

#### Setting Graph Options

8. If you selected your variables from a graph, you can add your equation curve to that graph automatically. You can also plot the equation on any other graph on that page.

You also always have the option of creating a new graph of the original data and fitted curve.

Figure 8–5 Selecting the Results to Graph

These settings are retained between sessions.

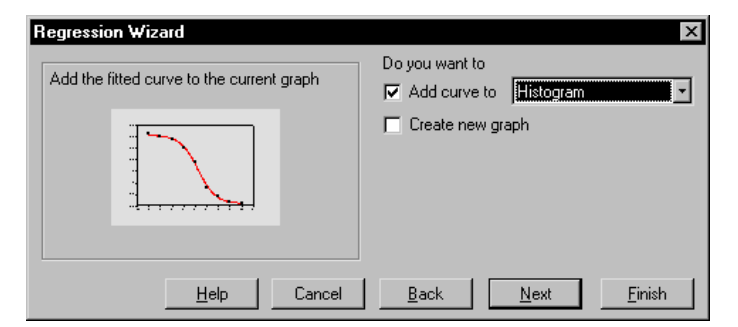

After selecting the graphed results you want, click Finish. Click Next only if you want to select the specific columns used to contain the data for the equation.

9. To select the columns to use for the plotted results, click the columns in the worksheet where you want the results to always appear. Remember, these settings are re-used each time you perform a regression.

| Figure 8–6<br>Selecting the Graph<br>Results Columns | Regression Wizard     Columns       Select the columns for your graph     Image: Columns                                                                                                    | ×  |
|------------------------------------------------------|----------------------------------------------------------------------------------------------------|----|
| These settings are retained between sessions.        | Image: Second system         Second system         S |    |
|                                                      | Help Cancel Back Next Fini                                                                                                    | sh |

#### Finishing the Regression

When you click Finish, all your results are displayed in the worksheet, report, and graph. The initial defaults are to save parameter and computed dependent variable values to the worksheet, to create a statistical report, and to graph the results.

To change the results that are saved, use the Next button to go through the entire wizard, changing your settings as desired.

## Running a Regression From a Notebook

Because regression equations can be treated like any other notebook item, you can select and open regression equations directly from a notebook. This is particularly convenient if you have created or stored equations along with the rest of your graphs and data.

- 1. View the notebook with the equation you want to use, and double-click the equation. You can also click the equation, then click the Open button. The Regression Wizard opens with the equation selected.
- 2. Select the variables as prompted by clicking a curve or worksheet columns. Note that at this point you can open and view any notebook, worksheet or page you would like, and pick your variables from that source.

Running a Regression From a Notebook 153

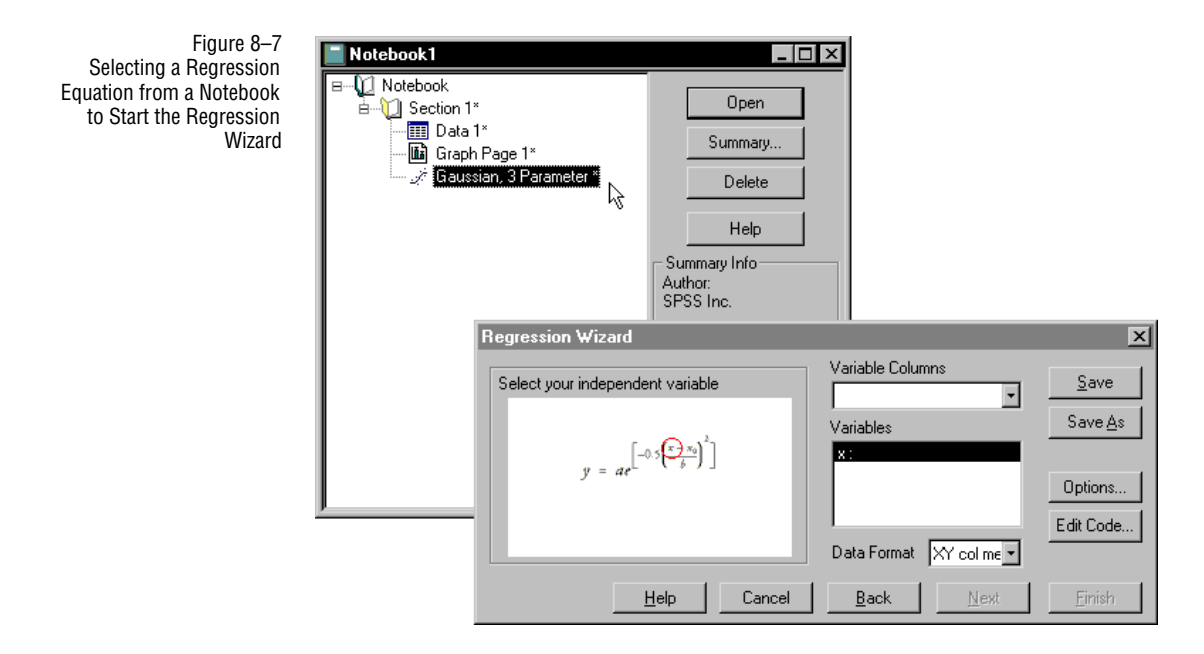

3. Click Finish to complete the regression, or click Next if you want to view initial results or change your results options.

# **Creating New Regression Equations**

You can create new regression equations two different ways: by using the New button in the Regression Wizard, or by creating a new item for anotebook.

When you create a new equation, the Regression editing dialog appears with blank headings. For information on how to fill in these headings, see " Editing Code" on page 185.

# Viewing and Editing Code

Viewing Code To view the code for the current equation document, click the Edit Code button. For more information, see "Editing Code" on page 185.

154 Creating New Regression Equations

| Figure 8–8                                                               | Regression - Gaussian, 3 Parameter                                                                                                    | ×                           |
|--------------------------------------------------------------------------|----------------------------------------------------------------------------------------------------|-----------------------------|
| Viewing the code for a<br>built-in equation in the<br>Regression dialog. | Equations     Variables       [f=a^*exp(:.5*([x:x0]/b)^2)]     [x=col[1]       [ft f to y     [x=col[1]       [hitial Parameters     [Automatic Initial Parameter Espeaksign(q)=if(total(q) q[1], 1, xatymin(q,r)=xatymax(q,max(r))       Initial Parameters     [b>0       [s=if(peaksign(y)>0, max(y), min(y))]*A_b       b=twhm(x,abs(y))/2.2 *Auto       x0=if(peaksign(y)>0, xatymax(x,y), xa       [s=if(peaksign(y)>0, max(y, y, min(y))]*A_b | OK<br>Cancel<br>Run<br>Help |
|                                                                          | Trigonometric Units<br>© Degrees © Radians © Grads                                                                                                    |                             |

You can click the Edit Code button from the equation or variables panels. The Edit Code button opens the Regression dialog. All settings for the equation are displayed.

Note that the Equations, Parameters, and Variables are non-editable for built-in Σ SigmaPlot equations. However, you can edit and save our built-in equations as new equations. Simply click Add As, add the equation to the desired section, and then edit the Equations, Variables and Parameters as desired.

You can also copy and paste equations from notebook to notebook like any other notebook item. Pasted built-in equations also become completely editable.

Entering the code for new equations is described in detail in " Editing Code" on page 185.

# Variable Options

Figure 8–9 Variable Data Format Options

**Data Format Options** 

If you use data columns from the worksheet, you can specify the data format to use in the variables panel. By default, the data format when assigning columns from the worksheet is XY Pair.

| egression Wizard                                                      |                            | :               |
|-----------------------------------------------------------------------|----------------------------|-----------------|
| Select your independent variable                                      | Variable Columns           | <u>S</u> ave    |
|                                                                       | Variables                  | Save <u>A</u> s |
| $y = ae^{\left[-0.5\left(\frac{x}{b}, \frac{x_0}{b}\right)^2\right]}$ | 8:                         |                 |
|                                                                       |                            | Options         |
|                                                                       |                            | Edit Code       |
|                                                                       | 📃 🛛 Data Format 🛛 🗙 🚽      |                 |
| <u>H</u> elp Cance                                                    | el <u>Back</u> X col means | <u>F</u> inish  |
|                                                                       | Y col means                |                 |
|                                                                       | From Code                  |                 |

The data format options are

- > XY pair: Select an x and a y variable
- > Y only: Select only a y variable column
- XY column means: pick one x column, then multiple y columns; the y columns will be graphed as means.
- Y column means only: pick multiple y columns; the columns will be graphed as means.
- ► From Code: uses the current settings as shown when editing code

When you use an existing graph as your data source, the Regression Wizard displays a format reflecting the data format of the graph. You cannot change this format unless you switch to using the worksheet as your data source, or run the regression directly from editing the code.

Multiple Independent Variables Although the standard regression library only supports up to two independent variables, the curve fitter can accept up to ten. To use models that have more than two independent variables, simply create or open a model with the desired equation and variables. The Regression Wizard will prompt you to select columns for each defined variable.

Figure 8–10 Variable Data Format Options for a 3D Function

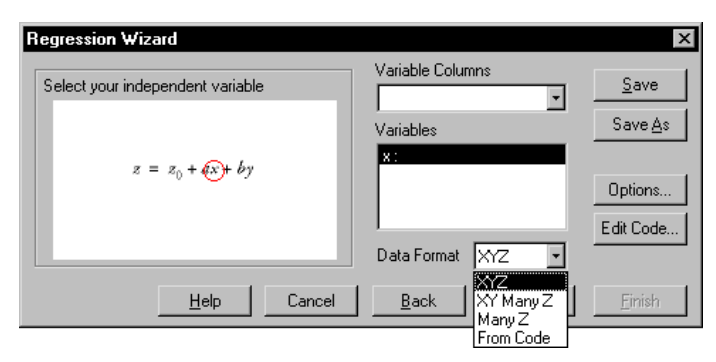

# **Equation Options**

If the curve fitter fails to find a good fit for the curve, you can try changing the regression options to see if you can improve the fit. To set options for a regression, click the Options button in the Variables panel of the Regression Wizard. The Regression Options dialog of the Regression Wizard appears.

Figure 8-11 **Regression Options** Regression Option Dialog Initial Parameters Parameter Constraints ÖK Values Automatic Ŧ Cancel Parameters <u>H</u>elp v0=Automati Constants Options =Automatic Automatic Iterations 100 Ŧ Step Size 100 Ŧ Tolerance 0.000100 -Fit With Weight (none) -

 $\Sigma$  If you want to edit the settings in the equation document manually, click the Edit Code button. For more information on editing equation documents manually, see "Editing Code" on page 185.

Use the Regression Options dialog to

- change initial parameter values
- add or change constraints
- ► change constant values
- ▶ use weighted fitting, if it is available
- change convergence options

**Parameters** The default setting for the equation is shown. The Automatic setting available with the built-in SigmaPlot equations uses algorithms that analyze your data to predict initial parameter estimates. These do not work in all cases, so you may need to enter a different value. Just click the parameter you want to change, and make the change in the edit box.

The values that appear in the Initial Parameters drop-down list were previously entered as parameter values. Any parameter values you enter will also be retained between sessions.

Figure 8–12 Setting Initial Parameter Options

| Regression Options     |                       |            | ×            |
|------------------------|-----------------------|------------|--------------|
| Initial Parameters     | Parameter Constraints |            | OK           |
|                        |                       |            | Cancel       |
| Automatic              |                       |            | <u>H</u> elp |
| a=Automatic            | Constants             | Options-   |              |
| b=12                   |                       | Iterations | 100 -        |
|                        |                       | Step Size  | 100 -        |
| Fit With Weight [none] |                       | Tolerance  | 0.000100 -   |
| -                      | _                     |            |              |

Parameters can be either a numeric value or a function. The value of the parameter should approximate the final result, in order to help the curve fitter reach a valid result, but this depends on the complexity and number of parameters of the equation. Often an initial parameter nowhere near the final result will still work. However, a good initial estimate helps guarantee better and faster results.

For more information on how parameters work, see "Initial Parameters" on page 198. For an example on the effect of different initial parameter values, see ' Curve Fitting Pitfalls' on page 219. For more information on the use of automatic parameter estimation, see 'Automatic Determination of Initial Parameters' on page 202.

**Constraints** Constraints are used to set limits and conditions for parameter values, restricting the regression search range and improving curve fitter speed and accuracy. Constraints are often unnecessary, but should always be used whenever appropriate for your model.

| Figure 8–13<br>Setting Initial<br>Parameter Options | Regression Options       Imitial Parameters         Imitial Parameters       Parameter Constraints         Imitial Parameters       Imitial Parameter Constraints         Imitial Parameters       Imitial Parameter Constraints         Imitial Parameters       Imitial Parameter Constraints         Imitial Parameters       Imitial Parameter Constraints         Imitial Parameters       Imitial Parameter Constraints         Imitial Parameters       Imitial Parameter Constraints         Imitial Parameters       Imitial Parameter Structure         Imitial Parameter Parameter Constraints       Imitial Parameter Structure         Imitial Parameter Parameter |
|-----------------------------------------------------|----------------------------------------------------------------------------------------------------|
| Entering Parameter<br>Constraints                   | To enter constraints, click the Constraints on page 100.<br>To enter constraints, click the Constraints edit box, and type the desired<br>constraint(s), using the transform language operators.<br>A constraint must be a linear equation of the equation parameters, using an equal (=)<br>or inequality (< or >) sign. For example, you could enter the following constraints<br>for the parameters <i>a</i> , <i>b</i> , <i>c</i> , <i>d</i> , and <i>e</i> :<br>a<1<br>$10_{*}b+c/20>2$<br>d-e=15<br>a>b+c+d+e<br>However, the constraint<br>$a_{*}x<1$<br>is illegal, since <i>x</i> is a variable, not a parameter, and the constraints<br>$b+c^{2}>4$<br>$d_{*}e=1$                                                                                                    |

are illegal because they are nonlinear. Inconsistent and conflicting constraints are automatically rejected by the curve fitter.

| Figure 8–14                       | Regression Options X                                                                                                    |                       |                                                                        |  |  |
|-----------------------------------|----------------------------------------------------------------------------------------------------|-----------------------|------------------------------------------------------------------------|--|--|
| Entering Parameter<br>Constraints | Initial Parameters       Values       Automatic       Parameters       y0=Automatic       a=Automatic       b=Automatic       b=Automatic       b=Automatic       b=Automatic       b=Automatic       b=Automatic       b=Automatic       b=Automatic       b=Automatic       b=Automatic       b=Automatic | Parameter Constraints | Options<br>Iterations 100 •<br>Step Size 100 •<br>Tolerance 0.000100 • |  |  |
|                                   |                                                                                                    |                       |                                                                        |  |  |

# **Defining Constants** Constants that appear in the Constants edit window have been previously defined as a constant, rather than a parameter to be determined by the regression. To edit a constant value, or define new constant values, use the Edit Code... option of the Wizard dialog. For more information on editing and defining new constant values, see "Defining Constants" on page 190.

Constants are defined when an equation is created. Currently, you can only define new constants by editing the regression equation code.

However, you can redefine any existing constants. Change only the value of the constant. Do not add new constant values; constant variables must exist in the equation and not be defined already under variables or parameters, so they can only be defined within the code of an equation.

Fit with Weight You can select from any of the weights listed. Some built-in equations have some predefined values, although most do not. If no weighting options are available for your equation, only the None option will be available.

Weighting options appear in the Fit with Weight drop-down list. By default, the weighting applied to the fit is None. To apply a different weighting setting, select a weighting option from the drop-down list.

| Figure 8–15            |
|------------------------|
| Selecting a Predefined |
| Weight Variable        |

| egression Options                                                        |                                  |         |                       | ×            |
|--------------------------------------------------------------------------|----------------------------------|---------|-----------------------|--------------|
| - Initial Parameters<br>Values                                           |                                  | traints |                       | ОК           |
| Automatic                                                                | q>0                              |         |                       | Cancel       |
| Parameters                                                               |                                  |         |                       | <u>H</u> elp |
| y0=Automatic<br>a=Automatic<br>b=Automatic<br>c=Automatic<br>d=Automatic | Constants                        |         | Options<br>Iterations |              |
|                                                                          |                                  |         | Step Size             | 0.1          |
| Fit With Weight                                                          | ne) 🔹                            |         | Tolerance             | 1e-10 •      |
| (no                                                                      | ine)                             |         |                       |              |
| reo                                                                      | siprocal y<br>siprocal ysquare 🕅 |         |                       |              |

Weight variables must be defined by editing the regression code. For information on how to define your own weighting options, see "Weight Variables" on page 197.

For a demonstration of weighting variable use, see "Example 2: Weighted Regression" on page 224.

Iterations The Iterations option sets the maximum number of repeated fit attempts before failure. Each iteration of the curve fitter is an attempt to find the parameters that best fit the model. With each iteration, the curve fitter varies the parameter values incrementally, and tests the fit of that model to your data. When the improvement in the fit from one iteration to the next is smaller than the setting determined by the Tolerance option, the curve fitter stops and displays the results.

| Figure 8–16        | Regression Options                       |                  |  |  |
|--------------------|------------------------------------------|------------------|--|--|
| onanging nerations | Initial Parameters Parameter Constraints | ОК               |  |  |
|                    |                                          | Cancel           |  |  |
|                    | Parameters                               | <u>H</u> elp     |  |  |
|                    | Constants                                | - Options        |  |  |
|                    |                                          | Iterations       |  |  |
|                    |                                          | Step Size 100 3  |  |  |
|                    | Fit With Weight (none)                   | Tolerance 0.0001 |  |  |

Changing the number of iterations can be used to speed up or improve the regression process, especially if more than the default of 100 iterations are required for a complex fit. You can also reduce the number of iterations if you want to end a fit to check on its interim progress before it takes too many iterations.

To change the maximum number of iterations, enter the number of iterations to use, or select a previously used number of iterations from the drop down list.

When the maximum number of iterations is reached, the regression stops and the current results are displayed in the initial parameters panel. If you want to continue with more iterations, you can click the Iterations button. For more information on using the Iterations button, see "More Iterations" on page 166.

For more information on the use of iterations, see "Iterations" on page 200.

**Step Size** Step size, or the limit of the initial change in parameter values used by the curve fitter as it tries, or *iterates*, different parameter values, is a setting that can be changed to speed up or improve the regression process.

| Figure 8–17        |
|--------------------|
| Changing Step Size |

| Regression Options                                   |                       | ×                                                                                                    |
|------------------------------------------------------|-----------------------|----------------------------------------------------------------------------------------------------|
| Initial Parameters<br>Values<br>1000 ¥<br>Parameters | Parameter Constraints | OK<br>Cancel<br><u>H</u> elp                                                                                      |
|                                                      | Constants             | Options           Iterations         100 •           Step Size         0.000001 •           Tolerance         100 |
| Fit With Weight (non                                 | e) 🔹                  |                                                                                                    |

A large step size can cause the curve fitter to wander too far away from the best parameter values, whereas a step size that is too small may never allow the curve fitter to reach the value of the best parameters.

The default step size value is 100. To change the Step Size value, type the desired step size in the Step Size edit box, or select a previously defined value from the drop-down list.

For more information on use of the Step Size option, see "Step Size" on page 201.

For an example of the possible effects of different step sizes, see ' Curve Fitting Pitfalls' on page 219.

**Tolerance** The Tolerance option controls the condition that must be met in order to end the regression process. When the absolute value of the difference between the *norm* of the residuals (square root of the sum of squares of the residuals), from one iteration to the next, is less than the tolerance value, the iteration stops. The norm for each iteration

is displayed in the progress dialog, and the final norm is displayed in the initial results panel.

| Figure 8–18<br>Changing Teleropee | Regression Options                                                                        |                      |                                                 | ×                                                                     |
|-----------------------------------|-------------------------------------------------------------------------------------------|----------------------|-------------------------------------------------|-----------------------------------------------------------------------|
| Changing Tolerance                | Initial Parameters<br>Values<br>1000 V<br>Parameters<br>S0=1000<br>Fit With Weight [none] | arameter Constraints | Options<br>Iterations<br>Step Size<br>Tolerance | 0K<br>Cancel<br>Help<br>100 ↓<br>0.000001 ↓<br>0.00001 ↓<br>0.00001 ↓ |

When the tolerance condition has been met, a minimum of the sum of squares has usually been found, which indicates a correct solution. However, local minimums in the sum of squares can also cause the curve fitter to find an incorrect solution. For an example of the possible effects of different tolerance values, see ' Curve Fitting Pitfalls' on page 219.

Decreasing the value of the tolerance makes the requirement for finding an acceptable solution more strict; increasing the tolerance relaxes this requirement.

The default tolerance setting is 0.0001. To change the tolerance value, type the desired value in the Tolerance edit box, or select a previously defined value from the drop-down list. For more details on the use of changing tolerance, see "Tolerance" on page 201.

# Saving Regression Equation Changes

When an equation is edited using the Options or Regression dialogs, or when you add an equation, all changes are updated to the equation in the library or notebook. However, just like other notebook items, these changes are not saved to the file until the notebook is saved. Changes made to regression libraries are automatically saved when the Regression Wizard is closed.

You can also save changes to regression libraries using the Save or Save As buttons in the Regression Wizard. This saves the current regression library notebook to disk. Save As allows you to save the regression library to a new file.

If you have a regression library open as a notebook, you can also save changes by saving the notebook using the File menu Save or Save As... command.

Saving Regression Equation Changes 163

# Watching The Fit Progress

During the regression process, the Regression fit progress dialog displays the number of iterations completed, the norm value for each iteration, and a progress bar indicating the percent complete of the maximum iterations.

Figure 8–19 The Regression Fit Progress Dialog

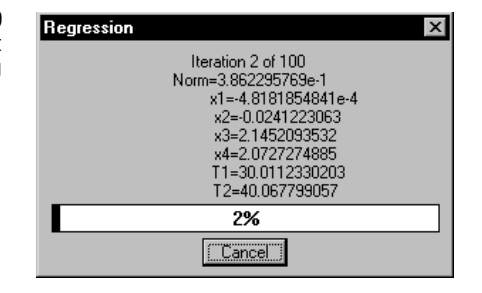

# Cancelling a Regression

To stop a regression while it is running, click the Cancel button. The initial results appear, displaying the most recent parameter values, and the norm value. You can continue the regression process by clicking the More Iterations button.

### Interpreting Initial Results

When you click Next from the variables panel, the regression process completes by either converging, reaching the maximum number of iterations, or encountering an error. When any of these conditions are met, or whenever there is an error or warning, the initial results panel is displayed.

Figure 8–20 Initial Regression Results

| Regression W                            | izard                                                               |                                                                    |                                                                   |                                                                               | ×                |
|-----------------------------------------|---------------------------------------------------------------------|--------------------------------------------------------------------|-------------------------------------------------------------------|-------------------------------------------------------------------------------|------------------|
| Converged, to                           | lerance satisfie                                                    | d.                                                                 |                                                                   |                                                                               | More Iterations  |
| Rsqr = 0.9979                           | 114786 Norr                                                         | m = 0.386227                                                       | 7411                                                              |                                                                               | View Constraints |
| Parameter<br>x1<br>x2<br>x3<br>x4<br>T1 | Value<br>-4.107e-4<br>-2.428e-2<br>2.145e+0<br>2.072e+0<br>3.001e+1 | StdErr<br>1.720e-2<br>1.714e-2<br>1.782e-2<br>1.720e-2<br>1.715e-1 | CV(%)<br>4.187e+3<br>7.059e+1<br>8.306e-1<br>8.298e-1<br>5.716e-1 | Dependencies<br>0.2255074<br>0.3919118<br>0.4500044<br>0.2481759<br>0.4090221 | -                |
|                                         | <u>H</u> elp                                                        | Cance                                                              | el <u>B</u> a                                                     | ack <u>N</u> ex                                                               | t <u>F</u> inish |

| Completion<br>Status Messages | A message displaying the condition under which the regression completed is<br>displayed in the upper left corner of the Regression Wizard. If the regression<br>completed with convergence, the message:                                                       |  |  |
|-------------------------------|----------------------------------------------------------------------------------------------------|--|--|
|                               | Converged, tolerance satisfied<br>is displayed. Otherwise, another status or error message is displayed. For a<br>description of these messages, see "Regression Results Messages" on page 182.                                                                |  |  |
| Rsqr                          | $R^2$ is the <i>coefficient of determination</i> , the most common measure of how well a regression model describes the data. The closer $R^2$ is to one, the better the independent variables predict the dependent variable.                                 |  |  |
|                               | $R^2$ equals 0 when the values of the independent variable does not allow any prediction of the dependent variables, and equals 1 when you can perfectly predict the dependent variables from the independent variables.                                       |  |  |
| Initial Results               | The initial results are displayed in the results window, in five columns.                                                                                                    |  |  |
|                               | <b>Parameter</b> The parameter names are shown in the first column. These parameters are derived from the original equation.                                                                                                    |  |  |
|                               | Value The calculated parameter values are shown in the second column.                                                                                                    |  |  |
|                               | <b>StdErr</b> The asymptotic standard errors of the parameters are displayed in column three. The standard errors and coefficients of variation (see next) can be used as a gauge of the fitted curve's accuracy.                                              |  |  |
|                               | CV(%) The parameter coefficients of variation, expressed as a percentage, are displayed in column four. This is the normalized version of the standard errors:                                                                                                 |  |  |
|                               | CV% = standard error × 100 § parameter value                                                                                                    |  |  |
|                               | The coefficient of variation values and standard errors (see above) can be used as a gauge of the accuracy of the fitted curve.                                                                                                    |  |  |
|                               | <b>Dependency</b> The last column shows the parameter dependencies. The dependence of a parameter is defined to be                                                                                                    |  |  |
|                               | dependence = $1 - \frac{(variance of the parameter, other parameters constant)}{(variance of the parameter, other parameters changing)}$                                                                                                    |  |  |
|                               | Parameters with dependencies near 1 are strongly dependent on one another. This may indicate that the equation(s) used are too complicated and "over-parameterized"—too many parameters are being used, and using a model with fewer parameters may be better. |  |  |

Interpreting Initial Results 165

| Changing the<br>Regression Equation<br>or Variables | To go back to any of the previous panels, just click Back. This is especially useful if<br>you need to change the model (equation) used, or if you need to modify any of the<br>equation options and try the curve fit again.                                                                   |
|-----------------------------------------------------|----------------------------------------------------------------------------------------------------|
| More Iterations                                     | If the maximum number of iterations was reached before convergence, or if you canceled the regression, the More Iterations button is available. Click More Iterations to continue for as many iterations as specified by the Iterations equation option, or until completion of the regression. |
| Checking Use of<br>Constraints                      | If you used parameter constraints, you can determine if the regression results<br>involved any constraints by clicking the View Constraints button. This button is<br>dimmed if no constraints were entered.                                                                                    |
| Figure 8–21<br>The Constraints Dialog               | Constraints - Linear                                                                                                    |

Constraints - Linear
y0>0 (active)

The Constraints dialog displays all constraints, and flags the ones encountered with the word "(active)". A constraint is flagged as active when the parameter values lie on the constraint boundary. For example, the constraint:

#### a+b<1

is active when the parameters satisfy the condition a +b=1, but if a+b<1, the constraint is inactive.

Note that an equality constraint is always active (unless there are constraint inconsistencies).

Quitting theIf the regression results are unsatisfactory, you can click Back and change theRegressionequation or other options, or you can select Cancel to close the wizard.

If you want to keep your results, click Finish. You can also click Next to specify which results you want to keep.

### Saving Regression Results

Regression reports and other data results are saved using the Regression Wizard results options panel, which appears after the initial results panel. Settings made here are retained from session to session.

166 Saving Regression Results

The type of data results that can be saved to the current notebook for each regression procedure are

- ► the function results, saved to the worksheet
- ➤ a statistical report
- ► a copy of the regression equation

#### Saving the Results using Default Settings

To save the regression results using the default save setting, click Finish at any point the Finish button is active. If you want to see or modify the results that are produced, you can use the Next button to advance to the results options panel.

#### Saving Results to the Worksheet

Function results can be saved to the current worksheet. These are

- ► equation parameter values
- > predicted values of the dependent variable for each independent variable value
- residuals, or the difference between the predicted and observed dependent variable values

To place any of these values in a column in the worksheet, simply check the results you want to keep. If you want to set a specific column in which to always place these values, you can click a column on a worksheet for each result.

| Figure 8–22           |
|-----------------------|
| Generating and Saving |
| a Report from the     |
| Regression Wizard     |

| Regression Wizard                   | ×                                                                                                    |
|-------------------------------------|----------------------------------------------------------------------------------------------------|
| Select the columns for your results | Columns       Save         First Empty       ▼         Results       Save As         ♥Parameters: First Empty       ▼Residuals: First Empty         ♥Residuals: First Empty       ▼         ♥ Report       Add Equation to Notebook |
| <u>H</u> elp Cancel                 | <u>B</u> ack <u>Next</u> <u>F</u> inish                                                                                                    |

Saving a ReportRegression reports are saved to the current section by checking the Report option.<br/>For more information about interpreting reports, see "Interpreting Regression<br/>Reports" on page 169.Adding the Equation<br/>to the NotebookTo add the current regression equation to the current notebook, check the Add<br/>Equation to Notebook checkbox.

If this option is selected, a copy of the equation is added to the current section of your notebook.

Saving Regression Results 167

Figure 8–23 A Fitted Curve Added to a Graph

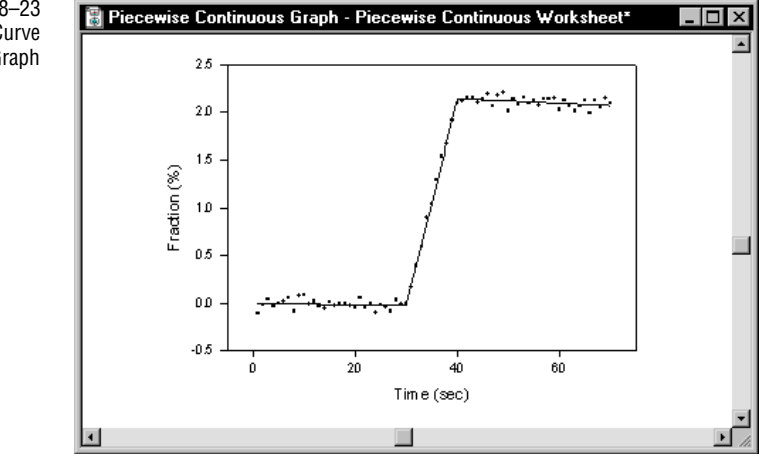

# **Graphing Regression Equations**

SigmaPlot can graph the results of a regression as a fitted curve. A curve or graph is created by default. If you want to disable graphed results, you can change the options in the Regression Wizard graph panel. Note that these settings are retained from session to session.

From the graph panel, you can choose to plot the results either by

- adding a plot to an existing graph. This option is only available if the fitted variables were assigned by selecting them from a graph.
- creating a new graph of the original data and fitted curve

To add a plot to an existing graph, click the Add Curve to checkbox option, then select the graph to which you want to add a plot from the drop-down list. The dropdown list includes all the graphs on the current page. If there is no existing graph, this option is dimmed.

If you want to specify the columns used to plot the fitted curve, click Next. Otherwise, the data is placed in the first available columns.

To create a new graph, click the Create New Graph checkbox option. Click Finish to create a new notebook section containing a worksheet of the plotted data and graph page.

168 Graphing Regression Equations

Data Plotted for Regression Curves

Figure 8–24 The Regression Wizard Pick Output Dialog You can specify the worksheet columns used to add a fitted curve to an existing graph, or to create a new graph, by clicking Next from the graph panel.

| Regression Wizard                 | ×                                                                              |
|-----------------------------------|--------------------------------------------------------------------------------|
| Select the columns for your graph | Columns<br>Curve Data Column<br>x column: First Empty<br>y column: First Empty |
| <u>H</u> elp Cancel               | Back Next Einish                                                               |

From this panel you can select worksheet columns for X, Y, (and Z data for 3D graphs) by clicking worksheet columns. The default of First Empty places the results in the first available column after the last filled cell.

# Interpreting Regression Reports

Reports can be automatically generated by the Regression Wizard for each curve fitting session. The statistical results are displayed to four decimal places of precision by default.

Reports are displayed using the SigmaPlot report editor. For information on modifying reports, see "Using the Report Editor" on page 319 in the *User's Manual*.

Equation Code This is a printout of the code used to generate the regression results.

See "Editing Code" on page 185, for more information on how to read the code for a regression equation.

| Figur      | re 8–25 |
|------------|---------|
| Regression | Report  |

| 📑 Report 2*   |                |            |                       |           |         | l × |
|---------------|----------------|------------|-----------------------|-----------|---------|-----|
| Times New Ror | man            | - 10 -     | B Z U 🔊               |           |         |     |
| A             | · · ! · · ·    | <u>.</u> 2 | · · · i · · · 3 · · · | 4         |         | • • |
| R = 0.9990    | Rsqr=0         | ).9979 A   | dj Rsqr = 0.9978      |           |         | -   |
| Standard Err  | or of Estimate | e = 0.0483 |                       |           |         |     |
|               | Coefficient    | Std. Ermr  | . <b>.</b>            | Р         |         |     |
| x1            | -0.0004        | 0.0172     | -0.0239               | n 9810    |         |     |
| x2            | -0.0243        | 0.0171     | -1.4166               | 0.1614    |         |     |
| x3            | 2.1455         | 0.0178     | 120.3882              | <0.0001   |         |     |
| x4            | 2.0724         | 0.0172     | 120.5098              | <0.0001   |         |     |
| T1            | 30.0100        | 0.1715     | 174.9537              | <0.0001   |         |     |
| T2            | 40.0676        | 0.1553     | 257.9418              | <0.0001   |         |     |
| Analysis of   | Variance:      |            |                       |           |         |     |
| ,             | DF             | SS         | MS                    | F         | Р       |     |
| Regression    | 5              | 71.3886    | 14.2777               | 6125.6580 | <0.0001 |     |
| Residual      | 64             | 0.1492     | 0.0023                |           |         |     |
| Total         | 69             | 71.5378    | 1.0368                |           |         | -   |
| ٠l            |                |            |                       |           |         | ٦   |

| R and R Squared | The multiple <i>correlation coefficient</i> , and $R^2$ , the <i>coefficient of determination</i> , are |
|-----------------|----------------------------------------------------------------------------------------------------|
|                 | both measures of how well the regression model describes the data. R values near 1                      |
|                 | indicate that the equation is a good description of the relation between the                            |
|                 | independent and dependent variables.                                                                    |

*R* equals 0 when the values of the independent variable does not allow any prediction of the dependent variables, and equals 1 when you can perfectly predict the dependent variables from the independent variables.

- Adjusted R Squared The adjusted  $R^2$ ,  $R^2_{adj}$ , is also a measure of how well the regression model describes the data, but takes into account the number of independent variables, which reflects the degrees of freedom. Larger  $R^2_{adj}$  values (nearer to 1) indicate that the equation is a good description of the relation between the independent and dependent variables.
- **Standard Error of** The standard error of the estimate  $S_{y|x}$  is a measure of the actual variability about the regression plane of the underlying population. The underlying population generally falls within about two standard errors of the observed sample.
  - Statistical<br/>Summary TableThe standard error, t and P values are approximations based on the final iteration of<br/>the regression.EstimateThe value for the constant and coefficients of the independent variables for

the regression model are listed.

170 Interpreting Regression Reports

**Standard Error** The standard errors are estimates of the uncertainties in the estimates of the regression coefficients (analogous to the standard error of the mean). The true regression coefficients of the underlying population are generally within about two standard errors of the observed sample coefficients. Large standard errors may indicate multicollinearity.

*t* statistic The *t* statistic tests the null hypothesis that the coefficient of the independent variable is zero, that is, the independent variable does not contribute to predicting the dependent variable. *t* is the ratio of the regression coefficient to its standard error, or

# $t = \frac{regression \ coefficient}{standard \ error \ of \ regression \ coefficient}$

You can conclude from "large" *t* values that the independent variable can be used to predict the dependent variable (i.e., that the coefficient is not zero).

*P* value *P* is the *P* value calculated for *t*. The *P* value is the probability of being wrong in concluding that the coefficient is not zero (i.e., the probability of falsely rejecting the null hypothesis, or committing a Type I error, based on *t*). The smaller the *P* value, the greater the probability that the coefficient is not zero.

Traditionally, you can conclude that the independent variable can be used to predict the dependent variable when P < 0.05.

# Analysis of Variance The ANOVA (analysis of variance) table lists the ANOVA statistics for the regression and the corresponding *F* value for each step.

SS (Sum of Squares) The sum of squares are measures of variability of the dependent variable.

- ► The sum of squares due to regression measures the difference of the regression plane from the mean of the dependent variable
- ➤ The residual sum of squares is a measure of the size of the residuals, which are the differences between the observed values of the dependent variable and the values predicted by the regression model

**DF** (**Degrees of Freedom**) Degrees of freedom represent the number of observations and variables in the regression equation.

- The regression degrees of freedom is a measure of the number of independent variables
- The residual degrees of freedom is a measure of the number of observations less the number of parameters in the equation

MS (Mean Square) The mean square provides two estimates of the population variances. Comparing these variance estimates is the basis of analysis of variance.

The mean square regression is a measure of the variation of the regression from the mean of the dependent variable, or

$$\frac{sum of squares due to regression}{regression degrees of freedom} = \frac{SS_{reg}}{DF_{reg}} = MS_{reg}$$

The residual mean square is a measure of the variation of the residuals about the regression plane, or

~ ~

$$\frac{residual \ sum \ of \ squares}{residual \ degrees \ of \ freedom} = \frac{SS_{res}}{DF_{res}} = MS_{res}$$

The residual mean square is also equal to  $S_{y|x}^2$ .

*F* statistic The *F* test statistic gauges the contribution of the independent variables in predicting the dependent variable. It is the ratio

$$\frac{regression \ variation \ from \ the \ dependent \ variable \ mean}{residual \ variation \ about \ the \ regression} = \frac{MS_{reg}}{MS_{res}} = F$$

If F is a large number, you can conclude that the independent variables contribute to the prediction of the dependent variable (i.e., at least one of the coefficients is different from zero, and the "unexplained variability" is smaller than what is expected from random sampling variability of the dependent variable about its mean). If the F ratio is around 1, you can conclude that there is no association between the variables (i.e., the data is consistent with the null hypothesis that all the samples are just randomly distributed).

*P* value The *P* value is the probability of being wrong in concluding that there is an association between the dependent and independent variables (i.e., the probability of falsely rejecting the null hypothesis, or committing a Type I error, based on F). The smaller the *P* value, the greater the probability that there is an association.

Traditionally, you can conclude that the independent variable can be used to predict the dependent variable when P < 0.05.

**PRESS Statistic** PRESS, the *Predicted Residual Error Sum of Squares*, is a gauge of how well a regression model predicts new data. The smaller the PRESS statistic, the better the predictive ability of the model.

| Figure 8–26<br>Regression Beport | Report 2  | )x<br>-          |                  |             |            | -            |       |
|----------------------------------|-----------|------------------|------------------|-------------|------------|--------------|-------|
| negression neport                | Times New | Roman            | • 10 •           | B Z U       |            | 1            |       |
|                                  | 2         | • • • 1 • • •    | • • • • • 2 •    |             | 4          |              | · · 1 |
|                                  | PRESS =   | 0.1758           |                  |             |            |              | -     |
|                                  | Durbin-V  | Vatson Statistic | = 2.4780         |             |            |              |       |
|                                  | Normality | r Test: Passed   | (P = 0.4760)     |             |            |              |       |
|                                  | Constant  | Variance Test:   | Passed (P=       | 0.5515)     |            |              |       |
|                                  | Power of  | performed test v | with alpha = 0.0 | 500: 1.0000 |            |              |       |
|                                  | Regressi  | on Diagnostics:  |                  |             |            |              |       |
|                                  | Row       | Predicted        | Residual         | Std. Res.   | Stud. Res. | Stud. Del. R | es.   |
|                                  | 1         | -0.0004          | -0.1030          | -2.1326     | -2.2823    | -2.3626      |       |
|                                  | 2         | -0.0012          | -0.0173          | -0.3587     | -0.3812    | -0.3786      |       |
|                                  | 3         | -0.0021          | 0.0403           | 0.8358      | 0.8824     | 0.8808       |       |
|                                  | 4         | -0.0029          | -0.0298          | -0.6168     | -0.6474    | -0.6444      |       |
|                                  | 5         | -0.0037          | -0.0029          | -0.0592     | -0.0618    | -0.0613      |       |
|                                  | 6         | -0.0045          | 0.0260           | 0.5379      | 0.5589     | 0.5558       | -     |
|                                  |           |                  |                  |             |            |              |       |

The PRESS statistic is computed by summing the squares of the prediction errors (the differences between predicted and observed values) for each observation, with that point deleted from the computation of the regression equation.

Durbin-WatsonThe Durbin-Watson statistic is a measure of correlation between the residuals. If the<br/>residuals are not correlated, the Durbin-Watson statistic will be 2; the more this value<br/>differs from 2, the greater the likelihood that the residuals are correlated.

Regression assumes that the residuals are independent of each other; the Durbin-Watson test is used to check this assumption. If the Durbin-Watson value deviates from 2 by more than 0.50, a warning appears in the report, i.e., if the Durbin-Watson statistic is below 1.50 or above 2.50.

**Normality Test** The normality test results display whether the data passed or failed the test of the assumption that the source population is normally distributed around the regression, and the *P* value calculated by the test. All regressions assume a source population to be normally distributed about the regression line. If the normality test fails, a warning appears in the report.

Failure of the normality test can indicate the presence of outlying influential points or an incorrect regression model.

**Constant** The constant variance test results displays whether or not the data passed or failed the test of the assumption that the variance of the dependent variable in the source population is constant regardless of the value of the independent variable, and the *P* value calculated by the test. When the constant variance test fails, a warning appears in the report.

Interpreting Regression Reports 173

|                           | If the constant variance test fails, you should consider trying a different model (i.e.,<br>one that more closely follows the pattern of the data) using a weighted regression, or<br>transforming the independent variable to stabilize the variance and obtain more<br>accurate estimates of the parameters in the regression equation.                                                                                                    |
|---------------------------|----------------------------------------------------------------------------------------------------|
|                           | If you perform a weighted regression, the normality and equal variance tests use the weighted residuals $w_i(y_i - \hat{y}_i)$ instead of the raw residuals $y_i - \hat{y}_i$ .                                                                                                    |
| Power                     | The power, or sensitivity, of a regression is the probability that the model correctly describes the relationship of the variables, if there is a relationship.                                                                                                    |
|                           | Regression power is affected by the number of observations, the chance of erroneously reporting a difference $\alpha$ (alpha), and the slope of the regression.                                                                                                    |
|                           | Alpha (a) Alpha ( $\alpha$ ) is the acceptable probability of incorrectly concluding that the model is correct. An $\alpha$ error is also called a <i>Type I error</i> (a Type I error is when you reject the hypothesis of no association when this hypothesis is true).                                                                                                    |
|                           | Smaller values of $\alpha$ result in stricter requirements before concluding the model is correct, but a greater possibility of concluding the model is incorrect when it is really correct (a <i>Type II error</i> ). Larger values of $\alpha$ make it easier to conclude that the model is correct, but also increase the risk of accepting an incorrect model (a Type I error).                                                                           |
| Regression<br>Diagnostics | The regression diagnostic results display the values for the predicted values, residuals, and other diagnostic results.                                                                                                    |
|                           | Row This is the row number of the observation.                                                                                                    |
|                           | <b>Predicted Values</b> This is the value for the dependent variable predicted by the regression model for each observation.                                                                                                    |
|                           | <b>Residuals</b> These are the unweighted raw residuals, the difference between the predicted and observed values for the dependent variables.                                                                                                    |
|                           | <b>Standardized Residuals</b> The standardized residual is the raw residual divided by the standard error of the estimate $S_{y x}$ .                                                                                                    |
|                           | If the residuals are normally distributed about the regression, about 66% of the standardized residuals have values between $-1$ and $+1$ , and about 95% of the standardized residuals have values between $-2$ and $+2$ . A larger standardized residual indicates that the point is far from the regression. Values less than -2.5 or larger than 2.5 may indicate outlying cases.                                                                         |
|                           | <b>Studentized Residuals</b> The Studentized residual is a standardized residual that also takes into account the greater confidence of the predicted values of the dependent variable in the "middle" of the data set. By weighting the values of the residuals of the extreme data points (those with the lowest and highest independent variable values), the Studentized residual is more sensitive than the standardized residual in detecting outliers. |
This residual is also known as the internally Studentized residual, because the standard error of the estimate is computed using all data.

Studentized Deleted Residuals The Studentized deleted residual, or externally Studentized residual, is a Studentized residual which uses the standard error of the estimate  $S_{y|x(-i)}$ , computed after deleting the data point associated with the residual. This reflects the greater effect of outlying points by deleting the data point from the variance computation.

The Studentized deleted residual is more sensitive than the Studentized residual in detecting outliers, since the Studentized deleted residual results in much larger values for outliers than the Studentized residual.

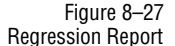

| 盲 Report  | 2*                   |              |                                         |
|-----------|----------------------|--------------|-----------------------------------------|
| Times Nev | v Roman              | • 10 •       |                                         |
| <u> </u>  | · · · · <b>!</b> · · | · ! · · · 2  | ••••••••••••••••••••••••••••••••••••••• |
| Influenc  | e Diagnostics:       |              | -                                       |
| Row       | Cook's Di            | st. Leverage | DFFTTS                                  |
| 1         | 0.1262               | 0.1269       | -0.9006                                 |
| 2         | 0.0031               | 0.1144       | -0.1361                                 |
| 3         | 0.0149               | 0.1029       | 0.2982                                  |
| 4         | 0.0071               | 0.0922       | -0.2053                                 |
| 5         | 0.0001               | 0.0824       | -0.0184                                 |
| 6         | 0.0041               | 0.0735       | 0.1565                                  |
| 7         | 0.0223               | 0.0655       | 0.3683                                  |
| 8         | 0.0281               | 0.0584       | -0.4167                                 |
| 9         | 0.0301               | 0.0521       | 0.4326                                  |
| 10        | 0.0347               | 0.0468       | 0.4687                                  |
|           |                      |              | • h                                     |

### **Influence Diagnostics**

Row This is the row number of the observation.

**Cook's Distance** Cook's distance is a measure of how great an effect each point has on the estimates of the parameters in the regression equation. It is a measure of how much the values of the regression coefficients would change if that point is deleted from the analysis.

Values above 1 indicate that a point is possibly influential. Cook's distances exceeding 4 indicate that the point has a major effect on the values of the parameter estimates.

Leverage Leverage values identify *potentially* influential points. Observations with leverages a two times greater than the expected leverages are potentially influential points.

The expected leverage of a data point is  $\frac{p}{n}$ , where there are p parameters and n data points.

Because leverage is calculated using only the dependent variable, high leverage points tend to be at the extremes of the independent variables (large and small values),

Interpreting Regression Reports 175

Regression Wizard

Figure 8-28

**Regression Report** 

📑 Report 2\* \_ 🗆 × · B Z U 2 ≣ ≦ ≦ Ξ Ξ Ξ Times New Roman • 10 95% Confidence Row Predicted Regression 5% Regression 95% Population 5% Population 95% -0.0004 -0.0348 0.0339 -0.1028 0.1020 1 2 -0.0012 -0.0339 0.0314 -0.1030 0.1006 3 -0.0021 -0.0330 0.0289 -0.1033 0.0992 45 -0.0322 0.0264 -0.1037 0.0979 -0.0029 -0.0037 -0.0314 0.0240 -0.1040 0.0966 б -0.0045 -0.1045 -0.0307 0.0216 0.0954 -0.0053 7 -0.0300 0.0193 -0.1049 0.0942 8 -0.0062 -0.0295 0.0171 -0.1054 0.0931 9 -0.0070 0.01*5*0 0.0130 -0.1059 -0.0290 0.0919 10 -0.0287 -0.0078 -0.1065 0.0000

where small changes in the independent variables can have large effects on the predicted values of the dependent variable.

**DFFITS** The DFFITS *i* statistic is a measure of the influence of a data point on regression prediction. It is the number of estimated standard errors the predicted value for a data point changes when the observed value is removed from the data set before computing the regression coefficients.

Predicted values that change by more than 2.0 standard errors when the data point is removed are potentially influential.

95% Confidence If the confidence interval does not include zero, you can conclude that the coefficient is not zero with the level of confidence specified. This can also be described as  $P < \alpha$  (alpha), where  $\alpha$  is the acceptable probability of incorrectly concluding that the coefficient is different than zero, and the confidence interval is  $100(1 - \alpha)$ .

The confidence level for both intervals is fixed at 95% (  $\alpha$ =0.05).

Row This is the row number of the observation.

**Predicted Values** This is the value for the dependent variable predicted by the regression model for each observation.

**Regression** The confidence interval for the regression gives the range of variable values computed for the region containing the true relationship between the dependent and independent variables, for the specified level of confidence. The 5% values are lower limits and the 95% values are the upper limits.

**Population** The confidence interval for the population gives the range of variable values computed for the region containing the population from which the observations were drawn, for the specified level of confidence. The 5% values are lower limits and the 95% values are the upper limits.

176 Interpreting Regression Reports

# **Regression Equation Libraries and Notebooks**

Regression equations are stored in notebook files just as other SigmaPlot documents. Notebooks that are used to organize and contain only regression equations are referred to as libraries, and distinguished from ordinary notebooks with a file extension of .JFL. These library notebooks can be opened and modified like any other notebook file. You can also use ordinary SigmaPlot notebooks (.JNB) as equation libraries, as well as save any notebook as a .JFL file.

Regression equations within notebooks are indicated with a  $\cancel{2}$  icon that appears next to the equation name.

The equations that appear in the Regression Wizard are read from a default regression library. The way the equations are named and organized in the equations panel is by using the section name as the category name, and the entry name as the equation name.

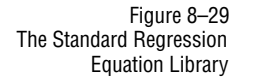

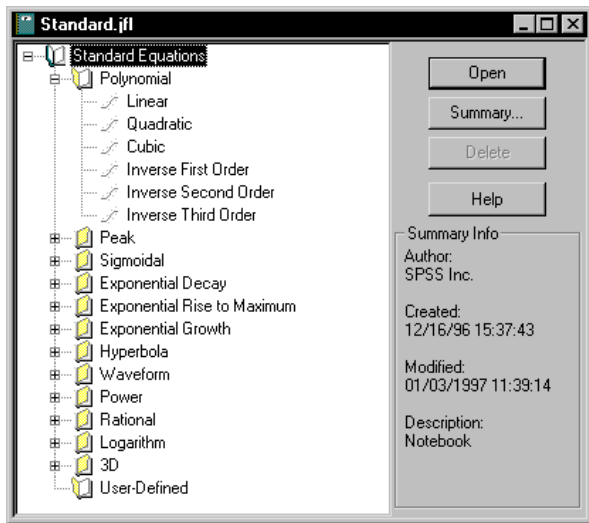

For example, the STANDARD.JFL regression library supplied with SigmaPlot has twelve categories of built-in equations:

- ➤ Polynomial
- ➤ Peak
- ➤ Sigmoidal
- Exponential Decay
- Exponential Rise to Maximum
- ► Exponential Growth
- ► Hyperbola

Regression Equation Libraries and Notebooks 177

Regression Wizard

- ► Waveform
- ► Power
- ► Rational
- ► Logarithm
- ► 3D

These categories correspond to the section names within the STANDARD.JFL notebook. The equations for these different categories are listed in Appendix , "Regression Equation Library".

To see the library currently in use, click the Back button from the Regression Wizard equation panel. Previously selected libraries and open notebooks can be selected from the Library Drop Down list.

Opening an Equation Library A regression equation library can be opened, viewed and modified as any ordinary notebook. To open a regression library

- click the Open toolbar button, select \*.JFL as the file type from the File Type drop-down list, then select the library to open, or
- click the Open button in the Regression Wizard library panel to open the current library. The library panel can be reached by clicking Back from the Equations panel

You can copy, paste, rename and delete regression equations as any other notebook item. Opening a regression equation directly from a notebook automatically launches the Regression Wizard with the variables panel selected.

# Using a Different Library for the Regression Wizard

Figure 8–30 Selecting the Regression Equation Library

| You can also select another notebook or library as the source for the equations in th |
|---------------------------------------------------------------------------------------|
| Regression Wizard. Selecting a different equation library changes the categories and  |
| equations listed Regression Wizard equations panel.                                   |

| Re | g <b>ression Wizard</b><br>To change the library, click Browse | Library<br>SigmaPlot Fit Library<br>C:SPW41Nonlin.inb<br>CSPW41Nonlin.inb<br>CSPW41Nonlin.inb<br>Template.JNT<br>Notebook1 | Erowse |
|----|----------------------------------------------------------------|----------------------------------------------------------------------------------------------------|--------|
|    | <u>H</u> elp Cancel                                            | <u>B</u> ack <u>N</u> ext                                                                                                  | Einish |

# To change the library:

1. Start the Regression Wizard by pressing F5 or choosing the Statistics menu Regression Wizard command.

178 Regression Equation Libraries and Notebooks

- 2. Click Back to view the library panel. To change the library used, enter the new library path and name, or click Browse...
- 3. The File Open dialog appears. Change the path and select the file to use as your regression library. When you start the Regression Wizard next, it will continue to use the equation library selected in the library panel.
- $\Sigma$  Note that opening a regression equation directly from a notebook *does not* reset the equation library.

# Curve Fitting Date And Time Data

You can run the Regression wizard on data plotted versus calendar times and dates. Dates within and near the twentieth century are stored internally as very large numbers. However, you can convert these dates to relatively small numbers by setting Day Zero to the first date of your date, then converting the date data to numbers. After curve fitting the data, you can switch the numbers back to dates.

Figure 8–31 You can curve fit dates, but you must convert the dates to numbers first.

Time only data (as shown in column 1) does not require a conversion.

| 🛯 Data | 1*       |           |         |             |                 |         | ×    |     |          |
|--------|----------|-----------|---------|-------------|-----------------|---------|------|-----|----------|
|        | 1        | 2         | 3       | 4           | 5               | 6       |      |     |          |
| 1      | 01:00:00 | Apr/04/87 | 3.0000  | ,           | (               | (       |      |     |          |
| 2      | 01:15:00 | Apr/03/97 | 2.0000  |             |                 |         |      |     |          |
| 3      | 01:30:00 | Apr/07/97 | 4.0000  |             |                 |         |      |     |          |
| 4      | 01:45:00 | Apr/09/97 | 5.0000  |             |                 |         |      |     |          |
| 5      | 02:00:00 | Apr/11/97 | 4.0000  | 🔋 tírach P  | age 1 - Data 1* |         |      | _ [ | ٦X       |
| 6      | 02:15:00 | Apr/14/97 | 7.0000  |             |                 |         |      |     | _        |
| 7      | 02:30:00 | Apr/15/97 | 9.0000  | 30          |                 |         |      |     |          |
| 8      | 02:45:00 | Apr/17/97 | 7.0000  |             |                 |         |      |     |          |
| 9      | 03:00:00 | Apr/19/97 | 12.0000 | 25 -        |                 |         |      |     |          |
| 10     | 03:15:00 | Apr/22/97 | 17.0000 |             |                 |         |      | •   |          |
| 11     | 03:30:00 | Apr/25/97 | 20.0000 | 10 20 -     |                 |         | . •  |     |          |
| 12     | 03:45:00 | Apr/27/97 | 22.0000 | ga se       |                 |         |      |     |          |
| 13     | 04:00:00 | Apr/30/97 | 25.0000 | 0<br>8 15   |                 | •       |      |     |          |
| 14     | 04:15:00 | May/01/97 | 23.0000 | te          |                 |         |      |     |          |
| 15     | 04:30:00 | May/05/97 | 24.0000 | 8 to        |                 | •       |      |     |          |
| 16     |          |           |         |             |                 | •       |      |     |          |
| 17     |          |           |         | 6           |                 | •••     |      |     |          |
| 18     |          |           |         | <b>`</b> ]. | • • •           |         |      |     |          |
| , 19   |          |           |         |             | •               |         |      |     |          |
|        |          |           |         | 3/31        | 4/7 4/          | 14 4/21 | 4/28 | 5/5 |          |
|        |          |           |         |             |                 | 1997    |      |     |          |
|        |          |           |         |             |                 |         |      |     | т.       |
|        |          |           |         | <u> </u>    |                 | _       |      | _   | <u> </u> |

 $\Sigma$  If you have entered clock times only, then you can directly curve fit those time without having to convert these to numbers. Time only entries assume the internal start date of 4713 B.C. (the start of the Julian calendar). However, if you have entered times using a more recent calendar date, you must convert these times to numbers as well.

Curve Fitting Date And Time Data 179

Regression Wizard

## To convert your dates to numbers:

1. Choose the Tools menu Options command, then select Date and Time from the Show Settings For list.

Figure 8–32 Setting Day Zero

| Options         | X                           |
|-----------------|-----------------------------|
| Worksheet Page  | e   System   Graph Defaults |
| Show Settings I | For Date and Time 🔹         |
| Sample          | Apr/1/96 15:42:13           |
| Date            | MMM/d/yy                    |
| Time            | HH:mm:ss                    |
| Day Zero        | 4/1/1997                    |
|                 | Regional Settings           |
| ОК              | Cancel <u>A</u> pply Help   |

- 2. Set Day Zero to be the first date of your data, or to begin very close to the starting date of your data. You must include the year as well as month and day.
- 3. Click OK, then view the worksheet and select your data column. Choose the Format menu Cells command and choose Numeric.

Your dates are converted to numbers.

Figure 8–33 🖀 SigmaPlot - Notebook1\* \_ 🗆 × Converting Dates <u>File Edit Insert View Format Tools Graph Statistics Transforms Window Help</u> to Numbers 30 🔳 🔲 🗷 🖉 🖧 50% · 🔉 ? 0.00 1.00 <u>C</u>olumn Titles.. F9 3.00 12 C<u>e</u>lls.. 2.00 2.00 4.00 00 6.00 5.00 00 4.00 00 10.00 7.00 00 13.00 9.00 7.00 00 14.00 m 16.00 12.00 00 00 00 18.00 17.00 20.00 21.00 24.00 22.00 25.00 04:00:00 46.00 **\*\*\*** 14 04:15:00 29.00 23.00 15 04:30:00 34.00 24.00 ₫₿; ÷, 16 2<sup>n</sup> 17 18 OVR NUM Format Cell

180 Curve Fitting Date And Time Data

## Regression Wizard

These numbers should be relatively small numbers. If the numbers are large, you did not select a Day Zero near your data starting date.

- 4. If the axis range of you graph is manual, convert it back to automatic. Select the axis, then open the Graph Properties dialog and change the range to Automatic.
- 5. Click you curve and run your regression. When you are finished, you must convert the original and fitted curve x variable columns back to dates.
- 6. Select each column, then choose the Format menu Cells command and choose Date and Time..., then click OK.

Figure 8–34 Selecting the Regression Equation Library

| ormat Date | e and Time Cells |   | ×      |
|------------|------------------|---|--------|
| Sample     | Apr/1/96         |   | OK     |
| Show       | Date Only        | • | Cancel |
|            |                  |   | Help   |

When the columns are converted back to dates, the graph should rescale and you have completed your date and time curve fit.

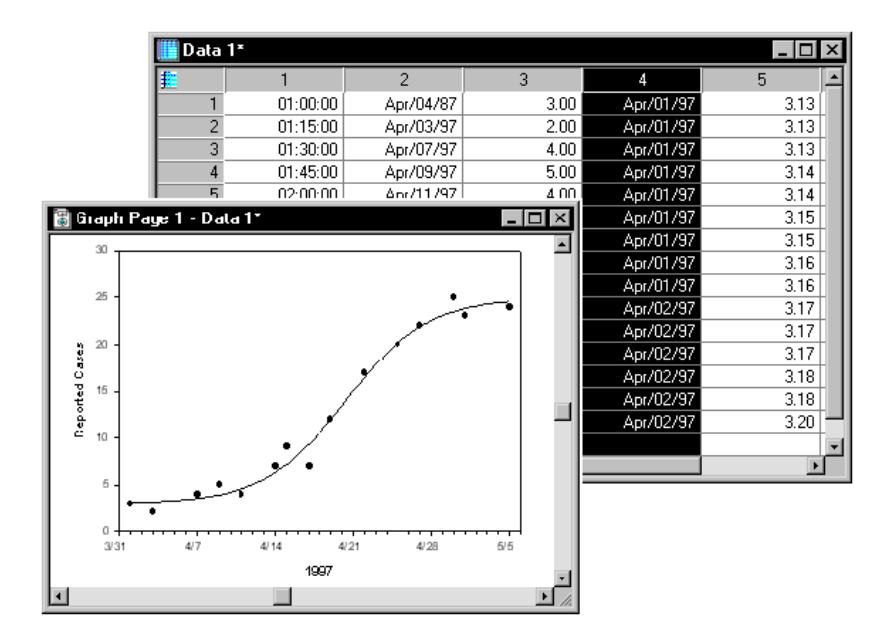

Figure 8–35 The Data and Fitted Curve X Variables Converted Back to Dates and Graphed

Curve Fitting Date And Time Data 181

# **Regression Results Messages**

When the initial results of a regression are displayed, a message about the completion status appears. Explanations of the different messages are found below.

Completion Converged, tolerance satisfied. This message appears when the convergence criterion, which compares the relative change in the norm to the specified tolerance, is satisfied. Note that this result may still be false, caused by a local minimum in the sum of squares.

**Converged**, **zero parameter changes**. The changes in all parameters between the last two iterations are less than the computer's precision.

Did not converge, exceeded maximum number of iterations . More iterations were required to satisfy the convergence criteria. Select More Iterations to continue for the same number of iterations or increase the number of iterations specified in the Options dialog and rerun the regression.

Did not converge, inner loop failure. There are two nested iterative loops in the Marquardt algorithm. This diagnostic occurs after 50 sequential iterations in the inner loop. The use of constraints may cause this to happen due to a lack of convergence. In some cases, the parameter values obtained with constraints are still valid, in the sense that they result in good estimates of the regression parameters.

**Terminated by user**. You pressed Esc, or selected the Cancel button and terminated the regression process.

**Function overflow using initial parameter values**. The regression iteration process could not get started since the first function evaluation resulted in a math error. For example, if you used f = sqrt(-a\*x), and the initial *a* value and all *x* values are positive, a math error occurs. Examine your equation, parameter values and independent variable values, and make the appropriate changes.

**Parameters may not be valid. Array ill conditioned on final iteration**. During the regression iteration process the inverse of an array (the product of the transpose of the Jacobian matrix with itself) is required. Sometimes this array is nearly singular (has a nearly zero determinant) for which very poor parameter estimates would be obtained.

SigmaPlot uses an estimate of the "condition" of the array (ill conditioned means nearly singular) to generate this message (see Dongarra, J.J., Bunch, J.R., Moler, C.B., and Stewart, G.W., *Linpack User's Guide*, SIAM, Philadelphia, 1979 for the computation of condition numbers).

Usually this message should be taken seriously, as something is usually very wrong. For example, if an exponential underflow has occurred for all x values, part of the equation is essentially eliminated. SigmaPlot still tries to estimate the parameters associated with this phantom part of the equation, which can result in invalid parameter estimates.

Regression Wizard

A minority of the time the "correct," though poorly conditioned, parameters are obtained. This situation may occur, for example, when fitting polynomial or other linear equations.

**Parameters may not be valid. Array numerically singular on final iteration**. This is a variant of the above condition. Instead of using the condition number the inverted array is multiplied by the original array and the resulting array elements are tested (the off diagonal elements are compared to 0.0 and the diagonal elements compared to 1.0).

If the absolute value of any off diagonal element or difference of the diagonal element from 1.0 is greater than a specified tolerance, then the original array is considered to be singular.

**Parameters may not be valid. Overflow in partial derivatives**. The partial derivatives of the function to be fit, with respect to the parameters, are computed numerically using first order differences.

Math errors from various sources can cause errors in this computation. For example if your model contains exponentials and the parameters and independent variable values cause exponential underflows, then the numerical computation of the partial derivative will be independent of the parameter(s). SigmaPlot checks for this independence.

Check the parameter values in the results screen, the range of the independent variable(s) and your equation to determine the problem.

Error Status Bad constraint. The regression cannot proceed because a constraint you defined either was not linear or contained syntax errors.

**Invalid or missing 'fit to' statement**. The regression lacks a fit to statement, or the fit to statement contains one or more syntax errors.

No observations to fit. The regression cannot proceed unless at least one x,y data pair (observation) is included. Check to be sure that the data columns referenced in the regression specifications contain data.

No parameters to fit. The regression specifications do not include any parameter definitions. To add parameter definitions, return to the Edit Regression dialog and type the parameter definitions, in the Parameters edit window.

No weight statement. The regression specifications include a fit to statement with an unknown weight variable. Check the Variables edit window to see if a weight variable has been defined and that this corresponds to the variable in the regression statement.

Not enough or bad number of observations. In regression, the x and y data sets must be of the same size. The data sets (x and y columns) you specified contain unequal numbers of values.

Regression Results Messages 183

Regression Wizard

**Problem loading the file [Filename]. File too long; truncated**. The fit file you tried to load is too long. Regression files can be up to 50 characters wide and 80 lines long. Any additional characters or lines were truncated when the file was loaded into the Edit Window.

Section has already been submitted. This regression section has already been defined.

Symbol [Variable or Function] has not been defined . The fit to statement in the regression definition contains an observed variable which is undefined, or the fit to statement in the regression definition contains an undefined function. Examine the regression specifications you have defined and be sure that the dependent variable listed in the regression statement exists and corresponds to the variable defined in the Variables edit window and that the function listed in the regression statement exists and corresponds to the function.

Unreferenced variable. The regression specifications define a parameter that is not referenced in any other statements. Either delete the parameter definition, or reference it in another statement.

184 Regression Results Messages

# 9

# **Editing Code**

You can edit a regression equation by clicking the Edit Code button from the Regression Wizard. Regression equations can be selected from within the wizard, or opened from a notebook directly.

You can also create new regression equations. Creating a new equation requires entry of all the code necessary to perform a regression. This chapter covers:

- ► Selecting an equation for editing (see page 186)
- ► Entering equation code (see page 188)
- ► Defining constants (see page 190)
- ► Entering variables code (see page 194)
- ► Entering parameters code (see page 198)
- > Entering code for parameter constraints and other options (see page 199)

# About Regression Equations

|                                          | Equations contain not only the regression model function, but other information<br>needed by SigmaPlot to run a regression. All regression equations contain code<br>defining the equations, parameter settings, variables, constraints, and other options<br>used.                                               |
|------------------------------------------|----------------------------------------------------------------------------------------------------|
|                                          | To edit the code for an equation, you need to either open and edit an existing equation, or create a new equation.                                                                                                    |
| Protected Code for<br>Built-in Equations | All built-in equations provided in STANDARD.JFL have protected portions of code which can be viewed and copied but not edited. However, you may use Add As to create a duplicate entry that can be edited, and you can also copy a built-in equation from the library to another notebook or section and edit it. |
| Using .FIT Files                         | For information on opening and editing SigmaPlot 3.0 and earlier .FIT files, see "Opening .FIT Files" on page 145.                                                                                                    |

About Regression Equations 185

Opening an Existing Equation

You can open an equation by:

- double-clicking an equation icon in a notebook window, or selecting the equation then clicking Open
- starting the Regression Wizard, then selecting the equation by category and name

Figure 9–1 Opening an Equation from a Notebook

| Nonlin.int           □         0           □         0           □         0           □         0           □         0           □         0           □         0           □         0           □         0           □         0           □         0           □         0           □         0           □         0           □         0 | sion Examples<br>orial 1<br>orial 2<br>ve Fiting Pitfalls<br>Pitfalls Worksheet<br>Pitfalls Graph<br>Sum of Squares<br>Simplified Lorentzian<br>ighted Regression | Open     Summary     Delete     Help     Summary Info Author: |                                                                      |                   |                                        |
|----------------------------------------------------------------------------------------------------|----------------------------------------------------------------------------------------------------|---------------------------------------------------------------|----------------------------------------------------------------------|-------------------|----------------------------------------|
| # Û De<br># Û So<br># Û Mu<br># Û Ad                                                                                                    | Select the equation to $y = \frac{1}{1+(y)}$                                                                                                    | fit your data $\frac{1}{(x-x_0)^2}$                           | Equation Categ<br>Curve Fiting P<br>Equation Name<br>Simplified Lore | jory<br>itfalls 🔹 | Save As<br>Save As<br>New<br>Edit Code |
|                                                                                                    | Ŀ                                                                                                    | telp Cancel                                                   | <u>B</u> ack                                                         | Next              | Einish                                 |

You can also double-click and equation in a notebook while the Regression Wizard is open to switch to that equation.

Once an equation is opened, you can edit it by clicking the Edit Code button.

Creating a New If you require an equation that does not appear in the standard equation library, you can create a new equation.

New equations can be created by:

- ► Clicking the New button in the Regression Wizard
- > Choosing File menu New command, and selecting Regression Equation
- Right-clicking in the notebook window, and choosing New, Regression Equation from the shortcut menu

A new equation document has no default settings for the equations, parameters, variables, constraints, or other options.

### To create a new equation from within the Regression Wizard:

1. Open the Regression Wizard by pressing F5 or by choosing the Statistics menu Regression Wizard command.

186 About Regression Equations

Figure 9–2 Selecting Regression Equation from the New dialog box

| New                    | ОК                       |
|------------------------|--------------------------|
| Hegression Equation    | Cancel                   |
| Type                   |                          |
| Regression Equation    |                          |
|                        | Help                     |
|                        |                          |
| Description            |                          |
| Create a new regressio | n equation and add it to |
| your current section.  |                          |

2. Click New to create a new equation document. The Regression dialog box appears.

### To use the File Menu New Command:

- 1. Select the notebook section where you want to add the equation. If you want the equation to be created in a new section, click the notebook icon.
- 2. Choose the File menu New command, and select Regression Equation from the New drop-down list.
- 3. Click OK to create the new equation. The Regression dialog box opens.

### To create an Equation from the Notebook View:

- 1. Right-click the section where you want the equation to go. If you want the equation to be created in a new section, right-click the notebook icon.
- 2. Choose New from the shortcut menu, and choose Regression Equation. The Regression dialog box opens.

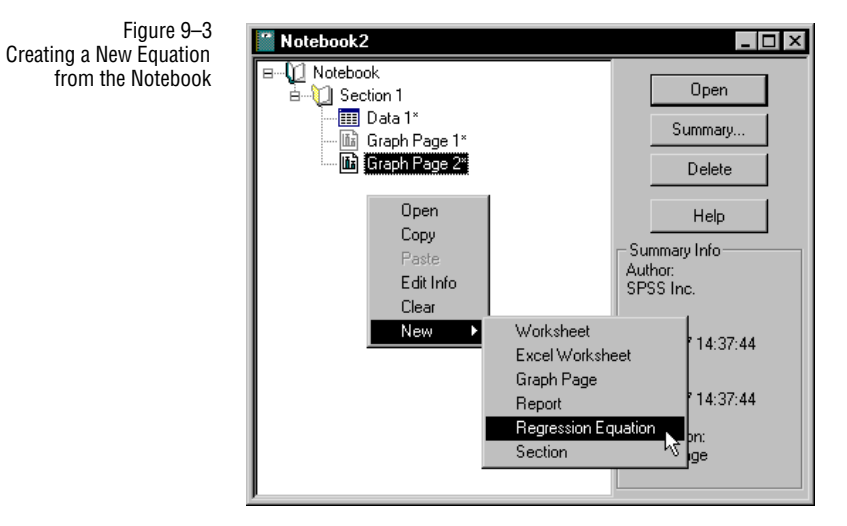

About Regression Equations 187

| Editing Code                       |                                                                                                    |
|------------------------------------|----------------------------------------------------------------------------------------------------|
| Copying Equations                  | You can copy an existing equation from any notebook view to another, and modify it as desired.                                                                          |
| Adding Equations as<br>New Entries | Equations can also be edited from within the Regression Wizard, and added as new equations to the current library using the Add As button in the Regression dialog box. |

# **Entering Regression Equation Settings**

To enter the settings for new equations, click the desired edit window in the Regression dialog box and enter your settings.

Figure 9–4 The Regression Dialog

| Equations                                  | Variables                                                            | OK<br>Cancel<br>Run |
|--------------------------------------------|----------------------------------------------------------------------|---------------------|
| Initial Parameters                         | Constraints<br>Iterations 100<br>Step Size 100<br>Tolerance 0.000100 | Add As              |
| Trigonometric Units<br>© Degrees © Radians | C Grads                                                              |                     |

This section covers the minimum steps required to enter the code for a regression equation. For more information on entering the code for each section, see:

- ► "Equations" on page 193
- ► "Variables" on page 194
- ▶ "Weight Variables" on page 197
- ► "Initial Parameters" on page 198
- ► "Constraints" on page 199
- ► "Other Options" on page 200

# Adding Comments

Comments are placed in the edit box by preceding them with an apostrophe ('), or a semicolon (;). You can also use apostrophes or semicolons to comment out equations instead of deleting them.

188 Entering Regression Equation Settings

# Entering Equations **To enter the code for the Equation section:**

1. Click in the Equation window and type the regression equation model, using the transform language operators and functions.

The equation should contain all of the variables you plan to use as independent variables, as well as the name for the *predicted* dependent variable (which is *not* your y variable). You can use any valid variable name for your equation variables and parameters, but short, single letter names are recommended for the sake of simplicity.

Omit the observed dependent variable name from the regression model. The observed dependent variable (typically your y variable) is used in the *fit statement*.

2. Press the Enter key when finished with the regression equation model, then type the fit statement. The simplest form of the fit statement is:

fit f to y

Where f is the predicted dependent variable from the regression model, and y is the variable that will be defined as the observed dependent variable (typically the variable plotted as y in the worksheet).

3. You can also define whether or not weighting is used. For more information on how to perform weighted regressions, see "Weight Variables" on page 197.

| f=m*x+b<br>fit f to u |             | Ä                  |       |
|-----------------------|-------------|--------------------|-------|
| incr (o y             |             |                    | Canc  |
|                       |             |                    | Run   |
|                       |             | <b>T</b>           | Help  |
| _Initial Parameters   | Constraints | Options            |       |
|                       |             | Iterations 100     | Add A |
|                       |             | Step Size 100      |       |
|                       |             | Tolerance 0.000100 |       |
|                       |             |                    |       |

Figure 9–5 Entering the Regression Equation and the Regression Statement

Entering Regression Equation Settings 189

|                    | Exa                                                                                                    | mple The code                                                                                                    |
|--------------------|----------------------------------------------------------------------------------------------------|----------------------------------------------------------------------------------------------------|
|                    | f=n<br>fit f                                                                                                    | n*x+b<br>E to y                                                                                                    |
|                    | can<br>obs<br>and                                                                                                    | be used as the model for the function $f(x) = mx + b$ , and also defines $y$ as the erved dependent variable. In this example, $x$ is the independent variable, and $m$ $b$ the equation parameters.                                                                                                    |
| Defining Constants | Constants that appear in the equations can also be defined under the equation<br>heading. If you decide that an equation parameter should be a constant rathe<br>parameter to be determined by the regression, define the value for that constant<br>then make sure you don't enter this value in the parameters section. |                                                                                                    |
|                    | Cor<br>Op                                                                                                    | nstants defined here appear under the Constants option in the Regression tions dialog box.                                                                                                    |
| Entering Variables | Ind<br>sect<br>vari<br>ind<br>vari                                                                                                    | ependent, dependent, and weighting variables are defined in the Variables<br>ion. One of the variables defined must be the observed values of the dependent<br>iable: that is, the "unknown" variable to be solved for. The rest are the<br>ependent variables (predictor, or known variables) and an optional weighting<br>iable. |
|                    | To                                                                                                    | define your variables:                                                                                                    |
|                    | 1.                                                                                                    | Click in the Variables section and type the character or string you used for the first variable in your regression equation.                                                                                                    |
|                    | 2.                                                                                                    | Type an equal sign (=), then enter a range for the variable. Ranges can be any transform language function that produces a range, but typically is simply a worksheet column.                                                                                                    |
|                    |                                                                                                    | Note that the variable values used by the Regression Wizard depend entirely on<br>what are selected from the graph or worksheet; the values entered here are only<br>used if the From Code data format is selected, or if the regression is run directly<br>from the Regression dialog box.                                        |
|                    | 3.                                                                                                    | Repeat these steps for each variable in your equation. Up to ten independent<br>variables can be defined, but you must define at least one variable for a regres-<br>sion equation to function. The curve fitter checks the variable definitions for<br>errors and for consistency with the regression equation.                   |
|                    |                                                                                                    |                                                                                                    |

| Figure 9–6<br>Entering the Variable<br>Definitons      | Regression - (untitled)       X         Equations       Variables         [fem*x+b]       0K         [rem*x+b]       Cancel         P=col(2)       Cancel         Initial Parameters       Options         Initial Parameters       Iterations 100         Add As         Step Size 100         Tolerance 0.000100         Trigonometric Units         © Degrees       Radians |
|--------------------------------------------------------|----------------------------------------------------------------------------------------------------|
|                                                        | <b>Example:</b> To define x and y as the variables for the equation code f=m*x+b                                                                                                    |
|                                                        | fit f to y                                                                                                    |
|                                                        | you could enter enter the code                                                                                                    |
|                                                        | x=col(1)<br>y=col(2)                                                                                                    |
|                                                        | which defines an x variable as column 1 and a y variable as column 2, using these columns whenever the regression is run directly from the code.                                                                                                    |
| Automatic Initial<br>Parameter Estimation<br>Functions | Any user-defined functions you plan on using to compute initial parameter estimates<br>must be entered into the Variables section. For more information on how to code<br>initial parameter estimate function, see "Automatic Determination of Initial<br>Parameters" on page 202.                                                                                             |
| Entering Initial<br>Parameters                         | Parameters are the equation coefficients and offset constants that you are trying to<br>estimate in your equation model. The definitions or functions entered into the<br>Parameters sections determine which variables are used as parameters in your<br>equation model, and also their initial values for the curve fitter.                                                  |
|                                                        | The curve fitter checks the parameter equations for errors and for consistency with the regression equations.                                                                                                    |
|                                                        | To enter initial parameter values:                                                                                                    |
|                                                        | 1. Click in the Initial Parameters section and type the name of the first parameter as it appears in your equation model, followed by an equals (=) sign.                                                                                                    |
|                                                        | 2. Enter the initial parameter value used by the curve fitter. Ideally, this should be as close to the real value as possible. This value can be numeric, or a function                                                                                                    |

that computes a "good guess" for the parameter. Using a function for the initial parameter value is called automatic parameter estimation. For more information on parameter estimation, see "Automatic Determination of Initial Parameters" on page 202.

**Example** If your data for the equation code

f=m\*x+b fit f to y

appear to rise to the right and run through the origin, you could define your initial parameter as

m=0.5 b=0

These are good initial guesses, since the m coefficient is the slope and the b constant is the y-intercept of a straight line.

**Constraints** Parameter Constraints are completely optional, and should only be entered if you suspect they will improve the performance of the curve fitter. See " Constraints" on page 199 for when and how to enter constraints.

**Options** The Iterations, Step Size and Tolerance options sometimes can be used to improve or limit your curve fit. The default settings work for the large majority of cases, so you do not need to change these setting unless truly required. For conditions that may call for the use of these options, see "Curve Fitting Pitfalls" on page 219. For more information on the effect of these options, see "Other Options" on page 200.

# Saving Equations

Once you are satisfied with the settings you have entered into the Regression dialog box, you can save the equation. Clicking OK automatically updates the equation entry in the current notebook or regression library. If you created a new equation, you are prompted to name it before it is added to your notebook.

If you are editing an existing equation, you can click Add As to add the code as a new equation to the current library or notebook.

In order to save your changes to disk, you must also save the notebook or library. Changes to your current regression library are automatically saved when you close the wizard. You can also save changes before you close the wizard by clicking the Save button. Click Save As to save the regression library to a new file.

If your equation is part of a visible notebook, you can save changes by saving the notebook using the Save button or the File menu Save or Save As commands.

|                                        | Note that when an equation is edited using the Regression Options dialog box, all the changes are also automatically updated and saved.                                                                                                    |
|----------------------------------------|----------------------------------------------------------------------------------------------------|
| Saving Equation<br>Copies with Results | You can save equations along with the targeted page or worksheet while saving your regression results. Just check the Add Equation to Notebook option in the results panel, and a copy of the equation used is added to the same section as reports and other results.                                                                                                    |
| Equations                              |                                                                                                    |
|                                        | The Equation section of the Regression dialog box defines the model used to perform<br>the regression as well as the names of the variables and parameters used.                                                                                                    |
|                                        | The regression equation code is defined using the transform language operators and functions. The equation must contain all of the variables you wish to use. These include all independent variables, the <i>predicted</i> dependent variable, and observed dependent variable. All parameters and constants used are also defined here.                                                                             |
|                                        | The Equation code consists of two required components:                                                                                                    |
|                                        | <ul> <li>The <i>equation model</i> describing the function(s) to be fit to the data</li> <li>The <i>fit statement</i>, which defines the predicted dependent variable and, optionally, the name of a weighting variable</li> </ul>                                                                                                    |
|                                        | The independent variable and parameters are defined within the equation function.<br>Also, any constants that are used must also be defined under the Equations section.                                                                                                    |
| Defining the Equation<br>Model         | The equation model sets the predicted variable (called $f$ in all built-in functions) to<br>be a function of one or more independent variables (called $x$ in the built-in two-<br>dimensional Cartesian functions) and various unknown coefficients, called<br>parameters.                                                                                                    |
|                                        | The model may be described by more than one function. For example, the following three equations define a dependent variable $f$ , which is a constant for $x < 1$ and a straight line for $x \ge 1$ .                                                                                                    |
|                                        | f = if (x < 1, constant (x), line (x))<br>constant (x) = c<br>line (x) = a + b * x                                                                                                    |
| Number of<br>Parameters                | You can enter and define up to 25 parameters, but a large number of parameters will<br>slow down the regression process. You can determine if you are using too many<br>parameters by examining the <i>parameter dependencies</i> of your regression results.<br>Dependencies near 1.0 (0.999 for example) indicate that the equation is<br>overparameterized, and that you can probably remove one or more dependent |

Equations 193

| Editing Code                         |                                                                                                    |
|--------------------------------------|----------------------------------------------------------------------------------------------------|
|                                      | parameters. For more information on parameter dependencies, see " Interpreting<br>Initial Results" on page 164.                                                                  |
| Defining the Fit                     | The most general form of the fit statement is:                                                                                                    |
| Statement                            | fit $f$ to $y$ with weight $w$                                                                                                    |
|                                      | f identifies the predicted dependent variable to be fit to the data in the set of equations, as defined by the model.                                                            |
|                                      | <i>y</i> is the observed dependent variable, later defined in the Variables section, whose value is generally determined from a worksheet column.                                |
|                                      | <i>w</i> is the optional weight variable, also defined in the Variables section. Any valid variable name can be used in place of f, y, and w.                                    |
|                                      | If the optional weighting variable is not used, the fit statement has the form:                                                                                                  |
|                                      | fit f to y                                                                                                    |
| Defining Constants                   | Constants are simply defined by setting one of the parameters of the equation model to a value, using the form                                                                   |
|                                      | constant=value                                                                                                    |
|                                      | For example, one commonly used constant is pi, defined as                                                                                                    |
|                                      | pi=3.14159265359                                                                                                    |
| Defining Alternate Fit<br>Statements | You can create alternate fit statements that call different weight variables. These statements appear as fit statements preceeded by two single quotes ('', not a double quote). |
|                                      | For each weight variable you define, you can create a weighting option by adding commented fit statements to the equation window.                                                |
|                                      | For example, an Equation window that reads                                                                                                    |
|                                      | f=a*exp(-b*x)+c*exp(-d*x)+g*exp(-h*x)<br>fit f to y<br>''fit f to y with weight Reciprocal                                                                                       |
|                                      | would display the option Reciprocal in the Regressions Options dialog box Fit With<br>Weight list.                                                                               |
|                                      |                                                                                                    |

Variables

Independent, dependent, and weighting variables are defined in the Variables edit window. One of the variables defined must be the observed values of the dependent

194 Variables

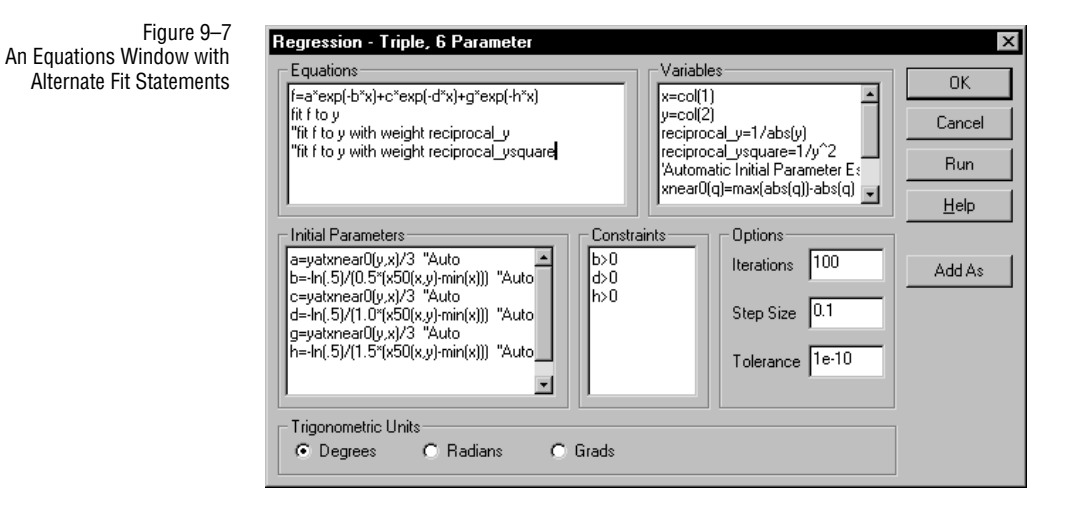

variable: that is, the "unknown" variable to be solved for. The rest are the independent variables (predictor, or known variables) and any optional weighting variables. Up to ten independent variables can be defined.

To define your variables, select the Variables edit window, then type the variable definitions. You generally need to define at least two variables—one for the dependent variable data, and at least one for the independent variable data.

### Variable Definitions Variable definitions use the form:

### variable = range

You can use any valid variable name, but short, single letter names are recommended for the sake of simplicity (for example, x and y). The range can either be the column number for the data associated with each variable, or a manually entered range.

Most typically, the range is data read from a worksheet. The curve fitter uses SigmaPlot's transform language, so the notation for a column number is:

### col(*column*,*top*,*bottom*)

The *column* argument determines the column number or title. To use a column title for the column argument, enclose the column title in quotation marks. The *top* and *bottom* arguments specify the first and last row numbers and can be omitted. The default row numbers are 1 and the end of the column, respectively. If both are omitted, the entire column is used. For example, to define the variable x to be column 1, enter:

x = col(1)

Data may also be entered directly in the variables section. For example, you can define y and z variables by entering:

|                                  | $y = \{1,2,4,8,16,32,64\}$<br>z = data(1,100)                                                                                                    |
|----------------------------------|----------------------------------------------------------------------------------------------------|
| _                                | This method can have some advantages. For example, in the example above the data function was used to automatically generate Z values of 1 through 100, which is simpler than typing the numbers into the worksheet.                                                                                                    |
| Σ                                | Note that the Regression Wizard generally ignores the default variable settings,<br>although it requires valid variable definitions in order to evaluate an equation.<br>Variables are redefined when the variables are selected from within the wizard.<br>However, you can force the use of the hard-coded variable definitions, either by<br>selecting From Code as the data source, or running the regression directly from the<br>Regression dialog box. |
| Transform<br>Language Operations | You can use any transform language operator or function when defining a variable.<br>For example:                                                                                                    |
|                                  | $ x = 10^{data}(-2, \log(10.8), 0.5)  y = ((col(2)-col(2)*(.277*col(1))^0.8))*1.0e-12  z = 1/sqrt(abs(col(3))) $                                                                                                    |
|                                  | are all valid variable names.                                                                                                    |
| User-Defined<br>Functions        | Any user-defined functions that are used later in the regression code must be defined<br>in the Variables section.                                                                                                    |
| Concatenating<br>Columns         | Constructor notation can be used to concatenate data sets. For example, you may want to fit an equation simultaneously to multiple y columns paired with one x column. If the x data is in column 1 and the y data is in columns 2 through 6, you can enter the following variable statements                                                                                                    |
|                                  | $ x = \{ col (1), col (1), col (1), col (1), col (1) \} $<br>$ y = \{ col (2), col (3), col (4), col (5), col (6) \} $                                                                                                    |
|                                  | The variable $x$ is then column 1 concatenated with itself four times, and variable $y$ is the concatenation of columns 2 through 6.                                                                                                    |
|                                  | If the function to be fit is <i>f</i> , then the fit statement                                                                                                    |
|                                  | fit f to y                                                                                                    |
|                                  | fits $f$ to the dependent variable values in columns 2 through 6 for the independent variable values in column 1.                                                                                                    |

# Weight Variables

|                                                         | Variables used to perform weighted regressions are known as weight variables. All<br>weight variables must be defined along with other variables in the Variables window.                                                                                                    |
|---------------------------------------------------------|----------------------------------------------------------------------------------------------------|
| Specifying the<br>Weight Variable<br>to Use             | The use of weighting is specified by the Equation section code, which can call weight variables defined under Variables. Weight variables are selected from the fit statement, using the syntax                                                                                                    |
|                                                         | fit f to y with weight $w$                                                                                                    |
|                                                         | where $w$ is the weight variable defined under Variables. See "Equations" on page 193 for additional details on how to define the fit statement.                                                                                                    |
|                                                         | Generally, a weight variable is defined as the reciprocal of either the observed dependent variable or its square. For example, if $\gamma = col(2)$ is the observed dependent variable, the weighting variable can defined as $1/col(2)$ or as $1/col(2)^2$ .                                                                                                    |
|                                                         | For a demonstration of weighting variable use, see " Example 2: Weighted Regression" on page 224.                                                                                                    |
| Defining Optional<br>Weight Variables                   | You can define more than one possible weight variable, and select the one to use from<br>the Regression Options dialog box. Simply create multiple weight variables, then<br>create alternate fit statement entries selecting the different weight variables in the<br>Equations window. For more information on creating alternate fit statements, see<br>"Defining Alternate Fit Statements" on page 194.                                                                                                    |
| When to Use<br>Weighting                                | Least squares regressions assumes that the errors at all data points are equal. When<br>the error variance is not homogeneous, weighting should be used. If variability<br>increases with the dependent variable value, larger dependent variable values will<br>have larger residuals. Large residuals will cause the squared residuals for large<br>dependent variable values to overwhelm the small dependent variable value residuals.<br>The total sum of squares will be sensitive only to the large dependent variable values,<br>leading to an incorrect regression. |
|                                                         | You may also need to weight the regression when there is a requirement for the curve to pass through some point. For example, the $(0,0)$ data point can be heavily weighted to force the curve through the origin.                                                                                                    |
| Σ                                                       | Note that if you use weighted least squares, the regression values are valid, but the statistical values produced for the curve are not.                                                                                                    |
| The Weighting<br>Process: Norm and<br>Residuals Changes | The weight values are proportional to the reciprocals of the variances of the dependent variable. Weighting multiplies the corresponding squared term in the sum of squares, dividing the absolute value of the residual by its standard error. This                                                                                                    |

Weight Variables 197

causes all terms of the sum of squares to have a similar contribution, resulting in an improved regression.

For weighted least squares, the weights w are included in the sum of squares to be minimized.

$$SS = \sum_{i=1}^{n} w_i (y_i - \hat{y}_i)^2$$

When weighting is used, the norm that is computed and displayed in the Progress dialog box and initial results is  $\sqrt{SS}$ , and includes the effect of weighting. The residuals computed are the weighted residuals  $\sqrt{w_i(y_i - \hat{y}_i)}$ .

# **Initial Parameters**

The code under the Initial Parameters section specify which equation coefficients and constants to vary and also set the initial parameter values for the regression.

To enter parameters, select the Initial Parameters window, then type the parameters definitions using the form:

parameter=initial value

All parameters must appear in the equation model. All equation unknowns not defined as variables or constants must be defined in Initial Parameters.

| Initial Parameter<br>Values       | For the initial values, a "best guess" may speed up the regression process. If your equation is relatively simple (only two or three parameters), the initial parameter values may not be important. For more complex equations, however, good initial parameter values can be critical for a successful convergence to a solution.                                                         |
|-----------------------------------|----------------------------------------------------------------------------------------------------|
| Automatic Parameter<br>Estimation | All built-in equations use a technique called <i>automatic parameter estimation</i> , which computes an approximation of the function parameters by analyzing the raw data. You can indicate the parameter value you wish to appear as the Automatic settting by typing two single quotes followed by the string Auto after the parameter setting. For example, entering the parameter line |
|                                   | a=max(y) ''Auto                                                                                                    |
|                                   | tells the Regression Options dialog box to use $max(y)$ as the Automatic parameter value for $a$ .                                                                                                    |
|                                   | This technique is further described under "Automatic Determination of Initial Parameters" on page 202.                                                                                                    |

198 Initial Parameters

Alternate Parameter Values Values Val

d=-F(0)[2] ''Auto ''d=0.01

causes an alternate value of 0.01 to appear in the Regression Options dialog box Inital Parameter Values drop-down list for d.

Alternate parameter values are auotmatically inserted when different parameter values are entered into the Regression Options dialog box.

# Constraints

Linear parameter constraints are defined under the Constraints section. A maximum of 25 constraints can be entered. Use of constraints is optional.

Constraints are used to set limits and conditions for parameter values, restricting the regression search range and improving regression speed and accuracy. Liberal use of constraints in problems which have a relatively large number of parameters is a convenient way to guide the regression and avoid searching in unrealistic regions of parameter space.

Valid Constraints A constraint must be a linear equation of the parameters using an equality (=) or inequality (< or >). For example, the following constraints for the parameters *a*, *b*, *c*, *d*, and *e* are valid:

a < 1  $10_{*}b+c/20 > 2$  d-e = 15 a>b+c+d+ewhereas

```
a<sub>*</sub>x<1
```

is illegal since x is not a constant, and

```
b+c^2>4
d<sub>*</sub>e=1
```

are illegal because they are nonlinear.

 $\Sigma$  Although the curve fitter checks the constraints for consistency, you should still examine your constraint definitions before executing the regression. For example, the two constraints:

Constraints 199

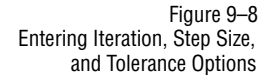

| Regression - Weibull, 5 Parame                                 | eter                | ×            |
|----------------------------------------------------------------|---------------------|--------------|
| Equations<br>g=abs(x-x0+b*ln(2)^(1/c))                         | Variables           | OK           |
| f1=y0+a*(1-exp(-(g/b)^c))<br>f=if(x<=x0-b*ln(2)^(1/c), y0, f1) | y=col(2)            | Cancel       |
| fit f to y                                                     |                     | Run          |
|                                                                |                     | <u>H</u> elp |
| Initial Parameters                                             | Constraints Options |              |
| b=xwtr(x,y-min(y),.5) "Auto                                    | c>0                 | Add As       |
| x0=x50(x,y-min(y),.5) "Auto                                    | Step Size           |              |
|                                                                | Tolerance 1e-10     | 4            |
|                                                                |                     |              |
| Trigonometric Units<br>© Degrees © Radians                     | C Grads             | ]            |
|                                                                |                     |              |

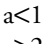

a>2

are inconsistent. The parameter *a* cannot be both less than 1 and greater than 2. If you execute a regression with inconsistent constraints, a message appears in the Results dialog box warning you to check your constraint equations.

# **Other Options**

You can use several special options to influence regression operation. The different options can be used to speed up or improve the regression process, but their use is optional. The three options are:

- > Iterations, the maximum number of repeated regression attempts.
- ► *Step Size*, the limit of the initial change in parameter values used by the regression as it tries different parameter values.
- ➤ *Tolerance*, one of the conditions that must be met to end the regression process. When the absolute value of the difference between the norm of the residuals from one iteration to the next is less than the tolerance, this condition is satisfied and the regression considered to be complete.

Options are entered in the Options section edit boxes. The default values are displayed for new equations. These settings will work for most cases, but can be changed to overcome any problems encountered with the regression, or to perform other tasks, such as evaluating parameter estimation.

| lterations                                           | Setting the number of iterations, or the maximum number of repeated regression<br>attempts, is useful if you do not want to regression to proceed beyond a certain<br>number of iterations, or if the regression exceeds the default number of iterations.                                                                                                    |
|------------------------------------------------------|----------------------------------------------------------------------------------------------------|
|                                                      | The default iteration value is 100. To change the number of iterations, simply enter<br>the maximum number of iterations in the Iterations edit box.                                                                                                    |
| Evaluating Parameter<br>Values Using 0<br>Iterations | Iterations must be non-negative. However, the setting Iterations to 0 causes no iterations occur; instead, the regression evaluates the function at all values of the independent variables using the parameter values entered under the Initial Parameters section and returns the results.                                                                           |
|                                                      | If you are trying to evaluate the effectiveness of automatic parameter estimation function, setting Iterations to 0 allows you to view what initial parameter values were computed by your algorithms.                                                                                                    |
|                                                      | Using zero iterations can be very useful for evaluating the effect of changes in<br>parameter values. For example, once you have determined the parameters using the<br>regression, you can enter these values plus or minus a percentage, run the regression<br>with zero iterations, then graph the function results to view the effect of the<br>parameter changes. |
| Step Size                                            | The initial step size used by the Marquardt-Levenberg algorithm is controlled by the Step Size option. The value of the Step Size option is only indirectly related to changes in the parameters, so only relative changes to the step size value are important.                                                                                                    |
|                                                      | The default step size value is 100. To change the step size value, type a new value into the edit box. The step size number equals the largest step size allowed when changing parameter values. Changing the step size to a much smaller number can be used to prevent the curve fitter from taking large initial steps when searching around suspected minima.       |
|                                                      | For an example of the possible effects of step size, see " Curve Fitting Pitfalls" on page 219.                                                                                                    |
|                                                      | If you are familiar with this algorithm, step size is the inverse of the Marquardt parameter.                                                                                                    |
| Tolerance                                            | The Tolerance option controls the conditions that must be met in order to end the regression process. When the absolute value of the difference between the norm of the residuals from one iteration to the next is less than the tolerance, the regression is considered to be complete.                                                                              |

The curve fitter uses two stopping criteria:

- When the absolute value of the difference between the norm of the residuals (square root of the sum of squares of the residuals), from one iteration to the next, is less than the tolerance value, the iteration stops.
- When all parameter values stop changing in all significant places, the regression stops.

When the tolerance condition has been met, a minimum has usually been found.

The default value for tolerance is 0.0001. To change the tolerance value, type the required value in the Tolerance edit box. The tolerance number sets the value that must be met to end the iterations.

More precise parameter values can be obtained by decreasing the tolerance value. If there is a sharp sum of squares response surface near the minimum, then decreasing the tolerance from the default value will have little effect.

However, if the response surface is shallow about the minimum (indicating a large variability for one or more of the parameters), then decreasing tolerance can result in large changes to parameter values.

For an example of the possible effects of tolerance, see " Curve Fitting Pitfalls" on page 219.

# Automatic Determination of Initial Parameters

SigmaPlot automatically obtains estimates of the initial parameter values for all builtin equations found in STANDARD.JFL. When automatic parameter estimation is used, you no longer have to enter static values for parameters yourself—the parameters determine their own values by analyzing the data.

 $\Sigma$  Note that it is only important that the initial parameter values are robust among varying data sets, i.e., that in most cases the curve fitter converges to the correct solution. The estimated parameters only have to be a "best guess" (somewhere in the same ballpark as the real values, but not right next to them).

You can create your own methods of parameter determination using the new transform function provided just for this purpose.

The general procedure is to smooth the data, if required, and then use functions specific to each equation to obtain the initial parameter estimates.

Consider the logistic function as an example. This function has the stretched "s" shape that changes gradually from a low value to a high value or vice versa.

The three parameters for this function determine the high value (a), the x value at which the function is 50% of the function's amplitude (x0) and the width of the transition (b). As expressed in the transform language, the function is entered into the Equation window as

f=a/(1+exp(-(x-x0)/b))fit f to y

Noise in the data can lead to significant errors in the estimates of x0 and b. Therefore, a smoothing algorithm is used to reduce the noise in the data and three functions are then used on the smoothed data to obtain the parameter estimates.

To estimate the parameter a the maximum y value is used. The x value at 50% of the amplitude is used to estimate x0, and the difference between the x values at 75% and 25% of the amplitude is used to estimate b. As entered into the Initial Parameters window, these are

a=max(y) ''Auto b=xwtr(x,y,.5)/4 ''Auto x0=x50(x,y,.5) ''Auto

Both the fwhm and xwtr transform functions have been specifically designed to aid the estimation of function parameters. For more details on these specialized transform functions, see "Curve Fitting Functions" on page 25.

The "Auto comment that follows each parameter is used to identify that parameter value as the Automatic setting from within the Regression Options dialog box.

Note that these values may not at all reflect the final values, but they are approximate enough to prevent the curve fitter from finding false or invalid results.

Notes

204 Automatic Determination of Initial Parameters

# Lesson 1: Linear Curve Fit

This tutorial lesson is designed to familiarize you with regression fundamentals. The sample graph and worksheet files for the tutorials are located in the NONLIN.JNB Regression Examples notebook provided with SigmaPlot.

Figure 10–1 The NONLIN.JNB Notebook

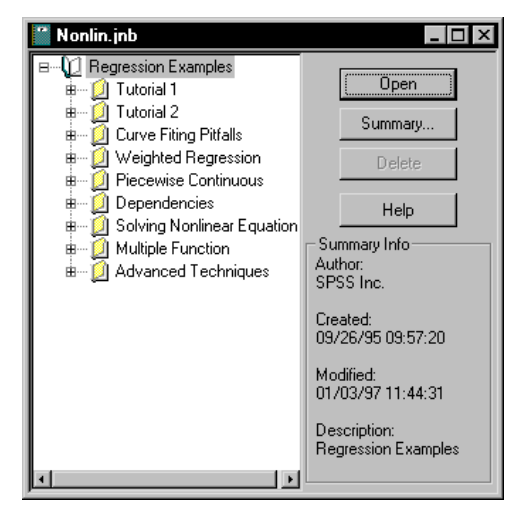

In this lesson, you will fit a straight line to existing data points.

- 1. Open the Tutorial 1 Graph in the NONLIN.JNB notebook and examine the graph. The points appear to nearly follow a straight line.
- 2. Choose the Statistics menu Regression Wizard command or press F5. The Regression Wizard dialog box displays lists of equations by category. If the Linear equation is not already selected, select the Polynomial category and select

Linear as the equation name.

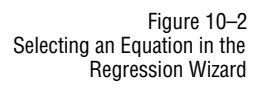

| Regression Wizard         Select the equation to fit your data $y = y_0 + ax$ | Equation Category<br>Polynomial<br>Equation Name<br>Linear<br>Quadratic<br>Cubic<br>Inverse First Order<br>Inverse Second Order | Save As    |
|-------------------------------------------------------------------------------|----------------------------------------------------------------------------------------------------|------------|
| <u>H</u> elp Cancel                                                           | Inverse Second Order<br>Inverse Third Order                                                                                     | E dit Code |

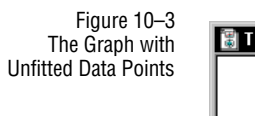

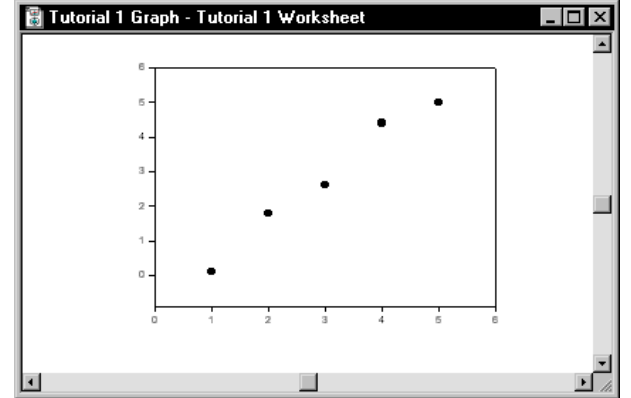

3. Click Next to proceed. The next panel prompts you to pick your x, or independent variable. Click the curve on the page to select it. Note that clicking the curve selects both the x and y variables for you.

| Figure 10–4<br>Selecting the | Tutorial | 1 Graph - Tutorial 1 Worksheet |                    |                                         |                |
|------------------------------|----------|--------------------------------|--------------------|-----------------------------------------|----------------|
| Variables to Fit             |          | 6                              |                    | ו ד                                     |                |
|                              |          | 5-4-                           | :: <sup>:</sup> }~ |                                         |                |
|                              |          | 3-                             |                    |                                         |                |
|                              |          | 2                              |                    | -                                       |                |
|                              |          | 1-<br>                         |                    |                                         |                |
|                              |          | Regression Wizard              | Va                 | ariable Columns                         |                |
|                              |          | Select your dependent variable |                    | •                                       | Save As        |
|                              |          | x = x + dx                     |                    | anables<br>: : Column 1<br>: : Column 2 |                |
|                              |          | ()- <sub>20</sub>              |                    |                                         | Options        |
|                              |          |                                | D                  | ata Format 🛛 🗙 🚽                        | Edit Code      |
|                              |          | <u>H</u> elp                   | Cancel             | Back Next                               | <u>F</u> inish |

- 4. Click Next. The Iterations dialog box appears, displaying the progress of the fitting process. When the process is completed, the initial regression results are displayed.
- 5. Examine the results. The first result column is the parameter values; the intercept is -.94 and the slope is 1.24.

| Converged, z         | ero parameter cł               | hanges.                        |                               |                                        | More Iterations  |
|----------------------|--------------------------------|--------------------------------|-------------------------------|----------------------------------------|------------------|
| Rsqr = 0.9776        | 619532 Norr                    | n = 0.593295                   | 5879                          |                                        | View Constraints |
| Parameter<br>y0<br>a | Value<br>-9.400e-1<br>1.240e+0 | StdErr<br>3.593e-1<br>1.083e-1 | CV(%)<br>3.822e+1<br>8.736e+0 | Dependencies<br>0.8181818<br>0.8181818 |                  |
|                      |                                |                                |                               |                                        |                  |

Figure 10–5

Examining Initial Results

The next column is an estimate of the standard error for each parameter. The intercept has a standard error of about 0.36—not that good—and the slope has a standard error of about 0.10, which isn't bad.

The third column is the coefficient of variation (CV%) for each parameter. This is defined as the standard error divided by the parameter value, expressed as a percentage. The CV% for the intercept is about 38.2%, which is large in com-

Figure 10–7 The Results of the Second Fit

| Converged, tolerance satisfied. |                               |                                |                               |                                        | More Iteration |
|---------------------------------|-------------------------------|--------------------------------|-------------------------------|----------------------------------------|----------------|
| Rsqr = 0.9265                   | 546748 Nor                    | m = 1.07483                    | 6147                          |                                        | View Constrain |
| Parameter<br>y0<br>a            | Value<br>9.252e-9<br>9.836e-1 | StdErr<br>6.508e-1<br>1.962e-1 | CV(%)<br>7.034e+9<br>1.995e+1 | Dependencies<br>0.8181818<br>0.8181818 |                |
|                                 |                               |                                |                               |                                        |                |
|                                 |                               |                                |                               |                                        |                |

parison to the CV% for the slope (about 8.7%).

The dependencies are shown in the last column. If these numbers are very close to 1.0, they indicate a dependency between two or more parameters, and you can probably remove one of them from your model.

# Adding a Parameter<br/>ConstraintTo make y always positive when x is positive, you cannot have a negative y intercept.<br/>You can recalculate the regression with this condition by constraining the parameter<br/> $y_0$ to be positive. That way y will never be negative when x>0.

- 1. From the initial results panel, click Back. The variables panel is displayed.
- 2. Click the Options button. The Options dialog box is displayed. Enter a value of

y0>0

into the Constraints edit box. This defines the constraint  $y_0>0$ , which forces the y intercept to be positive.

| Values<br>Automatic v<br>Parameters<br>v0=Automatic<br>a=Automatic | Options<br>Iterations 100 •<br>Step Size 100 • |
|--------------------------------------------------------------------|------------------------------------------------|
|--------------------------------------------------------------------|------------------------------------------------|

3. Click OK, then click Next to refit the data with a straight line, this time subject to the constraint  $y_0>0$ . When the initial results are displayed, the value for  $y_0$  is now about  $9.3 \times 10^{-9}$ , very close to zero, and the slope has slightly decreased to a value of approximately 0.98.

Figure 10–6 Adding a Parameter Constraint Option to the Regression Options dialog

box

Figure 10–9 Saving the Nonlinear Regression Results Using the Keep Regression Results dialog box

| Regression Wizard                                                                                                    | ×                                                                                                    |
|----------------------------------------------------------------------------------------------------|----------------------------------------------------------------------------------------------------|
| Select the columns for your results           1         55.730         75           2         57.880         75           3         60.020         75           5         56.190         82           2         56.190         82 | Columns       Save         First Empty       ▼         Results       Save ≜s         ♥Parameters: First Empty       Predicted: First Empty         ♥ Residuals: First Empty       ▼ Report         ♥ Add Equation to Notebook       Save ≜s |
| <u>H</u> elp Cancel                                                                                                    | <u>B</u> ack <u>N</u> ext <u>F</u> inish                                                                                                    |

4. Select Constraints; the Constraints dialog box appears with the constraint y0 >0 flagged with the label "(active)" indicating that it was used in the nonlinear regression.

| Figure 10–8<br>The Constraints dialog box | Constraints - Linear |          |          |  |
|-------------------------------------------|----------------------|----------|----------|--|
|                                           | y0>0                 | (active) | <u> </u> |  |

Note that nonlinear regressions may find parameters that satisfy the constraints without having to activate some or all of the constraints. Constraints that are not used are not flagged as (active).

- 5. Select OK to return to the Nonlinear Regression Results dialog box, then click Next to proceed.
- Saving Results 6. You can select the results to save for a regression. These results are destroyed by default each time you run another regression equation.

You can save some of your results to a worksheet, and other results to a text report. To save worksheet results, make sure the results you want saved are checked in the results list. You have the option to save parameter values, predicted dependent (y) variable values for the original independent (x) variable, and the residuals about the regression for each original dependent variable.

7. To save a text report, make sure the Report option is checked. The report for a nonlinear regression lists all the settings entered into the nonlinear regression dialog box, a table of the values and statistics for the regression parameters, and some regression diagnostics.

You can also save a copy of the regression equation you used to the same section as the page or worksheet on which you ran the regression. Check the Add Equation to Notebook option to save a copy of your equation.

Click Next to proceed.

Lesson 1: Linear Curve Fit 209

Graphing Results

Figure 10–10 The Graph Results Panel 8. To plot the regression function on the existing graph, make sure the Add curve to Graph #1 option is checked.

| Add the fitted curve to the current graph | Do you want to            |
|-------------------------------------------|---------------------------|
|                                           | Create new graph          |
| <u>H</u> elp Cancel                       | <u>B</u> ack <u>N</u> ext |

Click Finish display your report and graphed results.

210 Lesson 1: Linear Curve Fit
Figure 10–11 Regression Results for a Linear Regression

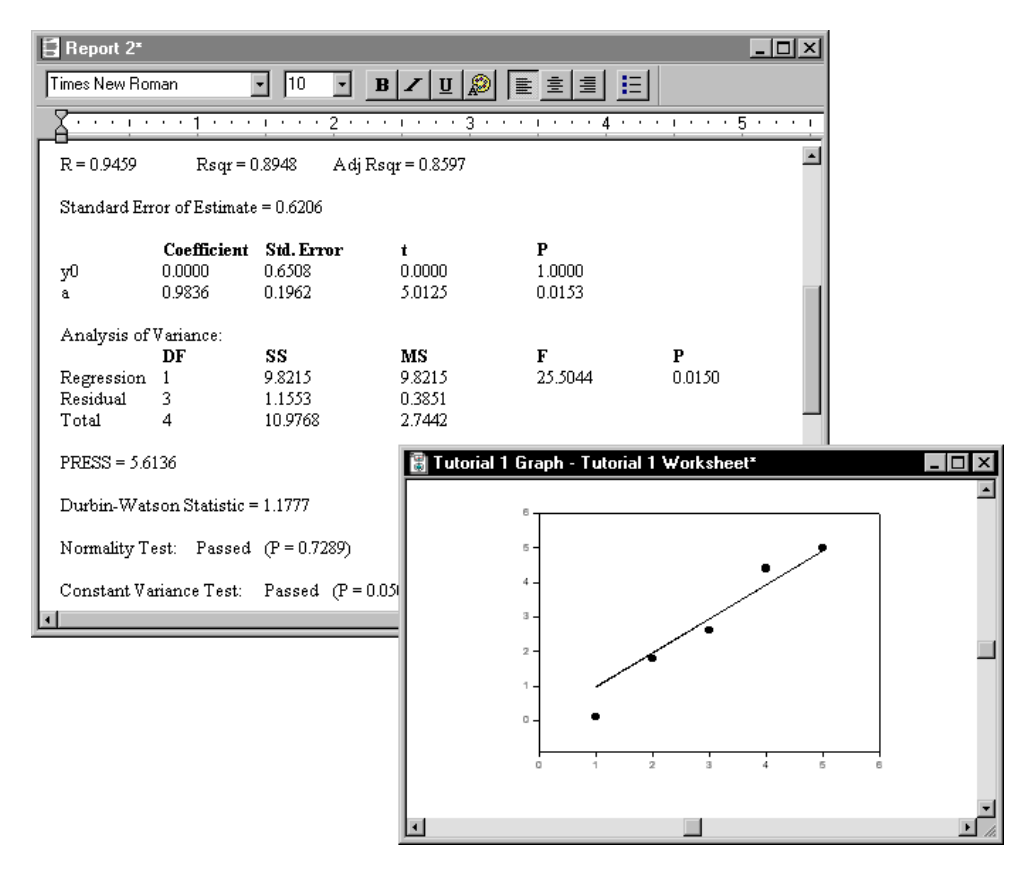

Comparing Regression Wizard Results with Linear Regression Results The original data for this graph could have been fitted automatically in SigmaPlot with a linear regression using the Statistics menu Linear Regression command. However, because you cannot specify constraints for the regression coefficients, a first order regression gives different results.

#### To add a linear regression to your original data plot:

1. Select the plot of your original data by clicking it on the graph, then choose the Statistics menu Linear Regression command.

Figure 10–12 Selecting a Linear Regression

| Linear Regression             | ×                     |
|-------------------------------|-----------------------|
| Regression Line Confidence In | tervals Results       |
| Regressions                   | Line                  |
| Each Curve                    | Order 1               |
| 🔽 All Data In Plot            | Type Dotted           |
| Options                       | Color 📕 Black 🚽       |
| Extend To Axes                | Thickness             |
| Pass Through Origin           | 0.007in               |
| OK Cano                       | el <u>A</u> pply Help |

- 2. Select to draw a 1st order regression and pick a dotted line type for the regression line.
- 3. Select OK to accept the regression settings, then view the graph. Note the difference between the regression and the fitted line (use the View menu to zoom in on the graph if necessary).

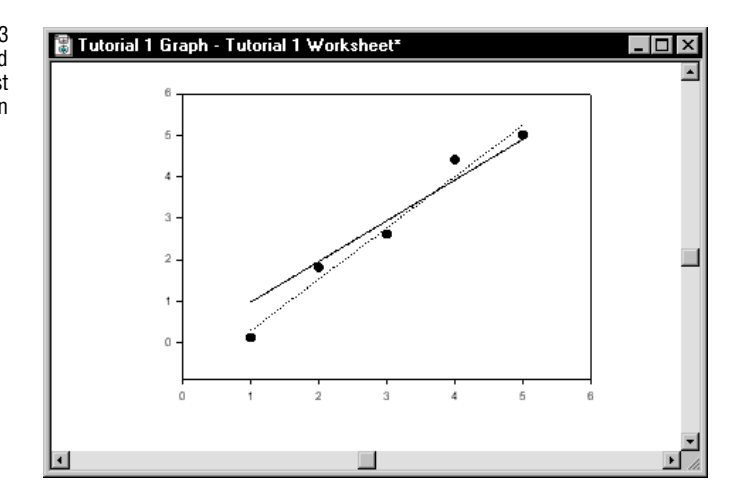

Note that if you had not used a parameter constraint, the result of the nonlinear regression would have been identical to the linear regression.

If desired, you can now save the graph and worksheet to a file using the File menu Save As command.

Figure 10–13 Comparing the Fitted Curve with a First Order Regression

## Lesson 2: Sigmoidal Function Fit

This tutorial leads you through the steps involved in solving a typical nonlinear function for a "real world" scenario.

# Examining and Analyzing the Data The data used for this tutorial represents blood pressure measurements made in the neck (carotid sinus pressure), and near the outlet of the heart (the mean arterial pressure).

These pressures are inversely related. If the blood pressure in your neck goes down, your heart needs to pump harder to provide blood flow to your brain. Without this immediate compensation, you could pass out every time you stood up.

Sensors in your neck detect changes in blood pressure, sending feedback signals to the heart. For example, when you first get out of bed in the morning, your blood tends to drain down toward your legs. This decreases the blood pressure in your neck, so the sensors tell the heart to pump harder, preventing a decrease in blood flow to the brain.

You can do an interesting experiment to demonstrate this effect. Stand up and relax for a minute, then take your pulse rate. Count the number of pulses in 30 seconds, then lie down and immediately take your pulse rate again. Your pulse rate will decrease as much as 25%. (Your heart doesn't have to pump as hard to get blood to the brain when you are lying down.)

1. Open the Tutorial 2 graph file by double-clicking the graph page icon in the Tutorial 2 section in the NONLIN.JNB notebook. Examine the graph. The two pressures are clearly inversely related. As one rises, the other decreases. The shape appears to be a reverse sigmoid, suggesting the use of a sigmoidal equation.

A sigmoid shaped curve looks like an S that has had its upper right and lower left corners stretched. In this case, the S is backwards, since it starts at a large value, then decreases to a smaller value.

Figure 10–14 Inverse Sigmoidal Curve Showing the Relationship Between Arterial Pressure and Carotid Sinus Pressure

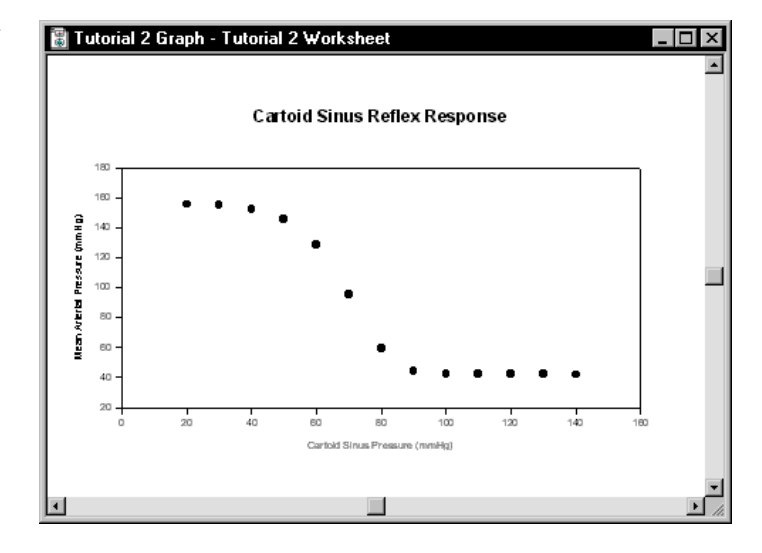

Various forms of the sigmoid function are commonly used to describe sigmoids. In this case, you will use the four parameter sigmoid function provided in the standard regression library.

2. Right-click the curve and choose Fit Curve. The Regression Wizard appears.

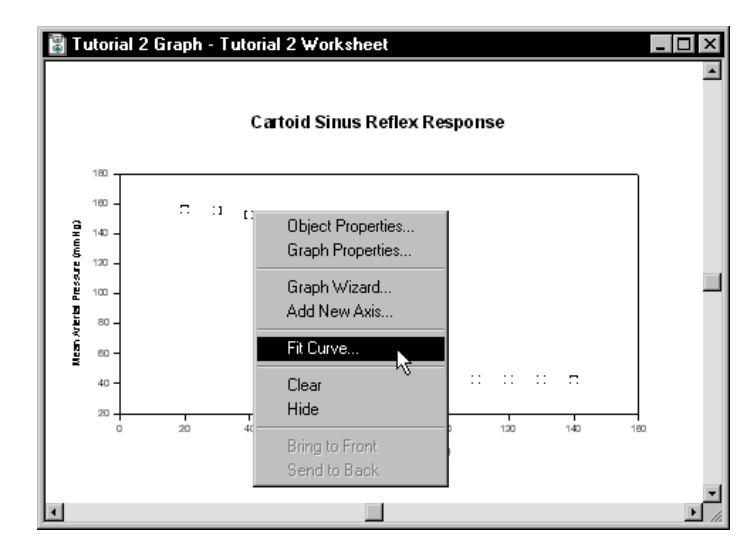

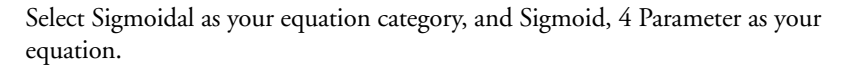

Figure 10–15 Choosing Fit Curve

Figure 10–16 Selecting the Sigmoid, 4 Parameter Equation

| Regression Wizard<br>Select the equation to fit your data<br>$y = y_0 + \frac{a}{\frac{-\left(\frac{x - x_0}{b}\right)}{1 + e^{\frac{-\left(\frac{x}{b} - x_0}{b}\right)}}}$ | Equation Category<br>Sigmoidal | Save As<br>Save As<br>New<br>Edit Code |
|----------------------------------------------------------------------------------------------------|--------------------------------|----------------------------------------|
| <u>H</u> elp Cancel                                                                                                    | Back <u>N</u> ext              | <u>F</u> inish                         |

3. Click Next twice. If you have correctly selected the curve, the Iterations dialog box appears, displaying the value for each parameter and the norm for each iteration.

Note that the iterations proceed more slowly than those for the linear fit. This is because the equation is much more complex and there are more parameters. Watch the *norm* value decrease—this number is an index of the fit closeness, and decreases as the fit improves.

When the fit condition is satisfied, the initial results are displayed.

4. Examine the results. The first column displays the parameter value, and the next column displays the estimated standard error. The third column is the coefficient of variation (CV%) for each parameter. (Note that these CV% values are unrealistically good—the largest is about 3.9%. Generally, CV% values for physiological measurements are greater than 5%.)

| Converged, to                   | plerance satisfied                                     | d.                                                     |                                                       |                                                                  | More Iterations   |
|---------------------------------|--------------------------------------------------------|--------------------------------------------------------|-------------------------------------------------------|------------------------------------------------------------------|-------------------|
| Rsqr = 0.9994                   | 150838 Norr                                            | n = 4.159374                                           | 1939                                                  |                                                                  | View Constraints. |
| Parameter<br>a<br>b<br>x0<br>y0 | Value<br>1.133e+2<br>-7.013e+0<br>6.881e+1<br>4.124e+1 | StdErr<br>1.097e+0<br>2.719e-1<br>3.093e-1<br>6.215e-1 | CV(%)<br>9.684e-1<br>3.876e+0<br>4.495e-1<br>1.507e+0 | Dependencies<br>0.6588166<br>0.3366703<br>0.3420053<br>0.6171334 |                   |

True nonlinear regression problems (like this sigmoidal fit, but unlike a linear fit) have CV% values that are not absolutely correct. However, they still can be used to compare the relative variability of parameters. For example, b (3.9) is more than eight times as variable as c (0.45).

None of the dependencies shown in the last column are close to 1.0, suggesting that the model is not over-parameterized.

Lesson 2: Sigmoidal Function Fit 215

| Figure 10–17                 |
|------------------------------|
| The Fit Results for the Four |
| Parameter Sigmoid            |
| Function                     |

5. To save the regression results and graph the curve, click Finish. A report along with worksheet data and a fitted curve are added to your notebook, worksheet and graph.

Figure 10–18 The Fitted Curve for the Sigmoidal Data

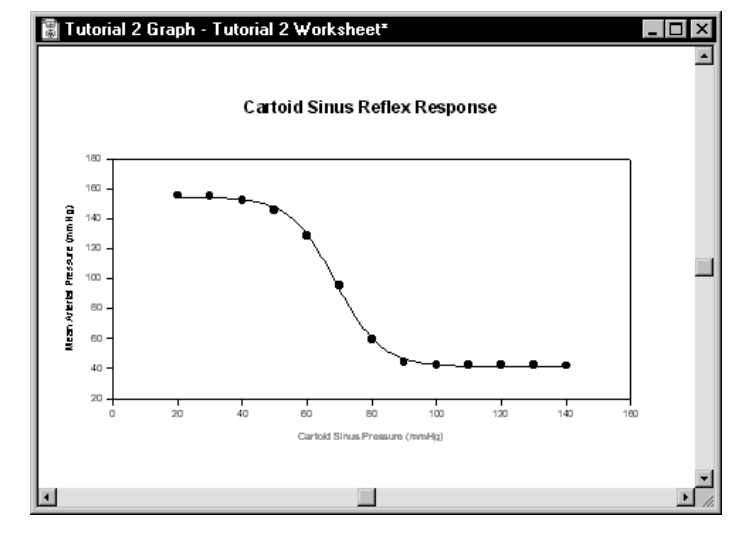

## Fitting with A Different Equation

More than a single regression can be run and plotted on a graph. Typically, this is done to gauge the effects of changes to parameter values, or to compare the effect of a different fit equation.

In this case, try a five parameter logistic function instead of the four parameter version.

- 1. Press F5. The Regression Wizard appears. Select Sigmoid, 5 Parameter as your equation.
- 2. Click Next, then click the Options button. Enter a value of 5 into the Iterations box.

The iterations option specifies the maximum number of iterations to perform before displaying the current results. You can see if a long regression is working correctly by limiting the number of iterations to perform. If the regression does not complete within the number of iterations specified, you can continue by clicking the More Iterations option in the initial results panel. Click OK.

Figure 10–19 The Regression Options dialog box

| Regression Options                                                                            | ×                                                          |
|-----------------------------------------------------------------------------------------------|------------------------------------------------------------|
| Initial Parameters<br>Values<br>Automatic<br>Parameters<br>a=Automatic<br>b=Automatic<br>c=1. | Options                                                    |
| y0=Automatic<br>y0=Automatic<br>Fit With Weight (none)                                        | Step Size         100           Tolerance         0.000100 |

3. Click Next to calculate the new fit. Note that the Iteration dialog box now says "Iteration n of 5." Each iteration also requires much more time to calculate, and more iterations are required to produce a result.

After five iterations, the initial results panel is displayed. Note that the More Iterations option is no longer dimmed. Click More Iterations for five more iterations.

Figure 10–20 Results of the Five Parameter Logistic Equation Fit After Five Iterations

| Regression W                         | /izard                                                             |                                                                    |                                                                   |                                                                               | ×                |
|--------------------------------------|--------------------------------------------------------------------|--------------------------------------------------------------------|-------------------------------------------------------------------|-------------------------------------------------------------------------------|------------------|
| Did not conve                        | erge, exceeded i                                                   | maximum nur                                                        | nber of iteratio                                                  | ons.                                                                          | More Iterations  |
| Rsqr = 0.9999                        | 98924 Norr                                                         | n = 0.184152                                                       | 283                                                               |                                                                               | View Constraints |
| Parameter<br>a<br>b<br>c<br>x0<br>y0 | Value<br>1.140e+2<br>-9.095e+0<br>3.059e+0<br>8.148e+1<br>4.199e+1 | StdErr<br>5.575e-2<br>3.945e-2<br>7.801e-2<br>3.257e-1<br>2.956e-2 | CV(%)<br>4.890e-2<br>4.337e-1<br>2.550e+0<br>3.998e-1<br>7.040e-2 | Dependencies<br>0.7013647<br>0.9625315<br>0.9983396<br>0.9986940<br>0.6268196 | 4<br>            |
|                                      | <u>H</u> elp                                                       | Cance                                                              | el <u>B</u> a                                                     | ack <u>N</u> ex                                                               | Einish           |

Lesson 2: Sigmoidal Function Fit 217

Figure 10-21

Iterations

Results of the Five

Parameter Logistic Equation Fit More Regression Wizard × Converged, tolerance satisfied. View Constraints. Rsqr = 0.999999266 Norm = 0.152113538 Parameter Value 1.140e+2 StdErr CV(%) 4.057e-2 Dependencies 0.7031467 4.626e-2 a b c x0 y0 3.284e-2 7.371e-2 -9.106e+0 3.606e-1 0.9658736 3.095e+0 2.381e+0 0.9985315 8.160e+1 3.510e-1 0.9988518 4.199e+1 2 428e-2 5.783e-2 0.6226953 • <u>H</u>elp Cancel Back <u>N</u>ext Einish

The regression continues to completion, converging after four more iterations.

- 4. Examine the results. The norm value, standard deviations and CV% values are smaller than for the four parameter fit, indicating that this may be a better fit. However, two of the dependencies are close to 1.0, suggesting that the fifth parameter may not have been needed.
- 5. Click Finish to save the results of this regression. Another report, more data, and the curve for this regression equation are all added to your notebook.

To distinguish between the two regression lines, double-click one of them and change the line color to blue, then use the Plot drop-down list to change the other regression curve to red.

Compare the curve fits visually. As expected, the five parameter function appears to fit slightly better.

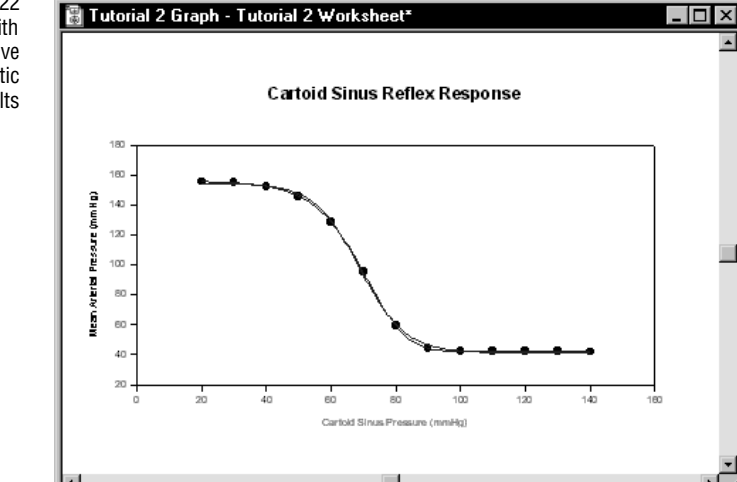

Figure 10–22 The SigmaPlot Graph with both Four and Five Parameter Logistic Equation Fit Results

# 11

# **Advanced Regression Examples**

## **Curve Fitting Pitfalls**

This example demonstrates some of the problems that can be encountered during nonlinear regression fits.

Peaks in chromatograph data are sometimes fit with sums of Gaussian or Lorentzian distributions. A simplified form of the Lorentzian distribution is:

$$y = \frac{1}{1 + (x - x_0)^2}$$
  $-\infty < x < \infty$ 

where  $x_0$  is the location of the peak value.

A graph of the distribution for  $x_0 = 0$  is shown in Figure 11–1.

- 1. Open the Pitfalls worksheet and graph by double-clicking the Pitfalls Graph in the NONLIN.JNB notebook. Note the positions of data points on the curve.
- 2. Open the Simplified Lorentzian regression equation by double-clicking it in the Regressian Examples notebook. The Regression Wizard opens and displays the variables panel (see Figure 11–7 on page 222).
- 3. Click one of the symbols on the graph so that the Variables selected are Columns 1 and 2.

The object is to determine the peak location  $x_0$  for the data. Since this data was generated from the Lorentzian function above using  $x_0 = 0$ , the regression should always find the parameter value  $x_0 = 0$ .

To find  $x_0$ , the the curve fitter computes the sum of squares function:

Finds 
$$\mathbf{x}_0$$
  
$$\sum_{i=1}^{3} \left[ f(x_i) - y_i \right]^2$$

How the Curve Fitter

as a function of the parameter  $x_0$ . The graph of this result using the x and y data is provided in Figure 11–1. The curve fitter then searches this parameter space for any  $x_0$  value where a relative minimum exists.

The sum of squares for  $x_0$  has two minima—an absolute minimum at  $x_0 = 0$  and a relative minimum at  $x_0 = 4.03$ —and a maximum at 2.5. As the curve fitter searches for a minimum, it may stumble upon the local minimum and return an incorrect result. If you start exactly at a maximum, the curve fitter may also remain there.

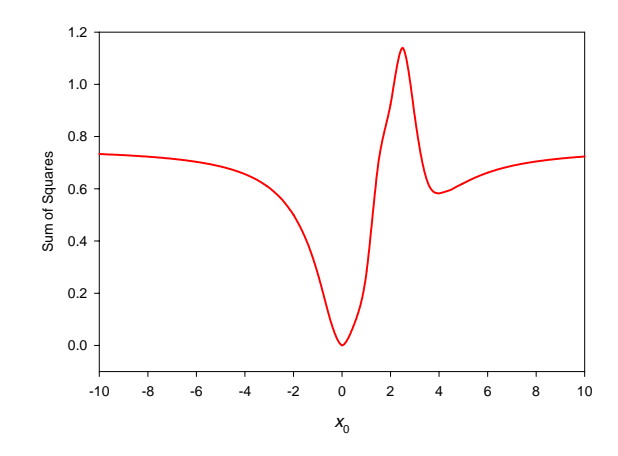

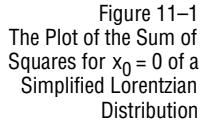

4. False convergence caused by a small step size Click the Options button. Note that the value of x0 is set to 1000, and the Step Size option is set to 0.000001.

| Regression Options                   | ×                                                                         |
|--------------------------------------|---------------------------------------------------------------------------|
| Initial Parameters<br>Values<br>1000 | Cancel<br><u>H</u> elp                                                    |
| Fit With Weight [(none)              | Options<br>Iterations 100 •<br>Step Size 0.000001 •<br>Tolerance 0.0001 • |

Click OK, then click Next.

Using the large initial value of  $x_0$  and a small step size, the curve fitter takes one small step, finds that there is no change in the sum of squares using the default value for tolerance (0.0001), and declares the tolerance condition is satisfied. The very low slope in the sum of squares at this large  $x_0$  value causes the regres-

Figure 11–2 The Regression Options dialog box Showing Step Size Set to 0.00001

| Figure 11–3<br>The Results Using<br>ep Size of 0.00001 | Regression Wi               | zard<br>erance satisfied          | d.                            |                   |                           | ×<br>More Iterations |
|--------------------------------------------------------|-----------------------------|-----------------------------------|-------------------------------|-------------------|---------------------------|----------------------|
|                                                        | Rsqr = 0<br>Parameter<br>x0 | Norm = 0.860<br>Value<br>9.845e+2 | 8156234<br>StdErr<br>3.054e+7 | CV(%)<br>3.102e+6 | Dependencies<br>0.0000000 | View Constraints     |
|                                                        |                             | <u>H</u> elp                      | Cance                         | el <u>B</u> ac    | x Nex                     | T <u>F</u> inish     |

sion to stop.

5. False convergence caused by a large step size and tolerance Click Back, then click the Options button. Open the Step Size list and select 100; this is the default step size value.

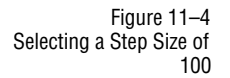

Figure 11–5 The Results

Using a Step Size of 100

a Step

| Regression Options                                     |                       | ×                    |
|--------------------------------------------------------|-----------------------|----------------------|
| <ul> <li>Initial Parameters</li> <li>Values</li> </ul> | Parameter Constraints | ОК                   |
| 1000 -                                                 |                       | Cancel               |
| Parameters                                             |                       | Help                 |
| x0=1000                                                | Constants             | Options              |
|                                                        |                       | Iterations 100 🗨     |
|                                                        |                       | Step Size 0.000001 - |
|                                                        |                       | 0.000001             |
| Fit With Weight (non                                   | e) 🔹                  | N                    |

6. Click OK, then click Next. The curve fitter takes a large step, reaches negative  $x_0$  values, and finds a value  $x_0 = -546$  for which the tolerance is satisfied.

| <b>Converged</b> , to | <b>/izard</b><br>olerance satisfied | J.                 |                   |                           | More Iterations   |
|-----------------------|-------------------------------------|--------------------|-------------------|---------------------------|-------------------|
| Rsqr = 0              | Norm = 0.86                         | 8152912            |                   |                           | View Constraints. |
| Parameter<br>x0       | Value<br>-5.455e+2                  | StdErr<br>3.054e+7 | CV(%)<br>5.599e+6 | Dependencies<br>0.0000000 |                   |
|                       | Help                                | Cance              | el I Ba           | ck                        | E Finish          |

The sum of squares function asymptotically approaches the same value for both large positive and negative values of x, so the difference of the sum of squares for  $x_0 = 1000$  and  $x_0 = -546$  is within the default value for the tolerance.

7. Reducing tolerance for a successful convergence Click Back, then click

Curve Fitting Pitfalls 221

Figure 11-7

The Results of Using a Step Size of 100 and Tolerance of 0.000001

| Figure 11–6<br>Changing the Tolerance to<br>0.0001 | Regression Options             | К                         |
|----------------------------------------------------|--------------------------------|---------------------------|
|                                                    | Values<br>1000 💌<br>Parameters | Cancel                    |
|                                                    | x0=1000 Constants              | Options<br>Iterations 100 |
|                                                    | Fit With Weight (none)         | Tolerance 0.00001         |

Options again. Change the Tolerance value to 0.000001, then click OK.

8. Click Next. The regression continues beyond  $x_0 = -546$  and successfully finds the absolute minimum at  $x_0 = 0$ .

| Converged, to   | izard<br>lerance satisfied. More Iteratic                                | ons  |
|-----------------|--------------------------------------------------------------------------|------|
| Rsqr = 1        | Norm = 2.292920901e-6                                                    | nts. |
| Parameter<br>x0 | Value StdErr CV(%) Dependencies<br>-1.510e-6 2.294e-6 1.520e+2 0.0000000 |      |
|                 | Help Cancel Back Einis                                                   | sh   |

Summary When you used a poor initial parameter value, you needed to use a large initial step size to get the regression started, and you had to decrease the tolerance to keep the regression from stopping prematurely. Poor initial parameters can arise also when using the Automatic method of determining initial parameters as well as when constant values are used.

You will now use initial parameter values which result in convergence to a local minimum and a local maximum.

222 Curve Fitting Pitfalls

| Regression Options                                                                                                    | ×                                                                      |
|----------------------------------------------------------------------------------------------------|------------------------------------------------------------------------|
| Initial Parameters     Parameter Constraints       Values     ▼       20     ▲       2.5     ▲       10     ▼   Constants | OK<br>Cancel<br>Help<br>Options<br>Iterations 100 •<br>Step Size 100 • |
| Fit With Weight (none)                                                                                                    | Tolerance 0.0001                                                       |

1. Finding a local minimum Click Back, then click the Options button. Change the initial value of  $x_0$  to 10 using the drop down Parameter Values list.

- 2. Select the Tolerance option and change the tolerance back to the default value of 0.0001, then click OK.
- 3. Click Next. The regression converges to  $x_0 = 4.03$ , which corresponds to the local minimum.

Figure 11–9 The Nonlinear Regression Results Using an Initial Parameter Value of x<sub>0</sub> = 10

Figure 11–8 Changing the Initial Parameter Value of x<sub>0</sub> to 10 and the Tolerance to

0.0001

| Regression ¥    | /izard            |                    |                   |                            | x                |
|-----------------|-------------------|--------------------|-------------------|----------------------------|------------------|
| Converged, t    | olerance satisfie | d.                 |                   |                            | More Iterations  |
| Rsqr = 0        | Norm = 0.76       | 3206307            |                   |                            | View Constraints |
| Parameter<br>x0 | Value<br>4.030e+0 | StdErr<br>1.871e+0 | CV(%)<br>4.642e+1 | Dependencies<br>-0.0000000 | <u>×</u>         |
|                 |                   |                    |                   |                            |                  |
|                 | <u>H</u> elp      | Cance              | el <u>B</u> a     | ck <u>N</u> ex             | t <u>F</u> inish |

In this example, you know that a local minimum was found by viewing the sum of squares function for the single parameter  $x_0$ . However, when there are many parameters, it is usually not obvious whether an absolute minimum or a local minimum has been found.

4. Finding a local maximum Click Back, then click the Options button. Change the initial parameter value of  $x_0$  to 2.5, then click OK.

Curve Fitting Pitfalls 223

5. Click Next. Because this initial parameter value happens to correspond to the maximum of the sum of squares function, the regression stops immediately. The slope is zero within the default tolerance, so the curve fitter falsely determines that a minimum has been found.

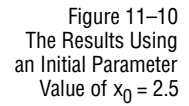

| Regression W    | /izard             |                    |                   |                            | ×                |
|-----------------|--------------------|--------------------|-------------------|----------------------------|------------------|
| Converged, to   | olerance satisfied | ł.                 |                   |                            | More Iterations  |
| Rsqr = 0        | Norm = 1.06        | 7775619            |                   |                            | View Constraints |
| Parameter<br>x0 | Value<br>2.501e+0  | StdErr<br>1.438e+0 | CV(%)<br>5.751e+1 | Dependencies<br>-0.0000000 | ×                |
|                 | <u>H</u> elp       | Cance              | el <u>B</u> ac    | ck <u>N</u> ex             | <u> </u>         |

- 6. Finding the absolute minimum Click Back, then click Options. Change the initial value of  $x_0$  to 2.0.
- 7. Click OK to close the Options dialog box, then click Next to execute the regression. The initial parameter value is reasonably close to the optimum value, so the regression converges to the correct value  $x_0 = 0.0$ .

Figure 11–11 The Results Using an Initial Parameter Value of x<sub>0</sub> = 2.0

| Converged, t    | olerance satisfie  | d.                 |                   |                            | More Iterations   |
|-----------------|--------------------|--------------------|-------------------|----------------------------|-------------------|
| Rsqr = 1        | Norm = 2.29        | 2920901e-6         |                   |                            | View Constraints. |
| Parameter<br>x0 | Value<br>-1.510e-6 | StdErr<br>2.294e-6 | CV(%)<br>1.520e+2 | Dependencies<br>-0.0000000 | -                 |
|                 | <u>H</u> elp       | Cance              | el <u>B</u> a     | ck <u>N</u> ex             | -<br>Einish       |

Summary These last examples demonstrate how the curve fitter can find a local minimum and even a local maximum using poorly chosen initial parameter values.

## Example 2: Weighted Regression

The data obtained from the lung washout of intravenously injected dissolved Xenon 133 is graphed in the Weighted Graph in the Weighted Regression section of the NONLIN.JNB notebook.

1. Open the Weighted worksheet and graph by double-clicking the graph page

224 Example 2: Weighted Regression

icon in the Weighted section of the NONLIN.JNB notebook.

The data in the graph displays the compartmental behavior of Xenon in the body. Three behaviors are seen: the wash-in from the blood (rapid rise), the washout from the lung (rapid decrease), and the recirculation of Xenon shunted past the lung (slow decrease).

Figure 11–12 The Weighted Graph

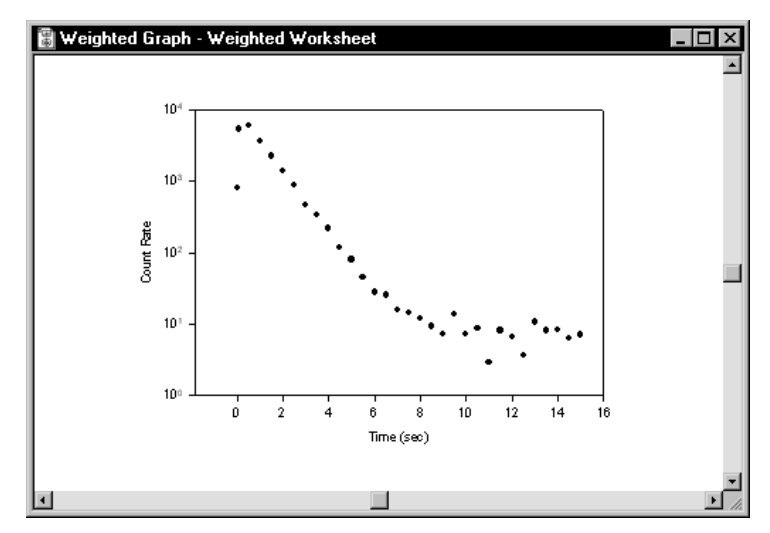

The sum of three exponentials (a triple exponential) is used as a compartmental model:

## CountRate = $a_1e^{-1_1t} + a_2e^{-1_2t} + a_3e^{-1_3t}$

Least squares curve fitting assumes that the standard deviations of all data points are equal. However, the standard deviation for radioactive decay data increases with the count rate. Radioactive decay data is characterized by a Poisson random process, for which the mean and the variance are equal. Weighting must be used to account for the non-uniform variability in the data. These weights are the reciprocal of the variance of the data.

For a Poisson process, the variance equals the mean. You can use the inverse of the measurements as an estimate of the weights. The initial weighting variable only needs to be proportional to the inverse variance.

| Figure 11–13         |
|----------------------|
| The Weighted Triple  |
| Exponential Equation |

| 2. | Double-click the Weighted Triple Exponential equation in the Weighted Regres- |
|----|-------------------------------------------------------------------------------|
|    | sion section.                                                                 |

| Regression Wizard                                                 |                          | ×               |
|-------------------------------------------------------------------|--------------------------|-----------------|
| Select your dependent variable                                    | Variable Columns         | <u>S</u> ave    |
|                                                                   | Variables<br>t: Column 1 | Save <u>A</u> s |
| $CountRate = d_1 e^{-\eta t} + d_2 e^{-\eta t} + d_3 e^{-\eta t}$ | y : Column 2             | Options         |
|                                                                   | Data Format 🛛 🖂          | Edit Code       |
| <u>H</u> elp Cancel                                               | Back Next                | <u>F</u> inish  |

Click the Edit Code button, and examine the Variable value

w = 1/(col)2

This sets w to equal the reciprocal of the data in column 2. Click Cancel to close the dialog box.

3. Click the datapoints to select your variables. To use the w variable as the weighting variable, click Options, and select w as the Fit With Weight value.

Figure 11–14 Selecting a Weight Variable

| Regression Option                                        | ns                    |                                    | X          |
|----------------------------------------------------------|-----------------------|------------------------------------|------------|
| Initial Parameters<br>Values                             | Parameter Constraints |                                    | ОК         |
| 10000                                                    | •                     |                                    | Cancel     |
| Parameters                                               |                       |                                    | Help       |
| a1=10000<br>a2=10<br>a3=10010<br> 1=1<br> 2=.01<br> 3=10 | - Constants           | Options<br>Iterations<br>Step Size |            |
| Fit With Weight                                          | (none)                | Tolerance                          | 0.000100 💌 |
|                                                          | w N                   |                                    |            |

Click OK to close the dialog box.

- 4. Click Next to run the regression. The curve fitter finds a solution quickly. Click Finish to complete the regression.
- 5. What would be the result without weighting? Press F5, then click Next and click Options. Change the weighting to (none), then click OK.
- 6. Click Finish. The curve fitter goes through many more iterations. When it is completed, view the Weighted graph page.

The graph shows the nonlinear regression results with and without weighting. The weighted results fit the very small recirculation data (represented by the third exponential) quite well. However, when weighting is not used, the curve

226 Example 2: Weighted Regression

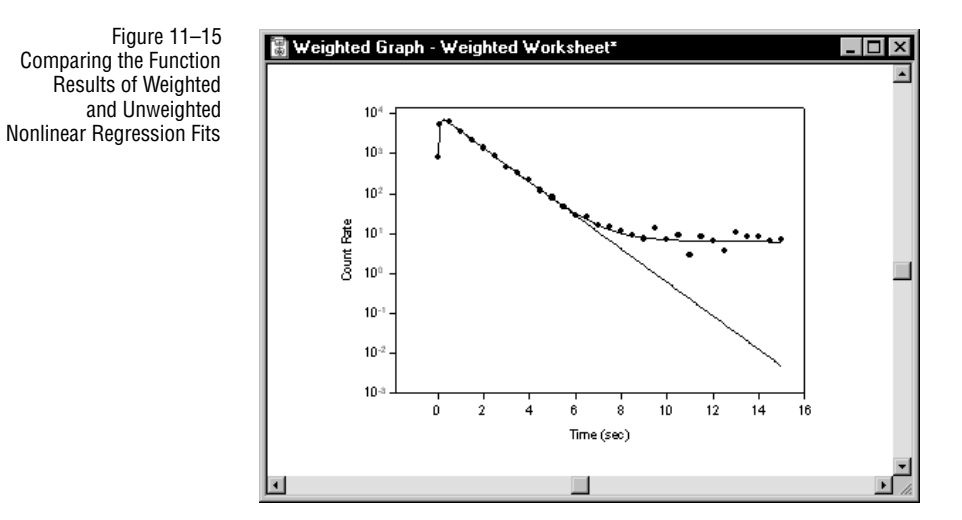

fitter ignored the relatively small values in the recirculation portion of the data, resulting in a poor fit.

## Example 3: Piecewise Continuous Function

The data obtained from the wash-in of a volatile liquid into a mixing chamber is modeled by three separate equations, representing three line segments joined at their endpoints:

$$f_1(t) = x_1(T_1 - t) + \frac{x_2(t - t_1)}{(T_1 - t_1)}$$

$$f_2(t) = x_2(T_2 - t) + \frac{x_3(t - T_1)}{(T_2 - T_1)}$$

$$f_3(t) = x_3(t_4 - t) + \frac{x_4(t - T_4)}{(t_4 - T_2)}$$

where:

$$f = \begin{cases} f_1(t) \text{ if } t_1 < t < T_1 \\ f_2(t) \text{ if } T_1 < t < T_2 \\ f_3(t) \text{ if } T_2 < t < t_4 \end{cases}$$

1. Open the Piecewise Continuous worksheet and graph by double-clicking the

Example 3: Piecewise Continuous Function 227

graph page icon in the Piecewise Continuous section of the NONLIN.JNB notebook. The data appears to be described by three lines, representing the three regions: before wash-in, during wash-in, and following wash-in.

2. View the notebook, and double-click the Piecewise Continuous Regression Equation. Click the datapoints to select the data, then click Next to run the regression. The model, with parameters x 1, x2, x3, x4, T1, and T2, is fit to the data.

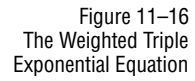

| Regression Wizard                                                                                                |                                      | X                               |
|----------------------------------------------------------------------------------------------------|--------------------------------------|---------------------------------|
| Select your dependent variable<br>$\int \frac{1}{(t_1 > t > T_{11} - x_1 (T_1 - t) + \frac{x_2 (t - t_1)}{2t})}$ | Variable Columns           Variables | <u>S</u> ave<br>Save <u>A</u> s |
| $ \widehat{D} = \begin{bmatrix} T_1 > t > T_2, & x_2(T_2 - t) + \frac{x_3(t - T_1)}{(T_2 - T_1)} \end{bmatrix} $ | t : Column 1<br>y : Column 2         | Options                         |
| $t_1 > t > T_1,  x_3(t_4 - t) + \frac{x_4(t - T_4)}{(t_4 - T_2)}$                                                | Data Format 🛛 🖂                      | Edit Code                       |
| Cancel                                                                                                    | <u>B</u> ack <u>N</u> ext            | <u>F</u> inish                  |

3. Click Finish. When the fit is complete, view the graph page. A continuous curve fits the three segments of the data.

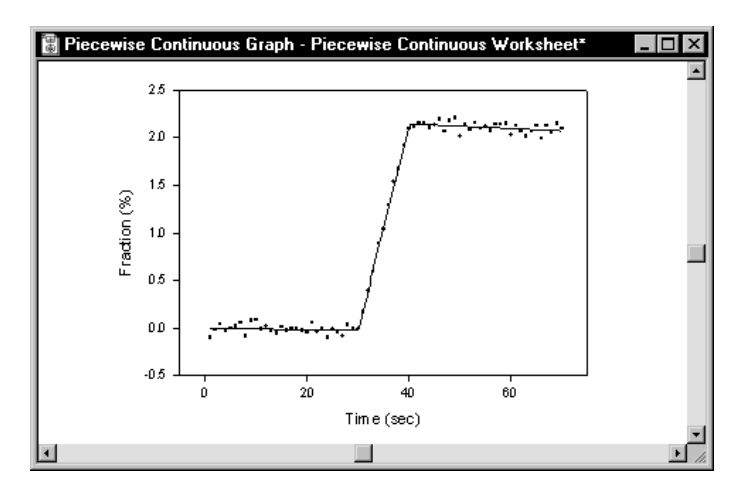

Figure 11–17 The Data in the Piecewise Continuous Graph Fitted with the Equations for Three Lines

228 Example 3: Piecewise Continuous Function

## Example 4: Using Dependencies

Figure 11-18

The Dependencies Graph Showing the Data

for the Sum of Two Exponentials This example demonstrates the use of dependencies to determine when the data has been "over-parameterized." Too many parameters result in dependencies very near 1.0. If a mathematical model contains too many parameters, a less complex model may be found that adequately describes the data.

Sums of exponentials are commonly used to characterize the dynamic behavior of compartmental models. In this example you model data generated from the sum of two exponentials with one, two, and three exponential models, and you examine the parameter dependencies in each case.

Dependencies Over a The first fit is made to data over a restricted range, which does not reveal the true nature of the data.

1. Open the Dependencies worksheet and graph by double-clicking the graph page icon in the Dependencies section of the Regression Examples notebook. The data generated from the sum of two exponentials:

 $f(t) = 0.9e^{-t} + 0.1e^{-0.2t}$ 

is graphed on a semi-logarithmic scale over the range 0 to 3.

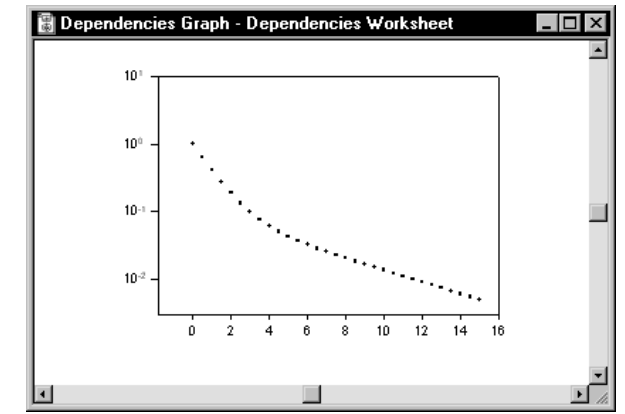

Although the data is slightly curved, the "break" associated with the two distinct exponentials is not obvious.

- 2. Right-click the curve and choose Fit Curve to open the Regression Wizard.
- 3. Select the Exponential Decay category and the Single, 2 Parameter exponential

Example 4: Using Dependencies 229

decay equation, then click Next twice.

Figure 11–19 Selecting the 2 Parameter Single Exponential Decay Equation

| Select the equation to fit your data | Equation Category                                                                                                    | <u>S</u> ave     |
|--------------------------------------|----------------------------------------------------------------------------------------------------|------------------|
| $y = ae^{-bx}$                       | Equation Name                                                                                                    | Save <u>A</u> s  |
|                                      | Single, 2 Parameter<br>Single, 3 Parameter<br>Double, 4 Parameter<br>Double, 5 Parameter<br>Triple, 6 Parameter<br>Triple, 7 Parameter | New<br>Edit Code |
| <u>H</u> elp Cance                   | el <u>B</u> ack <u>N</u> ext                                                                                                    | <u>F</u> inish   |

The results show that the dependencies are not near 1.0, indicating that the single exponential parameters,  $a_1$  and  $b_1$ , are not dependent on one another.

Figure 11–20 The Results of Fitting the Data to a Single Exponential

| Regression W        | ʻizard                        |                                |                               |                                        | ×                |
|---------------------|-------------------------------|--------------------------------|-------------------------------|----------------------------------------|------------------|
| Converged, to       | olerance satisfie             | d.                             |                               |                                        | More Iterations  |
| Rsqr = 0.9937       | 760026 Nor                    | m = 0.092999                   | 9738                          |                                        | View Constraints |
| Parameter<br>a<br>b | Value<br>9.798e-1<br>8.117e-1 | StdErr<br>1.546e-2<br>2.181e-2 | CV(%)<br>1.578e+0<br>2.687e+0 | Dependencies<br>0.3083788<br>0.3083788 | ×                |
|                     | <u>H</u> elp                  | Cance                          | el <u>B</u> a                 | ck Nex                                 | <u> </u>         |

4. Click Back twice, and change the equation to the Double, 4 parameter exponential decay equation. Click Next twice.

Figure 11–21 Selecting the 4 Parameter Double Exponential Decay Equation

| Regression Wizard                    |                                                                                                    | ×                |
|--------------------------------------|----------------------------------------------------------------------------------------------------|------------------|
| Select the equation to fit your data | Equation Category<br>Exponential Decay                                                                                                    | <u>S</u> ave     |
| $y = ae^{-bx} + ce^{-dx}$            | Equation Name<br>Single, 2 Parameter                                                                                                    | Save <u>A</u> s  |
|                                      | Single, 3 Parameter<br>Double, 4 Parameter<br>Double, 5 Parameter<br>Triple, 6 Parameter<br>Triple, 7 Parameter<br>Mod God Circulto 2 Parameter | New<br>Edit Code |
| <u>H</u> elp Cancel                  | Back <u>N</u> ext                                                                                                    | <u>F</u> inish   |

The results show that the parameter dependencies for the double exponential are acceptable, indicating that they are unlikely to be dependent, and that using a double exponential produces a better fit (the curve fitter in fact finds the exact

parameter values used to generate the data, producing a perfect fit with an  $R^2$  of 1).

| Figure 11–22               |
|----------------------------|
| The Results of Fitting the |
| Data to the                |
| Sum of Two Exponentials    |

| Regression W                  | /izard                                                |                                                        |                                                       |                                                                  | ×                |
|-------------------------------|-------------------------------------------------------|--------------------------------------------------------|-------------------------------------------------------|------------------------------------------------------------------|------------------|
| Converged, to                 | plerance satisfied                                    | <b>1</b> .                                             |                                                       |                                                                  | More Iterations  |
| Rsqr = 1                      | Norm = 4.89                                           | 7898036e-6                                             |                                                       |                                                                  | View Constraints |
| Parameter<br>a<br>b<br>c<br>d | Value<br>9.000e-1<br>1.000e+0<br>1.000e-1<br>2.000e-1 | StdErr<br>2.789e-6<br>4.209e-6<br>2.830e-6<br>4.189e-6 | CV(%)<br>3.098e-4<br>4.209e-4<br>2.830e-3<br>2.094e-3 | Dependencies<br>0.9277753<br>0.8756686<br>0.9798507<br>0.9140241 | ×                |
|                               | <u>H</u> elp                                          | Cance                                                  | el <u>B</u> a                                         | ack Nex                                                          | <u> </u>         |

#### Dependencies Over an Extended Range

Figure 11–23 Selecting the 6 Parameter Triple Exponential Decay Equation 5. Click Back twice, and change the equation to a Triple, 6 Parameter exponential decay equation. Click Next twice.

| Regression Wizard                    |                                                                                                    | ×                |
|--------------------------------------|----------------------------------------------------------------------------------------------------|------------------|
| Select the equation to fit your data | Equation Category<br>Exponential Decay                                                                         | <u>S</u> ave     |
| $y = de^{-bx} + ce^{-dx} + ge^{-bx}$ | Equation Name                                                                                                  | Save <u>A</u> s  |
|                                      | Single, 3 Parameter<br>Double, 4 Parameter<br>Double, 5 Parameter<br>Unple, 5 Parameter<br>Triple, 7 Parameter | New<br>Edit Code |
| <u>H</u> elp Cancel                  | <u>B</u> ack <u>N</u> ext                                                                                      | <u>F</u> inish   |

The results show that the parameter dependencies for a, b, c, and d are 1.00, suggesting that the three exponential model is too complex and that one exponential may be eliminated. Click Cancel when finished.

| Regression ¥                       | /izard                                                            |                                                                    |                                                                   |                                                                               | ×                |
|------------------------------------|-------------------------------------------------------------------|--------------------------------------------------------------------|-------------------------------------------------------------------|-------------------------------------------------------------------------------|------------------|
| Converged, to                      | olerance satisfied                                                | d.                                                                 |                                                                   |                                                                               | More Iterations  |
| Rsqr = 1                           | Norm = 4.83                                                       | 4547427e-6                                                         |                                                                   |                                                                               | View Constraints |
| Parameter<br>a<br>b<br>c<br>d<br>g | Value<br>4.636e-1<br>9.973e-1<br>4.364e-1<br>1.003e+0<br>1.000e-1 | StdErr<br>2.625e+1<br>1.589e-1<br>2.625e+1<br>1.631e-1<br>6.302e-6 | CV(%)<br>5.662e+3<br>1.593e+1<br>6.014e+3<br>1.627e+1<br>6.302e-3 | Dependencies<br>1.0000000<br>1.0000000<br>1.0000000<br>1.0000000<br>0.9957243 |                  |
|                                    | <u>H</u> elp                                                      | Cance                                                              | el <u>B</u> a                                                     | ck <u>N</u> ex                                                                | t <u>F</u> inish |

Figure 11–24 The Results of Fitting the Data to the Sum of Three Exponentials

Example 4: Using Dependencies 231

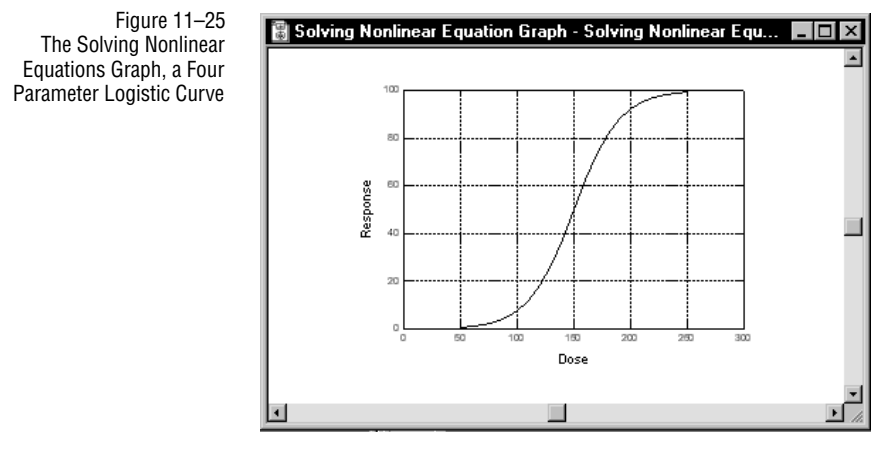

## Example 5: Solving Nonlinear Equations

You can use the nonlinear regression to solve nonlinear equations. For example, given a y value in a nonlinear equation, you can use the nonlinear regression to solve for the x value by making the x value an unknown parameter.

Consider the problem of finding the LD  $_{50}$  of a dose response experiment. The LD  $_{50}$  is the function of the four parameter logistic equation:

$$f(x) = \frac{a_1}{1 + e^{b(x-c)}} + d$$

where x is the dose and f(x) is the response, then using nonlinear regression, you can find the value for x where:

$$50 = \frac{a_1}{1 + e^{b(x - c)}} + d$$

1. Open the Solving Nonlinear Equations worksheet and graph file by doubleclicking the graph page icon in the Solving Nonlinear Equations section of the NONLIN.JNB notebook. Note that the value for x at y = 50 appears to be approximately 150.

| Regression - Solving Nonlinea               | r Equation  |                    | ×            |
|---------------------------------------------|-------------|--------------------|--------------|
| Equations                                   | Variabl     | es                 | ок           |
| p1=100.96<br>p2=05010<br>p3=148.96          | y=0         | <u> </u>           | Cancel       |
| p4=-1.2080<br>f=p1/(1+exp(p2*(x-p3)))+p4-50 |             |                    | Run          |
| fit f to y                                  |             | <b>v</b>           | <u>H</u> elp |
| Initial Parameters                          | Constraints | Options            | 1            |
| x=150                                       | A           | Iterations 100     | Add As       |
|                                             |             | Step Size 100      |              |
|                                             |             | Tolerance 0.000100 |              |
| Trigonometric Units                         |             |                    | ]<br>1       |
| • Degrees C Radians                         | C Grads     |                    |              |

2. Double-click the Solving Nonlinear Equation and click the Edit Code button.

3. Examine the regression statements. Note that x is a parameter, y = 0, and the fit equation is modified:

f = p1/(1 + exp(p2\*(x-p3))) + p4 - 50

Since you are fitting f to y = 0, these statements effectively solve the original problem for *x* when y = 50. The values for parameters *a*, *b*, *c*, and *d* were obtained by fitting the four parameter logistic equation to a given set of dose response data.

4. Click Run to execute the regression. The parameter solution is the unknown *x*. For this example, *x* is approximately 149.5.

| Converged, z   | ro parameter changes.                             |                             | More Iteratio |
|----------------|---------------------------------------------------|-----------------------------|---------------|
| Rsqr = 0       | Norm = 7.105427358e-15                            |                             | View Constrai |
| Parameter<br>x | Value StdErr CV(%)<br>1.495e+2 5.620e-15 3.758e-1 | Dependencies<br>5 0.0000000 |               |

Figure 11–26 The Solving Nonlinear Equations Statements Used to Solve Four Parameter Logistic Equation with Known Parameters

> Figure 11–27 The Results the Solving Nonlinear Equations Example

> > Example 5: Solving Nonlinear Equations 233

## Example 6: Multiple Function Nonlinear Regression

You can use the Regression Wizard to fit more than one function at a time. This process involves combining your data into additional columns, then creating a third column which identifies the original data sets.

This example fits three separate equations to three data sets.

$$f_1(x) = \frac{T\left(\frac{x}{E_1}\right)^n}{1 + \left(\frac{x}{E_1}\right)^n} , \ f_2(x) = \frac{T\left(\frac{x}{E_2}\right)^n}{1 + \left(\frac{x}{E_2}\right)^n} , \ f_3(x) = \frac{T\left(\frac{x}{E_1}\right)^n}{1 + \left(\frac{x}{E_3}\right)^n}$$

1. Open the Multiple Function worksheet and graph by double-clicking the graph page icon in the Multiple Function section of the NONLIN.JNB notebook. The data points are for three dose responses.

Columns 1 and 2 hold the combined data for the three curves. Column 3 is used to identify the three different data sets. A 0 corresponds to the first dataset, 1 to the second, and 2 to the third.

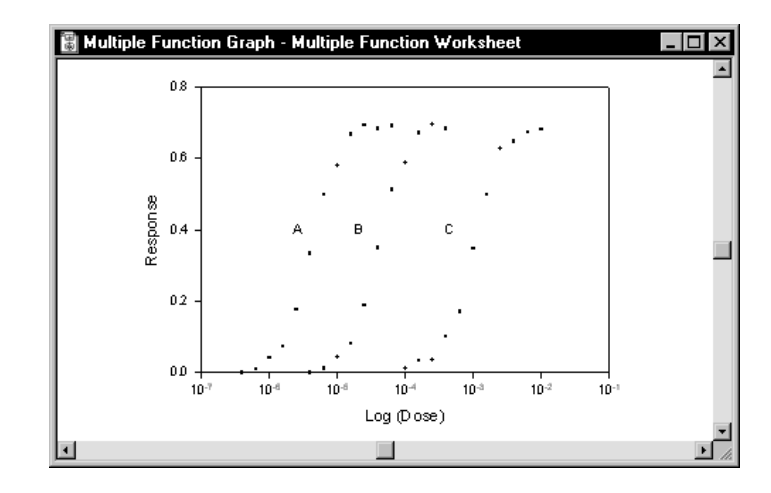

2. Double-click the Multiple Functions Equation. The Regression Wizard opens

Figure 11–28 The Multiple Function Graph with Three Curves

| Figure 11–29<br>The Multiple<br>In Statements | Regression - Multiple Function           Equations           [=ii[d=0,f1,ii[d=1,f2,f3])           f1=T"(x/E1)"n/[1+(x/E1)"n)           f2=T"(x/E2)"n/[1+(x/E2)"n)           f3=T"(x/E3)"n/(1+(x/E3)"n)           fit f to y | s Equation                        | Variables<br>x=col(1)<br>y=col(2)<br>d=col(3) | 'concatonated x d:<br>'concatonated y d:<br>'function identifier | OK<br>Cancel<br>Run |
|-----------------------------------------------|----------------------------------------------------------------------------------------------------|-----------------------------------|-----------------------------------------------|------------------------------------------------------------------|---------------------|
|                                               | Initial Parameters           T=1           n=2           E1=1e-6           E2=1e-5           E3=1e-4                                                                                                    | Constrain<br>E1>0<br>E2>0<br>E3>0 | nts                                           | Options<br>Iterations 100<br>Step Size 100<br>Tolerance 0.000100 | Help<br>Add As      |
|                                               | Degrees     C Radians                                                                                                    | C Grads                           |                                               |                                                                  |                     |

with the variables panel displayed. Click Edit Code.

T Function

3. Examine the fit statements. The fit equation is an if statement which uses different equations depending on the value of d, which is the data set identifier variable. If d = 0, the data is fit to f1: if d = 1, the data is fit to f2; and if d = 2, the data is fit to f3.

The functions share the T and n parameters, but have individual E parameters of  $E_1$ ,  $E_2$ , and  $E_3$ .

- 4. Click Run to execute the regression. The fit proceeds slowly but fits each data set to the separate equation. Click Next to ensure that the Predicted function results are saved to the worksheet, then Next again and make sure no graph is being created. Click Finish to end the fit.
- 5. To graph the results, you need to create a plot of the predicted results. View the page and select the graph, then create a straight line plot of rows 1-12 of column

Figure 11–30 Creating a Plot of a Restricted Data Range

| 📕 D ata   | 1*            |      |         |                        |                 | _ 🗆 ×                     |     |
|-----------|---------------|------|---------|------------------------|-----------------|---------------------------|-----|
|           | 1             | 2    | 3       | 4                      | 5               | <u> </u>                  |     |
| 1         | 326.5e+18     | 0.00 | 0.00    | 489.8e+15              | ĺ               |                           |     |
| 2         | 498.8e+12     | 0.04 | 0.00    | 0.01                   |                 |                           |     |
| 3         | 87.85e+15     | 0.07 | 0.00    | 0.03                   |                 |                           |     |
| 4         | 4.547e+15     | 0.18 | 0.00    | 0.08                   |                 |                           |     |
| 5         | 46.50e+15     | 0.33 | 0.00    | 0.18                   |                 |                           |     |
| 6         | 5.687e+15     | 0.50 | 0.00    | 0.33                   |                 |                           |     |
| 7         | 797.6e+9      | 0.58 | 0.00    | 0.48                   |                 |                           |     |
| 8         | 48.50e+12     | 0.67 | 0.00    | 0.60                   |                 |                           |     |
| 9         | 8784918948.00 | 0.69 | 0.00    | 0.35                   |                 |                           |     |
| 10        | 24.96e+9      | 0.68 | 0.00    | ាដ់ស័                  |                 |                           |     |
| 11        | 798.8e+18     | 0.69 | Graph ¥ | √izard - Create        | Graph           |                           |     |
| 12        | 878.6e+9      | 0.00 |         |                        |                 | Data for Y :              |     |
| 13        | 489.5e+9      | 0.01 |         |                        |                 | Column 4                  |     |
| 14        | 456.5e+12     | 0.04 |         |                        | Select the      | LColdmin 4                |     |
| 15        | 321.3e+15     | 0.08 |         | TMe Oxy                | column to plot  | Selected Columns          |     |
| 16        | 15.92e+12     | 0.19 |         | 55 730 78              | by clicking the | X : Column 1              |     |
| 17        | 988.0e+12     | 0.38 |         | 2 57.880 75            | column in the   | Y : Column 4              |     |
| , 18      | 7.898e+12     | 0.24 | 3       | 8 <b>60.020</b> 76     | worksheet.      |                           |     |
| <u>• </u> |               |      |         | 62.430 73<br>56.190 82 |                 |                           |     |
|           |               |      | Hel     | p Cancel               | Back            | <u>N</u> ext <u>F</u> ini | ish |

1 versus rows 1-12 of the predicted results column.

6. Create two more line plots of rows 13-23 and 24-34. The results plots should appear as three separate curves.

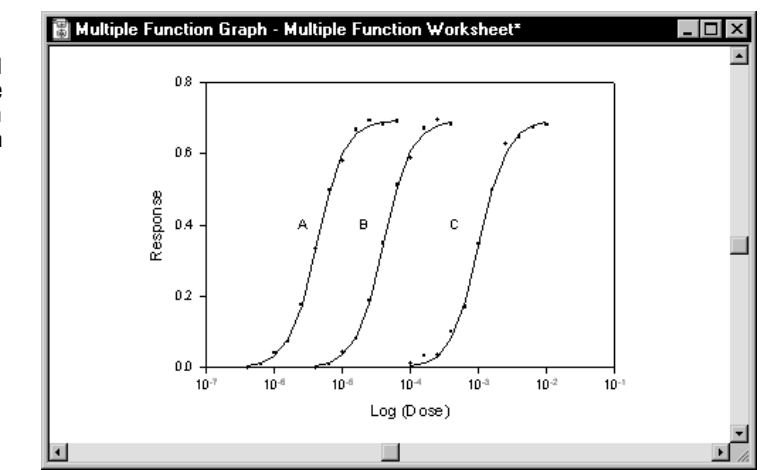

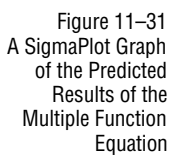

236 Example 6: Multiple Function Nonlinear Regression

## Example 7: Advanced Nonlinear Regression

Consider the function:

$$f = 1 - e^{\frac{-dx(b+cx)}{x+a}}$$

When fitted to the data in columns 1 and 2 in the Advanced Techniques worksheet, this equation presents several problems:

- Parameter identifiability
- Very large x values
- ► Very large y error value range

These problems are outlined and solved below.

If you want to view the regression functions for this equation, open the Advanced Techniques worksheet and graph in the Advanced Techniques section of the NONLIN.JNB notebook. Double-click the Advanced Techniques Equation to open the Regression Wizard. If you want to run the equation, use the graph of the transformed data.

## **Overparameterized** The equation has four parameters, a, b, c, and d. The numerator in the exponential: Equations

-dx(b+cx)

can have identical values for an infinite number of possible parameter combinations. For example, the parameter values:

$$b = c = 1 and d = 2$$

and the values:

b = c = 2 and d = 1

result in identical numerator terms.

The curve fitter cannot find a unique set of parameters. The parameters are not uniquely *identifiable*, as indicated by the large values for variance inflation factor (VIF), and dependency values near 1.0.

The solution to this problem is to multiply the d parameter with the other terms to create the equation:

$$f = 1 - e^{\left\lfloor \frac{-x(db + dcx)}{x + a} \right\rfloor}$$

Example 7: Advanced Nonlinear Regression 237

then treat the *db* and *dc* terms as single parameters. This reduces the number of parameters to three.

Scaling Large The data used for the fit has enormous x values, around a value of  $1 \times 10^{24}$  (see Variable Values values appear in the argument of an exponential which is limited to about  $\pm 700$ , which is much smaller than  $10^{24}$ . However, when the curve fitter tries to find the parameter values which are multiplied with x, it does not try to keep the argument value within  $\pm 700$ . Instead, when the curve fitter varies the parameters, it overflows and underflows the argument range, and does not change the parameter values.

The solution to this problem is to scale the *x* variable and redefine some of the parameters. Multiply and divide each *x* value by  $1 \times 10^{24}$  to get:

$$f = 1 - e^{-\frac{10^{-24}x}{10^{-24}}\left(db + \frac{dc10^{-24}x}{10^{-24}}\right)}{\frac{10^{-24}x}{10^{-24}} + a}$$

If you let  $X = x(10^{-24})$ , then the equation becomes:

$$f = 1 - e^{\left[\frac{-X(db + dc 10^{24}X)}{X + 10^{-24}a}\right]}$$

If you let  $CD = 10^{24} dc$  and  $A = 10^{-24} a$ , the resulting scaled equation is simplified to:

$$f = 1 - e^{\left[\frac{-X(db + CDX)}{X + A}\right]}$$

The exponent argument now does not cause underflows and overflows.

The graph of the transformed x data is displayed below the original data.

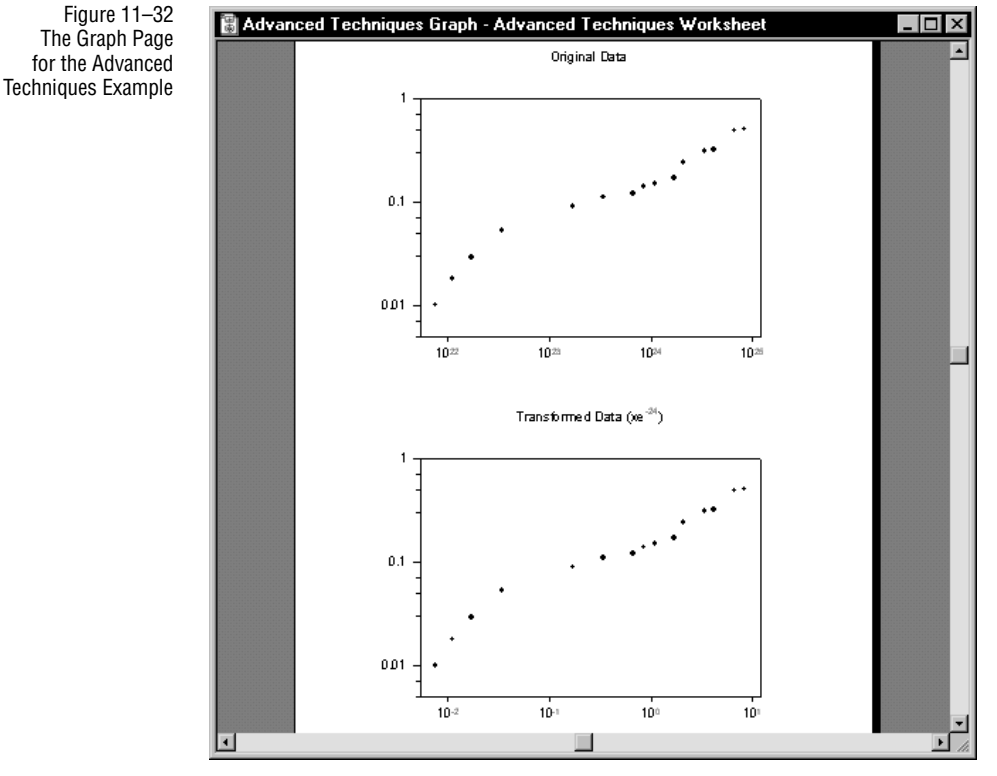

Small Independent Variable Values: Weighting for Non-Uniform Errors The *y* values for the data range from very small values to very large values. However, for this problem, we know that the *y* values do not have the same errors—smaller *y* values have smaller errors.

The curve fitter fits the data by minimizing the sum of the squares of the residuals. Because the squares of the residuals extend over an even larger range than the data, small residual squared numbers are essentially ignored.

The solution to this non-uniform error problem is to use weighting, so that all residual squared terms are approximately the same size.

Fitting with a weighting variable of  $1/y^2$  (the inverse of *y* squared), which is proportional to the inverse of the variance of the *y* data, produces a better fit for low *y* value data.

Figure 11–33 The Results of the ADVANCED.FIT with Weighting

| Converged, to              | olerance satisfie                         | d.                                         |                                           |                                                     | More Iteration:  |
|----------------------------|-------------------------------------------|--------------------------------------------|-------------------------------------------|-----------------------------------------------------|------------------|
| Rsqr = 0.9997              | 734243 Nor                                | m = 0.477408                               | 3951                                      |                                                     | View Constraint: |
| Parameter<br>A<br>CD<br>db | Value<br>1.094e-1<br>6.009e-3<br>1.942e-1 | StdErr<br>4.165e-2<br>7.569e-2<br>6.471e-2 | CV(%)<br>3.806e+1<br>1.260e+3<br>3.333e+1 | Dependencies<br>0.9813525<br>0.4573765<br>0.9821931 |                  |
|                            | <u>H</u> elp                              | Cance                                      | el <u>B</u> a                             | ck                                                  | t <u> </u>       |

To see the results of the regression without weighting, open the Options dialog box and change the weighting to (none) before finishing.

Figure 11–34 The Graph Showing the Results of Weighted and Unweighted Nonlinear Regressions

The dotted line indicates the unweighted fit.

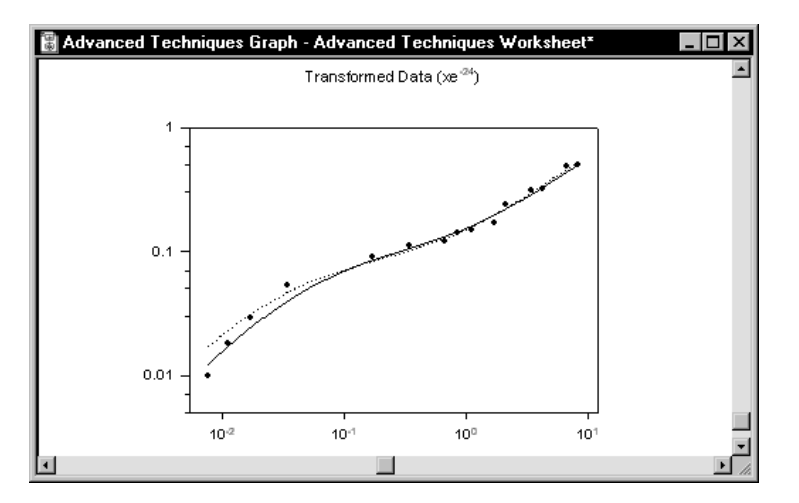

# 12

# Automating Routine Tasks

SigmaPlot OLE Automation technology provides you with a wide range of possibilities for automating frequently-performed tasks, using macros and user-defined features.

You can take advantage of this flexibility to integrate SigmaPlot with other applications you have developed, as it provides an effective tool to customize or automate frequently-performed tasks.

SigmaPlot uses a VBA<sup>®</sup>-like macro language to access automation internally. However, whether you have never programmed, or are an expert programmer, you can take advantage of this technology through the Macro Recorder.

This chapter describes how to use SigmaPlot's Macro Recorder and integrated development environment (IDE). It also contains brief descriptions of related features accessible in the Macro window, including Sax Basic programming language, debugging tool, dialog box editor, and user-defined functions. There is extensive context-sensitive online help available for all these powerful features.

This chapter contains the following topics:

- ▶ "Using the Macro Recorder" on page 243
- "Running Your Macro" on page 245
- ► "Managing Your Macros" on page 246
- ➤ "About the Macro Window" on page 248
- ▶ "Viewing and Modifying a Recorded Macro" on page 252
- "Creating user-defined functions" on page 255
- ► "Using the Dialog Box Editor" on page 255
- "Using the Object Browser" on page 256
- ▶ "Using the Add Procedure Dialog Box" on page 256
- "Using the Debug Window" on page 257

## About the Macro Recorder

SigmaPlot's Macro Recorder lets you record a series of keyboard and mouse actions in a macro and replay them whenever you need to. For example, if you want to produce a set of graphs for a monthly report using new data from a worksheet, or you want to apply a special set of formats to graphs that should share the same "look" – both of these tasks require that you repeat the same sequence of actions.

When you record a macro, it is saved as a script that you can edit. You can also create a macro directly in a script, using SigmaPlot Basic commands and functions.

## About Macros

A macro is a set of procedures that SigmaPlot can run automatically with a single command. Most of the operations that you perform in SigmaPlot can be recorded. You can then play back, or *run*, the macro to repeat your recorded actions whenever you want, by using a menu command that you define.

Nearly everything that you can do with SigmaPlot can be automated, because every SigmaPlot command has an equivalent macro command. By recording your own macros, you can shape the processing of data in SigmaPlot to meet your own needs.

Ways to Create SigmaPlot provides three methods to create macros:

Macros

- Record a macro with the Macro Recorder
   Turn on the Macro Recorder and perform the procedure that you want to store as a macro. For more information, see "Recording a Macro" on page 243
- ► Write a macro from scratch

Use the Sax Basic language, SigmaPlot macro commands, and the Integrated Development Environment (IDE) to write the macro instructions in the Macro window. For a brief introduction to writing macros, see " Creating user-defined functions" on page 255. From the Macro window, you can access a full context-sensitive online Help and reference, including programming examples.

Combine writing and recording to create the macro
 You can record the steps that can be recorded in the Macro Recorder, then add
 program structure and a user interface by writing Basic code.

## When to Record a<br/>MacroRecord a macro any time that you find yourself regularly typing the same keystrokes,<br/>choosing the same commands, or going through the same sequence of operations.

242 About the Macro Recorder

## **Creating and Editing Macros**

When you create or edit existing macros, you use the Macros Options dialog box. From this dialog box you can record a new macro, locate and run existing macros, edit existing macros, and set the options for new and existing macros.

Macros OptionsThe Macro Options dialog box is where you name or rename a macro, determine<br/>how you will access your macro, and where you will save the macro. The Macro<br/>Options dialog box also lets you save a description with the macro. You can assign the<br/>macro to a command on the Tools menu.

## Using the Macro Recorder

The Macro Recorder records SigmaPlot actions in the same way a tape recorder records sound. When you run, or play, the macro, the Macro Recorder plays back the recorded sequence of instructions, just as the tape recorder plays back the recorded sound.

Before you Record Before you start recording the macro, analyze the task you want to automate. If the macro has more than a few steps, write down an outline of the steps. Then rehearse the sequence to make sure you have included every single action. It is surprisingly easy to omit steps unless you rehearse first, then test the saved macro. Although you can re-record the macro as often as you want, you will save time by writing down the tested procedure in advance.

When you have verified what you want in the macro, it's time to record.

**Recording a Macro** Before you start, decide what to call the macro, where to assign (how to call) the macro, and where to save the macro file.

Recording a Macro To record a macro from the Tools menu:

1. Choose Macro from Tools menu, then click Record Macro.

The REC appears in the status area, indicating that the macro is recording your menu selections and keystrokes.

Figure 12–1 The Status Bar

From a Notebook

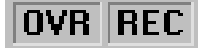

2. Complete the activity you want to include in this macro.

For more hints on recording macros, see "Tips for Using the Macro Recorder" on page 248.

Creating and Editing Macros 243

Figure 12–2 The Macros Options dialog box When you have completed all the tasks you want included in the macro, choose Macro from the Tools menu, ad click Stop Recording.

The Macro Recorder stops recording and the Macro Options dialog box appears.

| Macro Options                                   |        |
|-------------------------------------------------|--------|
| Name                                            | OK     |
| Format_Headings                                 | Cancel |
| Description                                     |        |
| SigmaPlot macro script                          | Help   |
| Assign To<br>Tools Menu Command Format Headings |        |
| Saved In C:\Program Files\SPW5\SigmaPlot Macr - |        |

4. Type a name for the macro in the Name text box.

Give the macro a descriptive name. You can use a combination of upper- and lowercase letters, numbers, and underscores. For example a macro that formats all of your graph legends to match a certain report might be called "Report1AddFormatToLegend".

- 5. If you want, enter a more detailed description in the Description text box.
- 6. If you want this macro to appear on the Tools menu, click the Assign To check box and enter the name of the command to appear on the Tools menu.
- 7. By default, macros are saved in the SigmaPlot Macro Library. To save in a different location, select the location in the Saved In dialog box.

After you have finished recording the macro, you can save it globally (for use in all of SigmaPlot) or locally (for use in a particular notebook file).

8. Click OK.

When you return to the Notebook window, your macro appears in the Note-

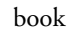

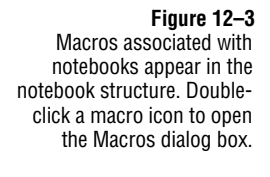

| 🎬 SigmaPlot Macro Library.jnb                                                                                                    | _ 🗆 ×                                                             |
|----------------------------------------------------------------------------------------------------|-------------------------------------------------------------------|
| Notebook     Section 1     Survival Worksheet     Survival Curve Macro*     Data 1     Grouped Column Avera     Section 3     Data 2     Vector Plot | <u>Ω</u> pen<br><u>S</u> ummary<br>Delete<br>Help<br>Summary Info |
|                                                                                                    |                                                                   |

## **Running Your Macro**

After you have recorded and saved a macro, it's ready to run. You can run a macro in the following ways:

- Double-clicking a macro icon in a notebook, then selecting Run in the macros dialog box.
- ► From the Macros dialog box, via the Tools menu.
- ► Selecting a Macro command from the Tools menu.
- ► From the Macro window.

### To run a macro from the Macros dialog box:

1. Choose Macro from the Tools menu, and click Macros.

Figure 12–4 The Macros dialog box

| Macro Name                                         | Record         |
|----------------------------------------------------|----------------|
| Survival Curve Macro                               | Cancel         |
| Default Macro<br>Grouped Column Averaged Bar Chart |                |
| Survival Curve Macro                               | <u>B</u> un    |
| Vector Plot                                        | <u>E</u> dit   |
|                                                    | Options        |
|                                                    | <u>D</u> elete |
|                                                    | Help           |
| Source                                             |                |
| All Active Notebooks                               | Browse         |
| Description                                        |                |
| Macro                                              |                |

The Macros dialog box appears with a list of available macros.

- 2. In the Macro dialog box, highlight the macro to run.
- 3. Click Run.

#### To run a macro from a notebook:

1. From within a notebook, double-click the macro icon.

The Macro dialog box appears with the corresponding macro selected.

2. Click Run.

If the macro does not have any errors or run into difficulties with your data, it will run to completion.

 $\Sigma$  You can also run a macro from the Macro script window. This is useful for debugging the macro script. For more information, see "About the Macro Window" on page 248.

## Managing Your Macros

Storing Your Macros SigmaPlot gives you two places to store your macro:

- ► SigmaPlot Macro Library
- Individual notebooks

Setting and Changing Macro Options You can change the macro description, the macro's keyboard shortcut, and the name of the macro as it appears in on the Tools menu.

246 Managing Your Macros
### To set or change options for an existing macro:

- 1. Do one of the following:
  - ► From a notebook window, double-click a macro.
  - ► From the Tools menu, choose Macro, and then click Macros.

The Macros dialog box appears.

2. If you double-clicked the macro icon in a notebook icon, it is selected automatically. Otherwise, highlight the macro in the list.

X

3. Click Options.

Macro Ontions

The Macro Options dialog box appears.

| Figure 12–5        |
|--------------------|
| The Macros Options |
| dialog box         |

| Survival Cu             | rve Macro                         | Cance    |
|-------------------------|-----------------------------------|----------|
| Description             |                                   |          |
| Macro                   |                                   | - Help   |
|                         |                                   |          |
|                         |                                   | <u>×</u> |
| - Assign To-            | Venu Command Survival Durve Macro | -        |
| -Assign To<br>▼ Tools N | Menu Command Survival Curve Macro | ]        |
| Assign To<br>▼ Tools N  | Menu Command Survival Curve Macro | · ·      |

- 4. From here you can do the following:
  - ► Rename the macro.
  - ► Add the macro to the Tools menu as a command.

#### To rename a macro:

> Type a new name in the Macro Options window and click OK.

# To add the macro to the Tools menu:

 Select the Tools Menu Command check box, and then type a name for the menu command.

# Tips for Using the Macro Recorder

Sometimes a recorded macro behaves in ways that you don't expect when you try to run it in a new context or with fresh data. The following tips will help you record macros that are more "generic:"

- Always plan the macro before you record it.
- Select your data first, and then record the macro.

This makes your macros portable – the macro will do what it does on any selected object not just your specific task. The exception to this is when you want the macro to process the same location every time.

► Use the macro recorder as a learning tool.

When you look at the code that the recorder generates, you will learn how SigmaPlot works and how SigmaPlot Basic is implemented. The following chapter delves into the process of recording and editing macros that you generate with the macro recorder.

# About the Macro Window

The Macro Window is the integrated development environment for SigmaPlot macros. When you record a macro, it is saved as a script that you can edit and test interactively in the SigmaPlot Macro Window. This window provides a fully-featured programming environment that uses SigmaPlot Basic as the core programming language. If you are familiar with Microsoft Visual Basic, most of what you know will apply as you use SigmaPlot's macro language.

The Macro Window is where you will view, write, test, and edit SigmaPlot macro code. The Macro Window functions like a text editor but has features that are specialized for programming SigmaPlot macros. When used with the Macro

248 Tips for Using the Macro Recorder

Recorder, the Macro Window can be used to quickly produce simple and complex macro programs.

| Figure 12–6       |                                       |                                       |
|-------------------|---------------------------------------|---------------------------------------|
| The Macro Window  | 🚜 Survival Curve Macro*               |                                       |
|                   |                                       |                                       |
| The Macro Toolbar | Object: (General)                     | Proc: (declarations)                  |
|                   | Option Explicit                       | <u> </u>                              |
|                   | Sub Main<br>Dim CurrentNorksheet      |                                       |
| Color-coded text  | CurrentWorksheet = "Survival Works    | heet"                                 |
|                   | ActiveDocument.NotebookItems(Curre    | ntWorksheet).Open 'Opens/slect defa   |
|                   | 'Determine the data range and defi    | ne the first empty column             |
|                   | Dim WorksheetTable As Object          |                                       |
|                   | Set WorksheetTable = ActiveDocumen    | t.NotebookItems(CurrentWorksheet).Dat |
|                   | Dim LastColumn As Long                |                                       |
|                   | Dim LastRow As Long                   |                                       |
|                   | LastColumn = $0$                      |                                       |
|                   | Lastrow = U                           | Column LostDow)                       |
|                   | worksneet laste. Get MaxOSedS122(Last | <pre>column, Lastrow)</pre>           |
|                   |                                       |                                       |
|                   |                                       | 1                                     |

The Macro Window includes:

- ► A specialized programming editor.
- ► A context-sensitive help system and online command Reference.
- ► A graphical dialog box editor.
- ► A programming object browser.
- ► A program debugger.

All of the automated coding features in SigmaPlot return results to the Macro Window. For example:

- When you record a macro using the Macro Recorder, the results are written directly to the Macro Window.
- When you use the Dialog Editor to describe your custom dialog box, the code for the dialog box is placed in the Macro Window.
- If you debug a program that you have written, the debug features return results to Debug Window tabs.

The Macro Window toolbar is located at the top of the Macro Window. It contains buttons grouped by function.

Figure 12–7 The Macro Window Toolbar

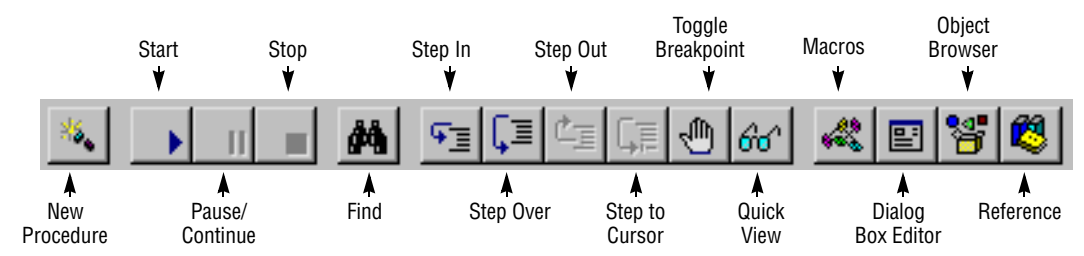

The following table describes the functions of the toolbar buttons in the Macro Window.

| Toolbar button | Description                                                                                                    |
|----------------|----------------------------------------------------------------------------------------------------|
| New Procedure  | Opens the Add Procedure dialog box that lets you<br>name the procedure and paste procedure code into your<br>macro file                                    |
| Start          | Runs the active macro and opens the Debug Window.                                                                                                    |
| Pause/Continue | Pauses and restarts a running macro. This button also<br>pauses and restarts recording of SigmaPlot commands<br>while using the Macro Recorder.            |
| Stop           | Terminates recording of SigmaPlot commands in the Macro Recorder. Also, stops a running macro.                                                             |
| Find           | Opens the Find dialog where you can define a search for text strings in the Macro Window.                                                                  |
| Step In        | Executes the current line. If the current line is a subrou-<br>tine or function call, execution will stop on the first line<br>of that subroutine or call. |
| Step Over      | Executes to the next line. If the current line is a subrou-<br>tine or a function call, execution of that subroutine or<br>function call will complete.    |
| Step Out       | Steps execution out of the current subroutine or func-<br>tion call.                                                                                       |
| Step to Cursor | Steps execution out to the current subroutine or func-<br>tion call.                                                                                       |

250 About the Macro Window

| Toggle Breakpoint | Toggles the breakpoint on the current line. The breakpoint stops program execution.                                             |
|-------------------|----------------------------------------------------------------------------------------------------|
| Quick View        | Shows the value of the expression under the cursor in the Immediate Window.                                                     |
| Toggle Comments   | Hides and shows the comments in your macro code.                                                                                |
| Macros            | Opens the Macros dialog box.                                                                                                    |
| Dialog Box Editor | Opens the Dialog Box Editor.                                                                                                    |
| Object Browser    | Opens the Object Browser.                                                                                                    |
| Reference         | Opens the Reference dialog box which contains a list of<br>all programs that are extensions of the SigmaPlot Basic<br>language. |

**Color-Coded Display** The color-coding of text in the Macro Window indicates what type of code you are viewing.

By default the following colors are used in the script text:

- Blue colored text identifies reserved words in Visual Basic (for example, Sub End Sub, and Dim).
- > Magenta colored text identifies SigmaPlot macro commands and functions.
- Green color is used to identify comments in your macro code. This is extremely helpful when you are trying to separate program documentation from the code as you read through your macros.
- Context-Sensitive<br/>HelpClick a SigmaPlot Basic term and press F1 for context-sensitive Help for SigmaPlot<br/>macro commands. The online SigmaPlot command reference provides a detailed<br/>description and code example for each command. The SigmaPlot Object Browser<br/>contains Help specifically for SigmaPlot macro commands.
- SigmaPlot Menus<br/>Available in the<br/>Macro WindowRather than duplicate menu commands in the Macro Window, the SigmaPlot menu<br/>items that apply to macro coding are always available. Menu commands in the File,<br/>Edit, View, Tools, Window, and Help are available for use while you are working the<br/>Macro Window. For example, while you are in the Macro Window the choosing the<br/>File menu Save command will operate on the active macro instead of operating on a<br/>SigmaPlot notebook file.
- Object and Procedure
   The Object and Procedure lists show SigmaPlot objects and procedures for the current macro. These lists are useful when your macros become longer and more complex.
  - ➤ The object identified as "(General)" groups all of the procedures that are not part of any specific object.

The Procedure list shows all of the procedures for the currently selected object. ≻

Setting Macro Window Options You can set appearance options for the Macro window in the Macros tab of the Options dialog box.

#### To set the options of the Macro Window:

1. With a macro window open, choose Options from the Tools menu.

The Options dialog box appears.

| Figure 12–8<br>The Options dialog box<br>Macro Panel | Options × Page System Macro Graph Defaults                                                                                      |
|------------------------------------------------------|----------------------------------------------------------------------------------------------------|
|                                                      | Code Colors<br>FichlightBreak<br>HighlightBuitin<br>HighlightComment<br>HighlightExec<br>HighlightExtension<br>Color<br>Dk. Red |
|                                                      | Macro Library<br>C:\Program Files\SPW5\Sigmaf ▼ Browse<br>✓ Require Variable Definitions<br>OK Cancel Apply Help                |

- In the Options dialog box, click the Macros tab. 2.
- 3. On the Macro tab you can do the following:
  - > Set text colors for different types of macro code and Debug Window output.
  - ► Change font characteristics.
  - ➤ Set the location for the macro library.
- 4. For details on setting these options, click the Help button, or press F1.

# Viewing and Modifying a Recorded Macro

**Reading SigmaPlot** Macro Code

When you record a macro, SigmaPlot generates a series of program statements that are equivalent to the actions that you perform. These statements are in a form of SigmaPlot language that has custom extensions specifically for SigmaPlot

252 Viewing and Modifying a Recorded Macro

automation. You can edit these statements to modify the actions of the macro. You can also add comments to describe code.

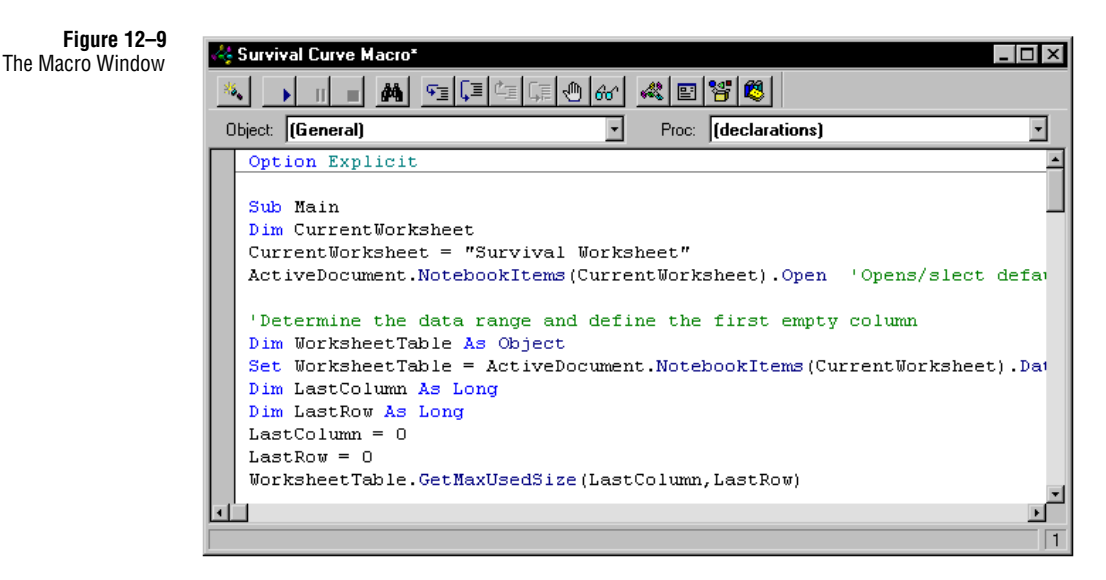

# Parts of the Macro Programming Language

The following topics list the parts of the macro programming language:

Statements are instructions to SigmaPlot to perform an action(s). Statements can consist of keywords, operators, variables, and procedure calls.

Keywords are terms that have special meaning in SigmaPlot. For example, the Sub and End Sub keywords mark the beginning and end of a macro. By default, keywords appears as blue text on color monitors. To find out more about a specific keyword in a macro, select the keyword and press F1. When you do this, a topic in the SigmaPlot online reference appears and presents information about the term.

You can add optional comments to describe a macro command or function, and how it interacts in the script. When the macro is running, comment lines are ignored. You indicate a comment by beginning a line with an apostrophe. Comments always must end the line they're on. The next program line must go on a new line. By default, comment lines appear as green text.

Scrolling and moving the insertion point the insertion point when you use the scroll bars the insertion point does not change. To edit the macro code that you are viewing in the macro window, you must move the insertion point manually.

### To edit macro code manually:

- 1. In the Macro window, click where you want to edit.
- 2. You can also use arrows and key combinations to move the insertion point;

Viewing and Modifying a Recorded Macro 253

| Automating Routine Task              | S                                                                                                    |
|--------------------------------------|----------------------------------------------------------------------------------------------------|
|                                      | when you do this the window scrolls automatically.                                                                                                    |
| Editing macro code                   | You can edit macro code in the same way you edit text in most word-processing and text editing programs. You add select and delete text, type over code, or insert text by moving the insertion point and then typing in new text. As with other programming languages, you can also add comments to code.                                                                                      |
|                                      | To edit macro code:                                                                                                    |
|                                      | <ul> <li>Open the macro code window and select the text to edit.</li> </ul>                                                                                                    |
| Adding Comments to<br>Code           | Adding comments to code is an excellent way to identify the purpose of the various parts of a macro and to map locations as you edit a complex macro. Comments can be inserted that fully document how to use and how to understand the macro code.                                                                                                    |
| Deleting<br>Unnecessary Code         | The Macro Recorder creates code corresponding exactly to the actions that you make<br>in SigmaPlot while the recorder was turned on. You may need to edit out unwanted<br>steps.                                                                                                    |
|                                      | Moving and Copying Code You can cut, copy, and paste selected text.                                                                                                    |
|                                      | <b>Finding and Replacing Code</b> When you need to find and change text in a macro that you have written, use the Find commands. For example, if you change the name of a file that is referenced in your macro, you need to change every instance of the file name in your macro. Use Find to locate the instances of the filename in the macro and replace using cut and paste edit commands. |
| Adding Existing<br>Macros to a Macro | If you have another macro that already does what you want, you can just paste it into<br>your new macro. Copy and paste the macro into your new macro, test it in the new<br>code and run it.                                                                                                    |
| What Macro                           | The Macro Recorder does not record the following types of activity:                                                                                                    |
| Recorder records                     | ► Cursor movement                                                                                                    |
|                                      | If you want to include this type of activity in your macro, you can use the IDE features.                                                                                                    |

# About user-defined functions

A user-defined function is a combination of math expressions and Basic code. The function always requires input data values and always returns a value. You supply the function with a value; it performs calculations on the values and returns a new value as the answer. Functions can work with text, dates, and codes, not just numbers.

254 About user-defined functions

| Recorded macros                                                                                             | User-defined functions                                                                         |
|----------------------------------------------------------------------------------------------------|------------------------------------------------------------------------------------------------|
| Performs a SigmaPlot action,<br>such as creating a new chart.<br>Macros change the state of the<br>program. | Returns a value; cannot perform<br>actions. Functions return answers<br>based on input values. |
| Can be recorded.                                                                                            | Must be created in Macro code.                                                                 |
| Are enclosed in the Sub and<br>End Sub keywords.                                                            | Are enclosed in the keywords Func-<br>tion and End Function.                                   |

A user-defined function is similar to a macro but there are differences. Some of the differences are listed in the following table.

For more information The online help has an extensive section on user-defined functions. From anywhere in the Macro window, press F1, or choose Help Topics from the Help menu.

Creating user-defined functions A user-defined function is like any of the built-in SigmaPlot function. Because you create the user-defined function, however, you have control over exactly what it does. A single user-defined function can replace database and spreadsheet data manipulation with a single program that you call from inside SigmaPlot. It is a lot easier to remember a single program than it is to remember several spreadsheet macros.

For a full explanation of User Defined Functions, see the Automation online reference Help file.

# Using the Dialog Box Editor

The Dialog Box Editor lets you design and customize your own dialog boxes. When you are designing and creating SigmaPlot macros, you can automatically create the necessary dialog box code and dialog monitor function code with the Dialog Box Editor. Like the other automated coding features in SigmaPlot, the code may require further customization.

### To Create a Custom Dialog Box:

- 1. In the Macro Window, place the insertion point where you want to put the code for the dialog box.
- 2. From the Macro Window toolbar click the Dialog Box Editor button. A blank dialog grid appears.

Using the Dialog Box Editor 255

- 3. Now you can select a tool, such as a button or check boxes, from the Toolbox. The cursor changes to a cross when you move it over the grid.
- To place a tool on the dialog box, click a position on the grid. A default tool will be added to the dialog grid.
- 5. Resize the dialog box by dragging the handles on the sides and the corners.
- 6. Right-click any of the controls that you have placed on the dialog surface (after selecting the control) and enter a name for the control.
- 7. Right-click the dialog form (with no control selected) and enter a name for the dialog monitor function in the DialogFunc field.
- 8. To finish, click OK. The code for the dialog box with controls will be written to the Macro Window.
- Finally, and in most cases, you must edit the code for dialog box monitor function to define the specific behavior of the elements in your dialog box.

For more information, see the Automation online help reference.

# Using the Object Browser

The Object Browser displays all SigmaPlot object classes. The methods and properties associated with each SigmaPlot macro object class are listed. A short description of each object appears in the dialog box as you select them from the list. By clicking F1, you can access extensive Help that includes example code for the individual properties and methods. The Paste feature lets you insert generic code based on your selection into a macro.

The Object Browser will be familiar and useful if you are comfortable with object oriented programming. If you are not, consult one of the excellent introductory texts on Visual Basic.

For full details on using the Object Browser, press F1 from anywhere in the Macro window.

# Using the Add Procedure Dialog Box

Organizing your code in procedures makes it easier to manage and reuse. SigmaPlot macros, like Visual Basic programs, must have at least one procedure (the main subroutine) and often they have several. The main procedure may contain only a few statements, aside from calling subroutines that do the work.

256 Using the Object Browser

SigmaPlot provides a dialog box that generates procedure code for your macros.

Using the Add By using the Add Procedure dialog box, you can define a sub, function, or property Procedure Dialog Box using the Name, Type, and Scope boxes. Clicking OK pastes the code for a new procedure into your macro at the insertion point. For full details on using the Add Procedure, press F1 from anywhere in the Macro

# Using the Debug Window

window.

|                          | The Debug Window contains a group of features that are helpful when you are<br>trying to locate and resolve errors in your macro code. The debugging tools in<br>SigmaPlot will be familiar if you have used one of the modern visual programming<br>languages or Microsoft Visual Basic for Applications. Essentially, the Debug Window<br>gives you incremental control over the execution of your program so that you can<br>sleuth errors in your programs. The Debug Window also gives you a precise way to<br>determine the contents of your variables. Again, a series of buttons is used to select<br>the operation mode of the Debug Window. |
|--------------------------|----------------------------------------------------------------------------------------------------|
| Debug Toolbar<br>Buttons | The debugging features of the Debug Window are controlled by buttons on the Macro Window toolbar. To review:                                                                                                    |
|                          | <ul> <li>The four Step buttons provide methods for controlling the execution of<br/>commands. They offer various ways of responding to subroutines and functions.</li> </ul>                                                                                                    |
|                          | <ul> <li>The Breakpoint button lets you set a point and execute the program until it<br/>reaches that point.</li> </ul>                                                                                                    |
|                          | <ul> <li>The Quick View button displays the value of the expression in the immediate<br/>window.</li> </ul>                                                                                                    |
|                          | The inclusion of these features for controlling program execution are a standard but powerful combination of tools for writing and editing macros.                                                                                                    |
| Debug Window Tabs        | The output from the Debug Window is organized in four tabs that allow you to type<br>in statements, observe program execution responses, and iteratively modify your code<br>using this feedback. If you have never used a debugging tool and are new to<br>programming, it would be a good idea to supplement the following description with<br>further study.                                                                                                    |
| Immediate Tab            | The Immediate Tab lets you evaluate an expression, assign a specific value to a variable or call a subroutine and evaluate the results. Trace mode prints the code in the tab when the macro is running.                                                                                                    |
|                          | ► Type "?expr" and press Enter to show the value of "expr".                                                                                                    |

- ➤ Type "var = expr" and press Enter to change the value of "var".
- > Type "set var = expr" and press Enter to change the reference of "var".
- ► Type "subname args" and press Enter to call a subroutine or built-in expression "subname" with arguments "args".
- ➤ Type "trace" and press Enter to toggle trace mode. Trace mode prints each statement in the Immediate Tab when a macro is running.
- Watch Tab The Watch Tab lists variables, functions, and expressions that are calculated during execution of the program.
  - Each time program execution pauses, the value of each line in the window is updated.
  - ► The expression to the left of the "->" may be edited.
  - > Pressing Enter updates all the values immediately.
  - Pressing Ctrl+Y deletes the line.
- Stack Tab The output from the Stack Tab lists the program lines that called the current statement. This is a macro command audit and is helpful to determine the order of statements in you program.
  - The first line is the current statement. The second line is the one that called the first, and so on.
  - Clicking a line brings that macro into a sheet and highlights the line in the edit window.

# A

# **Regression Equation Library**

This appendix lists the equations found in the Regression Equation Library.

Polynomial Linear

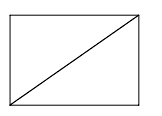

$$y = y_0 + ax$$

Quadratic

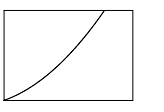

$$y = y_0 + ax + bx^2$$

Cubic

-

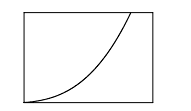

$$y = y_0 + ax + bx^2 + cx^3$$

Inverse First Order

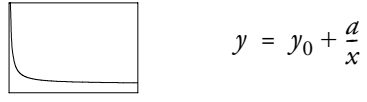

Inverse Second Order

$$y = y_0 + \frac{a}{x} + \frac{b}{x^2}$$

Inverse Third Order

$$y = y_0 + \frac{a}{x} + \frac{b}{x^2} + \frac{c}{x^3}$$

Peak Three

Three Parameter Gaussian

$$y = ae^{\left[-0.5\left(\frac{x-x_0}{b}\right)^2\right]}$$

Four Parameter Gaussian

$$y = y_0 + ae^{\left[-0.5\left(\frac{x-x_0}{b}\right)^2\right]}$$

Three Parameter Modified Gaussian

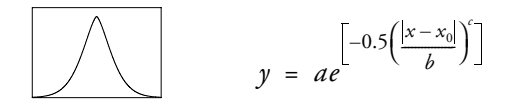

Four Parameter Modified Gaussian

$$y = y_0 + ae^{\left[-0.5\left(\frac{|x-x_0|}{b}\right)^c\right]}$$

Three Parameter Lorentzian

$$y = \frac{a}{1 + \left(\frac{x - x_0}{b}\right)^2}$$

Four Parameter Lorentzian

$$y = y_0 + \frac{a}{1 + \left(\frac{x - x_0}{b}\right)^2}$$

Four Parameter Pseudo-Voigt

$$y = a \left[ c \left( \frac{1}{1 + \left( \frac{x - x_0}{b} \right)^2} \right) + (1 - c) e^{-0.5 \left( \frac{x - x_0}{b} \right)^2} \right]$$

Five Parameter Pseudo-Voigt

$$y = y_0 + a \left[ c \left( \frac{1}{1 + \left( \frac{x - x_0}{b} \right)^2} \right) + (1 - c) e^{-0.5 \left( \frac{x - x_0}{b} \right)^2} \right]$$

Three Parameter Log Normal

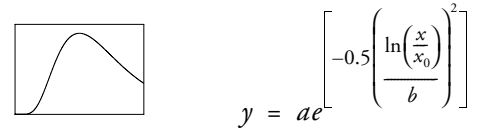

Four Parameter Log Normal

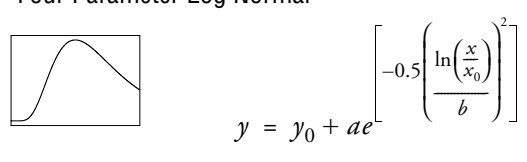

Four Parameter Weibull

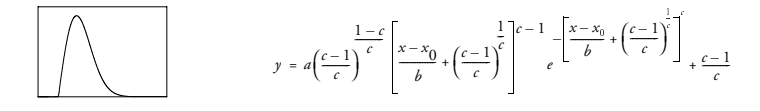

**Five Parameter Weibull** 

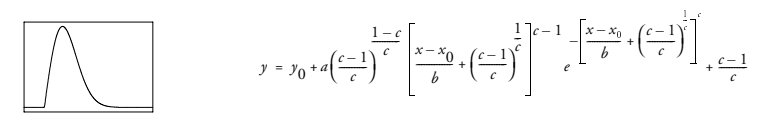

Sigmoidal Three Parameter Sigmoid

$$y = \frac{a}{1+e^{-\left(\frac{x-x_0}{b}\right)}}$$

Four Parameter Sigmoid

$$y = y_0 + \frac{a}{1 + e^{-\left(\frac{x - x_0}{b}\right)}}$$

**Five Parameter Sigmoid** 

$$y = y_0 + \frac{d}{\left[ \frac{1}{1 + e^{-\left(\frac{x - x_0}{b}\right)}} \right]^c}$$

Three Parameter Logistic

$$y = \frac{a}{1 + \left(\frac{x}{x_0}\right)^b}$$

Four Parameter Logistic

$$y = y_0 + \frac{a}{1 + \left(\frac{x}{x_0}\right)^b}$$

Four Parameter Weibull

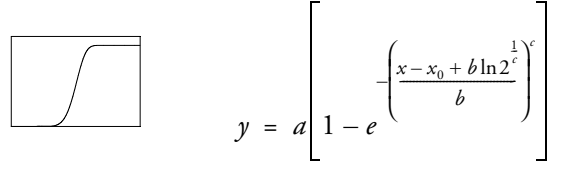

Five Parameter Weibull

$$y = y_0 + a \left[ 1 - e^{-\left(\frac{x - x_0 + b \ln 2^{\frac{1}{c}}}{b}\right)^c} \right]$$

262

Three Parameter Gompertz Growth Model

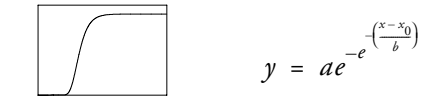

Four Parameter Gompertz Growth Model

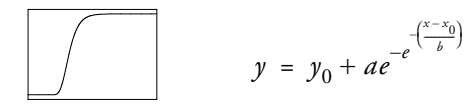

Three Parameter Hill Function

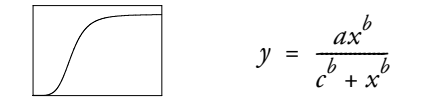

Four Parameter Hill Function

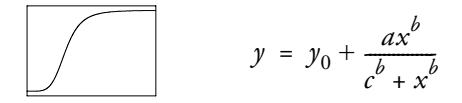

Three Parameter Chapman Model

 $y = a(1 - e^{-bx})^c$ 

Four Parameter Chapman Model

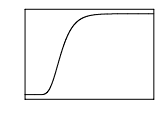

 $y = y_0 + a(1 - e^{-bx})^c$ 

**Exponential Decay** 

Two Parameter Single Exponential Decay

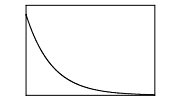

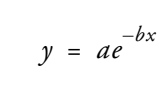

Three Parameter Single Exponential Decay

$$y = y_0 + ae^{-bx}$$

Four Parameter Double Exponential Decay

$$y = ae^{-bx} + ce^{-dx}$$

Five Parameter Double Exponential Decay

$$y = y_0 + ae^{-bx} + ce^{-dx}$$

Six Parameter Triple Exponential Decay

$$y = ae^{-bx} + ce^{-dx} + ge^{-hx}$$

Seven Parameter Triple Exponential Decay

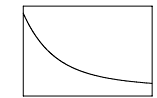

\_\_\_\_\_

Г

$$y = y_0 + ae^{-bx} + ce^{-dx} + ge^{-hx}$$

Modified Three Parameter Single Exponential Decay

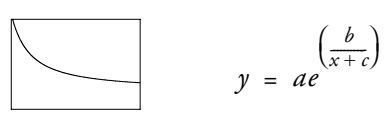

**Exponential Linear Combination** 

$$y = y_0 + ae^{-bx} + cx$$

Exponential Rise to Two Parameter Single Exponential Rise to Maximum

$$y = a(1-e^{-bx})$$

Three Parameter Single Exponential Rise to Maximum

$$y = y_0 + a(1 - e^{-bx})$$

Four Parameter Double Exponential Rise to Maximum

$$y = a(1-e^{-bx}) + c(1-e^{-dx})$$

Five Parameter Double Exponential Rise to Maximum

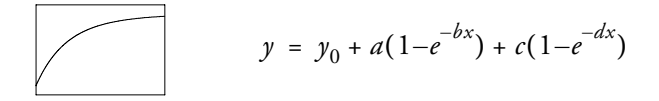

Two Parameter Simple Exponent Rise to Maximum

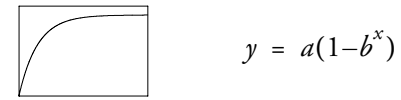

Three Parameter Simple Exponent Rise to Maximum

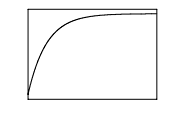

 $y = y_0 + a(1 - b^x)$ 

**Exponential Growth** 

One Parameter Single Exponential Growth

 $y = e^{ax}$ 

Two Parameter Single Exponential Growth

$$y = ae^{bx}$$

Three Parameter Single Exponential Growth

$$y = y_0 + ae^{bx}$$

Four Parameter Double Exponential Growth

$$y = ae^{bx} + ce^{dx}$$

\_\_\_\_\_

Five Parameter Double Exponential Growth

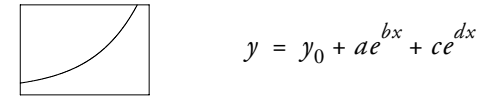

Modified One Parameter Single Exponential Growth

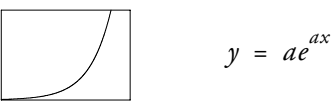

Modified Two Parameter Single Exponential Growth

$$y = e^{a(x-x_0)}$$

Stirling Model

$$y = y_0 + \frac{a(e^{bx} - 1)}{b}$$

Two Parameter Simple Exponent

$$y = ab^x$$

Three Parameter Simple Exponent

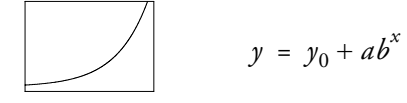

Modified Two Parameter Simple Exponent

$$y = y_0 + (\log a)a^x$$

Hyperbola

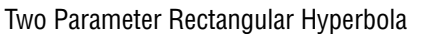

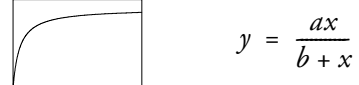

Three Parameter Rectangular Hyperbola I

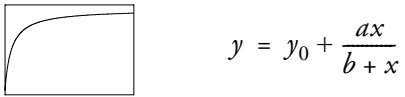

Three Parameter Rectangular Hyperbola II

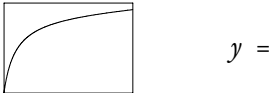

 $y = \frac{ax}{b+x} + cx$ 

Four Parameter Double Rectangular Hyperbola

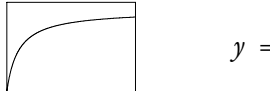

$$y = \frac{dx}{b+x} + \frac{cx}{d+x}$$

Five Parameter Double Rectangular Hyperbola

$$y = \frac{dx}{b+x} + \frac{cx}{d+x} + ex$$

Two Parameter Hyperbolic Decay

$$y = \frac{ab}{b+x}$$

Three Parameter Hyperbolic Decay

$$y = y_0 + \frac{ab}{b+x}$$

Modified Hyperbola I

$$y = \frac{ax}{1+bx}$$

Modified Hyperbola II

-

$$y = \frac{x}{a+bx}$$

Modified Hyperbola III

$$y = a - \frac{b}{(1+cx)^{\frac{1}{d}}}$$

Waveform

Three Parameter Sine

$$y = a \sin\left(\frac{2\pi x}{b} + c\right)$$

Four Parameter Sine

$$y = y_0 + a \sin\left(\frac{2\pi x}{b} + c\right)$$

Three Parameter Sine Squared

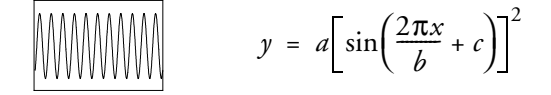

Four Parameter Sine Squared

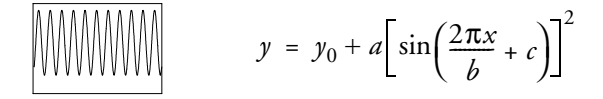

Four Parameter Damped Sine

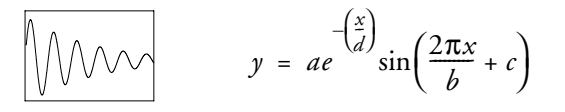

Five Parameter Damped Sine

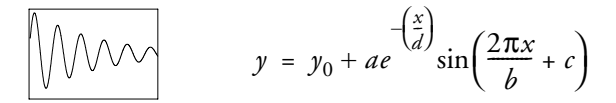

Modified Sine

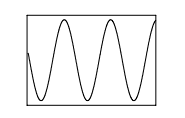

$$y = a\sin\left(\frac{\pi(x-x_0)}{b}\right)$$

Modified Sine Squared

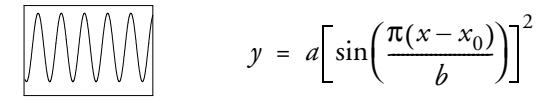

Modified Damped Sine

$$y = ae^{-\left(\frac{x}{c}\right)}\sin\left(\frac{\pi(x-x_0)}{b}\right)$$

Power Two Parameter

$$y = ax^b$$

Three Parameter

$$y = y_0 + ax^b$$

Pareto Function

$$y = 1 - \frac{1}{x^a}$$

Three Parameter Symmetric

$$y = a |x - x_0|^{b}$$

Four Parameter Symmetric

$$y = y_0 + a \left| x - x_0 \right|^b$$

Modified Two Parameter I

$$y = a(1-x^{-b})$$

Modified Two Parameter II

$$y = a(1+x)^b$$

Modified Pareto

$$y = 1 - \frac{1}{(1+ax)^b}$$

Rational One Parameter Rational I

$$y = \frac{1}{x+a}$$

One Parameter Rational II

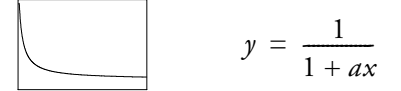

Two Parameter Rational I

$$y = \frac{1}{a+bx}$$

Two Parameter Rational II

$$y = \frac{a}{1+bx}$$

Three Parameter Rational I

$$y = \frac{a+bx}{1+cx}$$

Three Parameter Rational II

$$y = \frac{1+ax}{b+cx}$$

Three Parameter Rational III

$$y = \frac{a+bx}{c+x}$$

Three Parameter Rational IV

$$y = \frac{a+x}{b+cx}$$

Four Parameter Rational

$$y = \frac{a+bx}{1+cx+dx^2}$$

Five Parameter Rational

$$y = \frac{a+bx+cx^2}{1+dx+ex^2}$$

Six Parameter Rational

$$y = \frac{a+bx+cx^2}{1+dx+ex^2+fx^3}$$

Seven Parameter Rational

y = 
$$\frac{a + bx + cx^{2} + dx^{3}}{1 + ex + fx^{2} + gx^{3}}$$

Eight Parameter Rational

y = 
$$\frac{a + bx + cx^2 + dx^3}{1 + ex + fx^2 + gx^3 + hx^4}$$

Nine Parameter Rational

$$y = \frac{a + bx + cx^{2} + dx^{3} + ex^{4}}{1 + fx + gx^{2} + hx^{3} + ix^{4}}$$

Ten Parameter Rational

$$y = \frac{a + bx + cx^{2} + dx^{3} + ex^{4}}{1 + fx + gx^{2} + hx^{3} + ix^{4} + jx^{5}}$$

**Eleven Parameter Rational** 

$$y = \frac{a + bx + cx^{2} + dx^{3} + ex^{4} + fx^{5}}{1 + gx + hx^{2} + ix^{3} + jx^{4} + kx^{5}}$$

Logarithm

Two Parameter I

$$y = y_0 + a \ln x$$

Two Parameter II

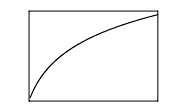

$$y = a\ln(x-x_0)$$

Two Parameter III

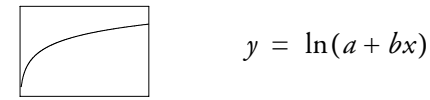

Second Order  $y = y_0 + a \ln x + b (\ln x)^2$ 

# Third Order

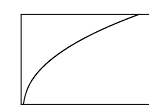

Plane

$$y = y_0 + a \ln x + b (\ln x)^2 + c (\ln x)^3$$

# 3 Dimensional

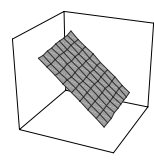

$$z = z_0 + ax + by$$

Paraboloid

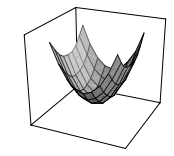

$$z = z_0 + ax + by + cx^2 + dy^2$$

Gaussian

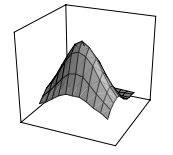

$$z = ae^{-0.5\left[\left(\frac{x-x_0}{b}\right)^2 + \left(\frac{y-y_0}{c}\right)^2\right]}$$

Lorentzian

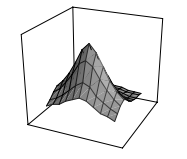

$$z = \frac{a}{\left[1 + \left(\frac{x - x_0}{b}\right)^2\right] \left[1 + \left(\frac{y - y_0}{c}\right)^2\right]}$$

# Symbols

.FIT files 145 .XFM files 1, 4 Α ABS function 28 Absolute minimum sum of squares 223, 224 Accumulation functions 24 Add Procedure Dialog Box 256 Adjusted  $R^2$ regression results 170 Algorithm Marquardt-Levenberg 146, 162, 201 Alpha value power 174 ANOVA one way ANOVA transform 71-73 ANOVA table regression results 171 APE function 28 ARCCOS function 29 **ARCSIN** function 29 ARCTAN function 30 Area and distance functions 25 Area beneath a curve transform 73-74 AREA function 31 Arguments, transform 21 see also function arguments Arithmetic operators transforms 18-19 Array reference example of use 112 Automation 241-258 introduction 2 AVG function 31 Axis scale user-defined 132-135

user-defined transform 132-135 В Bar chart histogram with Gaussian distribution 112-114 Bivariate statistics transform 74-75 **BLOCK function 32** Fast Fourier transform 94 **BLOCKHEIGHT function 32 BLOCKWIDTH function 32** С Cancelling a regession 164 CELL function 33 CHOOSE function 34 Coefficient of determination stepwise regression results 165, 170 Coefficient of determination (R<sup>2</sup>) transform 82-83 Coefficient of variation parameters 165, 208, 215-218 Coefficients regression results 170 COL function 21, 34 Color smooth color transition transform 128-130 Comments entering regression 188 Completion status messages regression results 182-183 **COMPLEX** function 35 Components see transform components 6-9 Computing derivatives 87-93 Confidence interval linear regressions 114-117 regression results 176 Constant variance test regression results 173 Constraints, parameter badly formed 183 defining 160

entering 158-160, 199-200, 208-209 viewing 166 Constructor notation example of use 71 regression example 196 square bracket 8 Convergence 147 Cook's Distance test results 175 Correlation coefficient regression results 165, 170 COS function 35 COSH function 36 COUNT function 36, 71 Creating macros 242 Curly brackets 5 Curve fitter functions 25 introduction 146 Curve fitting pitfalls 219-240 Curves coefficient of determination 82-83 curves of constant damping and natural frequency 138-141 Kaplan-Meier survival curve transform 130-132 transform for integrating under a curve 73-74 transform for shading pattern under line plot curves 123-125 z-plane design curve transform 138-141 D Data format options Regression Wizard 156 DATA function 11, 37, 84 Data manipulation functions 22 Debug Window 257 Defining variables 11 Degrees of freedom regression results 171 Dependencies exponential equation 229 parameter 165, 208, 215, 229-231 Dependent variables entering 190-198

see also variables Derivatives computation 87-93 Descriptions of transform functions 22-66 DFFITS test regression results 176 Diagnostics influence 175 regression results 174 **Dialog Box Editor 255** DIFF function 38, 73 Differential equation solving 76-80 DIST function 38 Distance functions 25 **DSNIP** function 38 Durbin-Watson test regression results 173 E Editing equations 155 macro code 254 macros 243 Editing Code 185–203 Entering constraints, parameter 158-160, 199-200, 208-209 equations, regression 188-190 iterations 161-162, 200-201 options 200-202 parameters 198-199 regression comments 188 regression equation settings 188-192 regression statements 188-190, 205-209 step size 162, 201 tolerance 162, 201 transforms 3-4, 11-13 variables 190-198 Equation solving 232-233 Equations editing 155 overparameterized 237 saving 192

# Fast Fourier functions 27 Files .XFM 1 Filtering

executing 215 fit statements 220 iterations 161-162, 200-201 logistic 232 parameters 198-199 regression statements 183, 188-190 results 164-167, 215 results messages 182-184 running again 166 saving results 166-167 solving 232-233 step size 162, 201 tolerance 162, 201 variables 190-198 weight variables 194 Equations, transform creating 3 entering 3-4 syntax and structure 4-5 variables 19-20 Error function Gaussian cumulative distribution 109-111 Error status messages regression results 183-184 Examples regression 219-240 regression equations 259-274 transforms 71-141 see also transform examples and regression examples Executing transforms 13 Exiting regression dialog 166 EXP function 39 Exponential equations dependency example 229 F F statistic regression results 172 FACTORIAL function 39

Equations, regression

entering 188-190

entering settings 188-192 examples 259-274

Fast Fourier transform 93-106 **BLOCK function 94** gain filter smoothing 103 Hanning window 95 kernel smoothing 97 low pass smoothing filter 100 power spectral density 95 FFT function 40 transform 4 Fast Fourier transforms 93-106 gain filter transform 103 low pass 100 Filters smoothing 117-119 Fit f to y with weight w 194 Fit statements modifying 220 Fit with weight 160 FOR function 40 Fractional defective control chart transform 84-87 Frequency plot 106–109 Functions ABS 28 accumulation 24 APE 28 ARCCOS 29 ARCSIN 29 ARCTAN 30 AREA 31 area and distance 25 AVG 31 BLOCK 32, 94 **BLOCKHEIGHT 32 BLOCKWIDTH 32** CELL 33 CHOOSE 34 COL 21, 34 COMPLEX 35 COS 35 COSH 36 COUNT 36, 71

### Index

curve fitting 25 DATA 37, 84 data manipulation 22 defining 12 descriptions 22 DIFF 38, 73 DIST 38 distance 25 DSINP 38 error 109-111 **EXP 39** FACTORIAL 39 Fast Fourier 27 FFT 40 FOR 40 FWHM 41 GAUSSIAN 42, 109-111, 112 HISTOGRAM 42, 112, 121 IF 20, 43, 71 IF, THEN, ELSE 44 IMAGINARY (IMG) 45 INT 45 **INTERPOLATE 46** INV 46 **INVCPX 47 INVFFT 47** LN 48 LOG 48 logistic 232, 233 LOOKUP 49, 84 LOWESS 51 LOWPASS 51 MAX 52, 114 MEAN 52, 71, 74 MIN 53, 114 miscellaneous 27 MISSING 53 **MOD 54** MULCPX 54 NTH 54 numeric 23 PARTDIST 55 Poisson distribution 40 **POLYNOMIAL 55** PREC 56

precision 24 PUT INTO 56 RANDOM 57 random number 24 range 23 REAL 58 regression 234-237 **RGBCOLOR 58** ROUND 59 **RUNAVG 59** SIN 60 SINH 61 SINP 61 SIZE 61, 112 SORT 62 special constructs 27 SQRT 63 statistical 25 STDDEV 63, 74 STDERR 64 SUBBLOCK 64 **SUM 65 TAN 65** TANH 66 TOTAL 66, 71, 74 trigonometric 23 user-defined 6, 69-70 worksheet 22 X25 66 X50 67 X75 68 XATYMAX 68 XWTR 69 see also transforms and transform functions FWHM function 41 G GAUSSIAN function 42, 109-111, 112 Gaussian transform cumulative distribution histogram 112-114 GAUSSIAN function 109-111, 112 Gaussian transforms **GAUSSIAN** function 42 Graphs transform results 13

#### Н

Hanning window 95 HISTOGRAM function 42, 112, 121 Histogram transforms HISTOGRAM function 42, 112, 121 histogram with Gaussian distribution 112-114 normalized histogram transform 121-123 Homoscedasticity see also constant variance test 173 IF function 43, 71 logical operators 20 IF, THEN, ELSE function 44 **IMAGINARY** function 45 IMG function 45 Independent variables entering 190-198 see also variables Influence diagnostics regression results 175 Influential point tests 175 INT function 45 Integrating under curve transform 73-74 see also trapezoidal rule transform **INTERPOLATE** function 46 Interpreting results regression 164-167, 215 Introduction Automation 2 transforms and regression 1-2 INV function 46 **INVCPX** function 47 **INVFFT** function 47 Iterations 147 entering 161-162, 200-201 exceed maximum numbers 182 more iterations 182 Κ Kaplan-Meier survival curve transform 130–132 Kernel smoothing Fast Fourier transform 97 L Least squares regression 225

Leverage test regression results 175 Line plot curve shading pattern transform 123–125 Linear regression comparing with linear regression results 211 comparing with nonlinear regression results 211 Linear regression dialog 205-212 parameter values transform 83-84 standard deviation 83-84 with confidence and prediction intervals transform 114-117 LN function 48 Local maximum sum of squares 223 Local minimum finding 223 LOG function 48 Logical operators transforms 20 Logistic function 4 parameter 213-218 5 parameter 218 four parameter 232, 233 LOOKUP function 49, 84 Lorentzian distribution regression example 219-224 Low pass filter 117–119 Low pass smoothing filter 100 LOWESS function 51 LOWPASS function 51 Μ Macro Recorder 242-248 introduction 2 tips 248 using 243 Macro Window 248-252 color-coded display 251 Object and Procedure lists 251 setting options 252 using context-sensitive Help 251 using SigmaPlot menus 251 using the toolbar 250 Macros Add Procedure Dialog Box 256

#### Index

adding comments to code 254 adding to the Tools menu 247 changing options 246 creating 242 Debug Window 257 Dialog Box Editor 255 editing 243 editing code 254 Macro Window 248 managing 246-247 modifying 252-254 **Object Browser 256** programming language 253 reading SigmaPlot macro code 252 recording 243-245 renaming 247 running 245-246 setting options 246 storing 246 user-defined functions 254 using the toolbar 250 viewing 252-254 Marquardt-Levenberg algorithm 146, 162, 201 Math menu transform 3 MAX function 52, 114 MEAN function 52, 71, 74 Mean squares regression results 171 Menus Macro Window 251 Messages completion status 182-183 error status 183-184 regression results 182-184 regression status 165 MIN function 53, 114 MISSING function 53 Missing values in transforms 7 MOD function 54 Modifying recorded macros 252-254 MULCPX function 54 Multiple independent variables 156

# Ν

Nonlinear regression see regression Norm effect of weighting 197 in iterations dialog 215 Normality test regression 173 Normalized histogram see histogram transforms NTH function 54 Numbers functions 23 precision functions 24 random generation functions 24 Numeric functions 23 0 **Object Browser 256 OLE** Automation introduction 2 One way analysis of variance (ANOVA) transform 71-73 Operators see transform operators Options button Regression Wizard 154 Options, regression entering 200-202 iterations 161-162, 200-201 regression equations 188-192 step size 162, 201 tolerance 162, 201, 222 Ρ P value regression results 171, 172 Parameters coefficient of variation 165, 208, 215-218 constraints 158-160, 199-200, 208-209 convergence message 182

default settings in Regression Wizard 158 defined but not referenced 184 dependencies 165, 208, 215, 229–231 entering 198–199

identifiability 237

initial values 198 initial values, determining 202 invalid 182-183 logistic functions 213–218 missing 183 regression results 165, 207, 215-218 standard error 165, 207, 215-218 viewing constraints 166 see also function arguments PARTDIST function 55 Piecewise continuous model regression example 227-228 Plotting frequencies 106-109 regression results 209-211 transform results 13 Poisson distribution 225 Polynomial approximation for error function 109 POLYNOMIAL function 55 Population confidence interval results 176 Power alpha value 174 regression results 174 Power spectral density Fast Fourier transform 95 PREC function 56 Precision functions 24 Predicted values regression diagnostic results 174 regression results 176 Prediction intervals linear regressions 114-117 PRESS statistic regression results 172 Probability scale 110 PUT INTO function 56 Q Quitting regression dialog 166 R R (correlation coefficient) 165 R (correlation coefficient) regression 170  $R^2$  (coefficient of determination)

regression 165, 170 RANDOM function 57 Random generation functions 24 Random number generation exponentially distributed 123 Ranges functions 23 operators 18-20 **REAL function 58** Recording macros 243-245 References for Marquardt-Levenberg Algorithm 147 Regression absolute minimum 222 advanced techniques 237-240 comparing results with linear regression 211 completion status messages 165 constraints, parameter 158-160, 199-200 entering equation settings 188-192 Equation Library 150 error status messages 183-184 examples 205, 219-240 executing 205-208, 215 fit statements 220 generating a regression equation 188-190 influencing operation 200-202 introduction 1-2 iterations 147, 161-162, 200-201 linear regression 205–212 local maximum 222 local minimum 222-223 logistic function regression 213-218 Marquardt-Levenberg algorithm 146 multiple function 234-237 options 200-202 overview 1-2 parameters 198-199, 229-231 plotting results 209-211 quitting 166 report 169-176 results 164-167, 205-208, 211, 215 results messages 182-184 running a regression again 166 saving results 166-167, 209-211 scaling x variable 238

solving equations 232-233 step size 162, 201 straight line 205–212 tips 219-240 tolerance 162, 201, 222 transform functions 196 tutorial 205-218 variables 190-198, 225 weight variables 194, 197-198, 225 weighted regression 224-227 see also linear regression and regression examples Regression Equation library 150, 259 3 Dimensional 274 Gaussian 274 Lorentzian 274 Paraboloid 274 Plane 274 Exponential Decay 263 1 Parameter Single 265 2 Parameter Simple Exponent 265, 267 2 Parameter Single 265, 266 2 Parameter Single Exponential Decay 263 3 Parameter Simple Exponent 265, 267 3 Parameter Single 265, 266 3 Parameter Single Exponential Decay 264 4 Parameter Double 265, 266 4 Parameter Double Exponential Decay 264 5 Parameter Double 265, 266 5 Parameter Double Exponential Decay 264 6 Parameter Triple Exponential Decay 264 7 Parameter Triple Exponential Decay 264 Exponential Linear Combination 264 Modified 1 Parameter Single 266 Modified 2 Parameter Simple Exponent 267 Modified 2 Parameter Single 266 Modified 3 Parameter Single Exponential Decay 264 Stirling Model 266 Exponential Growth 265 Exponential Rise to Maximum 265 Hyperbola 267 2 Parameter Hyperbolic Decay 268 2 Parameter Rectangular Hyperbola 267 3 Parameter Hyperbola II 267 3 Parameter Hyperbolic Decay 268

3 Parameter Rectangular Hyperbola I 267 4 Parameter Double Rectangular Hyperbola 267 5 Parameter Double Rectangular Hyperbola 268Modified Hyperbola I 268 Modified Hyperbola II 268 Modified Hyperbola III 268 Logarithm 273 2 Parameter I 273 2 Parameter II 273 2 Parameter III 273 2nd Order 274 3rd Order 274 Peak 260 3 Parameter Gaussian 260 3 Parameter Log Normal 261 3 Parameter Lorentzian 260 3 Parameter Modified Gaussian 260 4 Parameter Gaussian 260 4 Parameter Log Normal 261 4 Parameter Lorentzian 260 4 Parameter Modified Gaussian 260 4 Parameter Pseudo-Voigt 261 4 Parameter Weibul 261 5 Parameter Pseudo-Voigt 261 5 Parameter Weibul 261 Polynomials 259 Cubic 259 Inverse 2nd Order 259 Inverse 3rd Order 260 Inverse First Order 259 Linear 259 Quadratic 259 Power 270 2 Parameter 270 3 Parameter 270 3 Parameter Symmetric 270 4 Parameter Symmetric 270 Modified 2 Parameter I 270 Modified 2 Parameter II 271 Modified Pareto 271 Pareto Function 270 Rational 271 1 Parameter Rational I 271
1 Parameter Rational II 271 10 Parameter Rational 273 11 Parameter Rational 273 2 Parameter Rational I 271 2 Parameter Rational II 271 3 Parameter Rational I 271 3 Parameter Rational II 272 3 Parameter Rational III 272 3 Parameter Rational IV 272 4 Parameter Rational 272 5 Parameter Rational 272 6 Parameter Rational 272 7 Parameter Rational 272 8 Parameter Rational 273 9 Parameter Rational 273 Sigmoidal 262 3 Parameter Chapman Model 263 3 Parameter Gompertz Growth Model 263 3 Parameter Hill Function 263 3 Parameter Logistic 262 3 Parameter Sigmoid 262 4 Parameter Chapman Model 263 4 Parameter Gompertz Growth Model 263 4 Parameter Hill Function 263 4 Parameter Logistic 262 4 Parameter Sigmoidal 262 4 Parameter Weibul 262 5 Parameter Sigmoidal 262 5 Parameter Weibul 262 Waveform 268 3 Parameter Sine 268 3 Parameter Sine Squared 269 4 Parameter Damped Sine 269 4 Parameter Sine 269 4 Parameter Sine Squared 269 5 Parameter Damped Sine 269 Modified Damped Sine 270 Modified Sine 269 Modified Sine Squared 269 Regression examples advanced techniques 237-240 constructor notation 196 dependencies 229-231 Lorentzian distribution 219-224 multiple function 234-237

piecewise continuous model 227-228 solving equations 232-233 weighted regression 224-227 Regression functions multiple function regression 234-237 Regression results ANOVA table 171 coefficients 170 confidence interval 176 confidence interval for the regression 176 constant variance test 173 constants 170 Cook's Distance test 175 DFFITS 176 diagnostics 174 Durbin-Watson statistic 173 F statistic 172 influence diagnostics 175 leverage 175 normality test 173 P value 171, 172 power 174 predicted values 176 PRESS statistic 172 standard error 171 standard error of the estimate 170 statistics 170 sum of squares 171 t statistic 171 Regression statements bad or missing 183 containing unknown function 184 editing 222 entering 205-209 unknown variable 184 Regression Wizard 144-145, 149 cancelling a regression 164 constraints 158-160 creating new equations 154 default results 153 equation options 157 finish button 153 fit with weight 160 interpreting initial results 164 introduction 143-147

iterations 161 multiple independent variables 156 opening .FIT files 145 parameters 158 running regression from a notebook 153 saving equation changes 163 selecting data 149 selecting equations 149 selecting variables 150 setting graph options 152 setting results options 151 step size 162 tolerance 162 using 149-176 variable options 156 viewing and editing code 154 viewing initial results 151 watching the progress 164 Relational operators transforms 19-20 Reports regression 169-176 Residual tests Durbin-Watson statistic 173 PRESS statistic 172 Residuals effect of weighting 197 regression diagnostic results 174 standardized 174 studentized 174 studentized deleted 175 Results completion status messages 182-183 error status messages 183-184 regression 164-167, 205-208, 215 regression messages 165, 182-184 saving regression 166–167 viewing constraints 166 **RGBCOLOR** function 58 **ROUND** function 59 **RUNAVG** function 59 S Sample transforms 71–141 Satisfying tolerance 182-183

Saving regression equation changes 163 regression results 166-167, 209-211 transforms 4, 13 user-defined transforms 70 Scalars operators 18-20 Scale probability 110 Scale, axis user-defined axis 132-135 Settings regression equations 188 Shading between curves 125 Shading pattern transform for line plot curve 123–128 SigmaPlot Basic introduction 2 SIN function 60 SINH function 61 SINP function 61 SIZE function 61, 112 Smooth color transition transform 128-130 Smoothing Fast Fourier transforms 93-106 gain filter 103 kernel 97 low pass filter 100, 117-119 Solving differential equations 76-80 SORT function 62 Special construct functions 27 SQRT function 63 Square brackets in transforms 9 Standard deviation of linear regression coefficients transform 83-84 Standard error parameter 165, 207, 215-218 regression results 171 Standard error of the estimate regression results 170 Standardized residuals regression diagnostic results 174

# M TOTA Transf sc uu va Transf se Transf au au bi cc

results 170 Statistics bivariate 74-75 Durbin-Watson 173 F statistic 172 **PRESS 172** t statistic 171 STDDEV function 63, 74 STDERR function 64 Step graph transform 84-87 Step size 162 default value 162 entering 162, 201 Stepwise regression results adjusted  $R^2$  170 Storing macros 246 Strings 12 in transforms 7 Studentized deleted residuals regression results 175 Studentized residuals regression diagnostic results 174 SUBBLOCK function 64 SUM function 65 Sum of squares absolute minimum 223 local maximum 223 regression results 171 Survival Curve transform see Kaplan-Meier survival curve transform Т t statistic regression results 171 TAN function 65 TANH function 66 Tolerance 162 default setting 163 entering 162, 201 reducing 222 satisfying 182-183 Toolbars

Statements

IF function 20

Statistical summary table

Statistical functions 25

Macro Recorder 250 TOTAL function 66, 71, 74 Transform components 6-9 scalars & ranges 18-20 user-defined functions 6 variables 19-20 Transform components, scalars and ranges see also transform operators 18 Transform components, variables see also transform operators, relational operators 19 Transform examples 11-14, 71-141 analysis of variance table 71-73 anova table 71-73 bivariate statistics 74-75 coefficient of determination for nonlinear regressions 82-83 control chart 84-87 cubic spline 87-93 cubic spline interpolation 87-93 differential equation solving 76-80 F-test to determine statistical improvement in regression 80-82 Fast Fourier transforms 93-106 fractional defective control chart 84-87 Frequency plot 106–109 Gaussian cumulative distribution 109-111 histogram with Gaussian distribution 112-114 Kaplan-Meier survival curves 130-132 linear regression parameters 83-84 linear regression standard deviations 83-84 linear regressions 114–117 low pass filter 117-119 normalized histogram 121-123 polynomial approximation for error functions 109 shading pattern for line plot curves 123-128 smooth color transition 128-130 trapezoidal rule beneath a curve 73-74 user-defined axis scale 132-135 vector plot 135-136 z-plane design curves 138-141 see also transforms Transform functions 21-70

## Index

arguments 21 DATA 11 defining 12 defining variables 196 descriptions 22-66 multiple regression 234–237 user-defined 6, 69-70, 132-135 see also transforms and functions Transform operators 17-20 arithmetic 18–19 defining variables 196 logical 20 order of operation 17 ranges & scalars 18-20 relational 19-20 Transforms ANOVA.XFM 72 AREA.XFM 73-74 arguments 21 **BIVARIAT.XFM 75** CBESPLN1.XFM 87, 89-91 CBESPLN2.XFM 87, 91-93 components 6-9 CONTROL.XFM 85-87 creating 3 curly brackets 5 dialog 3-4 DIFFEQN.XFM 76, 77-80 entering 3-4, 11-13 examples 11-14, 71-141 executing 13 files 4 FREQPLOT.XFM 106-109 F-TEST.XFM 80, 81-82 function descriptions 22-66 GAINFILT.XFM 103-106 GAUSDIST.XFM 110-111 HISTGAUS.XFM 112-114 introduction 1-2 LINREGR.XFM 114-117 LOWPASS.XFM 100-103 LOWPFILT.XFM 117 maximum size 3 missing values 7 NORMHIST.XFM 121, 122

operators 17-20 order of precedence 17 overview 1 parentheses 6 plotting results 13 POWSPEC.XFM 94, 96-97 R2.XFM 82-83 ranges & scalars 18-20 RGBCOLOR.XFM 128-130 saving 4, 13 SHADE\_1.XFM 123-125 SHADE\_2.XFM 123, 126-128 SMOOTH.XFM 97-100 square brackets 9 STDV\_REG.XFM 83-84 strings 7 SURVIVAL.XFM 130-132 syntax and structure 4-5 tutorial 11-14 user-defined 14-16, 109-111, 132-135 user-defined functions 6 using 3-9 variables 19-20 **VECTOR.XFM 135-138** ZPLANE.XFM 138-141 see also transform functions and examples 21 Transforms menu user-defined 14-16 Trapezoidal rule transform 73-74 Trigonometric functions 23 Tutorial user-defined transforms 14-16 Tutorials regression 205-218 transform 11-14 User-defined differential equations 76-80 F-test 80-82 User-defined functions 6, 69-70 axis scale 132-135 error functions 109-111 saving 70 User-defined transforms

U

for loops 40

function descriptions 22 tutorial 14-16 vector plots 135-136 V Values missing 7 Variables defining 11, 195-198 dependent 190-198 entering 190-198 independent 190-198 relational operators 19-20 scaling large values 238 unknown 184 weight variable 194, 197-198, 225 Vector plot 135-136 Viewing constraints, parameter 166 recorded macros 252-254 W Weight variables

defining 197 entering 190-198 non-uniform errors 239 norm and residual changes 197 regression 225 when to use 194, 197 Weighted regression regression examples 224-227 weight variables 197 Worksheet functions overview 22 Х X25 function 66 X50 function 67 X75 function 68 XATYMAX function 68 XFM files 4 XWTR function 69 Ζ z-plane design curves transform 138-141